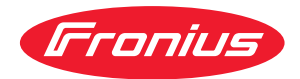

# Operating Instructions

Fronius Symo GEN24 3.0 / 3.0 Plus / 4.0 / 4.0 Plus 5.0 / 5.0 Plus

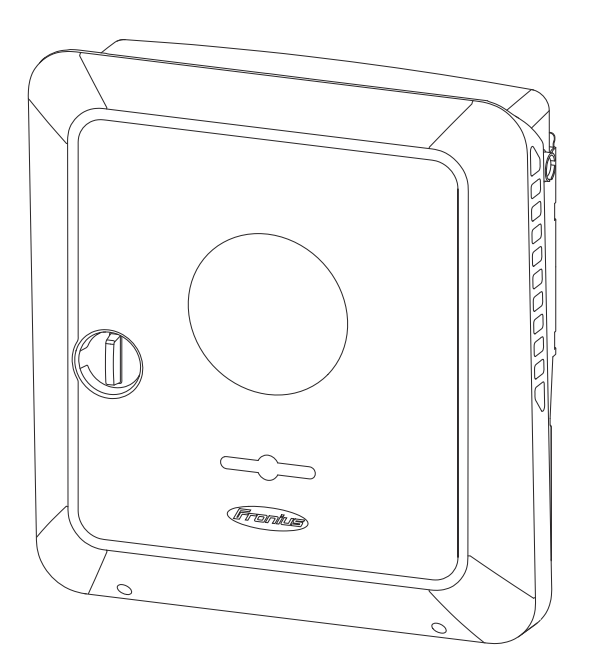

FI Käyttöohje

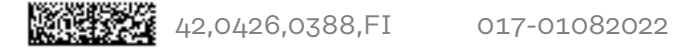

### Sisällysluettelo

| Turvallisuusohjeet                                                                                                    | 7                                      |
|----------------------------------------------------------------------------------------------------|----------------------------------------|
| Turvaohjeiden selitys                                                                                                    | 7                                      |
| Turvallisuus                                                                                                    |                                        |
| Yleistä                                                                                                    | 7                                      |
| Ympäristtöolosuhteet                                                                                                    | 8                                      |
| Valtuutettu henkilöstö                                                                                                    | 8                                      |
| Tietoja melupäästöarvoista                                                                                                    | 8                                      |
| Sähkömagneettiseen yhteensopivuuteen liittyvät toimet                                                                                                    | 8                                      |
| Varavirta                                                                                                    | g                                      |
| Tietojen varmistukset                                                                                                    |                                        |
| Tekijänoikeus                                                                                                    |                                        |
| Suojamaadoitus (PE)                                                                                                    |                                        |
| Yleisiä tietoja                                                                                                    | 11                                     |
| Fronius Symo GEN24                                                                                                    | 1.3                                    |
| Laite                                                                                                    | 1.7                                    |
| Toimintoien vleiskatsaus                                                                                                    | 1.3                                    |
| Fronius UP                                                                                                    |                                        |
| Toimitussisältö                                                                                                    |                                        |
| Määrävstenmukainen käyttö                                                                                                    | ······ ±4                              |
| Lämpökonsenti                                                                                                    | ······                                 |
| Eampononsepa.                                                                                                    |                                        |
| Fri käyttötilat                                                                                                    |                                        |
| Käyttötilat – symbolien selitys                                                                                                    |                                        |
| Käyttötila – invertteri akun kanssa                                                                                                    |                                        |
| Käyttötila – invertteri akun ja useiden Smart Meter -mittareiden kanssa                                                                                                    | ······································ |
| Käyttötila – invertteri akun kanssa AC-kytketty toiseen invertteriin                                                                                                    | ±/                                     |
| Käyttötila – inverttori akun ja Ohmpilotin kanssa                                                                                                    | µــــــــــــــــــــــــــــــــــــ  |
| Käyttötila – invertteri akun ja Ohimpitotin kanssa                                                                                                    |                                        |
| The second second | ±C                                     |
| Käyttätilet (voin elkulle veruetetut järjostelmät)                                                                                                    | LC                                     |
|                                                                                                    |                                        |
| Vioietö                                                                                                    |                                        |
| fileista                                                                                                    |                                        |
| Katkaisuenuot                                                                                                    |                                        |
| Frikoistanouo                                                                                                    |                                        |
| Erikoistapaus                                                                                                    |                                        |
| Conjust eluit                                                                                                    |                                        |
|                                                                                                    |                                        |
| PVD Dettern Dev Dremium                                                                                                    |                                        |
| BYD Battery-Box Premium.                                                                                                    |                                        |
| Manuaaunen järjestelman käynnistys                                                                                                    |                                        |
|                                                                                                    |                                        |
| Järjestelman sammutuksen itmoitus                                                                                                    |                                        |
| Manuaalinen akun käynnistys järjestelmän sammutuksen jälkeen                                                                                                    |                                        |
| varavirtakayton kaynnistys järjestelmän sammutuksen jälkeen                                                                                                    |                                        |
| Henkiloiden ja laitteiden suojaus                                                                                                    |                                        |
| Reskitetty SJ-suoja                                                                                                    |                                        |
| WSD (Wired Shut Down)                                                                                                    |                                        |
|                                                                                                    |                                        |
| Y ujannitesuoja                                                                                                    |                                        |
| Kayttoosat ja liitannat                                                                                                    |                                        |
|                                                                                                    |                                        |
| Liitantaalueen erotin                                                                                                    |                                        |
| Maadoituselektrodiliitin                                                                                                    |                                        |
|                                                                                                    |                                        |
| Datallikennealue                                                                                                    |                                        |
| IU-kytkentojen sisainen kaavio                                                                                                    |                                        |

#### Varavirtavaihtoehto – PV Point (OP)

| Varavirtavaihtoehto – PV Point (OP)                                    | 31 |
|------------------------------------------------------------------------|----|
| Yleistä                                                                | 33 |
| PV Point (OP)                                                          |    |
| Selitys – PV Point (OP)                                                |    |
|                                                                        |    |
| Asennus                                                                | 35 |
| Yleistä                                                                |    |
| Pikalukitusjärjestelmä                                                 |    |
| Laitteessa olevat varoitukset                                          |    |
| Järjestelmäkomponenttien yhteensopivuus                                |    |
| Sijainnin valinta ja asennusasento                                     |    |
| Invertterin sijainnin valinta                                          |    |
| Ulkoisen akkujen sijainnin valinta                                     |    |
| Asennusasennon symbolien selitys                                       |    |
| Asennuskiinnikkeen asennus ja invertterin kiinnitys                    |    |
| Kiinnitystarvikkeiden valinta                                          |    |
| Asennuskiinnikkeen ominaisuudet                                        |    |
| Älä väännä asennuskiinnikettä                                          |    |
| Asennuskiinnikkeen asennus seinään                                     |    |
| Asennuskiinnikkeen asennus pylvääseen tai palkkiin                     |    |
| Asennuskiinnikkeen asennus asennuskiskoihin                            |    |
| Invertterin ripustaminen asennuskiinnikkeeseen                         |    |
| Invertterin liittämisen ehdot                                          |    |
| Sallitut kaapelit                                                      |    |
| Sallitut kaapelit dataliikennealueelle                                 |    |
| AC-kaapelin poikkipinta                                                |    |
| DC-kaapelin poikkipinta-ala                                            |    |
| Vaihtovirtapuolen maksimisuojaus                                       |    |
| Invertterin liittäminen julkiseen sähköverkkoon (AC-puoli)             |    |
| Turvallisuus                                                           |    |
| Invertterin liittäminen julkiseen sähköverkkoon (AC-puoli)             |    |
| Aurinkopaneelijohtojen liittaminen invertteriin                        |    |
| Y leisia tietoja aurinkopaneeleista                                    |    |
|                                                                        |    |
| Aurinkosankogeneraattori yleisesti                                     |    |
| Aurinkosankogeneraattorin kokoonpano3 - 5 kW                           |    |
| Aurinkopaneeliketjujen liittaminen invertteriin                        |    |
| Liita akku invertteriin.                                               |    |
| Turvallisuus                                                           |    |
| Akun DC-puolen liitlaminen                                             |    |
|                                                                        |    |
|                                                                        |    |
| Asennus<br>Dataliikannakaanalin liittäminan                            |    |
| Modhue-väylään osallistuva laita                                       |    |
| Datalijkennekaaneljen asennus                                          |    |
| Akun tietoliikennekaanelin liittäminen                                 |    |
| Päätevastukset                                                         |    |
| WSD (Wired Shut Down) -asennus                                         |    |
| Invertterin sulkeminen ja käyttöönotto                                 |    |
| Invertterin liitäntäalueen / kotelon kannen sulkeminen ja käyttöönotto |    |
| Invertterin ensimmäinen käyttöönotto                                   |    |
| Painikkeiden toiminnot ja LÉD-tilanäyttö                               |    |
| Asennus sovelluksen avulla                                             |    |
| Asennus selaimen avulla                                                |    |
| Invertterin kytkeminen jännitteettömäksi ja uudelleen päälle           |    |
| Invertterin kytkeminen jännitteettömäksi ja uudelleen päälle           |    |
| Asetukset – invertterin käyttöliittymä                                 | 81 |
| Käyttäjäasetukset                                                      |    |
|                                                                        |    |

| Käyttäjän sisäänkirjautuminen                       |     |
|-----------------------------------------------------|-----|
| Kielen valinta                                      |     |
| Laitekokoonpano                                     |     |
| Komponentit                                         |     |
| Toiminnot jaI/O-liitännät                           |     |
| Demand Response Modes (DRM)                         |     |
| Invertteri                                          |     |
| Energianhallinta                                    |     |
| Energianhallinta                                    | 89  |
| Esimerkkeiä - aikaperusteinen akunohiaus            | 90  |
| Sallitut akunohiauksen säännöt                      | 02  |
| Aurinkosähkön tehonalennus                          | 94  |
| Kuormituksen hallinta                               |     |
| läriestelmä                                         | 94  |
| Vleietä                                             |     |
|                                                     |     |
| Väyttäänattaavuotaia                                |     |
| Tabdaaaaatuatan nalauttaminan                       |     |
| Tendasasetusten palauttaninen                       |     |
| тарапципаюкі                                        |     |
| l letoja                                            |     |
| Lisenssinnallinta                                   |     |
| Тикі                                                |     |
| l ietoliikenne                                      |     |
| Verkko                                              |     |
| Modbus                                              | 100 |
| Fronius Solar API                                   |     |
| Turvallisuus- ja sähköverkkovaatimukset             |     |
| Maa-asetus                                          |     |
| Verkkoonsyöttörajoitus                              |     |
| Dynaaminen tehonsäätely useiden invertterien kanssa |     |
| I/O-tehonhallinta                                   |     |
| Liitäntäkaavio – neljä relettä                      |     |
| I/O-tehonhallinnan asetukset – neljä relettä        |     |
| Liitäntäkaavio – kolme relettä                      |     |
| I/O-tehonhallinnan asetukset – kolme relettä        |     |
| Liitäntäkaavio – kaksi relettä                      |     |
| I/O-tehonhallinnan asetukset – kaksi relettä        |     |
| Liitäntäkaavio – yksi rele                          |     |
| I/O-tehonhallinnan asetukset – yksi rele            |     |
| Automaattinen testi(CEI 0-21)                       |     |
|                                                     |     |
| Lisavarusteet                                       | 117 |
| Ylijännitesuoja SPD                                 | 110 |
| Yleistä                                             | 110 |
| Toimitussisältö                                     | 110 |
| Invertterin kytkeminen jännitteettömäksi            | 110 |
| Aconnue                                             | 120 |
| Aseinius                                            |     |
|                                                     | 120 |
| Liite                                               | 129 |
|                                                     |     |
| Huolto, kunnossapito ja hävittäminen                |     |
| Yleistä                                             |     |
| Huolto                                              |     |
| Puhdistaminen                                       |     |
| Turvallisuus                                        |     |
| Käyttö voimakkaasti pölyävissä ympäristöissä        |     |
| Hävittäminen                                        |     |
| Takuusäännökset                                     |     |
| Fronius-tehdastakuu                                 |     |
| Tilailmoitukset ja korjaustoimet                    |     |
| Näyttö                                              |     |
|                                                     |     |

| Tilailmoitukset                                                           | 135 |
|---------------------------------------------------------------------------|-----|
| Tekniset tiedot                                                           | 136 |
| Fronius Symo GEN24 3.0 / 3.0 Plus                                         | 136 |
| Fronius Symo GEN24 4.0 / 4.0 Plus                                         | 139 |
| Fronius Symo GEN24 5.0 / 5.0 Plus                                         | 142 |
| Tekniset tiedot ylijännitesuoja DC SPD tyyppi 1+2 GEN24                   | 145 |
| Alaviitteiden selitykset                                                  | 145 |
| Integroitu DC-kytkin                                                      | 145 |
| Kytkentäkaaviot                                                           | 147 |
| Varavirtaliitin – PV-Point (OP)                                           | 149 |
| Kytkentäkaavio                                                            | 149 |
| Fronius Symo GEN24 ja BYD Battery-Box Premium HV                          | 150 |
| Kytkentäkaavio                                                            | 150 |
| Fronius Symo GEN24 ja kaksi rinnankytkettyä BYD Battery-Box Premium HV:tä | 151 |
| Kytkentäkaavio                                                            | 151 |
| Fronius Symo GEN24 ja kolme rinnankytkettyä BYD Battery-Box Premium HV:tä | 152 |
| Kytkentäkaavio                                                            | 152 |
| Johdinkaavio – ylijännitesuoja SPD                                        | 153 |
| Kytkentäkaavio                                                            | 153 |
| Invertterin mitat                                                         | 155 |
| Fronius Symo GEN24 3 - 5 kW                                               | 157 |
| Fronius Symo GEN24 3-5 kW                                                 | 157 |

### Turvallisuusohjeet

Turvaohjeiden selitys

#### VAARA!

#### Tarkoittaa mahdollisesti vaarallista tilannetta,

jonka seurauksena voi olla vakavia vammoja ja kuolema.

#### 🚹 VARO!

#### Tarkoittaa mahdollisesti vahingollista tilannetta,

jonka seurauksena voi olla lieviä vammoja sekä aineellisia vahinkoja.

#### HUOMIO!

#### Tarkoittaa toiminnan heikentymisen ja laitevaurioiden mahdollisuutta.

Kiinnitä erityistä huomiota Turvallisuusohjeet-luvussa esitellyillä symboleilla merkittyihin ohjeisiin.

#### Turvallisuus

#### 🔨 VARO!

**Puristumisvaara asennus- ja liitäntäosien epäasianmukaisen käsittelyn vuoksi.** Vaara voi aiheuttaa raajavammoja.

- Invertterin nostamiseen, laskemiseen ja asentamiseen täytyy käyttää integroituja kahvoja.
- Asennusosien kiinnittämisessä on varmistettava, ettei raajoja jää asennusosan ja invertterin väliin.
- Älä pidä kiinni yksittäisten napojen kytkentäliittimistä lukitsemisen ja avaamisen aikana.

Yleistä

Laite on valmistettu uusimman teknisen tietämyksen ja yleisesti hyväksyttyjen turvallisuusteknisten ohjeiden mukaisesti. Väärä ja epäasianmukainen käyttö voi silti aiheuttaa

- hengen- ja onnettomuusvaaran käyttäjälle tai kolmannelle osapuolelle
- laitevaurioiden ja muiden aineellisten vahinkojen vaaran omistajalle.

Kaikkien laitteen käyttöönottoon, huoltoon ja kunnossapitoon osallistuvien on - oltava päteviä tehtäväänsä

- osattava toimia sähköasennuksien kanssa
- luettava käyttöohje kokonaan ja noudatettava sitä.

Noudata käyttöohjeen lisäksi voimassa olevia paikallisia tapaturmantorjunta- ja ympäristönsuojelumääräyksiä.

Laitteen turvallisuus- ja varoitusmerkinnät:

- merkit on pidettävä luettavassa kunnossa
- merkkejä ei saa vaurioittaa
- merkkejä ei saa poistaa
- merkkejä ei saa peittää.

|                                                                      | Laitetta saa käyttää vain kaikkien turvalaitteiden ollessa täysin toimintakunnossa.<br>Jos turvalaitteet eivät ole täysin toimintakunnossa, se aiheuttaa<br>- hengen- ja onnettomuusvaaran käyttäjälle tai kolmannelle osapuolelle<br>- laitevaurioiden ja muiden aineellisten vahinkojen vaaran omistajalle.                                                                              |  |  |  |  |
|----------------------------------------------------------------------|----------------------------------------------------------------------------------------------------|--|--|--|--|
|                                                                      | Huollata vialliset turvavarusteet valtuutetussa huoltoliikkeessä ennen laitteen<br>kytkemistä päälle.                                                                                                    |  |  |  |  |
|                                                                      | Älä koskaan ohita suojalaitteita tai kytke niitä pois toiminnasta.                                                                                                    |  |  |  |  |
|                                                                      | Turvallisuus- ja varoitusmerkkien paikat on ilmoitettu laitteen käyttöohjeen lu-<br>vussa "Laitteessa olevat varoitukset".                                                                                                    |  |  |  |  |
|                                                                      | Turvallisuuteen vaikuttavat häiriöt on poistettava ennen laitteen päällekytke-<br>mistä.                                                                                                    |  |  |  |  |
| Ympäristtöolo-<br>suhteet                                            | Laitteen käyttö tai varastointi ilmoitetun lämpötila-alueen ulkopuolella on<br>määräystenvastaista käyttöä. Valmistaja ei ole tällöin vastuussa syntyvistä vau-<br>rioista.                                                                                                    |  |  |  |  |
| Valtuutettu hen-<br>kilöstö                                          | Tämän käyttöohjeen huoltotiedot on tarkoitettu vain valtuutetulle, ammattitaitoi-<br>selle henkilöstölle. Sähköisku voi aiheuttaa kuoleman. Ainoastaan dokumentaa-<br>tiossa kuvattuja toimenpiteitä saa tehdä. Tämä koskee myös valtuutettuja hen-<br>kilöitä.                                                                                                    |  |  |  |  |
|                                                                      | Kaikkien kaapelien ja johtojen on oltava kestäviä, vaurioitumattomia, eristettyjä ja<br>oikean kokoisia. Valtuutetun huoltoliikkeen on heti korjattava löysät liitokset sekä<br>likaiset, vaurioituneet ja väärän kokoiset kaapelit ja johdot.                                                                                                    |  |  |  |  |
|                                                                      | Huolto- ja kunnossapitotöitä saa suorittaa vain valtuutettu ammattiliike.                                                                                                    |  |  |  |  |
|                                                                      | Muiden osien vaatimustenmukaisuutta ja turvallisuutta ei voida taata. Vain alku-<br>peräisten varaosien käyttö on sallittu (koskee myös standardoituja osia).                                                                                                    |  |  |  |  |
|                                                                      | Laitetta ei saa muuttaa tai muuntaa millään tavalla ilman valmistajan lupaa.                                                                                                    |  |  |  |  |
|                                                                      | Vialliset osat on heti vaihdettava.                                                                                                    |  |  |  |  |
| Tietoja me-                                                          | Invertterin äänitehotaso on ilmoitettu kohdassa <b>Tekniset tiedot</b> .                                                                                                    |  |  |  |  |
| lupaastoarvoista                                                     | Laite jäähdytetään mahdollisimman äänettömästi sähköisellä lämpöti-<br>lansäätöjärjestelmällä. Jäähdytys riippuu muunnetusta tehosta, ympäristön<br>lämpötilasta, laitteen likaisuudesta jne.                                                                                                    |  |  |  |  |
|                                                                      | Tälle laitteelle ei voi ilmoittaa työpaikkakohtaista päästöarvoa, koska todellinen<br>äänenpainetaso riippuu suuresti asennustilanteesta, sähköverkon laadusta,<br>ympäröivistä seinistä ja tilan yleisistä ominaisuuksista.                                                                                                    |  |  |  |  |
| Sähkömagneet-<br>tiseen yhteenso-<br>pivuuteen liit-<br>tyvät toimet | Erityistapauksissa saattaa standardoitujen päästöraja-arvojen noudattamisesta<br>huolimatta esiintyä vaikutuksia käyttöalueella (esim. sijoituspaikassa olevien vas-<br>taanottolaitteiden vuoksi tai sijoituspaikan ollessa radio- tai televisiovastaanotti-<br>mien läheisyydessä). Tällöin laitteen haltijan velvollisuus on ryhtyä asianmukaisiin<br>toimiin häiriöiden poistamiseksi. |  |  |  |  |

#### Varavirta

Tässä järjestelmässä on varavirtatoiminnot. Julkisen sähköverkon katkoksen aikana voidaan muodostaa varavirran syöttö.

Asennetun automaattisen varavirran syötön yhteydessä täytyy **Varoitus – varavirran syöttö** (https://www.fronius.com/en/search-page, tuotenumero: 42,0409,0275) asettaa sähkönjakoyksikköön.

Kotiverkon huolto- ja asennustöissä invertteri täytyy irrottaa sähköverkosta ja varavirtakäytön aktivointi täytyy poistaa avaamalla invertterin integroitu DC-kytkin.

Varavirran syöttö aktivoidaan ja sen aktivointi poistetaan automaattisesti auringonsäteilyn olosuhteiden ja akun varaustason perusteella. Siten varavirran syöttö voi palautua odottamattomasti valmiustilasta. Siksi kotiverkossa tehtäviä asennustöitä saa tehdä vain, kun varavirran syötön aktivointi on poistettu.

#### Kokonaistehoon vaikuttavat tekijät varavirtakäytössä:

#### Loisteho

Sähköiset virrankuluttajat, joiden tehokerroin on eri suuri kuin 1, tarvitsevat pätötehon lisäksi loistehoa. Loisteho kuormittaa invertteriä lisää. Siksi todellisen kokonaistehon oikean arvon laskemisen kannalta oleellista ei ole kuormituksen nimellisteho vaan pätö- ja loistehon aiheuttama virta.

Laitteita, joilla on suuri loisteho, ovat ennen kaikkea sähkömoottorit, kuten esimerkiksi

- vesipumput
- pyörösahat
- puhaltimet ja tuulettimet.

#### Suuri aloitus-/käynnistysvirta

Sähköiset virrankuluttajat, joiden täytyy kiihdyttää suurta massaa, tarvitsevat yleensä suurta aloitus-/käynnistysvirtaa. Se voi olla jopa 10 kertaa suurempi kuin nimellisvirta. Aloitus-/käynnistysvirtaa varten on käytettävissä invertterin maksimivirta. Sähköisiä virrankuluttajia, joilla on liian suuri aloitus-/käynnistysvirta, ei voi siksi käynnistää/käyttää, vaikka invertterin nimellisteho siihen viittaisikin. Varavirtapiirin mitoittamiseksi täytyy siksi ottaa huomioon liitetyn laitteen teho ja myös mahdollinen aloitus-/käynnistysvirta.

Laitteita, joilla on suuri aloitus-/käynnistysvirta, ovat esimerkiksi

- sähkömoottoreilla varustetut laitteet (esim. nostolavat, pyörösahat, höyläpenkit)
- laitteet, joilla on suuri välityssuhde ja inertiamassa
- kompressoreilla varustetut laitteet (esim. paineilmakompressorit, ilmastointilaitteet).

#### TÄRKEÄÄ!

Erittäin suuret käynnistysvirrat voivat aiheuttaa lyhytaikaisen vääristymän tai lähtöjännitteen alenemisen. Sähkölaitteiden yhtäaikaista käyttöä samassa varavirtaverkossa on vältettävä.

#### Epäsymmetrinen kuormitus

Kolmivaiheisten varavirtaverkkojen mitoituksessa täytyy ottaa huomioon kokonaislähtöteho ja invertterin vaihekohtaiset tehot.

#### TÄRKEÄÄ!

Invertteriä saa käyttää ainoastaan teknisten mahdollisuuksien puitteissa. Teknisten mahdollisuuksien ulkopuolinen käyttö voi johtaa invertterin kytkeytymiseen pois päältä.

| Tietojen varmis-<br>tukset | Käyttäjä on vastuussa tehdasasetuksista poikkeavien muutosten tallentamisesta.<br>Valmistaja ei ota vastuuta yksilöllisten asetusten tuhoutumisesta.                                                                                                    |
|----------------------------|----------------------------------------------------------------------------------------------------|
| Tekijänoikeus              | Tämän käyttöohjeen tekijänoikeus on valmistajalla.                                                                                                    |
|                            | Teksti ja kuvat ovat painoteknisen tason mukaisia. Oikeus muutoksiin pidätetään.<br>Käyttöohjeen sisältö ei oikeuta ostajaa mihinkään vaatimuksiin. Otamme mie-<br>lellämme vastaan parannusehdotuksia ja huomautuksia virheistä.                                                                                                    |
| Suojamaadoitus<br>(PE)     | Laitteen, järjestelmän tai laitteiston pisteen maadoituspiste sähköiskulta suojaa-<br>miseksi virhetapauksessa. Turvallisuusluokitukseen 1 (katso <b>Tekniset tiedot</b> ) kuu-<br>luvan invertterin asennuksessa täytyy liittää suojajohdin.                                                                                                    |
|                            | Suojajohtimen liittämisen yhteydessä täytyy varmistaa, että se on varmistettu ta-<br>hatonta irtoamista vastaan. Kaikki luvussa <b>Invertterin liittäminen julkiseen</b><br><b>sähköverkkoon (AC-puoli)</b> sivulla <b>50</b> esitetyt kohdat täytyy ottaa huomioon. Ve-<br>donpoistajia käytettäessä täytyy varmistaa, että suojajohdin irtoaa viimeisenä<br>mahdollisen katkoksen yhteydessä. Suojajohtimen liittäminen täytyy tehdä asian-<br>mukaisissa kansallisissa standardeissa ja direktiiveissä vähimmäispoikkipinnalle<br>määritettyjen vaatimusten mukaan. |

## Yleisiä tietoja

### Fronius Symo GEN24

Toimintojen yleiskatsaus

| Laite | Invertteri muuntaa aurinkopaneelien tuottaman tasavirran vaihtovirraksi. Vaihto-<br>virta syötetään julkiseen sähköverkkoon yhteensovitetulla verkkojännitteellä. Sen<br>lisäksi aurinkoenergiaa voi varastoida myös liitettyyn akkuun myöhempää käyttöä<br>varten.                                                                                                    |
|-------|----------------------------------------------------------------------------------------------------|
|       | Invertteri on suunniteltu käytettäväksi verkkoon kytketyissä aurinkosähköjärjes-<br>telmissä. Invertterissä on varavirtatoiminto, ja se siirtyy asianmukaisen kaapeloin-<br>nin kanssa varavirtakäyttöön*.                                                                                                    |
|       | Invertteri valvoo automaattisesti julkista sähköverkkoa. Normaalista poikkeavissa<br>verkko-olosuhteissa invertteri käynnistyy ja keskeyttää syötön sähköverkkoon<br>(esim. verkkohäiriöiden tai katkosten yhteydessä).<br>Verkon valvonta tapahtuu jännitteen, taajuuden ja saarekeolosuhteiden valvon-<br>nan kautta.                                                                                                    |
|       | Asennuksen ja käyttöönoton jälkeen invertteri toimii täysautomaattisesti ja<br>saa aurinkopaneeleista suurimman mahdollisen tehon.<br>Kyseistä tehoa käytetään käyttöpisteen mukaan kotiverkkoa varten, varastoidaan<br>akkuun* tai syötetään sähköverkkoon.                                                                                                    |
|       | Kun aurinkopaneelien energian tarjonta ei enää riitä, tehoa syötetään akusta koti-<br>verkkoon. Asetuksesta riippuen tehoa voi ottaa myös julkisesta sähköverkosta<br>akun* lataamiseen.                                                                                                    |
|       | Jos invertterin lämpötila nousee liian korkeaksi, invertteri pienentää automaatti-<br>sesti senhetkistä lähtö- tai lataustehoa tai kytkeytyy kokonaan pois päältä suoja-<br>takseen itseään.<br>Laitteen liian korkea lämpötila voi johtua ympäristön korkeasta lämpötilasta tai<br>riittämättömästä lämmön pois johtamisesta (esim. kun laite on asennettu kytkin-<br>kaappiin, josta lämpöä ei johdeta asianmukaisesti pois). |
|       | <ul> <li>Riippuu laitemallista, sopivasta akusta, vastaavasta kaapeloinnista, asetuk-<br/>sista sekä paikallisista standardeista ja normeista.</li> </ul>                                                                                                    |

| Toiminto                               | Symo GEN24                       | Symo GEN24 Plus |
|----------------------------------------|----------------------------------|-----------------|
| Varavirtavaihtoehto – PV Point<br>(OP) | $\checkmark$                     | $\checkmark$    |
| Akkuliitäntä*                          | saatavissa lisäva-<br>rusteena** | $\checkmark$    |
| Varavirtavaihtoehto – Full Backup      | ×                                | ×               |

\* Sopivat akut: katso luku Sopivat akut.

\*\* Toiminnot ovat valinnaisesti saatavissa Fronius UP:n kautta (katso luku **Fronius UP**).

#### Fronius UP

Fronius UP:n\* avulla valtuutettu huoltoliike voi laajentaa invertteriä valinnaisesti saatavilla toiminnoilla (katso luku **Toimintojen yleiskatsaus**).

Fronius UP:n saatavuus vaihtelee maittain. Lisätietoja Fronius UP:stä ja saatavuudesta: katso **Installation guide: Fronius GEN24 & GEN24 Plus.** 

#### Toimitussisältö

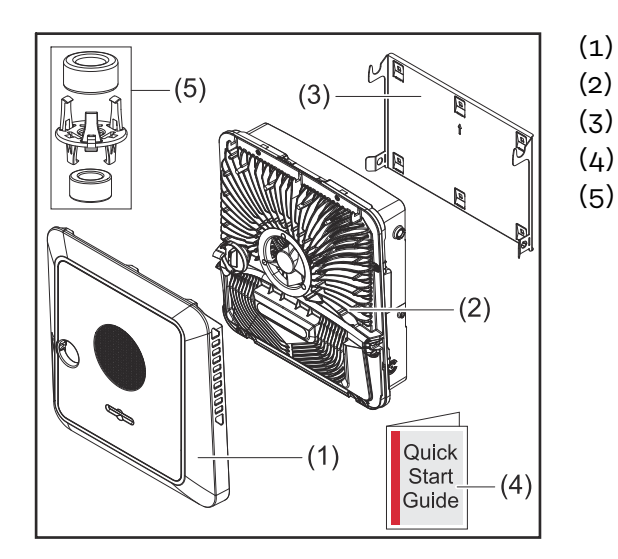

- ) Kotelon kansi
- Invertteri
  - Asennuskiinnike (symbolikuva)
- ) Pikaohje
  - 2 ferriittirengasta kiinnikkeen kanssa

#### Määräystenmukainen käyttö

Invertteri on suunniteltu muuntamaan aurinkopaneelien tuottama tasavirta vaihtovirraksi ja syöttämään se julkiseen sähköverkkoon. Varavirtakäyttö\* on mahdollinen vastaavan kaapeloinnin yhteydessä.

Määräystenvastaiseksi luokitellaan

- muu käyttö
- invertterin muut kuin Froniuksen nimenomaisesti suosittelemat muutostyöt
- muiden kuin Froniuksen nimenomaisesti suosittelemien osien asennustyöt.

Valmistaja ei ole tällöin vastuussa syntyvistä vaurioista. Takuuvaatimukset raukeavat.

Määräystenmukaiseen käyttöön sisältyy myös

- kaikkien käyttöohjeen ohjeiden sekä turvallisuusohjeiden ja varoituksien lukeminen ja noudattaminen
- asennus luvun "Asennus" mukaan alkaen sivulta 35.

Aurinkosähköjärjestelmien asennuksessa on varmistettava, että kaikkia aurinkosähköjärjestelmien komponentteja käytetään vain niiden sallituilla käyttöalueilla.

Kaikkia aurinkopaneelin valmistajan suosittelemia toimenpiteitä pitää noudattaa aurinkopaneelien ominaisuuksien pitkäaikaista ylläpitoa varten.

Verkonhaltijan määräyksiä verkkoonsyötöstä ja yhteysmenetelmistä täytyy noudattaa. Fronius GEN24 -invertteri on verkkoon kytketty invertteri, jossa on varavirtatoiminto. Se ei ole erillinen invertteri. Siksi varavirtakäytössä täytyy ottaa huomioon seuraavat rajoitukset:

- varavirtakäyttö saa kestää enintään 2 000 käyttötuntia
- varavirtakäyttö saa kestää yli 2 000 käyttötuntia, jos invertterin verkkosyöttökäytön kesto ei ole yli 20 % kulloisenakin ajankohtana.
- Riippuu laitemallista, sopivasta akusta, vastaavasta kaapeloinnista, asetuksista sekä paikallisista standardeista ja normeista.

#### Lämpökonsepti

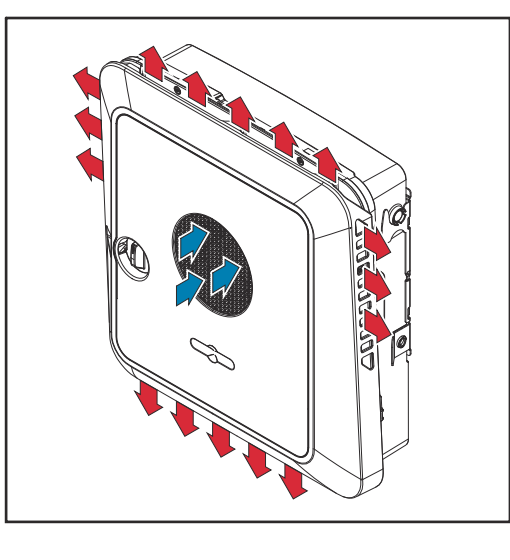

Tuuletin imee ympäristön ilmaa etupuolelta ja puhaltaa sen laitteen sivuille. Lämmön tasainen poisto mahdollistaa useiden inverttereiden asentamisen vierekkäin.

#### HUOMIO!

#### Invertterin riittämättömän jäähdytyksen aiheuttama riski.

Seurauksena voi olla invertterin tehonhäviö.

- Älä aseta esteitä tuulettimien eteen (esimerkiksi kosketussuojan läpi ulottuvia esineitä).
- Älä peitä tuuletusaukkoja edes osittain.
- Varmista, että ympäristön ilma pääsee aina virtaamaan esteettä invertterin tuuletusaukkojen kautta.

#### Fronius Solar.web

Fronius Solar.webin tai Fronius Solar.web Premiumin kanssa järjestelmän omistaja ja asentaja voivat helposti valvoa ja analysoida aurinkosähköjärjestelmää. Invertteri välittää vastaavan kokoonpanon yhteydessä esimerkiksi tehon, tuottojen, kulutuksen ja energiataseen tiedot Fronius Solar.webiin. Tarkempia tietoja on täällä: **Solar.web – valvonta & analyysi**.

Konfigurointi tapahtuu käyttöönottoavustajan avulla, katso luku Asennus sovelluksen avulla sivulla 77 tai Asennus selaimen avulla sivulla 78.

#### Konfiguroinnin edellytykset

- Internetyhteys (lataus palvelimesta: min. 512 kBit/s, lataus palvelimeen: min. 256 kBit/s)\*.
- Käyttäjätili osoitteessa solarweb.com.
- Valmis konfigurointi käyttöönottoavustajan avulla.
- \* Tiedot eivät takaa absoluuttisesti häiriötöntä toimintaa. Siirron suuret virhetaajuudet, vastaanoton vaihtelut tai siirtokeskeytykset voivat haitata tiedonsiirtoa. Fronius suosittelee internetyhteyden testaamista paikan päällä vähimmäisvaatimusten täyttämiseksi.

### Eri käyttötilat

Käyttötilat – symbolien selitys

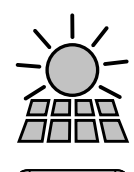

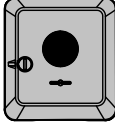

#### Fronius GEN24 -invertteri

Aurinkopaneeli

tuottaa tasavirtaa

muuntaa tasavirran vaihtovirraksi ja lataa akun (akun lataaminen on riippuu laitemallista, sopivasta akusta, vastaavasta kaapeloinnista ja asetuksista). Asennetun järjestelmänvalvonnan ansiosta invertterin voi yhdistää verkkoon WLAN-yhteyden avulla.

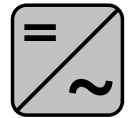

#### Lisäinvertteri järjestelmässä

muuntaa tasavirran vaihtovirraksi. Sillä ei voi kuitenkaan ladata akkua, eikä se ole käytettävissä varavirtatapauksessa.

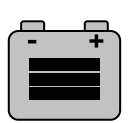

#### Akku

on kytketty invertteriin tasavirran puolelta, ja se varastoi energiaa.

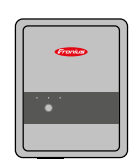

#### Fronius Ohmpilot

ylimääräisen energian käyttämiseksi vedenlämmitykseen.

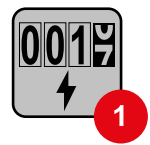

#### Ensiömittari

rekisteröi järjestelmän kuormituskäyrän ja asettaa mittaustiedot Energy Profilingin käytettäväksi Fronius Solar.webissä. Ensiömittari ohjaa myös dynaamista verkkoonsyöttösäätelyä.

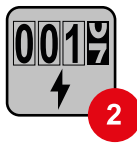

#### Toisiomittari

rekisteröi yksittäisten virrankuluttajien (esim. pesukoneen, lamppujen, television ja lämpöpumpun) kuormituskäyrän ja asettaa mittaustiedot Energy Profilingin käytettäväksi Fronius Solar.webissä.

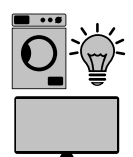

#### Virrankuluttajat järjestelmässä

järjestelmään liitetyt sähkölaitteet.

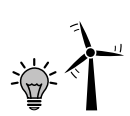

**Muut virrankuluttajat ja tuotantoyksiköt järjestelmässä** Smart Meterin kautta järjestelmään liitetyt sähkölaitteet.

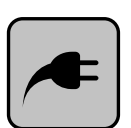

#### **PV** Point

sähkölaitteiden ei-keskeytymättömälle yksivaiheiselle varavirtapiirille syötetään enintään 3 kW:n teho, kun aurinkopaneeleissa tai akussa on käytettävissä riittävästi tehoa.

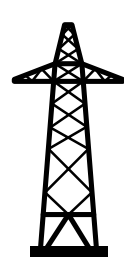

#### Sähköverkko

syöttää virtaa virrankuluttajille järjestelmässä, kun aurinkopaneeleista tai akusta ei saa riittävästi tehoa.

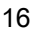

Käyttötila – invertteri akun kanssa Jotta oman aurinkosähköjärjestelmän omakulutusta voidaan hyödyntää parhaalla mahdollisella tavalla, voidaan käyttää akkua. Akku on kytketty invertteriin tasavirran puolelta. Siksi virtaa ei tarvitse muuntaa useasti, ja hyötysuhde paranee.

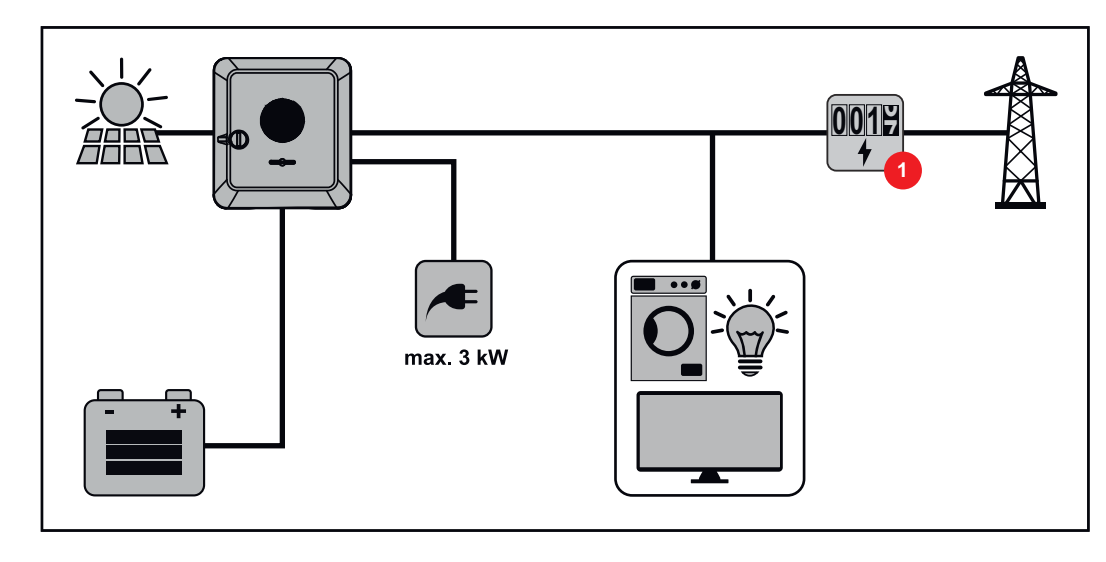

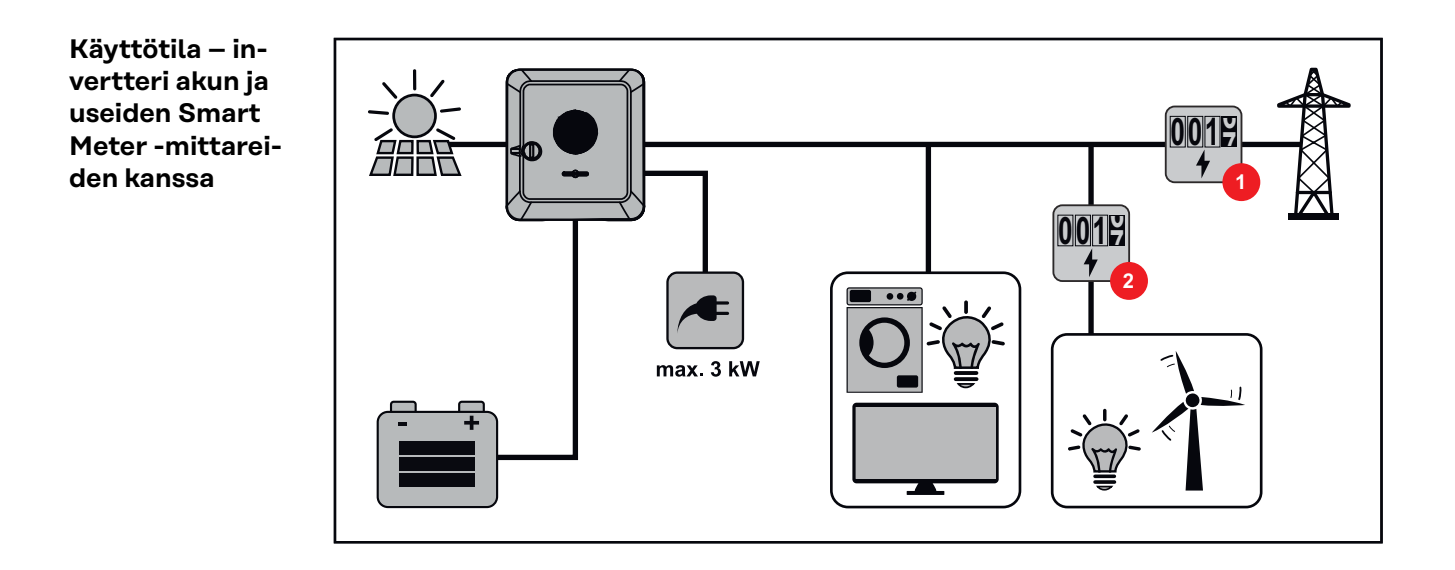

Käyttötila – invertteri akun kanssa, AC-kytketty toiseen invertteriin

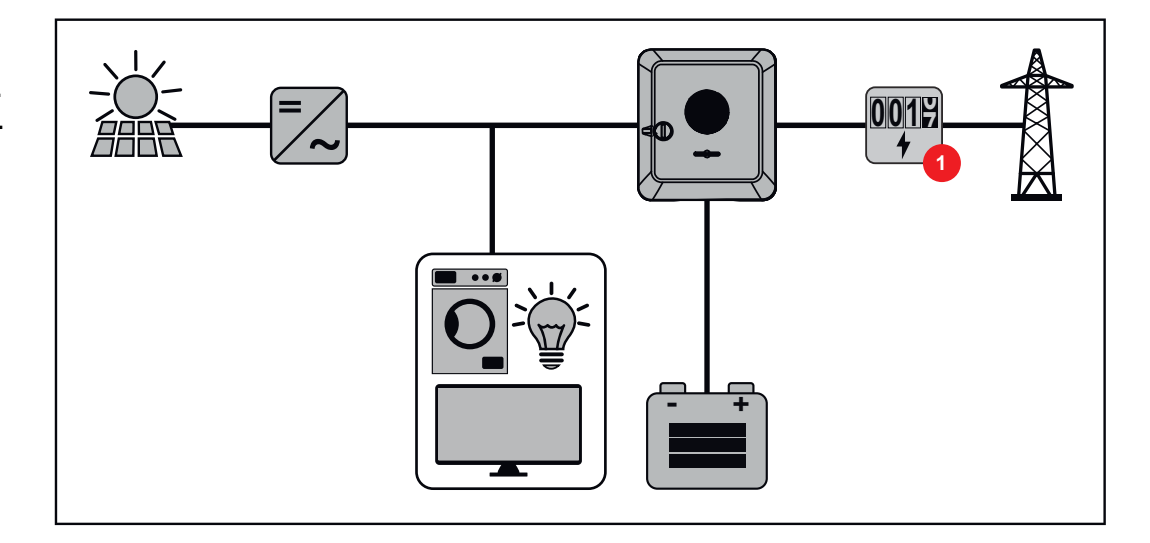

Käyttötila – invertteri akun ja Ohmpilotin kanssa

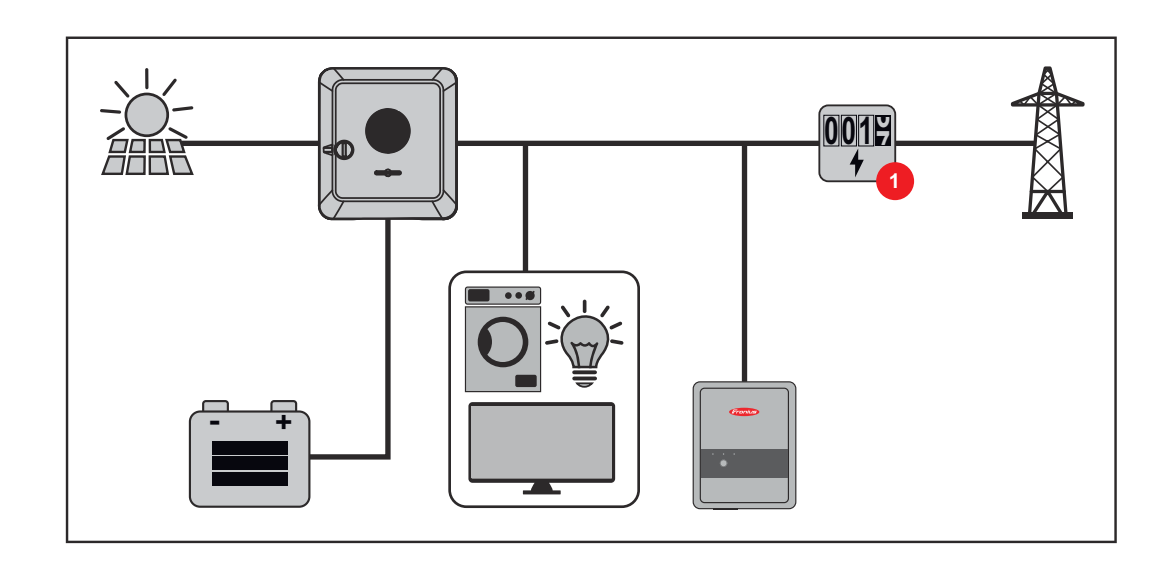

#### Käyttötila – invertteri akun ja toisen invertterin kanssa

Hybridiaurinkosähköjärjestelmässä akkuja saa liittää vain akkutuella varustettuun invertteriin. Akkuja ei voi jakaa useille akkutuella varustetuille inverttereille. Akun valmistajasta riippuen useita akkuja voi kuitenkin yhdistää yhteen invertteriin.

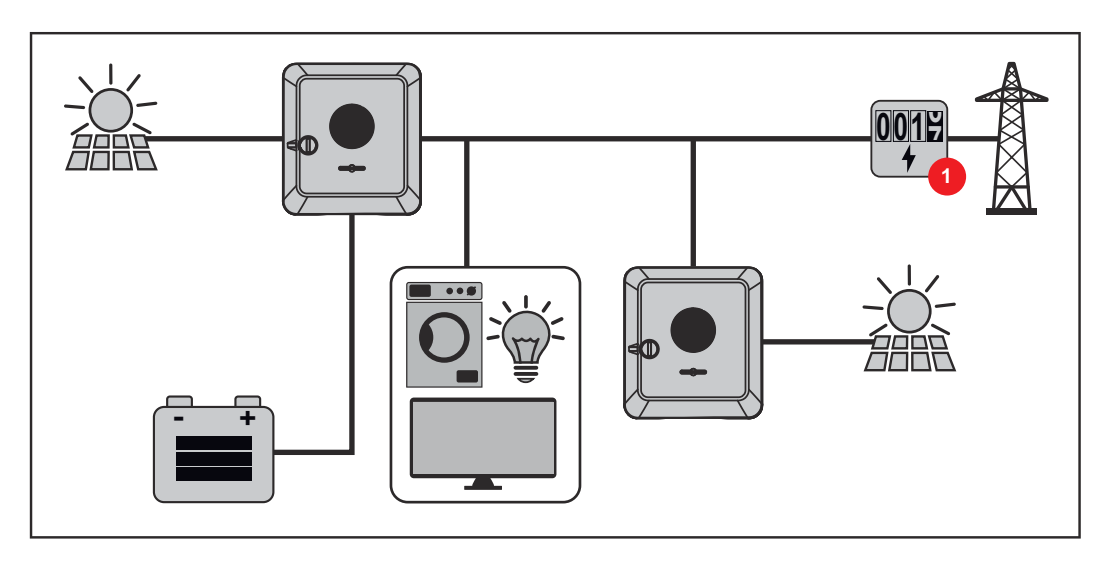

**Invertterin ener-** Hybridi-invertterissä on neljä eri energiavirran suuntaa: **giavirran suunta** 

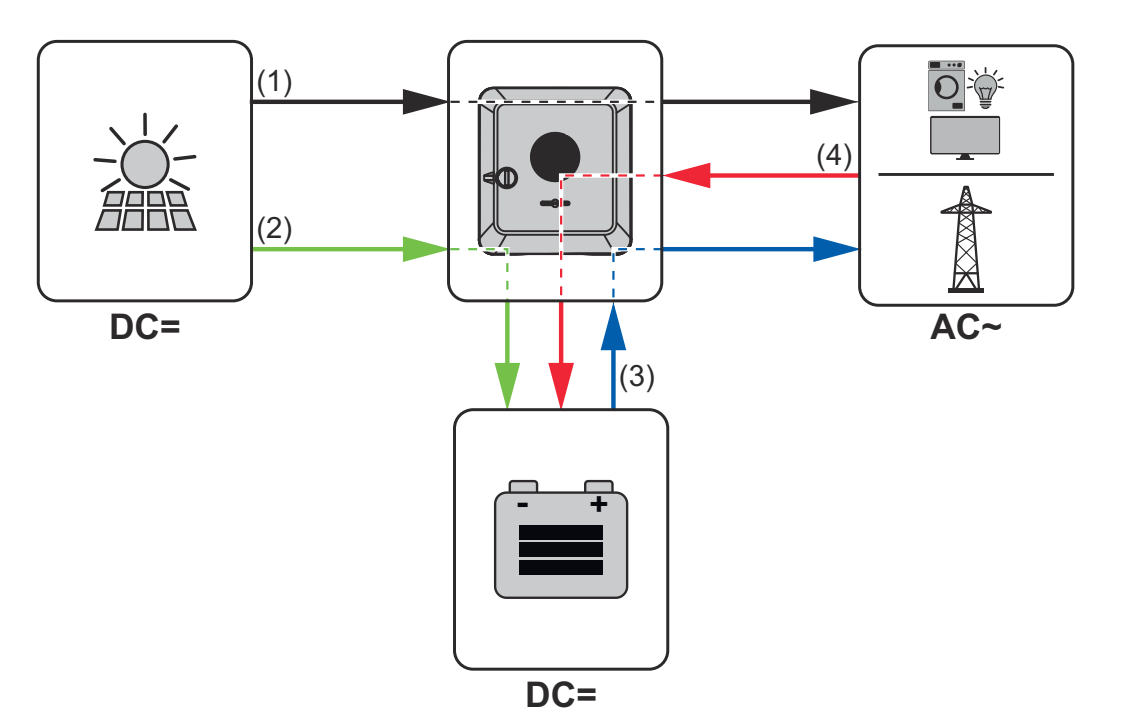

- (1) aurinkopaneeli invertteri virrankuluttaja/sähköverkko
- (2) aurinkopaneeli invertteri akku\*
- (3) akku invertteri virrankuluttaja/sähköverkko\*
- (4) sähköverkko invertteri akku\*.

\* Riippuu asetuksista sekä paikallisista standardeista ja direktiiveistä.

#### Käyttötilat (vain akulla varustetut järjestelmät)

Akkujärjestelmillä on erilaisia käyttötiloja. Aktiivinen käyttötila näytetään invertterin käyttöliittymässä tai Fronius Solar.webissä.

| Käyttötila                                            | Kuvaus                                                                                                    |
|-------------------------------------------------------|----------------------------------------------------------------------------------------------------|
| Normaalikäyttö                                        | Energiaa varastoidaan tai otetaan tarpeen mu-<br>kaan.                                                                                                    |
| Minimivaraustila (State of<br>charge, SOC) saavutettu | Akku on saavuttanut valmistajan määrittämän tai<br>asetetun minimivaraustilan. Akun latausta ei voi<br>purkaa enempää.                                                |
| Energiansäästötila (val-<br>miustila)                 | Järjestelmä on asetettu energiansäästötilaan.<br>Energiansäästötila lopetetaan automaattisesti,<br>kun käytettävissä on jälleen riittävästi ylimääräistä<br>energiaa. |
| Käynnistys                                            | Varastointijärjestelmä käynnistyy ener-<br>giansäästötilasta (valmiustilasta).                                                                                        |
| Pakotettu jälkilataus                                 | Invertteri jälkilataa akkua pitääkseen valmistajan<br>määrittämän tai asetetun minimivaraustilan (suoja<br>täydelliseltä purkautumiselta).                            |
| Deaktivoitu                                           | Akku ei ole aktiivinen. Se on deaktivoitu / kytketty<br>pois päältä tai virheen vuoksi akkuun ei saa yh-<br>teyttä.                                                   |

### Energiansäästötila

**Yleistä** Energiansäästötila (valmiustila) vähentää järjestelmän omakulutusta. Sekä invertteri että akku siirtyvät energiansäästötilaan automaattisesti jäljempänä määritettyjen ehtojen täyttyessä.

> Invertteri siirtyy energiansäästötilaan, kun akku on tyhjä eikä käytettävissä ole aurinkosähkötehoa. Ainoastaan invertterin tietoliikenneyhteys Fronius Smart Meterin ja Fronius Solar.webin kanssa pysyy ennallaan.

**Katkaisuehdot** Kun kaikki katkaisuehdot täyttyvät, akku siirtyy 10 minuutin kuluessa energiansäästötilaan. Viive varmistaa, että ainakin invertterin uudelleenkäynnistyksen voi suorittaa.

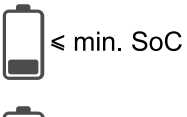

Akun varaustaso on alhaisempi tai sama kuin merkitty alin varaustaso.

Akun senhetkinen lataus- tai purkausteho on alle 100 W.

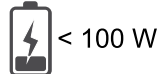

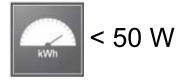

ta.

Akun lataukseen on käytettävissä alle 50 W. Julkiseen sähköverkkoon verkkoonsyöttöteho on ainakin 50 W alhaisempi kuin sillä hetkellä tarvittava teho kotiverkossa.

Invertteri siirtyy automaattisesti akun jälkeen energiansäästötilaan.

| Kytkentäehdot | <ul> <li>Kun jokin seuraavista ehdoista täyttyy vähintään 30 sekunnin ajan, energiansäästötila päättyy:</li> <li>Energiansäästötila ei ole enää sallittu invertterin käyttöliittymässä muutetun asetuksen vuoksi.</li> <li>Jos dynaamisen tehonalennuksen arvoksi on asetettu 0 tai jos järjestelmä on varavirtakäytössä, julkiseen sähköverkkoon verkkoonsyöttöteho on aina alempi kuin kotiverkossa tarvittava teho.<br/>Tälle tapaukselle on oma ehto (dynaaminen tehonalennus &lt; 300 W tai aktiivinnen varavirtakäyttö): jos aurinkosähköteho ylittää määritetyn kynnyksen, energiansäästötila päättyy.</li> <li>Invertterin käyttöliittymän kautta pyydetään akun lataamista julkisesta sähköverkosta.</li> <li>Akkua jälkiladataan alimman varaustason palauttamista tai kalibroinnin suorittamista varten.</li> </ul> |
|---------------|----------------------------------------------------------------------------------------------------|
| Erikoistapaus | Jos invertteri ei ole käytössä 12 minuutin aikana (esim. virheen vuoksi) tai invert-<br>terin ja akun välinen sähköyhteys katkeaa eikä varavirtakäyttöä ole, akku siirtyy<br>joka tapauksessa energiansäästötilaan. Siten vähennetään akun itsepurkautumis-                                                                                                    |

20

#### Energiansäästötilan näyttö

Energiansäästötilan aikana:

- Invertterin käytön oranssi LED-valo palaa (katso **Painikkeiden toiminnot ja** LED-tilanäyttö sivulla 76).
- Invertterin käyttöliittymää voi käyttää.
- Kaikki käytettävissä olevat tiedot tallennetaan ja lähetetään Fronius Solar.webiin.
- Ajanmukaiset tiedot ovat näkyvissä Fronius Solar.webissä.

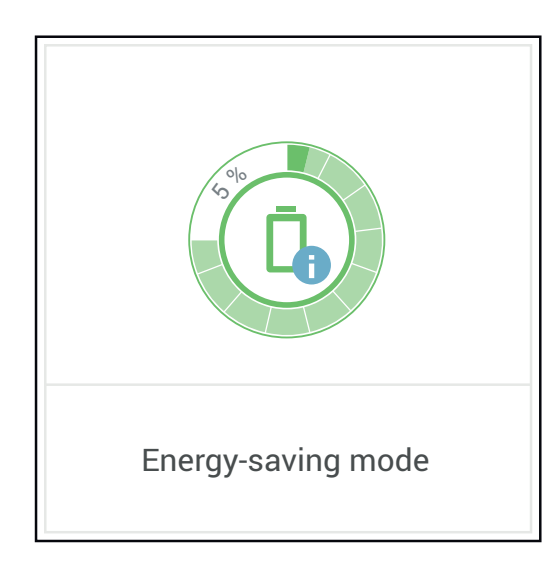

Energiansäästötila näytetään invertterin käyttöliittymässä ja Fronius Solar.webissä järjestelmän yleiskuvassa akkusymbolin vieressä olevalla merkinnällä "i".

#### Yleistä

Fronius huomauttaa nimenomaisesti, etteivät ulkopuolisten valmistajien akut ole Fronius-tuotteita. Fronius ei ole kyseisten akkujen valmistaja, jakelija tai jälleenmyyjä. Fronius ei ole vastuussa kyseisistä akuista eikä tarjoa niille huoltoa tai takuita.

Vanhentuneiden laiteohjelmisto-/ohjelmistoversioiden tapauksessa invertterin ja akun välille voi muodostua yhteensopivuusongelmia. Tällöin täytyy suorittaa seuraavat vaiheet:

1 akun ohjelmiston päivitys – katso akun asiakirjat

**2** invertterin laiteohjelmiston päivitys – katso **Päivitys** sivulla **96**.

Lue ennen asennusta ja käyttöönottoa tämä asiakirja sekä ulkopuolisen valmistajan akun asennusohje. Asiakirjat joko toimitetaan ulkopuolisen valmistajan akun mukana tai ne voi hankkia akun valmistajalta sekä sen huoltokumppanilta

Kaikki invertteriin liittyvät asiakirjat löytyvät seuraavasta osoitteesta:

https://www.fronius.com/en/solar-energy/installers-partners/service-support/ tech-support

| BYD Battery- | BYD Battery-Box Premium HVS       |     |              | 5.1          | 7.7          | 10.2         | 12.8         |
|--------------|-----------------------------------|-----|--------------|--------------|--------------|--------------|--------------|
| Box Premium  | Fronius Symo GEN24 3.0 - 5.0*     |     |              |              | $\checkmark$ | $\checkmark$ | ×            |
|              | Fronius Symo GEN24 3.0 - 5.0 Plus |     |              | $\checkmark$ | $\checkmark$ | $\checkmark$ | ×            |
|              | Akkumoduulien lukumäärä           |     |              | 2            | 3            | 4            | 5            |
|              | Akun rinnakkaiskäyttö**           |     |              | $\checkmark$ | $\checkmark$ | $\checkmark$ | ×            |
|              |                                   | 1   |              |              |              |              |              |
|              | BYD Battery-Box Premium HVM       | 8.3 | 11.0         | 13.8         | 16.6         | 19.3         | 22.1         |
|              | Fronius Symo GEN24 3.0 - 5.0*     | ×   | $\checkmark$ | $\checkmark$ | $\checkmark$ | $\checkmark$ | <            |
|              | Fronius Symo GEN24 3.0 - 5.0 Plus | ×   | $\checkmark$ | $\checkmark$ | $\checkmark$ | $\checkmark$ | $\checkmark$ |
|              | Akkumoduulien lukumäärä           | 3   | 4            | 5            | 6            | 7            | 8            |
|              | Akun rinnakkaiskäyttö**           | X   | $\checkmark$ | $\checkmark$ | $\checkmark$ | $\checkmark$ | $\checkmark$ |

\* Akkutuki saatavissa lisävarusteena.

\*\* Enintään kolme akkua voi yhdistää, kun niillä on sama kapasiteetti. BYD Battery-Box Premium HVM 22.1:n yhteydessä voi yhdistää enintään kaksi akkua. Ei vapautettu ja sertifioitu Italiaa varten. TÄRKEÄÄ! BYD Battery-Box Premiumin varmistettu käyttö edellyttää aina allaolevan kytkentäjärjestyksen noudattamista järjestelmän osalta.IKytke akku päälle.

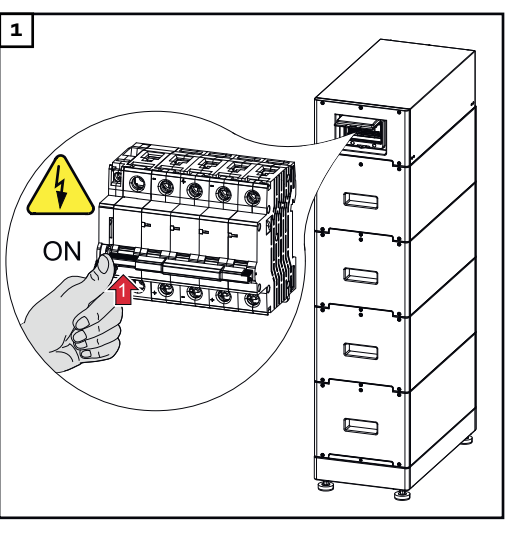

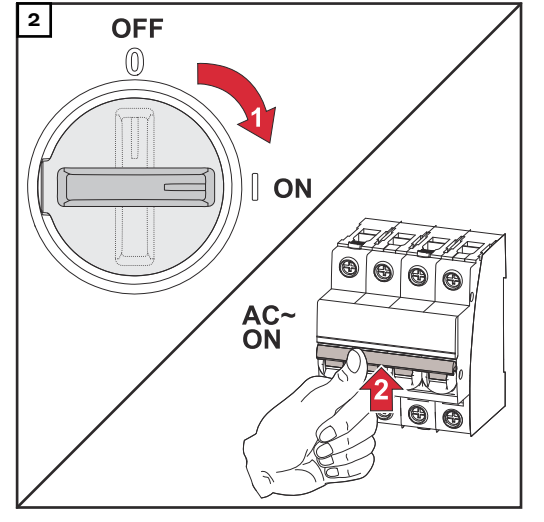

Aseta DC-kytkin asentoon "ON". Kytke johdonsuojakytkin päälle.

### Manuaalinen järjestelmän käynnistys

| Edellytys                                                                | Energiaa ei ole saatavissa aurinkopaneeleista eikä julkisesta sähköverkosta. Jos<br>varavirtakäyttö tai akkukäyttö ei ole mahdollinen (esim. akun syväpurkaussuojan<br>vuoksi), invertteri ja akku kytkeytyvät pois päältä.                   |
|--------------------------------------------------------------------------|----------------------------------------------------------------------------------------------------|
| Järjestelmän<br>sammutuksen il-<br>moitus                                | Tilailmoitukset akun ei-aktiivisesta tilasta näytetään invertterin käyttöliittymässä<br>tai lähetetään Fronius Solar.webin kautta tekstiviestitse tai sähköpostitse (kun<br>Fronius Solar.web -ilmoitusasetukset on määritetty vastaavasti).  |
| Manuaalinen<br>akun käynnistys<br>järjestelmän<br>sammutuksen<br>jälkeen | Kun energiaa on jälleen käytettävissä, invertterin käyttö käynnistyy automaatti-<br>sesti, mutta akku täytyy käynnistää manuaalisesti. Tällöin täytyy noudattaa kyt-<br>kentäjärjestystä, katso luku <b>Sopivat akut</b> sivulla <b>22</b> .  |
| Varavirtakäytön<br>käynnistys<br>järjestelmän<br>sammutuksen<br>jälkeen  | Invertteri tarvitsee varavirtakäytön käynnistämiseen energiaa akusta. Se tapah-<br>tuu manuaalisesti akusta, lisätietoja invertterin uudelleenkäynnistykseen tarvitta-<br>vasta sähkösyötöstä akun kautta on akun valmistajan käyttöohjeessa. |

### Henkilöiden ja laitteiden suojaus

| Keskitetty SJ-<br>suoja         | Invertteri tarjoaa mahdollisuuden käyttää integroitua AC-relettä kytkimenä kes-<br>kitetyn SJ-suojan kanssa (saksalaisen standardin VDE-AR-N 4105:2018:11 §6.4.1<br>mukaan). Tällöin keskitetty laukaisulaite (kytkin) täytyy integroida WSD-ketjuun<br>luvussa "WSD (Wired Shut Down)" kuvatulla tavalla.                                                                                                    |
|---------------------------------|----------------------------------------------------------------------------------------------------|
| WSD (Wired<br>Shut Down)        | Kaapelisidonnainen katkaisu WSD katkaisee invertterin verkkoonsyötön, kun lau-<br>kaisulaite (kytkin) on aktivoitu.<br>Invertterin (toisiolaite) katkoksen yhteydessä se ohitetaan ja muiden invertterei-<br>den käyttö pysyy ennallaan. Jos toinen invertteri (toisiolaite) tai invertteri (en-<br>siölaite) vikaantuu, koko WSD-ketjun käyttö keskeytyy.<br>Asennus: katso <b>WSD (Wired Shut Down) -asennus</b> sivulla <b>74</b> . |
| Vikavirran val-<br>vontayksikkö | Invertteri on varustettu yleisvirtaherkällä vikavirran valvontayksiköllä (RCMU =<br>Residual Current Monitoring Unit) standardin IEC 62109-2 mukaisesti.<br>Se valvoo aurinkopaneelin vikavirtoja invertterin AC-lähtöön asti sekä erottaa in-<br>vertterin sähköverkosta ei-sallitun vikavirran yhteydessä.                                                                                                    |
| Ylijännitesuoja                 | Invertteri on varustettu DC- ja AC-puolelta integroidulla ylijännitesuojalla stan-<br>dardin IEC 62109-2 mukaisesti. Ylijännitesuoja suojaa järjestelmää ylijännitteen<br>aiheuttamilta vaurioilta.                                                                                                    |

### Käyttöosat ja liitännät

#### Liitäntäalue

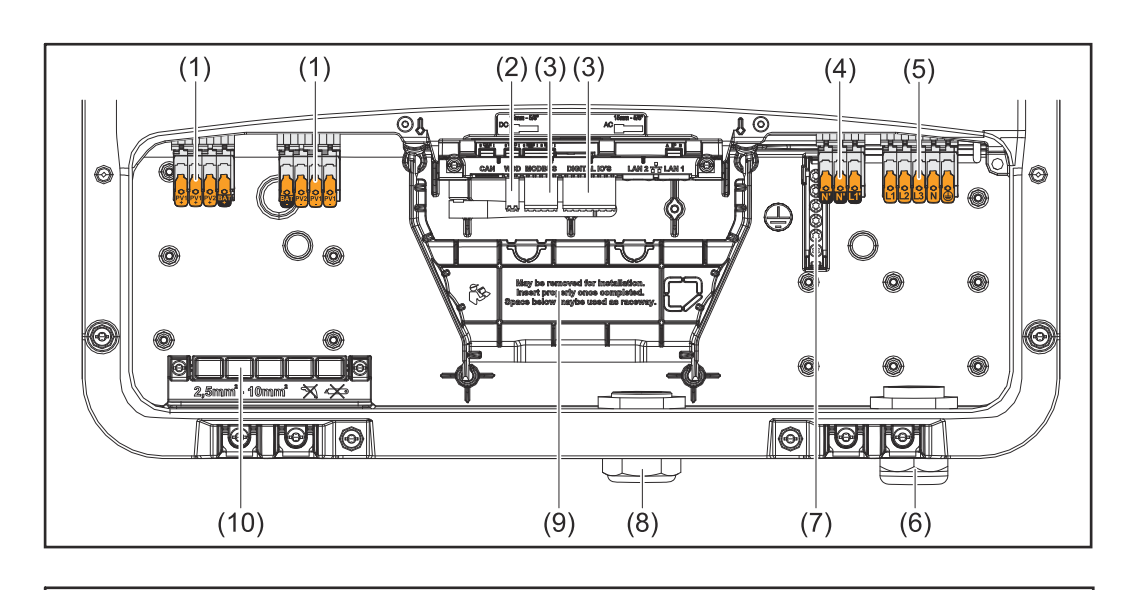

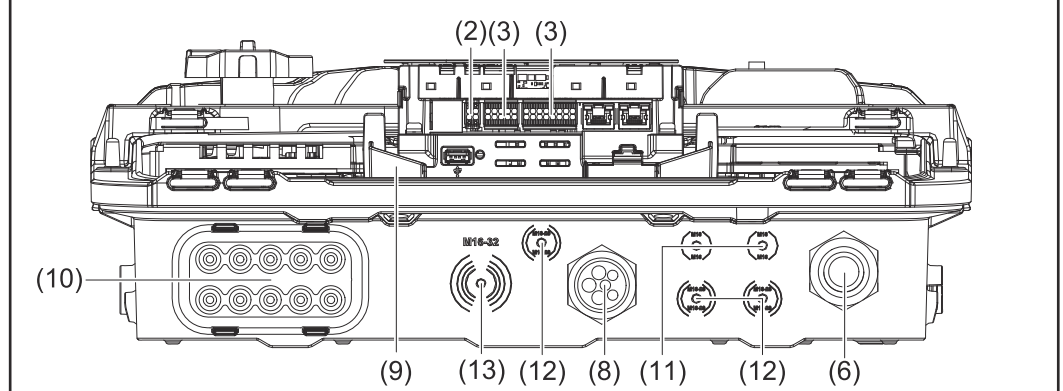

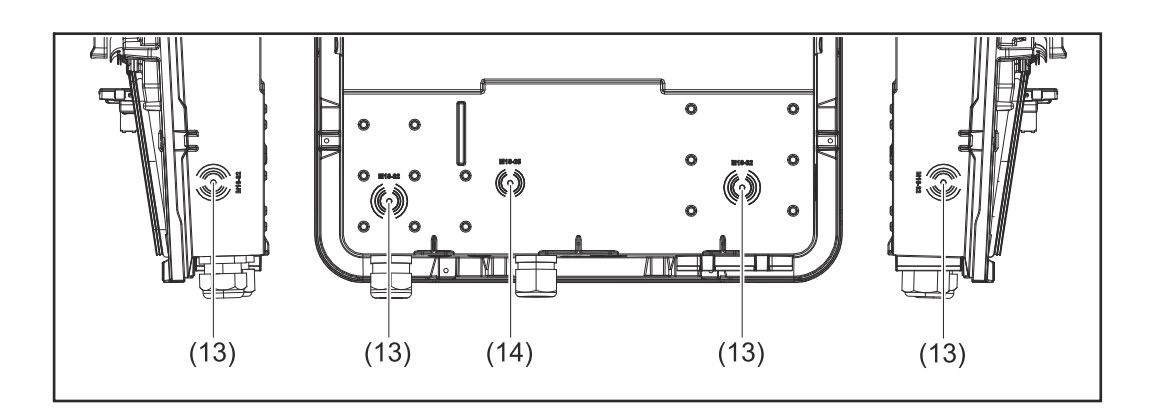

- (1) 2 x 4-napainen sisään työnnettävä DC-kytkentäliitin
- (2) Sisään työnnettävä kytkentäliitin WSD (Wired Shut Down)
- (3) Sisään työnnettävät kytkentäliittimet, dataliikennealue (Modbus, digitaaliset tulot ja lähdöt)
- (4) 3-napainen sisään työnnettävä kytkentäliitin, PV Point (OP)
- (5) 5-napainen sisään työnnettävä AC-kytkentäliitin
- (6) Kaapelin läpivienti / vedonpoistaja AC
- (7) 6-napainen maadoituselektrodiliitin
- (8) Kaapelin läpivienti / vedonpoistaja, dataliikennealue

- (9) Liitäntäalueen erotin
- (10) 10 x DC-kaapelin läpivienti
- (11) Valinnainen kaapelin läpivienti (M16)
- (12) Valinnainen kaapelin läpivienti (M16–M20)
- (13) Valinnainen kaapelin läpivienti (M16–M32)
- (14) Valinnainen kaapelin läpivienti (M16–M25)

#### Liitäntäalueen erotin

Liitäntäalueen erottimen avulla suurjännitejohtimet (DC ja AC) erotetaan signaalijohtimista. Liitäntäalueen paremman saavutettavuuden vuoksi erottimen voi poistaa liittämisen ajaksi, minkä jälkeen se täytyy jälleen asentaa paikalleen.

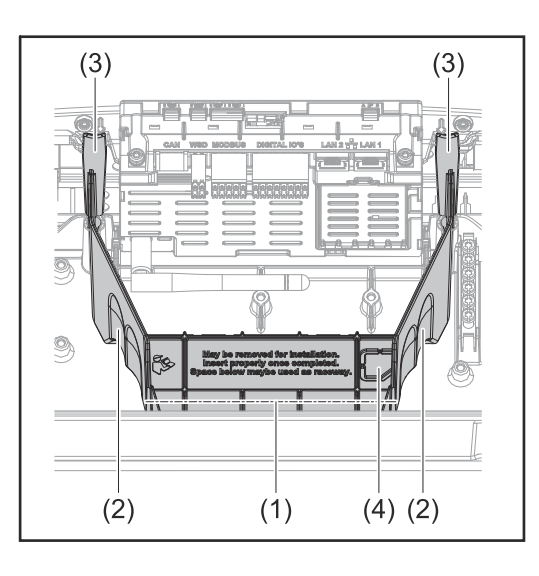

- (1) Integroitu kaapelikanava
- (2) Syvennykset liitäntäalueen erottimen poistoa varten
- (3) Kiinnityshakanen
- (4) Määritetty murtumiskohta Datcom-liitäntää varten.

Integroidun kaapelikanavan (1) avulla johtoja voidaan viedä invertterin yhdestä alueesta toiseen. Siten useita inverttereitä voi asentaa helposti rinnakkain.

#### Maadoituselektrodiliitin

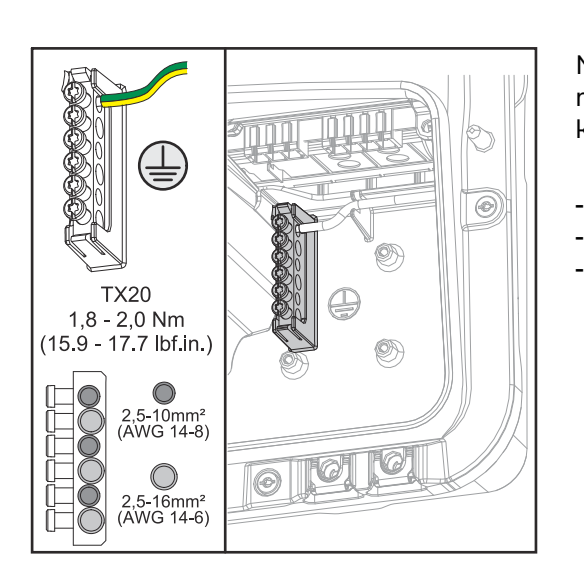

#### Maadoituselektrodiliitin 🕀 tarjoaa mahdollisuuden maadoittaa muita komponentteja, joita ovat esim.

- AC-kaapeli
- paneelin tukirakenne
  - maadoituspiikki.

#### DC-kytkin

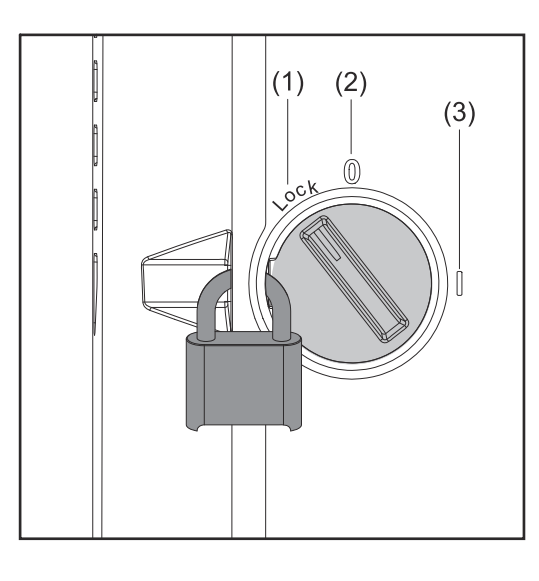

DC-kytkimessä on kolme kytkinasentoa:

- (1) Lukittu/pois (kierto vasemmalle)
- (2) Pois
- (3) Päällä

#### TÄRKEÄÄ!

Kytkinasennoissa (1) ja (3) invertterin voi varmistaa kytkemisen päälle tai pois päältä estämiseksi vakiomallisella riippulukolla.

 Tällöin täytyy noudattaa kansallisia määräyksiä.

#### Dataliikennealue

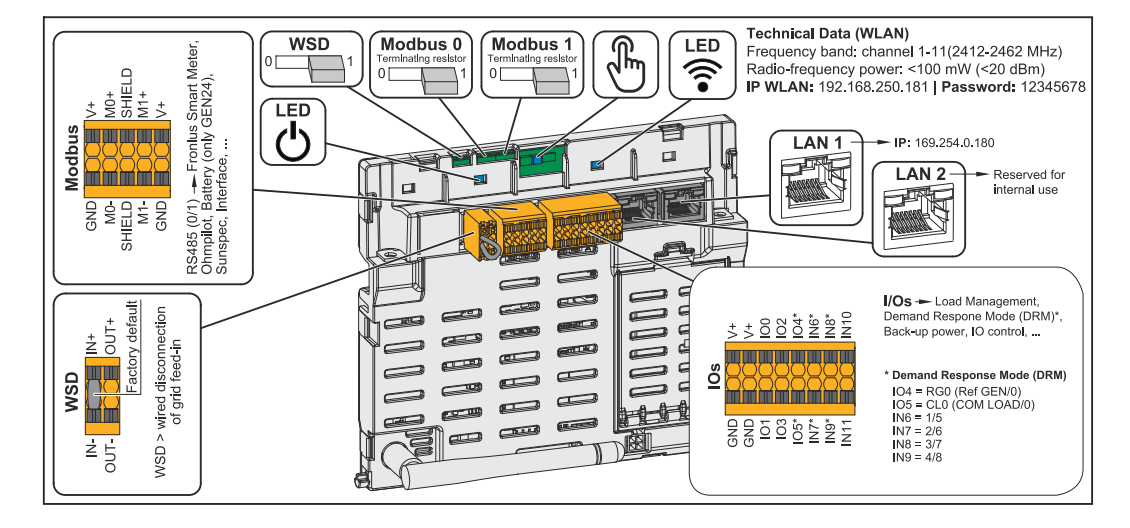

| Modbus-kytkentäliitin         | Sisään työnnettävä kytkentäliitin<br>Modbus 0:n, Modbus 1:n, 12 V:n ja<br>GND:n (Ground) asennusta varten.                                                                                                    |
|-------------------------------|----------------------------------------------------------------------------------------------------|
|                               | Modbus-kytkentäliittimen avulla muo-<br>dostetaan tietoyhteys liitettyihin kom-<br>ponentteihin. <b>Tulot Mo ja M1 ovat va-</b><br><b>paasti valittavissa.</b> Enintään neljä<br>Modbus-väylään osallistuvaa laitetta<br>per tulo, katso luku <b>Modbus-väylään</b><br>osallistuva laite sivulla 69. |
| WSD (Wired Shut Down) -kytkin | Määrittää invertterin WSD-ensiölait-<br>teeksi tai WSD-toisiolaitteeksi.                                                                                                    |
|                               | Asento 1: WSD-ensiölaite<br>Asento 0: WSD-toisiolaite                                                                                                    |

| Modbus 0 (MB0) -kytkin | Kytkee Modbus 0:n (MB0) päätevas-<br>tuksen päälle / pois päältä.                                                                                                    |
|------------------------|----------------------------------------------------------------------------------------------------|
|                        | <b>Asento 1:</b> päätevastus päälle (tehdas-<br>asetus)                                                                                                    |
|                        | Asento 0: päätevastus pois päältä                                                                                                    |
| Modbus 1 (MB1) -kytkin | Kytkee Modbus 1:n (MB1) päätevas-<br>tuksen päälle / pois päältä.                                                                                                    |
|                        | <b>Asento 1:</b> päätevastus päälle (tehdas-<br>asetus)<br><b>Asento 0:</b> päätevastus pois päältä                                                                                                    |
| 🖑 Optinen anturi       | Invertterin käyttöä varten. Katso luku<br>Painikkeiden toiminnot ja LED-ti-<br>lanäyttö sivulla 76.                                                                                                    |
| Viestintä-LED          | Näyttää invertterin yhteyden tilan.                                                                                                    |
| ் Käyttö-LED           | Näyttää invertterin käyttötilan.                                                                                                    |
| LAN 1                  | Ethernet-liitäntä dataliikennettä var-<br>ten (esim. WLAN-reititin, kotiverkko<br>tai kannettavalla tietokoneella tehtävä<br>käyttöönotto, katso luku <b>Asennus se-</b><br>laimen avulla sivulla <b>78</b> ).                                                                                                    |
| LAN 2                  | Varattu tulevia toimintoja varten.<br>Käytä LAN 1:tä vain toimintahäiriöiden<br>välttämiseksi.                                                                                                    |
| WSD-kytkentäliitin     | Sisään työnnettävä kytkentäliitin<br>WSD-asennusta varten. Katso luku<br><b>WSD (Wired Shut Down)</b> sivulla <b>25</b> .                                                                                                    |
| IO-kytkentäliitin      | Sisään työnnettävä kytkentäliitin digi-<br>taalisia tuloja ja lähtöjä varten. Katso<br>luku <b>Sallitut kaapelit dataliikennealu-<br/>eelle</b> sivulla <b>47</b> .<br>Merkinnät (RGO, CLO, 1/5, 2/6, 3/7,<br>4/8) viittaavat Demand Response Mo-<br>de -toimintoon, katso luku <b>Toiminnot</b><br><b>jaI/O-liitännät</b> sivulla <b>84</b> . |

#### IO-kytkentöjen sisäinen kaavio

Pin V+ / GND -kohdassa voidaan ulkoisen virta-adapterin avulla syöttää sähköverkkoon jännitettä alueella 12,5–24 V (+ maks. 20 %). Lähtöjä IO 0–5 voi siten käyttää syötetyn ulkoisen jännitteen kanssa. Yhtä lähtöä kohden voi ottaa enintään 1 A, jolloin sallittu kokonaisarvo on enintään 3 A. Suojaus täytyy tehdä ulkoisesti.

#### **∕ ARO**!

#### Kytkentäliitinten vääränapaisuuden vaara ulkoisten virta-adapterien epäasianmukaisen liitännän vuoksi.

Seurauksena voi olla invertterin vakavia vaurioita.

- Tarkasta ulkoisen virta-adapterin napaisuus soveltuvalla mittauslaitteella ennen liittämistä.
- Liitä kaapeli lähtöihin V+/GND oikein napaisuuksien mukaan.

#### TÄRKEÄÄ!

Jos kokonaisteho (6 W) ylittyy, invertteri kytkee koko ulkoisen jännitesyötön pois päältä.

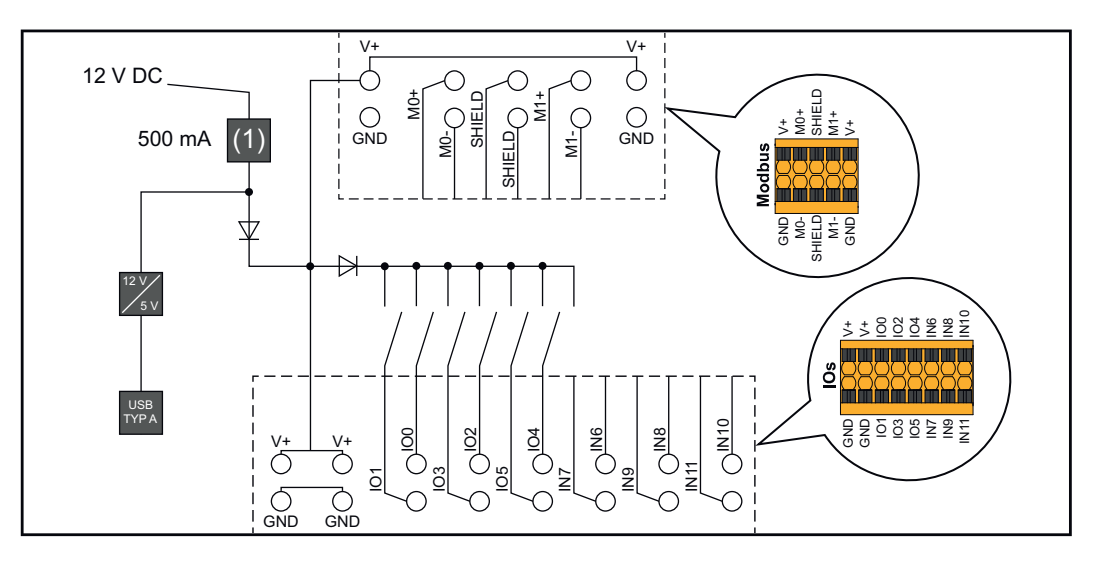

(1) Virranrajoitus

### Varavirtavaihtoehto – PV Point (OP)

#### PV Point (OP)

#### TÄRKEÄÄ!

Kun käytettävissä on useita varavirtaversioita, huomaa, että vain yhden varavirtaversion saa asentaa ja konfiguroida.

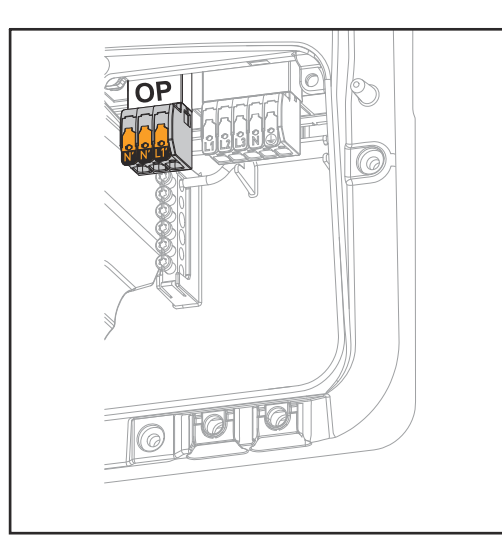

PV Pointin avulla Opportunity Power (OP) -kytkentäliittimessä voidaan julkisen sähköverkon katkoksen aikana syöttää yksivaihevirtaa sähkölaitteille maksimiteholla 3 kW, jos aurinkopaneeleista tai lisävarusteakusta riittää siihen tehoa. OP-kytkentäliittimessä ei ole jännitettä verkkoon kytketyn käytön aikana, siksi tässä käytössä ei syötetä virtaa liitetyille kuormille.

#### TÄRKEÄÄ!

Relepohjainen verkonvaihto ei ole mahdollinen.

### Selitys – PVInvertteri voi tarjota 120–240 V PV Pointissa. Vastaava määritys täytyy tehdäPoint (OP)käyttöönoton yhteydessä.

Lähtöjännitteellä 120–240 V on käytettävissä enintään 13 A:n AC-kestovirta.

#### Esimerkki:

120 V = maks. 1,5 kW 230 V = maks. 3 kW

Varavirtakäytössä jotkin sähkölaitteet eivät voi toimia oikein liian suurten käynnistysvirtojen vuoksi (esim. jääkaapit ja pakastimet). Varavirtakäytön aikana on suositeltavaa kytkeä pois päältä ne virrankuluttajat, joita ei ehdottomasti tarvita. 35 %:n ylikuormitettavuus on mahdollista viiden sekunnin ajan aurinkopaneelin ja/tai akun senhetkisestä suorituskyvystä riippuen.

Vaihto verkkoon kytketystä käytöstä varavirtakäyttöön tapahtuu lyhyen keskeytyksen jälkeen. Varavirtatoimintoa ei voi sen vuoksi käyttää keskeytymättömään virransyöttöön esimerkiksi tietokonetta varten.

Jos varavirtakäytössä ei ole käytettävissä energiaa akusta tai aurinkopaneeleista, varavirtakäyttö lopetetaan automaattisesti. Kun aurinkopaneeleissa on jälleen käytettävissä riittävästi energiaa, varavirtakäyttö käynnistyy uudelleen automaattisesti.

Liian suuren kulutuksen yhteydessä varavirtakäyttö keskeytyy, ja invertterin LEDtilanäytössä näkyy tilailmoitus "Varavirran ylikuormitus". Teknisissä tiedoissa mainittua varavirtakäytön maksimitehoa täytyy noudattaa.

### Asennus
# Yleistä

#### Pikalukitusjärjestelmä

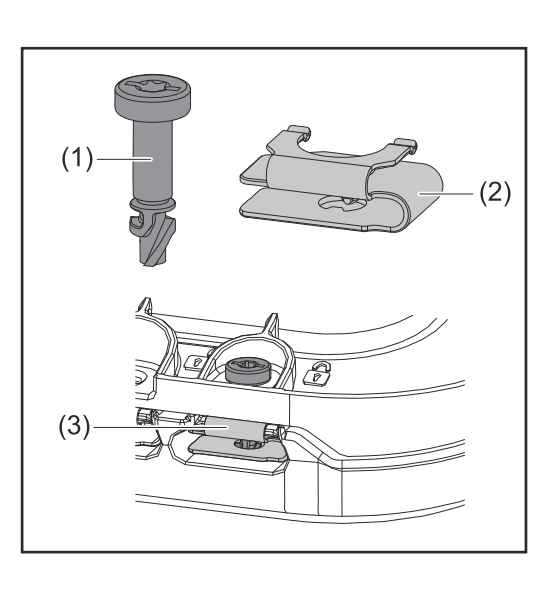

Liitäntäalueen kannen ja etukannen asennukseen käytetään pikalukitusjärjestelmää (3). Järjestelmä avataan ja suljetaan kääntämällä lukittuvaa ruuvia (1) puolen kierroksen verran (180°) pikalukitusjouseen (2).

Vääntömomentti ei vaikuta järjestelmään.

# HUOMIO!

Porakone-ruuvinvääntimen käytön aiheuttama riski.

Se saattaa johtaa pikalukitusjärjestelmän rikkoutumiseen liiallisen vääntömomentin vuoksi.

- ▶ Käytä ruuvimeisseliä (TX20).
- Älä kierrä ruuveja enempää kuin 180°.

#### Laitteessa olevat varoitukset

Invertterissä on teknisiä tietoja, varoituksia ja turvallisuussymboleita. Kyseisiä varoituksia ja turvallisuussymboleita ei saa poistaa eikä peittää. Varoitukset ja symbolit varoittavat virheellisestä käytöstä, josta voi aiheutua vakavia henkilö- ja aineellisia vahinkoja.

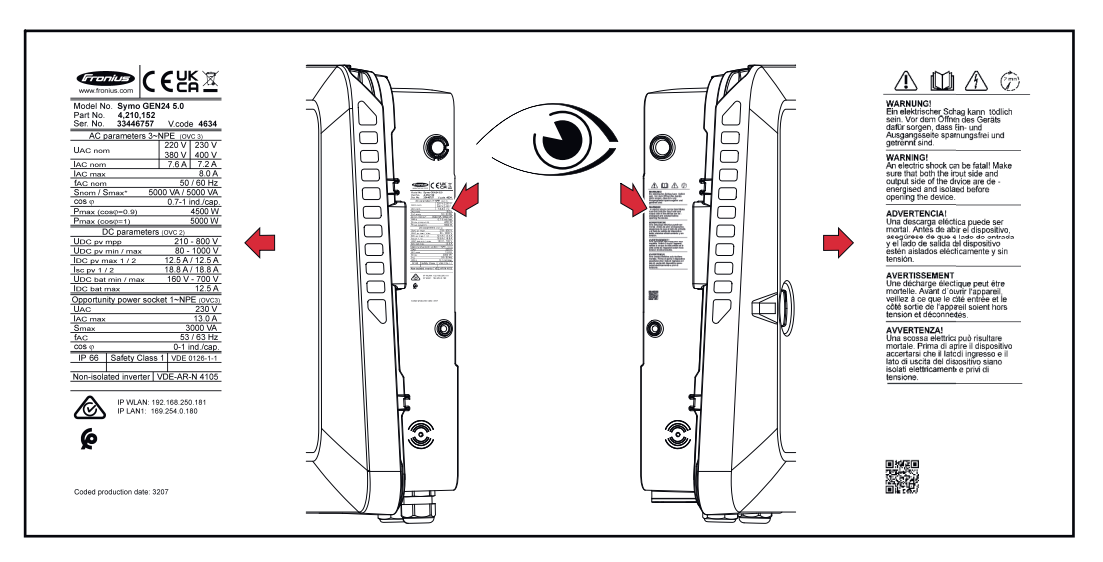

Alaosan tehokilvessä on nelimerkkinen numero (coded production date), josta voi laskea valmistuspäivämäärän.

Kun kahdesta ensimmäisestä numerosta poistaa arvon 11, saadaan valmistusvuosi. Kaksi viimeistä numeroa tarkoittavat kalenteriviikkoa, jolloin laite on valmistettu. Esimerkki: Arvo tehokilvessä = **3207 32** - 11 = 21 → valmistusvuosi 2021 **07** = kalenteriviikko 07

### Tehokilven symbolit:

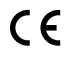

CE-merkintä – vahvistaa asianmukaisten EU-direktiivien ja säädösten mukaisuuden.

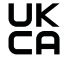

UKCA-merkintä – vahvistaa Yhdistyneen kuningaskunnan asianmukaisten direktiivien ja säädösten mukaisuuden.

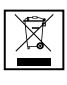

WEEE-merkintä – sähkö- ja elektroniikkalaiteromu täytyy EU-direktiivin ja kansallisen lainsäädännön mukaan kerätä erikseen ja ohjata kierrätykseen ympäristön huomioon ottavalla tavalla.

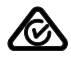

RCM-merkintä – testattu Australian ja Uuden-Seelannin vaatimusten mukaan.

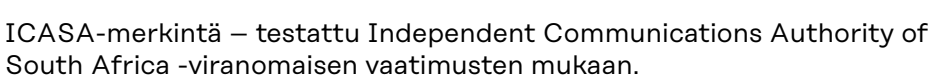

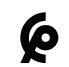

CMIM-merkintä – testattu IMANOR-laitoksen vaatimusten mukaan tuontisääntöjä ja marokkolaisten standardien mukaisuutta varten.

# Turvallisuussymbolit:

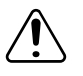

Virheellisen käytön aiheuttama vakavien henkilö- ja aineellisten vahinkojen vaara.

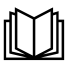

Käytä kuvattuja toimintoja vasta, kun olet lukenut ja ymmärtänyt seuraavat asiakirjat:

- tämä käyttöohje
- kaikki aurinkosähköjärjestelmän komponenttien käyttöohjeet, erityisesti turvallisuusohjeet.

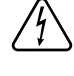

Vaarallinen sähköjännite.

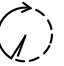

Odota invertterin kondensaattoreiden purkausaika (kaksi minuuttia)!

#### Varoitusten teksti:

#### VAROITUS!

Sähköisku voi aiheuttaa kuoleman. Varmista ennen laitteen avaamista, että tuloja lähtöpuoli ovat jännitteettömiä ja irrotettuja.

Järjestelmäkomponenttien yhteensopivuus Kaikkien aurinkosähköjärjestelmän komponenttien on oltava yhteensopivia, ja niiden on mahdollistettava tarvittavat kokoonpanomahdollisuudet. Asennetut komponentit eivät saa rajoittaa aurinkosähköjärjestelmän toimintatapaa tai vaikuttaa siihen negatiivisesti.

# <mark>∕∆ VARO!</mark>

Aurinkosähköjärjestelmän yhteensopimattomien ja/tai rajoitetusti yhteensopivien komponenttien aiheuttama vaara.

Yhteensopimattomat komponentit voivat rajoittaa aurinkosähköjärjestelmän toimintaa ja/tai toimintatapaa ja/tai vaikuttaa siihen negatiivisesti.

- Asenna vain valmistajan suosittelemia aurinkosähköjärjestelmän komponentteja.
- Selvitä valmistajan kanssa ennen asennusta sellaisten komponenttien yhteensopivuus, joita ei ole nimenomaisesti suositeltu.

# Sijainnin valinta ja asennusasento

#### Invertterin sijainnin valinta

Ota invertterin sijainnin valinnassa huomioon seuraavat kriteerit:

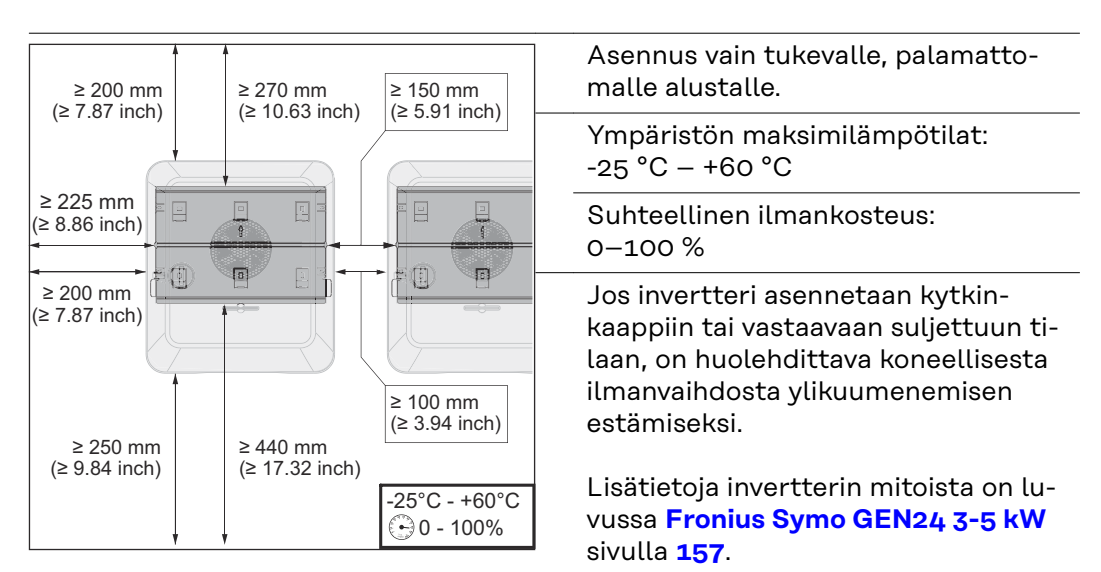

Jos invertteri asennetaan navettojen ulkoseinälle, pitää invertterin etäisyyden tuuletusaukoista ja muista rakennuksen aukoista olla vähintään kaksi metriä joka suuntaan.

Seuraavat alustat ovat sallittuja asennusta varten:

- Seinäasennus (aaltopeltiseinät (asennuskiskot), tiiliseinät, betoniseinät ja muut riittävän kantavat ja palamattomat alustat)
- Pylväsasennus (asennus asennuskiskojen avulla, aurinkopaneelien taakse suoraan aurinkopaneelin tukirakenteeseen)
- Tasakatot (jos kyseessä on kalvokatto, täytyy varmistaa, että kalvot vastaavat paloturvallisuusmääräyksiä ja etteivät ne vastaavasti ole helposti syttyviä. Kansallisia määräyksiä täytyy noudattaa.)
- Autokatokset (ei asennusta yläpuolelle).

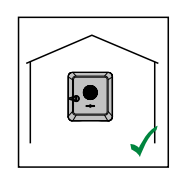

Invertteri sopii asennettavaksi sisätiloihin.

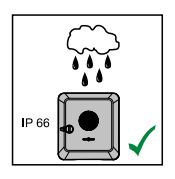

Invertteri sopii asennettavaksi ulkotiloihin.

Invertteri on IP 66 -suojausluokkansa perusteella suojattu vesisuihkulta joka suunnasta, ja sitä voi käyttää myös kosteissa ympäristöissä.

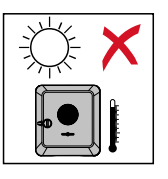

Jotta invertteri kuumenisi mahdollisimman vähän, sitä ei saa asettaa suoraan auringonvaloon. Invertteri on paras asentaa suojattuun paikkaan, esim. aurinkopaneelin alapuolelle tai räystään alle.

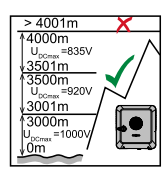

# TÄRKEÄÄ!

Invertteriä ei saa enää asentaa ja käyttää yli 4 000 metrin korkeudella merenpinnasta.

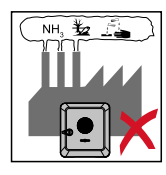

Älä asenna invertteriä:

ammoniakin, syövyttävien höyryjen, happojen tai suolojen vaikutusalueelle (esim. lannoitevarastot, navettojen tuuletusaukot, kemialliset laitokset ja nahanparkituslaitokset).

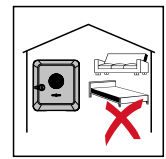

Tietyissä olosuhteissa invertterin käytöstä voi syntyä hieman melua, joten älä asenna invertteriä oleskelutilojen välittömään yhteyteen.

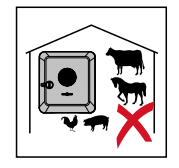

Älä asenna invertteriä:

- tiloihin, joissa on normaalia suurempi tapaturmavaara hyötyeläinten vuoksi (hevoset, nautakarja, lampaat, siat jne.)
- talleihin ja niihin liittyviin aputiloihin
- heinä-, olki-, silppu-, väkirehu-, lannoitevarastoihin jne.

Invertteri on periaatteessa tehty pölytiiviiksi (IP 66). Erittäin pölyisissä tiloissa voi jäähdytyspinnoille kuitenkin kertyä pölyä, joka haittaa lämpötehokkuutta. Tällöin täytyy huolehtia säännöllisestä puhdistamisesta, katso luku **Käyttö voimakkaasti pölyävissä ympäristöissä** sivulla **131**. Asennusta voimakkaasti pölyäviin tiloihin ja ympäristöihin ei siksi suositella.

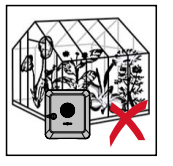

Älä asenna invertteriä:

- kasvihuoneisiin
- hedelmien, vihannesten ja viininviljelytuotteiden varasto- ja käsittelytiloihin
- jyvien, vihantarehun ja rehun tuotantotiloihin.

Ulkoisen akkujen sijainnin valinta

#### TÄRKEÄÄ!

Ulkoisten akkujen sopiva sijainti täytyy tarkastaa valmistajan asiakirjoista.

Asennusasennon symbolien selitys

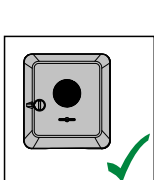

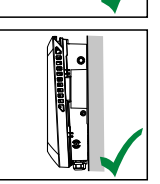

Invertteri sopii asennettavaksi pystysuoraan pystysuoralle seinälle tai pystysuoraan pylvääseen.

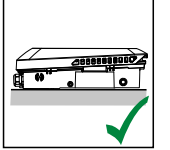

Invertteri sopii asennettavaksi vaakasuoraan.

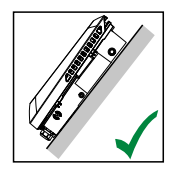

Invertteri sopii asennettavaksi kaltevalle pinnalle.

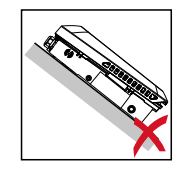

Älä asenna invertteriä kaltevalle pinnalle siten, että sen liitännät osoittavat ylöspäin.

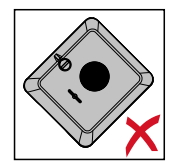

Älä asenna invertteriä vinoon asentoon pystysuoralle seinälle tai pystysuoraan pylvääseen.

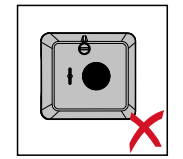

Älä asenna invertteriä kyljelleen pystysuoralle seinälle tai pystysuoraan pylvääseen.

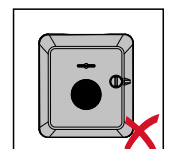

Älä asenna invertteriä pystysuoralle seinälle tai pystysuoraan pylvääseen sellaiseen asentoon, että sen liitännät osoittavat ylöspäin.

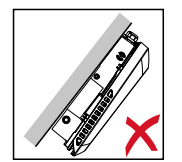

Älä asenna invertteriä roikkuvaan asentoon siten, että sen liitännät osoittavat ylöspäin.

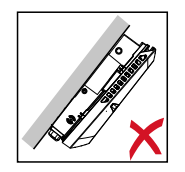

Älä asenna invertteriä roikkuvaan asentoon siten, että sen liitännät osoittavat alaspäin.

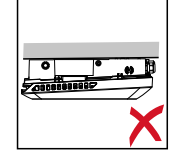

Älä asenna invertteriä kattoon.

# Asennuskiinnikkeen asennus ja invertterin kiinnitys

Kiinnitystarvikkeiden valinta Käytä aina alustaan sopivia kiinnitystarvikkeita ja ota huomioon asennuskiinnikettä varten tarvittava ruuvikoko.

Asentaja on itse vastuussa oikeantyyppisten kiinnitystarvikkeiden valinnasta.

Asennuskiinnikkeen ominaisuudet

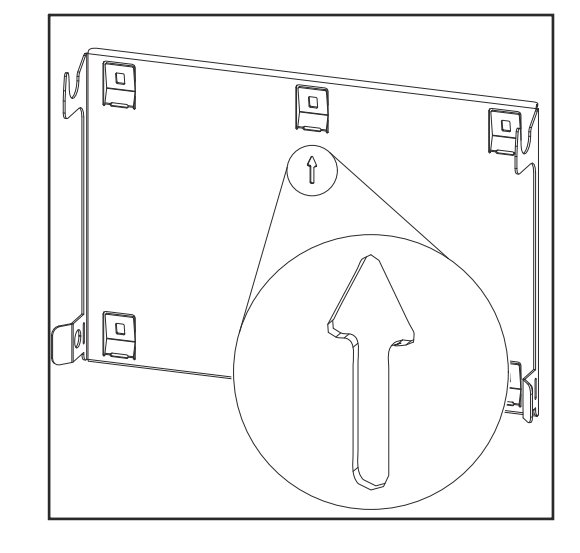

Asennuskiinnike (symbolikuva) toimii samalla mallinteena.

Asennuskiinnikkeessä olevat reiät on tarkoitettu ruuveille, joiden kierteen läpimitta on 6–8 mm (0,24–0,32 tuumaa).

Asennuskiinnike kompensoi asennusalustan epätasaisuuksia mahdollisimman tehokkaasti (esim. karkearakeisen rappauksen yhteydessä).

Älä väännä asennuskiinnikettä

# HUOMIO!

Varmista asennuskiinnikettä seinään tai pylvääseen asennettaessa, ettei asennuskiinnike menetä muotoaan.

Vääntynyt asennuskiinnike voi haitata invertterin kiinnittämistä/kääntämistä.

#### Asennuskiinnikkeen asennus seinään

#### TÄRKEÄÄ!

Asennuskiinnikettä asennettaessa täytyy varmistaa, että nuoli osoittaa ylöspäin.

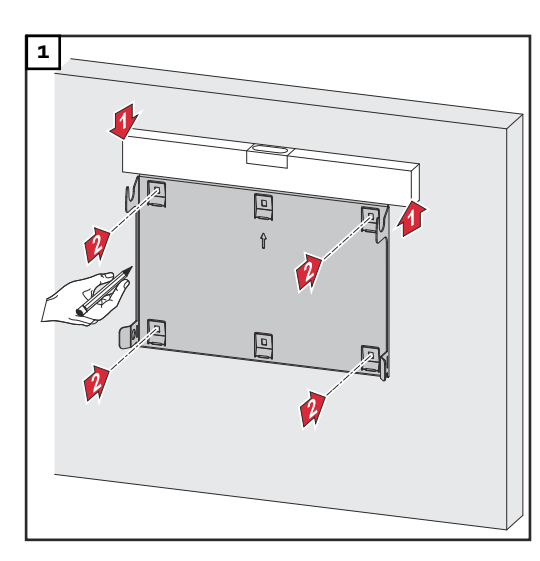

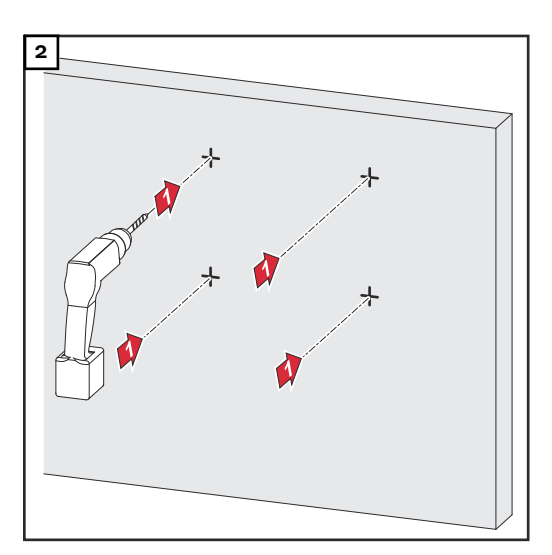

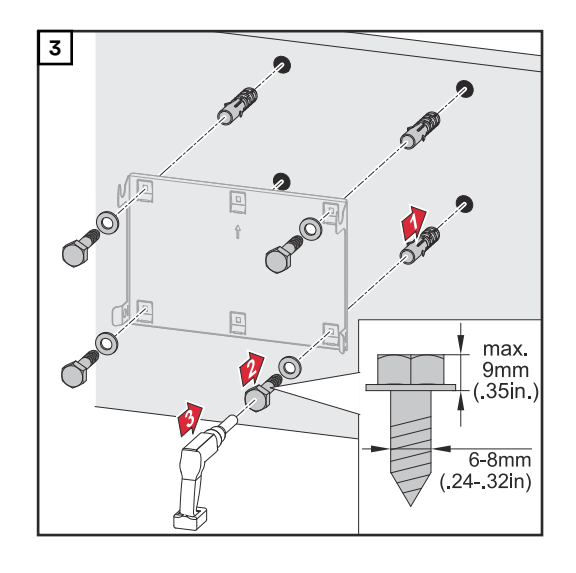

#### Asennuskiinnikkeen asennus pylvääseen tai palkkiin

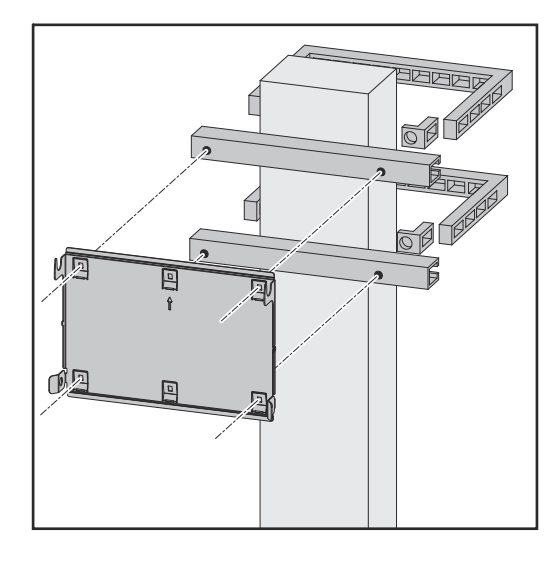

Kun invertteri asennetaan pylvääseen tai palkkiin, Fronius suosittelee käyttämään Rittal GmbH -yrityksen kiinnitinsarjaa "Pole clamp" (tilausnumero SZ 2584.000).

Sarja "Pole clamp" kattaa seuraavat mitat:

- kulmikas pylväs tai palkki, sivun pituus 50–150 mm (1,97–5,91 tuumaa)
- pyöreä pylväs tai palkki, halkaisija 40–190 mm (1,57–7,48 tuumaa).

#### Asennuskiinnikkeen asennus asennuskiskoihin

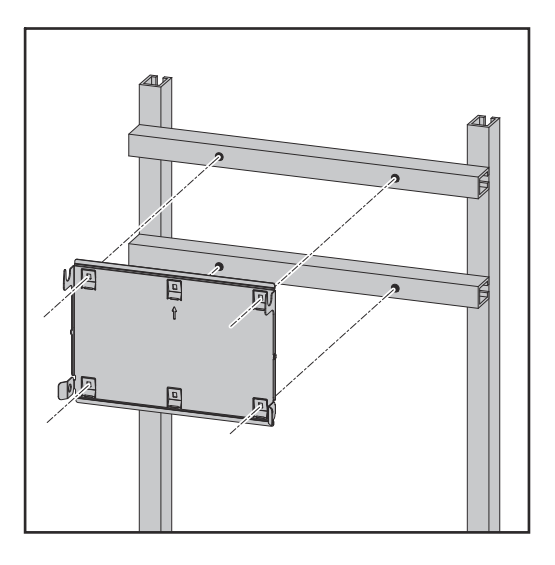

# TÄRKEÄÄ!

Asennuskiinnike täytyy kiinnittää vähintään neljästä kohdasta.

Invertterin ripustaminen asennuskiinnikkeeseen

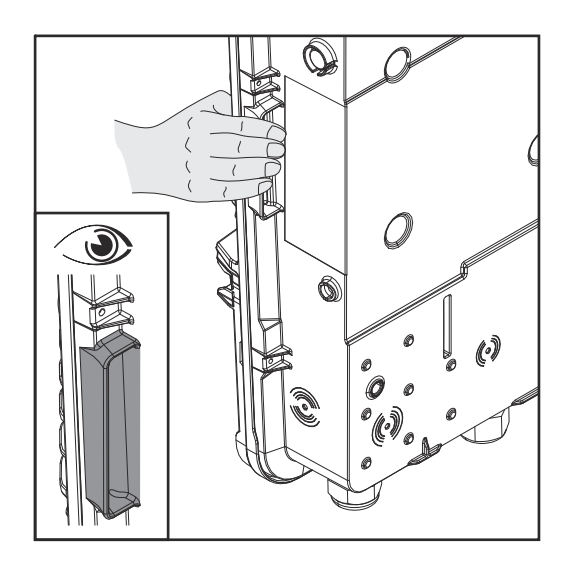

Invertterin sivuilla on integroidut kahvat, jotka helpottavat nostamista/ ripustamista.

 Laske invertteri yläkautta asennuskiinnikkeeseen. Liitäntöjen on osoitettava alaspäin.

Invertterin alaosa painetaan kiinnityshakasiin, kunnes se napsahtaa kuuluvasti paikoilleen kummaltakin sivulta.

Tarkasta, että invertteri on kummaltakin sivulta oikein paikoillaan.

# Invertterin liittämisen ehdot

Sallitut kaapelit Invertterin kytkentäliittimiin voi liittää seuraavan tyyppisiä kaapeleita:

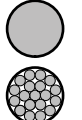

kupari: pyöreä, yksilankajohdin

kupari: pyöreä, hienolankainen johdinluokkaan 4 asti.

#### Verkkoliitännät sisään työnnettävän kytkentäliittimen kanssa\* Valitse riittävän suuret kaapelin poikkipinnat laitteen todellisen tehon mukaan!

| Napojen lkm | Yksilankainen | Monilankainen | Hienolankai-<br>nen | Hienolankainen ja monisäie-<br>kaapelin-<br>päätteet kauluksen kanssa /<br>ilman kaulusta |
|-------------|---------------|---------------|---------------------|-------------------------------------------------------------------------------------------|
| 5           | 1,5–10 mm²    | 1,5–10 mm²    | 1,5–10 mm²          | 1,5–6 mm²                                                                                 |

Varavirran verkkoliitännät sisään työnnettävän kytkentäliittimen kanssa\* Valitse riittävän suuret kaapelin poikkipinnat laitteen todellisen tehon mukaan.

| Napojen lkm | Yksilankainen          | Monilankainen          | Hienolankai-<br>nen    | Hienolankainen ja monisäie-<br>kaapelin-<br>päätteet kauluksen kanssa /<br>ilman kaulusta |
|-------------|------------------------|------------------------|------------------------|-------------------------------------------------------------------------------------------|
| 3           | 1,5–10 mm <sup>2</sup> | 1,5–10 mm <sup>2</sup> | 1,5–10 mm <sup>2</sup> | 1,5-6 mm <sup>2</sup>                                                                     |

| PV-/BAT-liitännät sisään työnnettävän kytkentäliittimen kanssa<br>Valitse riittävän suuret kaapelin poikkipinnat laitteen todellisen tehon mukaan. |                      |                      |                      |                                                                                           |  |
|----------------------------------------------------------------------------------------------------|----------------------|----------------------|----------------------|-------------------------------------------------------------------------------------------|--|
| Napojen lkm Yksilankainen Monilankainen Hienolankai-<br>nen päätt                                                                                  |                      |                      |                      | Hienolankainen ja monisäie-<br>kaapelin-<br>päätteet kauluksen kanssa /<br>ilman kaulusta |  |
| 2 × 4                                                                                                    | 4–10 mm <sup>2</sup> | 4–10 mm <sup>2</sup> | 4–10 mm <sup>2</sup> | 4–6 mm <sup>2</sup>                                                                       |  |

| Maadoituselektrodiliitin<br>Valitse riittävän suuret kaapelin poikkipinnat laitteen todellisen tehon mukaan. |                                                        |                        |                        |                                                                                           |  |
|----------------------------------------------------------------------------------------------------|--------------------------------------------------------|------------------------|------------------------|-------------------------------------------------------------------------------------------|--|
| Napojen lkm                                                                                                  | ojen lkm Yksilankainen Monilankainen Hienolanka<br>nen |                        | Hienolankai-<br>nen    | Hienolankainen ja monisäie-<br>kaapelin-<br>päätteet kauluksen kanssa /<br>ilman kaulusta |  |
| 2                                                                                                    | 1,5–16 mm <sup>2</sup>                                 | 1,5–16 mm <sup>2</sup> | 1,5–16 mm <sup>2</sup> | 1,5–16 mm <sup>2</sup>                                                                    |  |
| 4                                                                                                    | 1,5–10 mm <sup>2</sup>                                 | 1,5–10 mm <sup>2</sup> | 1,5–10 mm²             | 1,5–10 mm <sup>2</sup>                                                                    |  |

\* Suojajohtimen on oltava tuotestandardin IEC 62109 mukainen johtimen poikkipinnan osalta, kun johtimen poikkipinnat ovat ≤16 mm², ja kun johtimen poikkipinnat ovat >16 mm², niiden on oltava vähintään 16 mm².

\*\* Kaapelin poikkipinta-ala täytyy mitoittaa asennustilanteesta riippuen ja akun valmistajan määräysten mukaan.

#### Invertterin kytkentäliittimiin voi liittää seuraavan tyyppisiä kaapeleita:

#### Sallitut kaapelit dataliikennealueelle

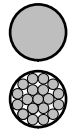

kupari: pyöreä, yksilankajohdin

- kupari: pyöreä, hienolankainen.

# TÄRKEÄÄ!

\_

Liitä yksittäisjohdin vastaavaan monisäiekaapelin päätteeseen, kun useita yksittäisjohtimia liitetään sisään työnnettävien kytkentäliitinten yhteen tuloon.

| WSD-liitännät sisään työnnettävän kytkentäliittimen kanssa |                           |                                          |                                          |                                                                                   |                                                                                   |                                                       |
|------------------------------------------------------------|---------------------------|------------------------------------------|------------------------------------------|-----------------------------------------------------------------------------------|-----------------------------------------------------------------------------------|-------------------------------------------------------|
| Etäisyy<br>s<br>maks.                                      | Kuorimis-<br>pituus       | Yksilankai-<br>nen                       | Hienolankai-<br>nen                      | Hienolankai-<br>nen ja mo-<br>nisäiekaape-<br>lin päätteet<br>kauluksen<br>kanssa | Hienolankai-<br>nen ja mo-<br>nisäiekaape-<br>lin päätteet<br>ilman kau-<br>lusta | Kaapelisuo-<br>situs                                  |
| 100 m<br>109 yd                                            | 10 mm<br>0,39 tuu-<br>maa | 0,14–1,5<br>mm <sup>2</sup><br>AWG 26–16 | 0,14–1,5<br>mm <sup>2</sup><br>AWG 26–16 | 0,14–1 mm <sup>2</sup><br>AWG 26–18                                               | 0,14–1,5<br>mm <sup>2</sup><br>AWG 26–16                                          | min. CAT 5<br>UTP (Uns-<br>hielded Twis-<br>ted Pair) |

| Modbus-liitännät sisään työnnettävän kytkentäliittimen kanssa |                           |                                          |                                          |                                                                                   |                                                                                   |                                                   |
|---------------------------------------------------------------|---------------------------|------------------------------------------|------------------------------------------|-----------------------------------------------------------------------------------|-----------------------------------------------------------------------------------|---------------------------------------------------|
| Etäisyy<br>s<br>maks.                                         | Kuorimis-<br>pituus       | Yksilankai-<br>nen                       | Hienolankai-<br>nen                      | Hienolankai-<br>nen ja mo-<br>nisäiekaape-<br>lin päätteet<br>kauluksen<br>kanssa | Hienolankai-<br>nen ja mo-<br>nisäiekaape-<br>lin päätteet<br>ilman kau-<br>lusta | Kaapelisuo-<br>situs                              |
| 300 m<br>328 yd                                               | 10 mm<br>0,39 tuu-<br>maa | 0,14–1,5<br>mm <sup>2</sup><br>AWG 26–16 | 0,14–1,5<br>mm <sup>2</sup><br>AWG 26–16 | 0,14–1 mm <sup>2</sup><br>AWG 26–18                                               | 0,14–1,5<br>mm <sup>2</sup><br>AWG 26–16                                          | min. CAT 5<br>STP (Shiel-<br>ded Twisted<br>Pair) |

| IO-liitännät sisään työnnettävän kytkentäliittimen kanssa |                           |                                          |                                          |                                                                                   |                                                                                   |                                       |
|-----------------------------------------------------------|---------------------------|------------------------------------------|------------------------------------------|-----------------------------------------------------------------------------------|-----------------------------------------------------------------------------------|---------------------------------------|
| Etäisyy<br>s<br>maks.                                     | Kuorimis-<br>pituus       | Yksilankai-<br>nen                       | Hienolankai-<br>nen                      | Hienolankai-<br>nen ja mo-<br>nisäiekaape-<br>lin päätteet<br>kauluksen<br>kanssa | Hienolankai-<br>nen ja mo-<br>nisäiekaape-<br>lin päätteet<br>ilman kau-<br>lusta | Kaapelisuo-<br>situs                  |
| 30 m<br>32 yd                                             | 10 mm<br>0,39 tuu-<br>maa | 0,14–1,5<br>mm <sup>2</sup><br>AWG 26–16 | 0,14–1,5<br>mm <sup>2</sup><br>AWG 26–16 | 0,14–1 mm <sup>2</sup><br>AWG 26–18                                               | 0,14–1,5<br>mm <sup>2</sup><br>AWG 26–16                                          | Yksittäisjoh-<br>din mahdolli-<br>nen |

#### LAN-liitännät

Fronius suosittelee vähintään luokan CAT 5 STP (Shielded Twisted Pair) -kaapelia ja maksimietäisyyttä 100 m (109 yd).

| AC-kaapelin     | Vakiomallisessa metrisessä läpivientiholkissa M32 supistuskappaleen kanssa:                                                                                                    |  |  |  |  |
|-----------------|----------------------------------------------------------------------------------------------------|--|--|--|--|
| poikkipinta     | kaapelin halkaisija 7–15 mm                                                                                                    |  |  |  |  |
|                 | Metrisessä läpivientiholkissa M32 (supistuskappale poistettuna):<br>kaapelin halkaisija 11–21 mm<br>(kun kaapelin halkaisija on alle 11 mm, vetokuormitusvoima vähenee 100 N:sta<br>enintään 80 N:iin)           |  |  |  |  |
|                 | Kun kaapelin halkaisija on suurempi kuin 21 mm, täytyy M32-läpivientiholkki vaih-<br>taa M32-läpivientiholkkiin, jolla on laajempi puristusalue – tuotenumero:<br>42,0407,0780 – vetokuormitus M32x1,5 KB 18-25. |  |  |  |  |
| DC-kaapelin     | Kaapelin halkaisija vedonpoistajaa varten: maks. 9 mm.                                                                                                    |  |  |  |  |
| poikkipinta-ala | Kaapelin halkaisija sisään työnnettävään kytkentäliittimeen liittämiseksi: maks. 6                                                                                                    |  |  |  |  |

### TÄRKEÄÄ!

mm

Kun käytetään kaksinkertaisesti eristettyä kaapelia, jonka halkaisija on yli 6 mm, ulkoinen eristekerros täytyy poistaa sisään työnnettävään kytkentäliittimeen liittämistä varten.

Vaihtovirtapuolen maksimisuojaus

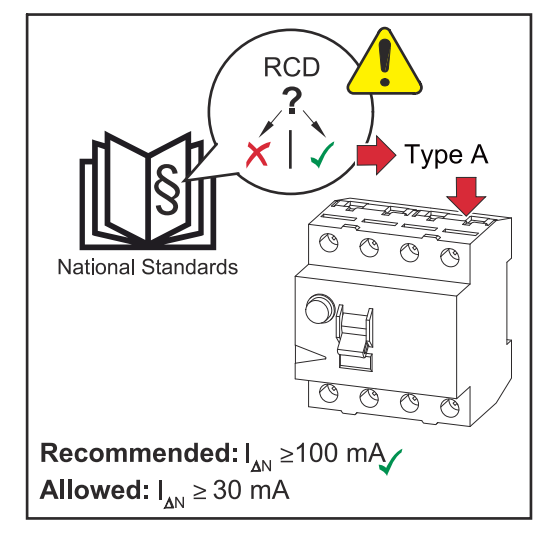

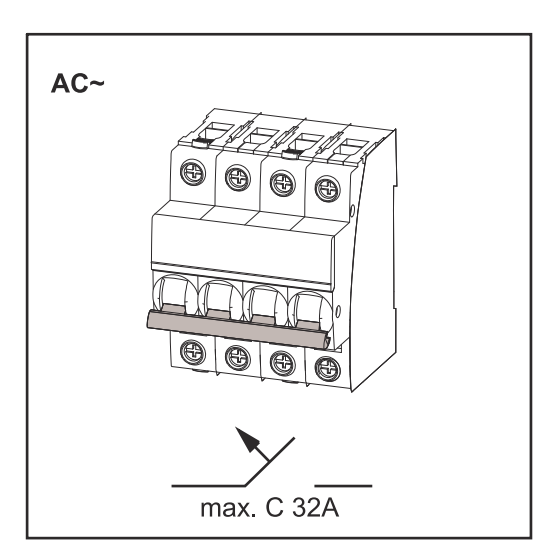

#### HUOMIO!

Kansalliset määräykset, verkonhaltijan määritykset tai muut tekijät voivat edellyttää vikavirtasuojakytkintä ACliitosjohtoon.

Yleensä tässä tapauksessa riittää tyypin A vikavirtasuojakytkin. Yksittäistapauksissa ja paikallisista tekijöistä riippuen tyypin A vikavirtasuojakytkin voi kuitenkin laueta väärään aikaan. Tästä syystä Fronius suosittelee kansalliset määräykset huomioiden käyttämään taajuusmuuttajalle sopivaa vikavirtasuojakytkintä vähintään 100 mA:n laukaisuvirralla.

#### TÄRKEÄÄ!

Invertteriä saa käyttää enintään yhdellä johdonsuojakytkimellä C 32A.

| Invertteri              | Vai-<br>heet | AC-teho | Maksimisuo-<br>jaus | Suositeltu<br>suojaus |
|-------------------------|--------------|---------|---------------------|-----------------------|
| Fronius Symo GEN24 3 kW | 3            | 3000 W  | C 32 A              | C 10 A                |
| Fronius Symo GEN24 4 kW | 3            | 4000 W  | C 32 A              | C 13 A                |
| Fronius Symo GEN24 5 kW | 3            | 5000 W  | C 32 A              | C 16 A                |

# Invertterin liittäminen julkiseen sähköverkkoon (AC-puoli)

#### Turvallisuus

#### 🔥 VAARA!

**Vaara virheellisen käytön ja virheellisesti tehtyjen töiden vuoksi.** Vaara voi aiheuttaa vakavia henkilö- ja aineellisia vahinkoja.

- Lue asennus- ja käyttöohje ennen asennusta ja käyttöönottoa.
- Ainoastaan koulutettu henkilöstö saa ottaa invertterin käyttöön teknisten määräysten mukaisesti.

#### **VAARA!**

Verkkojännitteen ja DC-jännitteen vaara aurinkopaneeleista, jotka ovat altistuneet valolle.

Sähköisku voi aiheuttaa kuoleman.

- Ennen liitäntätöiden tekemistä täytyy varmistaa, että invertterin AC- ja DCpuoli ovat jännitteettömiä.
- Vain valtuutettu sähköasentaja saa liittää laitteen julkiseen sähköverkkoon.

### \land VAARA!

#### Vaara vaurioituneiden ja/tai likaisten kytkentäliitinten vuoksi.

Vaara voi aiheuttaa vakavia henkilö- ja aineellisia vahinkoja.

- Tarkista kytkentäliittimet ennen liitäntätöitä vaurioiden ja likaisuuden varalta.
- Puhdista liat jännitteettömässä tilassa.
- Huollata vialliset kytkentäliittimet valtuutetussa huoltoliikkeessä.

#### Invertterin liittäminen julkiseen sähköverkkoon (AC-puoli)

#### HUOMIO!

#### Nollajohdin on liitettävä invertterin käyttöä varten.

Invertteriä ei voi käyttää maadoittamattomissa verkoissa, esim. tietoverkoissa (eristetyt verkot ilman suojajohdinta).

Varmista, että verkon nollajohdin on maadoitettu.

#### TÄRKEÄÄ!

AC-kaapelin suojajohdin täytyy asettaa siten, että se irtoaa viimeisenä, jos vedonpoistaja pettää.

Tämän voi varmistaa mittaamalla suojajohtimen pidemmäksi ja kiertämällä sen lenkiksi.

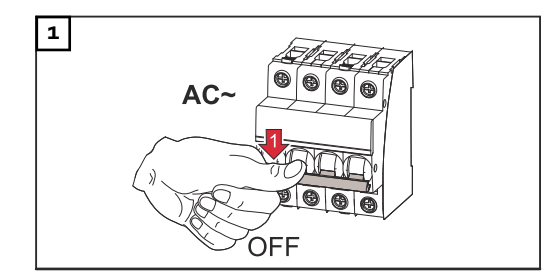

Kytke johdonsuojakytkin pois päältä.

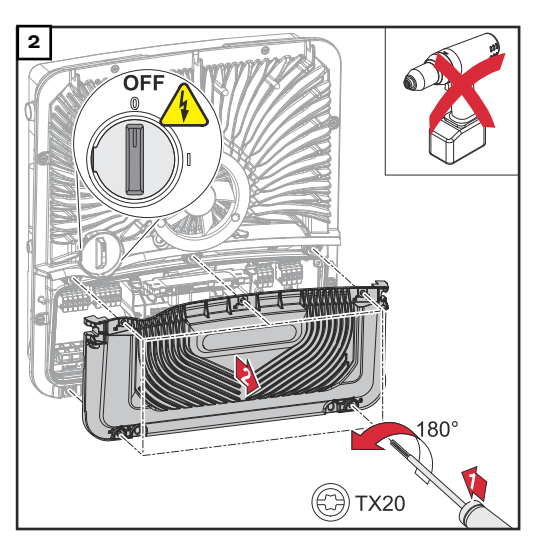

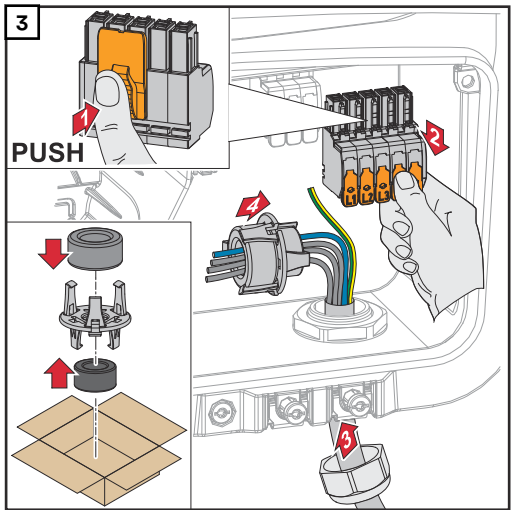

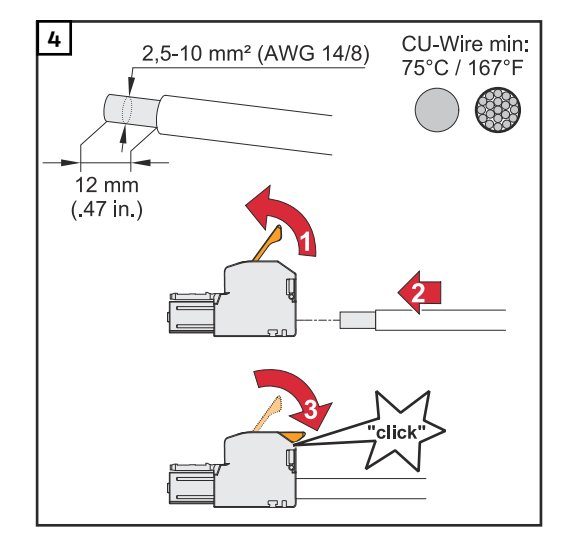

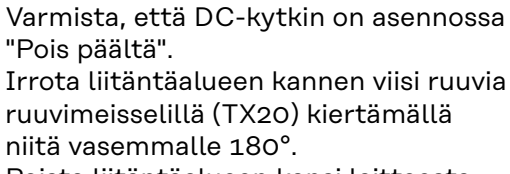

Poista liitäntäalueen kansi laitteesta.

Paina kytkentäliittimen takasivulla olevaa lukitusta ja irrota AC-kytkentäliitin.

Pujota verkkokaapeli alakautta oikealla sivulla olevan vedonpoistajan ja ferriittirenkaan läpi.

#### TÄRKEÄÄ!

Suojajohdinta ei saa viedä ferriittirenkaan läpi ja se täytyy kiertää lenkiksi, että se irtoaa viimeisenä vedonpoistajan pettäessä.

Lisätietoja vedonpoistajasta on luvussa **AC-kaapelin poikkipinta** sivulla **48**.

Kuori yksittäisjohtimien eristettä 12 mm.

Valitse kaapelin poikkipinta kohdan Sallitut kaapelit, sivu 46, mukaan. Avaa kytkentäliittimen ohjausvipu nostamalla sitä ja työnnä kuorittu yksittäisjohdin kytkentäliittimen asianmukaiseen koloon vasteeseen asti. Sulje sen jälkeen ohjausvipu, kunnes se napsahtaa paikalleen.

#### TÄRKEÄÄ!

Yhtä napaa kohti saa olla liitettynä vain yksi johto. AC-kaapelit voi liittää ACkytkentäliittimeen ilman monisäiekaapelien päätteitä.

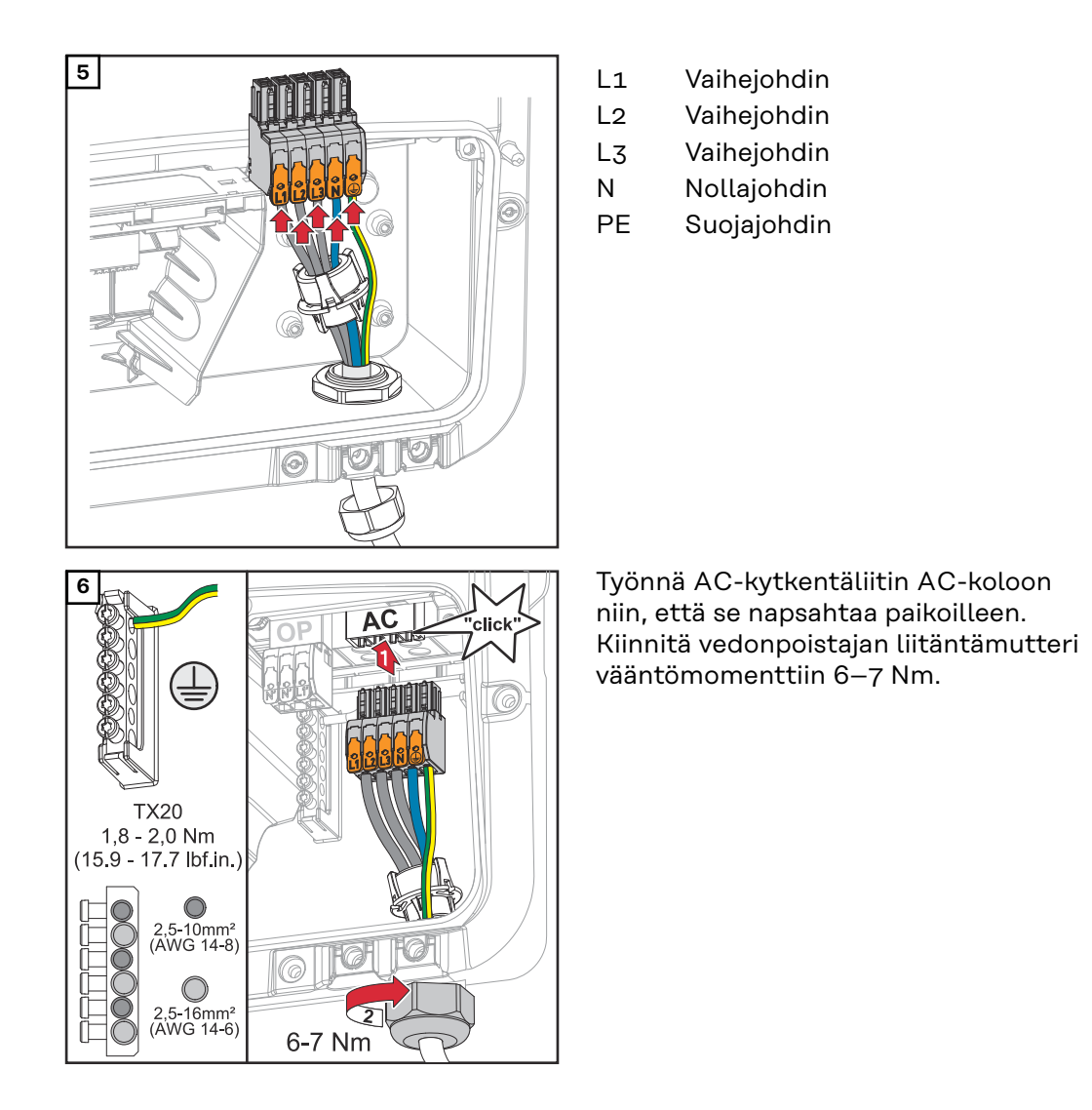

# Aurinkopaneelijohtojen liittäminen invertteriin

Yleisiä tietoja aurinkopaneeleista Ota seuraavat seikat huomioon sopivien aurinkopaneelien valitsemiseksi ja invertterin mahdollisimman taloudellisen käytön takaamiseksi:

- Aurinkopaneelien vapaa jännite kasvaa, kun auringonsäteily pysyy vakaana ja lämpötila laskee. Vapaa jännite ei saa ylittää suurinta sallittua järjestelmän jännitettä. Määritetyt arvot ylittävä vapaa jännite voi johtaa invertterin vaurioitumiseen ja takuun raukeamiseen.
- Noudata aurinkopaneelien tietolehteen merkittyjä lämpötilakertoimia.
- Aurinkopaneelien mitoituksen tarkat arvot saa määritettyä erityisillä laskentaohjelmilla, kuten esim. Fronius Solar.creator.

### TÄRKEÄÄ!

Ennen aurinkopaneelien liittämistä pitää tarkastaa, vastaavatko aurinkopaneelin valmistajan antamat jännitearvot todellisia jännitearvoja.

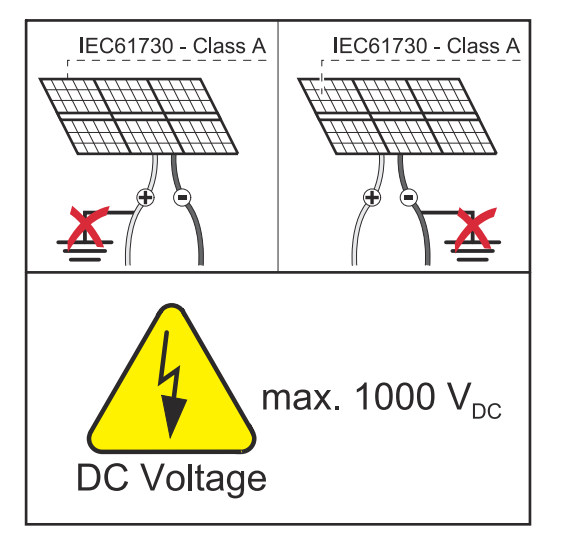

#### TÄRKEÄÄ!

Invertteriin liitettyjen aurinkopaneelien täytyy vastata standardin IEC 61730 luokan A vaatimuksia.

#### TÄRKEÄÄ!

Aurinkopaneeliketjuja ei saa maadoittaa.

# Turvallisuus

#### 🚹 VAARA!

#### Virheellinen käyttö ja virheellisesti tehdyt työt voivat aiheuttaa vakavia henkilöja aineellisia vahinkoja.

Vain Fronius-koulutetut huoltoteknikot saavat tehdä invertterin teho-osan huolto- ja kunnossapitotöitä teknisten määräysten mukaisesti. Lue asennus- ja käyttöohje ennen asennusta ja käyttöönottoa.

# \land VAARA!

#### Sähköisku voi aiheuttaa kuoleman.

Verkkojännitteen ja DC-jännitteen vaara aurinkopaneeleista, jotka ovat altistuneet valolle.

- Liitäntä-, huolto- ja kunnossapitotöitä saa tehdä vain silloin, kun invertterin AC- ja DC-puoli ovat jännitteettömiä.
- ▶ Vain valtuutettu sähköasentaja saa liittää laitteen julkiseen sähköverkkoon.

### \land VAARA!

#### Vaara vaurioituneiden ja/tai likaisten kytkentäliitinten vuoksi.

Vaara voi aiheuttaa vakavia henkilö- ja aineellisia vahinkoja.

- Tarkista kytkentäliittimet ennen liitäntätöitä vaurioiden ja likaisuuden varalta.
- Puhdista liat jännitteettömässä tilassa.
- Huollata vialliset kytkentäliittimet valtuutetussa huoltoliikkeessä.

Aurinkosähköge-<br/>neraattori ylei-<br/>sestiKäytettävissä on kaksi toisistaan riippumatonta PV-tuloa (PV 1 ja PV 2). Niihin voi<br/>kytkeä eri määrän paneeleja.

Ensimmäisen käyttöönoton yhteydessä aurinkosähkögeneraattori asetetaan kulloisenkin konfiguraation mukaan (sen voi tehdä myös jälkikäteen valikkoalueen Järjestelmäkokoonpano kohdassa Komponentit).

Aurinkosähkögeneraattorin kokoonpano 3 - 5 kW

#### TÄRKEÄÄ!

Asennuksessa täytyy noudattaa kansallisia standardeja ja normeja. Jos invertteriin integroitua valokaaren tunnistusta käytetään standardin IEC 63027 vaatimusten mukaisesti, aurinkopaneeliketjuja ei saa yhdistää ennen invertteriä.

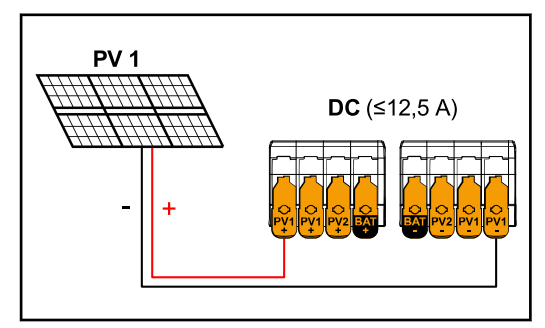

Aurinkosähkögeneraattorin asetukset: PV 1: ON PV 2: OFF

Summavirta (I<sub>dcmax</sub>) pienempi/yhtäsuuri kuin 12,5 A.

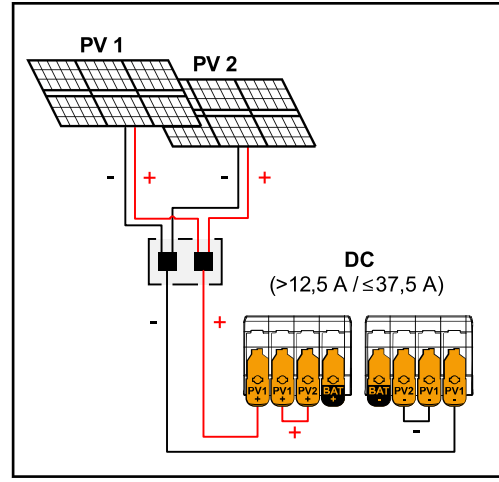

Yhdistetyt aurinkopaneeliketjut, summavirta (I<sub>dcmax</sub>) suurempi kuin 12,5 A.

Aurinkosähkögeneraattorin asetukset: PV 1: ON PV 2: OFF PV 1 + PV 2 (kytketty rinnakkain): ON

#### TÄRKEÄÄ!

Summavirran (I<sub>dcmax</sub>) jakaminen siltaamalla PV 1 PV 2:een kytkentäliittimessä on sallittu arvoon ≤ 37,5 A asti.

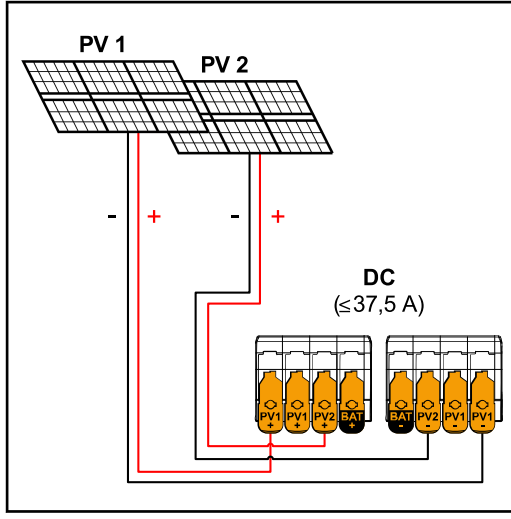

 $PV 1 \le 18,75 A / PV 2 \le 18,75 A.$ 

#### Aurinkopaneeliketjujen liittäminen invertteriin

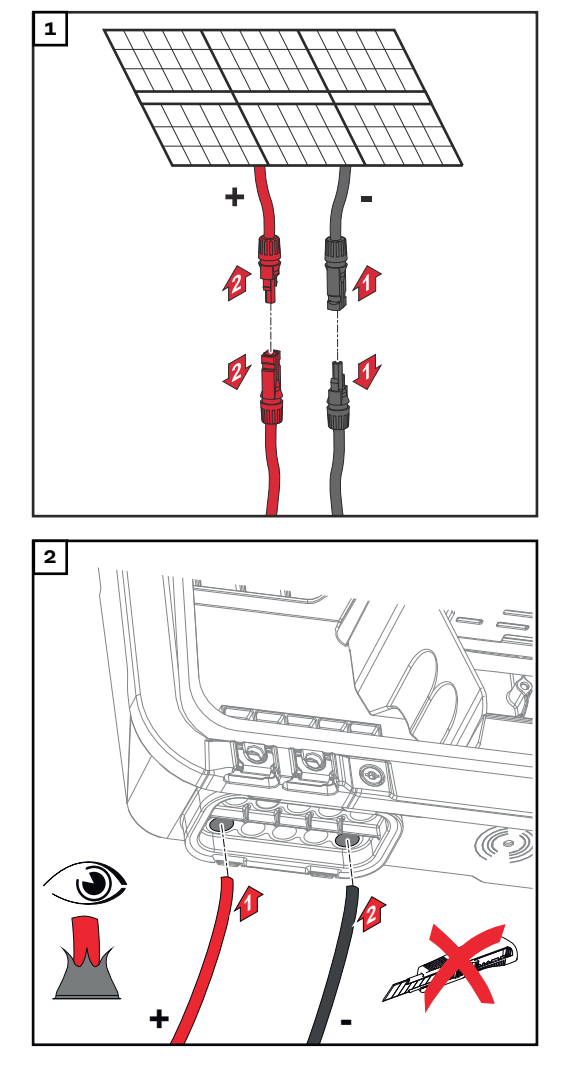

#### Aurinkosähkögeneraattorin asetukset: PV 1: ON PV 2: ON

Työnnä DC-kaapelit käsin DC-läpivientien läpi.

# TÄRKEÄÄ!

Työnnä kaapelit DC-läpiviennin läpi ennen eristeen kuorintaa, jotta yksittäiset johtimet eivät taipuisi/taittuisi.

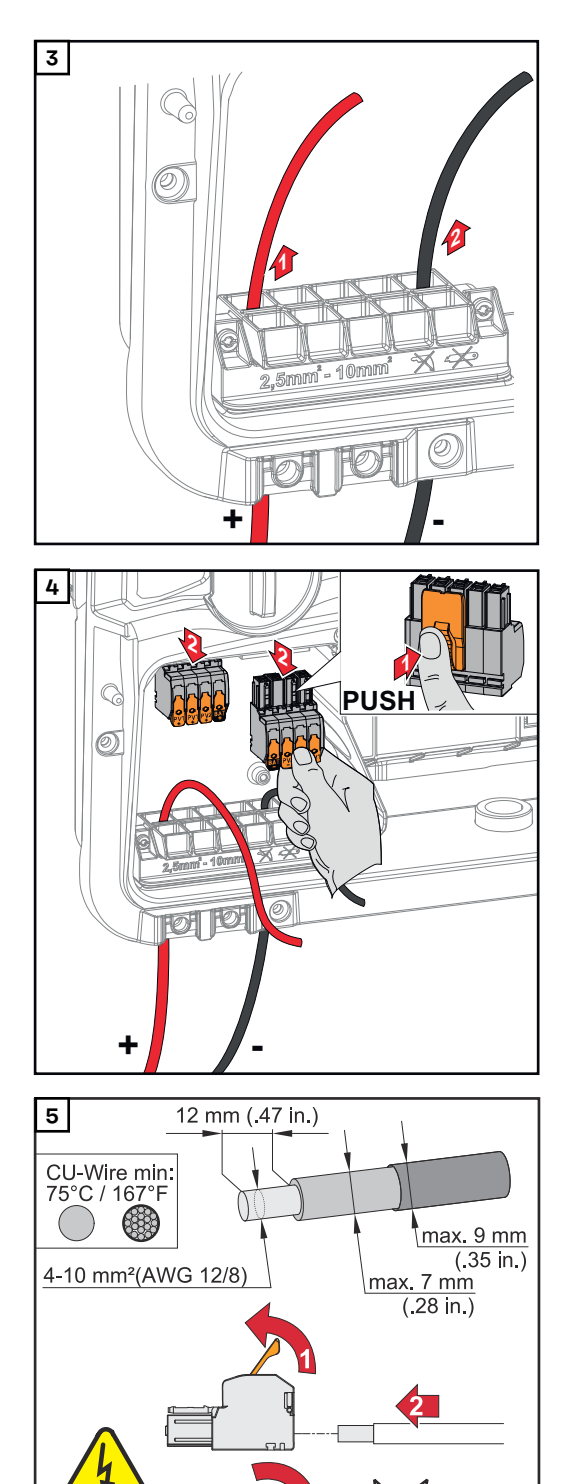

DC Voltage

Valitse kaapelin poikkipinta kohdan Sallitut kaapelit, sivu 46, mukaan. Kuori yksittäisjohtimien eristettä 12 mm. Avaa kytkentäliittimen ohjausvipu nostamalla sitä ja työnnä kuorittu yksittäisjohdin kytkentäliittimen asianmukaiseen koloon vasteeseen asti. Sulje sen jälkeen ohjausvipu niin, että se napsahtaa paikalleen.

#### HUOMIO!

#### Tälle liitintyypille ei voi käyttää monijohdinliitintä (Multiwire).

Vain yksi johto saa olla liitettynä yhtä napaa kohti. DC-kaapelit voi liittää DCkytkentäliittimiin ilman monisäiekaapelien päätteitä.

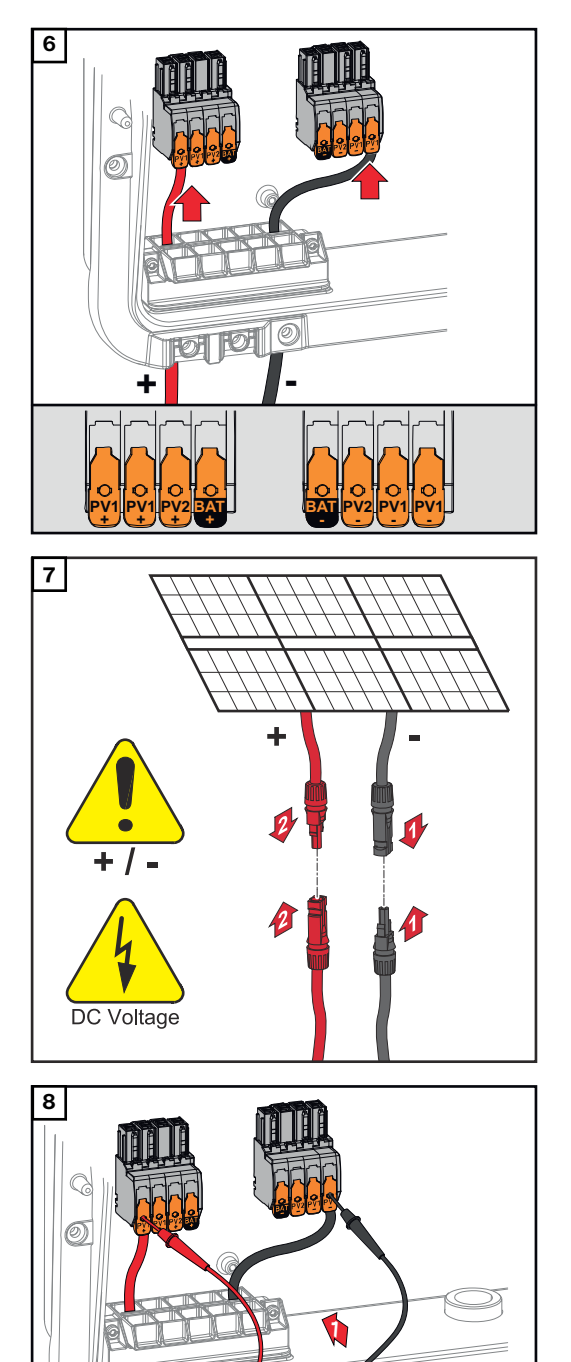

लिलि

+/-

÷

Tarkasta DC-kaapeloinnin jännite ja napaisuus sopivalla mittauslaitteella. Ota kummatkin DC-kytkentäliittimet koloista pois.

# **⚠ VARO!**

# Kytkentäliittimien vääränapaisuuden aiheuttama vaara.

Seurauksena voi olla invertterin vakavia vaurioita.

- Tarkasta DC-kaapeloinnin napaisuus sopivalla mittauslaitteella.
- ► Tarkasta jännite sopivalla mittauslaitteella (**maks. 1 000 V**<sub>DC</sub>).

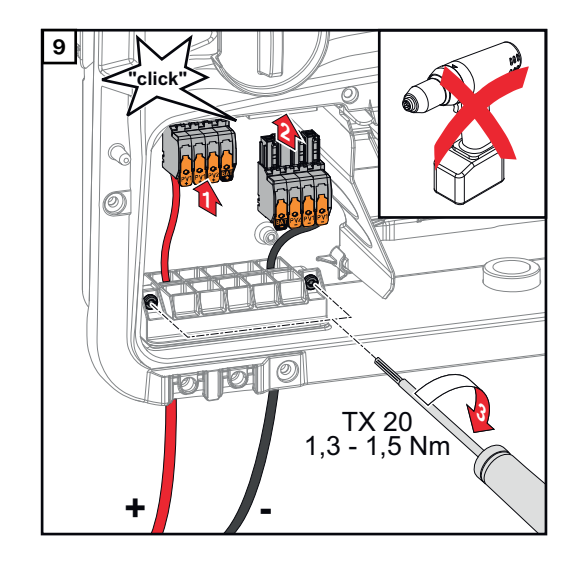

Työnnä DC-kytkentäliittimet asianmukaisiin koloihin niin, että ne napsahtavat paikoilleen. Kiinnitä kaapeloinnin ruuvit koteloon ruuvimeisselillä (TX20) vääntömomenttiin 1,3–1,5 Nm.

# HUOMIO!

Älä käytä porakone-ruuvinväännintä, jottei vääntömomentti olisi liian suuri. Liian suuri vääntömomentti saattaa esim. vaurioittaa vedonpoistajaa.

# Liitä akku invertteriin.

#### Turvallisuus

#### 🚹 VAARA!

#### Virheellinen käyttö ja virheellisesti tehdyt työt voivat aiheuttaa vakavia henkilöja aineellisia vahinkoja.

Vain asianmukaisen invertterin tai akun valmistajan kouluttama huoltohenkilöstö saa tehdä invertterin ja akun käyttöönoton sekä huolto- ja kunnossapitotöitä vain teknisten määräysten mukaisesti. Lue asianmukaisen valmistajan asennus- ja käyttöohje ennen asennusta ja käyttöönottoa.

#### \Lambda VAARA!

#### Sähköisku voi aiheuttaa kuoleman.

Verkkojännitteen ja DC-jännitteen vaara aurinkopaneeleista, jotka ovat altistuneet valolle, ja akuista.

- Liitäntä-, huolto- ja kunnossapitotöitä saa tehdä vain silloin, kun invertterin ja akun AC- ja DC-puoli ovat jännitteettömiä.
- Vain valtuutettu sähköasentaja saa liittää laitteen julkiseen sähköverkkoon.

#### **VAARA!**

#### Vaara vaurioituneiden ja/tai likaisten kytkentäliitinten vuoksi.

Vaara voi aiheuttaa vakavia henkilö- ja aineellisia vahinkoja.

- Tarkista kytkentäliittimet ennen liitäntätöitä vaurioiden ja likaisuuden varalta.
- Puhdista liat jännitteettömässä tilassa.
- Huollata vialliset kytkentäliittimet valtuutetussa huoltoliikkeessä.

# Akun DC-puolen liittäminen

#### / VARO!

# Riski käytettäessä akkua valmistajan määrittämän sallitun raja-arvon ylittävällä korkeudella merenpinnasta.

Jos akkua käytetään sallitun arvon ylittävällä korkeudella merenpinnasta, seurauksena voi olla rajoittunut käyttö, käytön katkeaminen ja akun epäluotettavat tilat.

- Noudata valmistajan tietoja sallitusta korkeudesta merenpinnasta.
- Käytä akkua vain valmistajan ilmoittamalla korkeudella merenpinnasta.

#### TÄRKEÄÄ!

Varmista ennen akun asennusta, että se on kytketty pois päältä. DC-kaapeleiden enimmäispituus ulkopuolisten valmistajien akkujen asennusta varten on otettava huomioon valmistajan tietojen mukaan, katso luku **Sopivat akut** sivulla **22**.

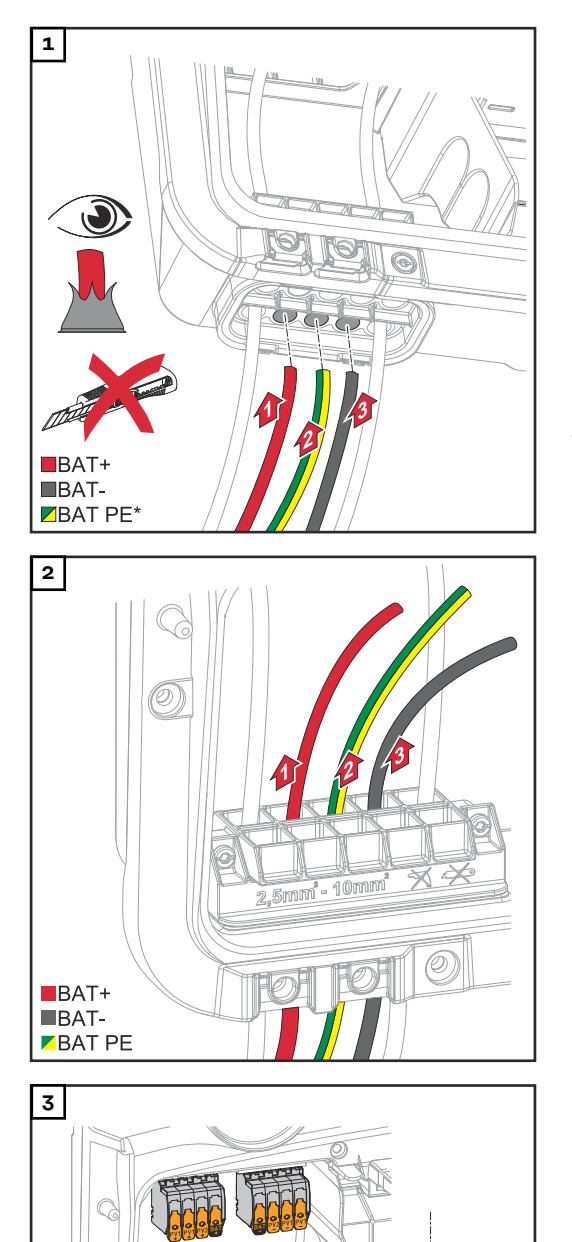

0

BAT+

■BAT-■BAT PE Työnnä akkukaapelit käsin DC-läpivientien läpi.

\* Liitettäessä valmistajan BYD akku on akun suojajohdin liitettävä ulkoisesti (esim. kytkinkaappi). Ota huomioon akun suojajohtimen vähimmäispoikkipinta.

# TÄRKEÄÄ!

Työnnä kaapelit DC-läpiviennin läpi ennen eristeen kuorintaa, jotta yksittäiset johtimet eivät taipuisi/taittuisi.

Vie akun suojajohdin liitäntäalueen erottimen integroituun kaapelikanavaan AC-liitäntäalueelle.

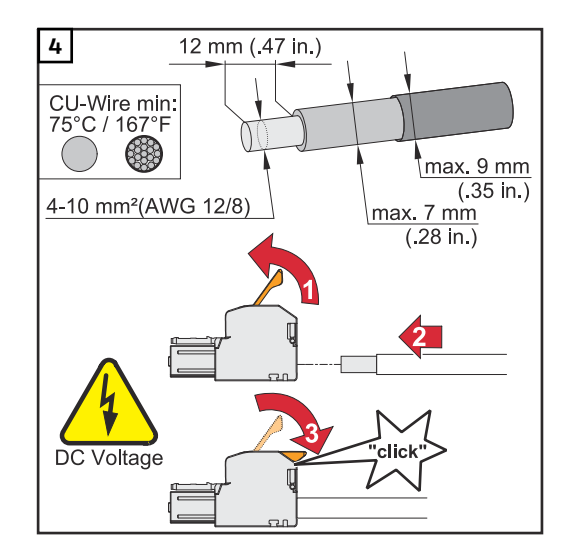

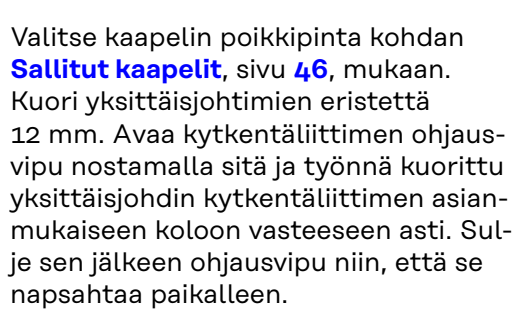

### HUOMIO!

#### Tälle liitintyypille ei voi käyttää monijohdinliitintä (Multiwire).

Vain yksi johto saa olla liitettynä yhtä napaa kohti. DC-kaapelit voi liittää DCkytkentäliittimiin ilman monisäiekaapelien päätteitä.

Kiinnitä akun suojajohdin maadoituselektrodiliittimeen toiseen tuloon ylhäältä ruuvimeisselillä (TX20) vääntömomenttiin 1,8–2 Nm.

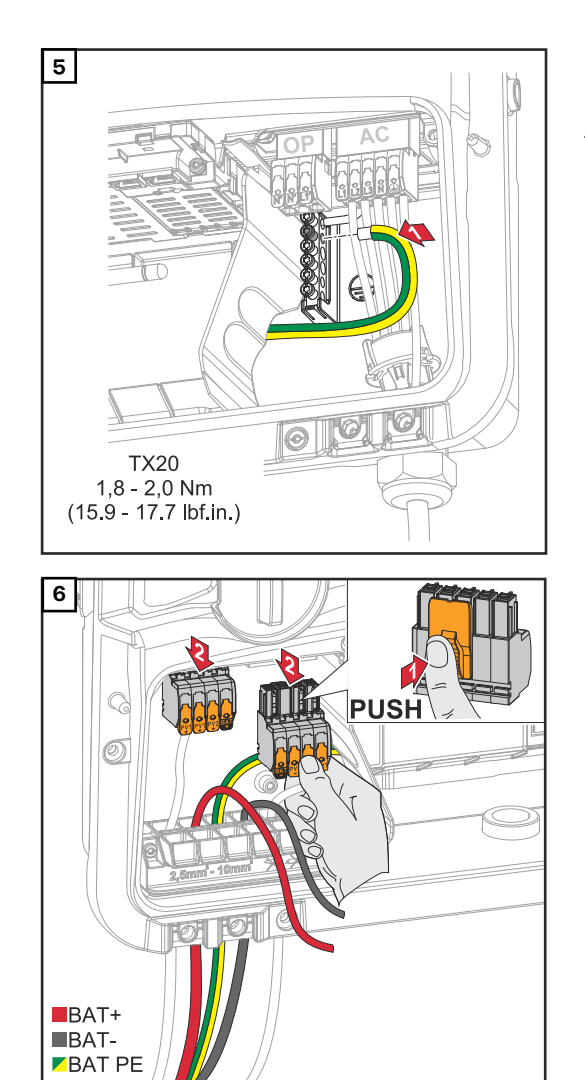

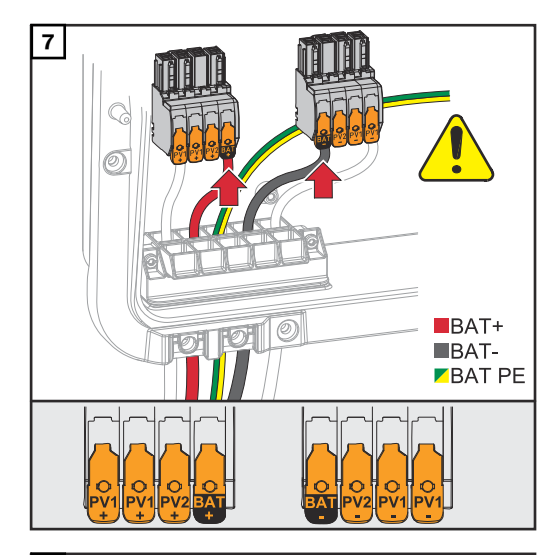

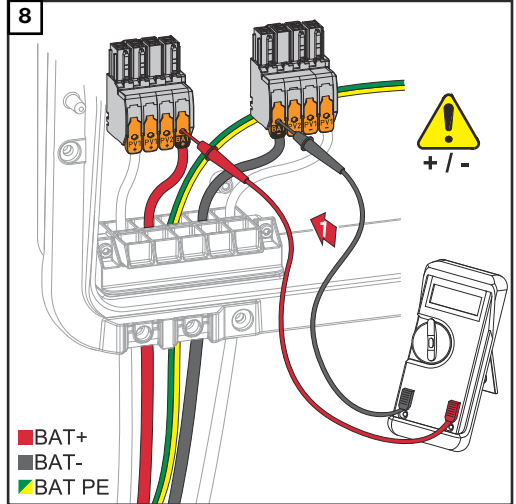

# / VARO!

#### Ylijännitteen aiheuttama vaara käytettäessä kytkentäliittimen muita koloja.

Se voi johtaa akun ja/tai aurinkopaneelien vaurioitumiseen purkauksen vuoksi.

 Käytä akkuliitäntöihin vain BATmerkittyjä koloja.

# 🕂 VARO!

# Kytkentäliittimien vääränapaisuuden aiheuttama vaara.

Se voi aiheuttaa aurinkosähköjärjestelmän vakavia aineellisia vaurioita.

- Tarkasta DC-kaapeloinnin napaisuus sopivalla mittauslaitteella akun ollessa päällekytkettynä.
- Akkutulon maksimijännitettä ei saa ylittää (katso Tekniset tiedot sivulla 136).

Työnnä DC-kytkentäliittimet asianmukaisiin koloihin niin, että ne napsahtavat paikoilleen.

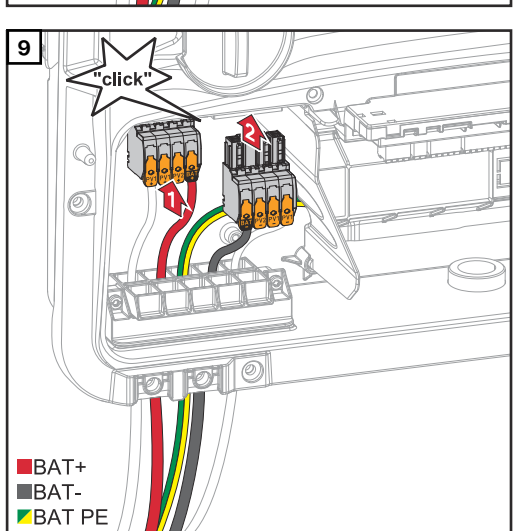

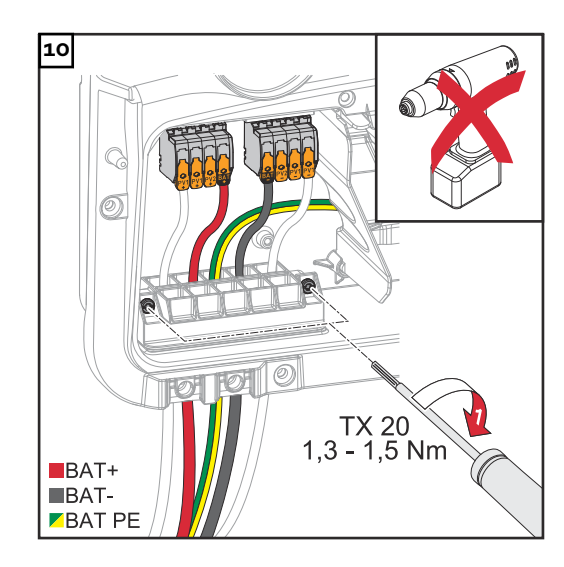

Kiinnitä kaapeloinnin ruuvit koteloon ruuvimeisselillä (TX20) vääntömomenttiin 1,3–1,5 Nm.

#### HUOMIO!

Älä käytä porakone-ruuvinväännintä, jottei vääntömomentti olisi liian suuri. Liian suuri vääntömomentti saattaa esim. vaurioittaa vedonpoistajaa.

# TÄRKEÄÄ!

Akkupuolen liitäntätiedot ovat valmistajan asennusohjeessa.

#### Turvallisuus

#### TÄRKEÄÄ!

Voimassa olevia kansallisia lakeja, standardeja ja määräyksiä sekä asianmukaisen verkonhaltijan ohjeita on noudatettava ja käytettävä.

Erittäin suositeltavaa on sopia konkreettisesta asennuksesta verkonhaltijan kanssa ja saada tältä nimenomainen hyväksyntä. Tämä velvollisuus koskee erityisesti järjestelmän asentajaa.

#### HUOMIO!

Jatkuva virransyöttö PV Pointin kautta riippuu käytettävissä olevasta aurinkosähkötehosta.

Jos aurinkopaneeleista ei saa riittävästi tehoa, voi esiintyä katkoksia.

Älä liitä virrankuluttajia, jotka vaativat keskeytymätöntä virransyöttöä.

#### **VAARA!**

**Vaara virheellisen asennuksen, käyttöönoton, käytön ja väärän käytön vuoksi.** Vaara voi aiheuttaa vakavia henkilö- ja aineellisia vahinkoja.

- Ainoastaan koulutettu ammattihenkilöstö saa tehdä järjestelmän asennuksen ja käyttöönoton teknisten määräysten mukaisesti.
- Asennus- ja käyttöohje on luettava huolellisesti ennen käyttöä.
- Epäselvyyksien ilmetessä täytyy ottaa heti yhteys myyjään.

### **VAARA!**

Vaara vaurioituneiden ja/tai likaisten kytkentäliitinten vuoksi.

Vaara voi aiheuttaa vakavia henkilö- ja aineellisia vahinkoja.

- Farkista kytkentäliittimet ennen liitäntätöitä vaurioiden ja likaisuuden varalta.
- Puhdista liat jännitteettömässä tilassa.
- Huollata vialliset kytkentäliittimet valtuutetussa huoltoliikkeessä.

#### Asennus

#### HUOMIO!

#### Kaikki OP-kytkentäliittimen kautta virtaa saavat laitteet täytyy suojata vikavirtasuojakytkimellä.

Kyseisen vikavirtasuojakytkimen toiminta varmistetaan muodostamalla yhteys nollajohtimen N´ (OP) ja maaton välille.

Froniuksen suosittelema kytkentäkaavio: katso Varavirtaliitin – PV-Point (OP) sivulla 149.

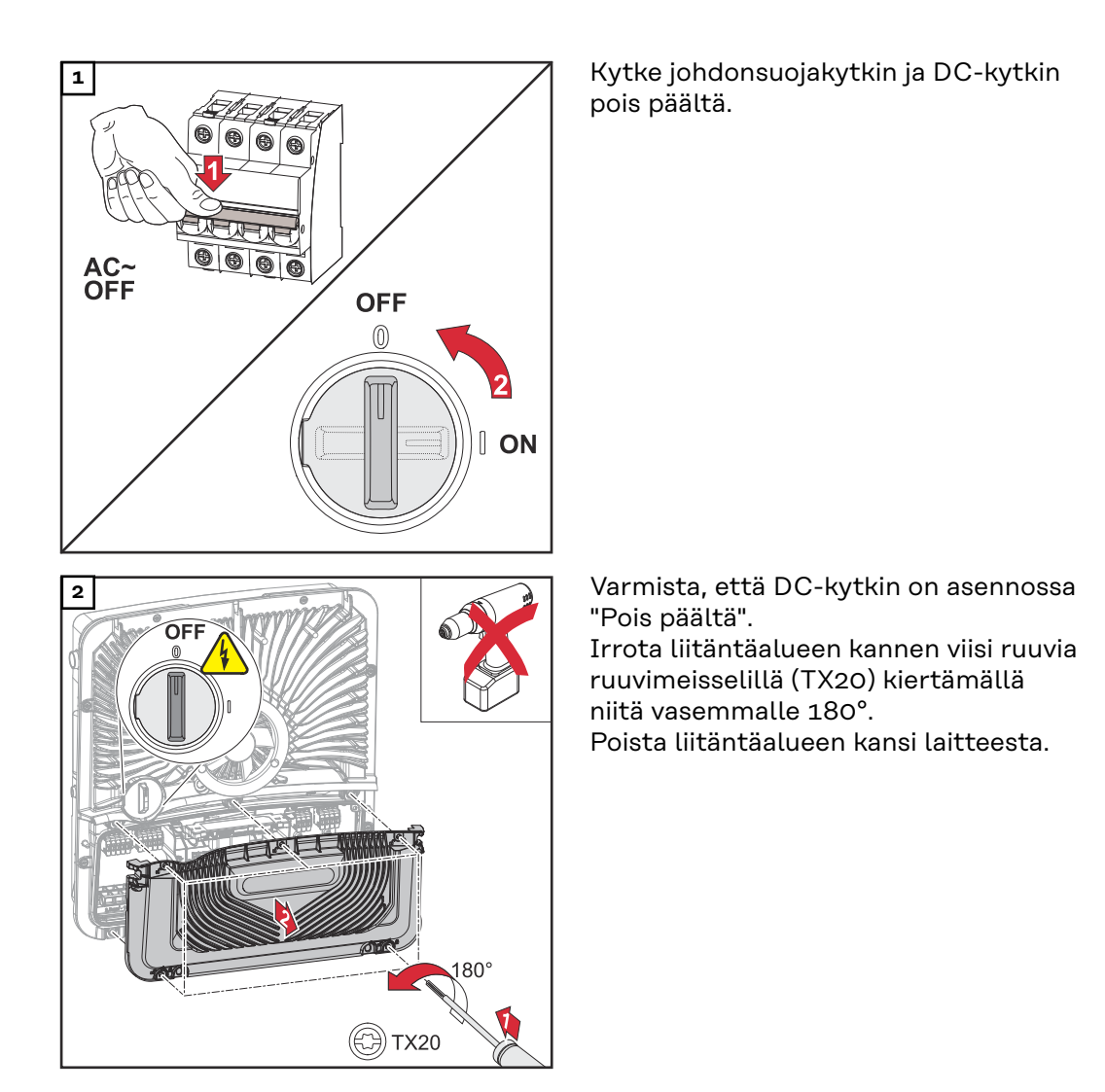

# 🕂 VARO!

#### Virheellisen tai epäasianmukaisen poraamisen aiheuttama vaara.

Silmä- ja käsivammojen vaara sinkoavien osien ja terävien reunojen vuoksi sekä invertterin vaurioitumisen vaara.

- ▶ Käytä poraamisen aikana sopivia suojalaseja.
- Käytä avartamiseen vain porrasporaa.
- ▶ Varmista, ettei mikään laitteen sisällä vaurioidu (esim. liitäntälohko).
- Mukauta reiän halkaisija asianmukaiseen liitäntään.
- Poista reikien jäysteet sopivalla työkalulla.
- Poista porausjäämät invertteristä.

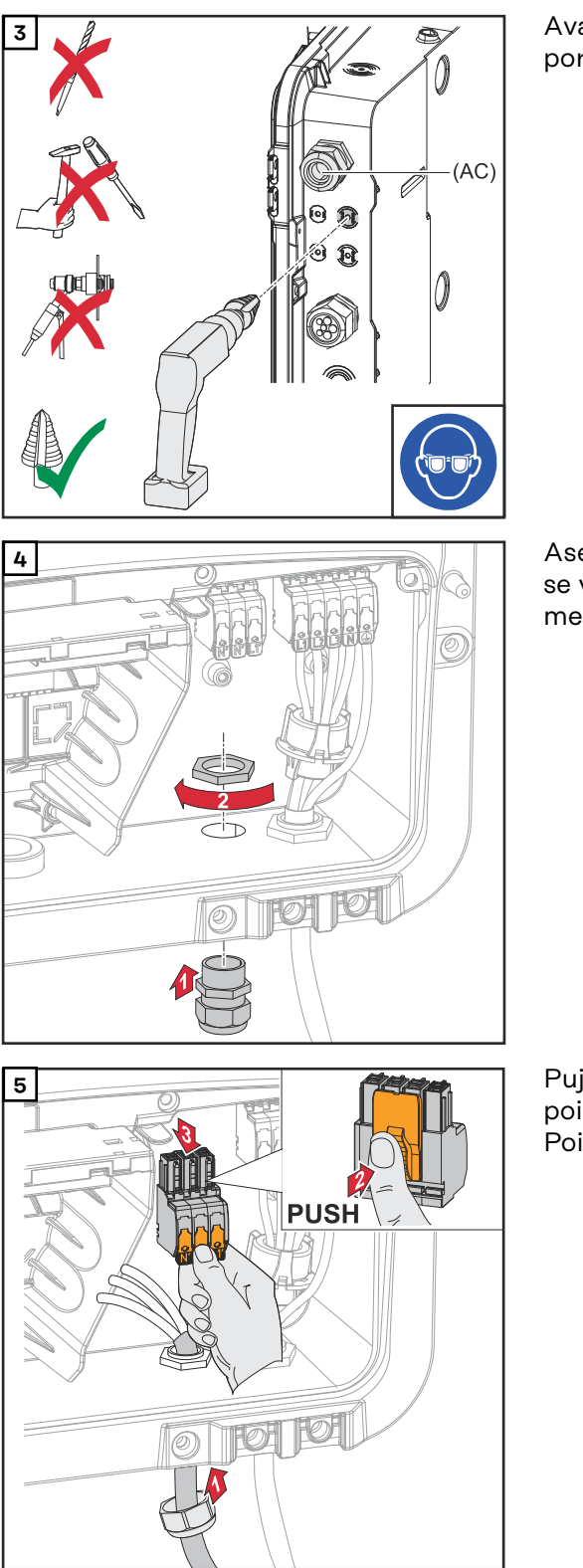

Avarra valinnainen kaapelointi porrasporalla.

Aseta vedonpoistaja reikään ja kiinnitä se valmistajan ilmoittamaan vääntömomenttiin.

Pujota verkkokaapeli alakautta vedonpoistajan läpi. Poista OP-kytkentäliitin.

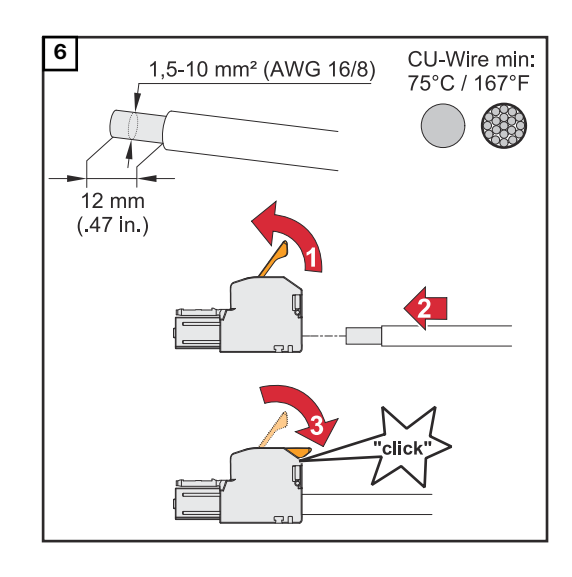

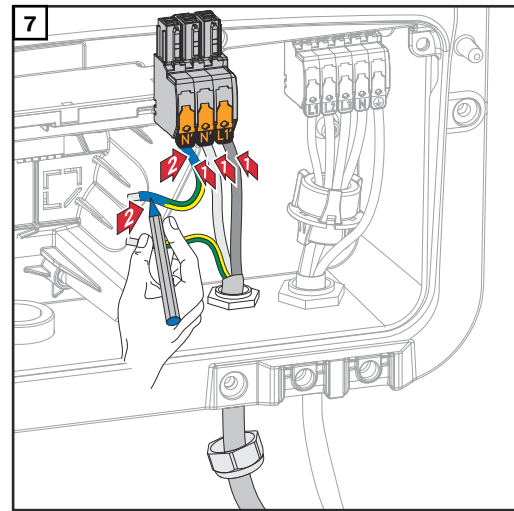

Kuori yksittäisjohtimien eristettä 12 mm.

Kaapelin poikkipinnan on oltava 1,5 mm<sup>2</sup> – 10 mm<sup>2</sup>. Avaa kytkentäliittimen ohjausvipu nostamalla sitä, ja työnnä kuorittu yksittäisjohdin kytkentäliittimen asianmukaiseen koloon vasteeseen asti. Sulje sen jälkeen ohjausvipu niin, että se napsahtaa paikalleen.

# HUOMIO!

Vain yksi johto saa olla liitettynä yhtä napaa kohti. Johdot voi liittää ilman monisäiekaapelien päätteitä.

| L1′ Vaihejoh | din |
|--------------|-----|
|--------------|-----|

- N' Nollajohdin
- N' PEN-johdin

#### HUOMIO!

PEN-johtimen päät täytyy merkitä kiinteästi sinisellä värillä kansallisten määräysten mukaisesti, ja johtimen poikkipinnan on oltava 10 mm<sup>2</sup>.

Kiinnitä maadoitusjohdin ja PEN-johdin maadoituselektrodiliittimeen ruuvimeisselillä (TX20) vääntömomenttiin 1,8–2 Nm.

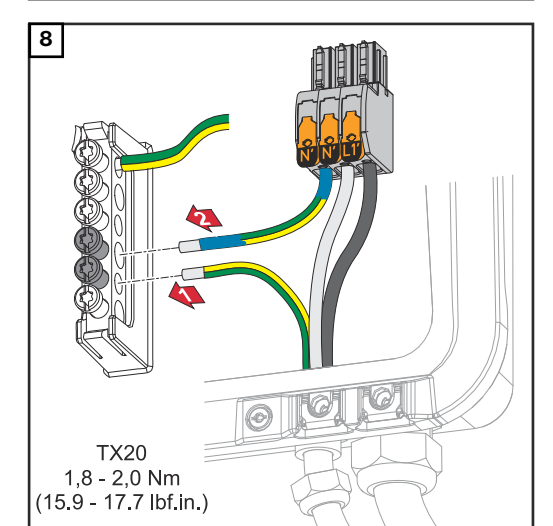

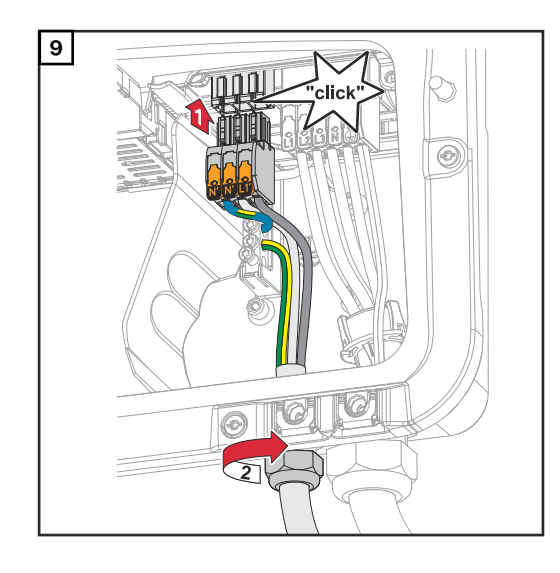

Työnnä OP-kytkentäliitin OP-koloon niin, että se napsahtaa paikoilleen. Kiinnitä vedonpoistajan liitäntämutteri valmistajan ilmoittamaan vääntömomenttiin.

# Dataliikennekaapelin liittäminen

Modbus-väylään osallistuva laite Tulot M0 ja M1 ovat vapaasti valittavissa. Modbus-kytkentäliittimen tuloihin M0 ja M1 voi liittää enintään neljä Modbus-väylään osallistuvaa laitetta.

### TÄRKEÄÄ!

Yhtä invertteriä kohti voidaan liittää vain yksi ensisijainen mittari, yksi akku ja yksi Ohmpilot. Akun suuren tiedonsiirron vuoksi akku varaa kaksi osallistuvaa laitetta. Jos toiminto "Invertterin ohjaus Modbusin kautta" aktivoidaan valikkoalueella "Tietoliikenne" → "Modbus", Modbus-väylään osallistuvat laitteet eivät ole mahdollisia. Tietojen lähettäminen ja vastaanottaminen samanaikaisesti ei ole mahdollista.

#### Esimerkki 1:

| Tulo          | Akku         | Fronius<br>Ohmpilot | Ensisijaisten<br>mittarien<br>lukumäärä | Toissijaisten<br>mittareiden<br>lukumäärä |
|---------------|--------------|---------------------|-----------------------------------------|-------------------------------------------|
| (oM)          | ×            | ×                   | о                                       | 4                                         |
| Modbus o      | $\checkmark$ | ×                   | О                                       | 2                                         |
|               | $\checkmark$ | ~                   | 0                                       | 1                                         |
| (TW) T snqpoW | ×            | ×                   | 1                                       | 3                                         |

#### Esimerkki 2:

| Tulo          | Akku         | Fronius<br>Ohmpilot | Ensisijaisten<br>mittarien<br>lukumäärä | Toissijaisten<br>mittareiden<br>lukumäärä |
|---------------|--------------|---------------------|-----------------------------------------|-------------------------------------------|
| Modbus o (MO) | ×            | ×                   | 1                                       | 3                                         |
| (тм)          | ×            | ×                   | 0                                       | 4                                         |
| 1 snql        | 1            | ×                   | 0                                       | 2                                         |
| Mod           | $\checkmark$ | $\checkmark$        | 0                                       | 1                                         |

# Dataliikennekaa- TÄ

pelien asennus

### TÄRKEÄÄ!

Jos invertteriin ohjataan dataliikennekaapeli, ota seuraavat seikat huomioon:

- Vietyjen dataliikennekaapelien lukumäärän ja poikkipinnan mukaan pitää poistaa vastaavat peitetulpat tiivisteholkista ja pujottaa dataliikennekaapelit sisään.
- Laita tiivisteholkin vapaisiin aukkoihin ehdottomasti vastaavat peitetulpat.

#### TÄRKEÄÄ!

Suojausluokkaa IP66 ei voi taata, jos peitetulpat puuttuvat tai ne on asennettu epäasianmukaisesti.

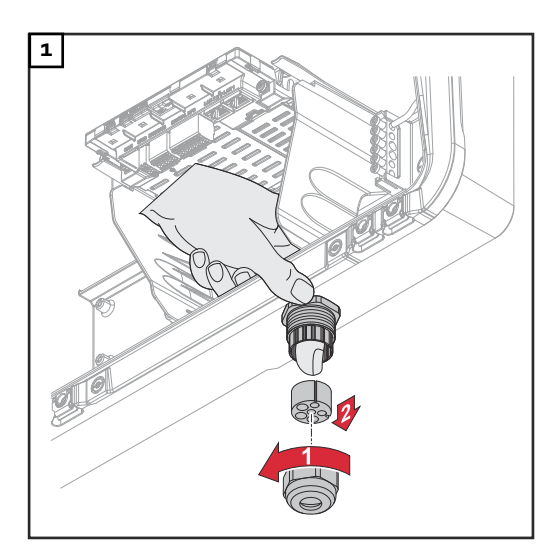

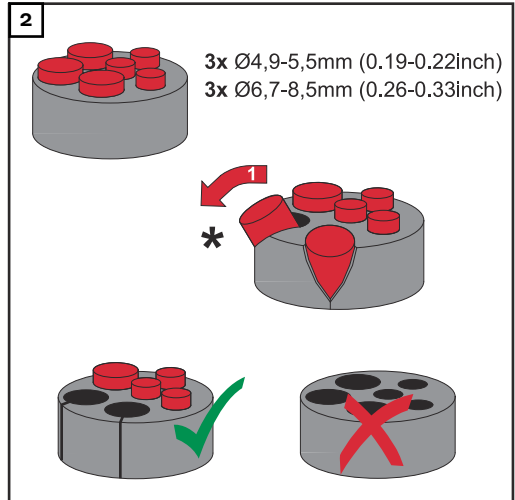

Irrota vedonpoistajan liitäntämutteri ja paina tiivisterengas peitetulppien kanssa laitteen sisäpuolelta ulos.

Levitä tiivisterengas siitä kohdasta, josta peitetulppa poistetaan.

\* Poista peitetulppa kääntämällä sitä sivulle.

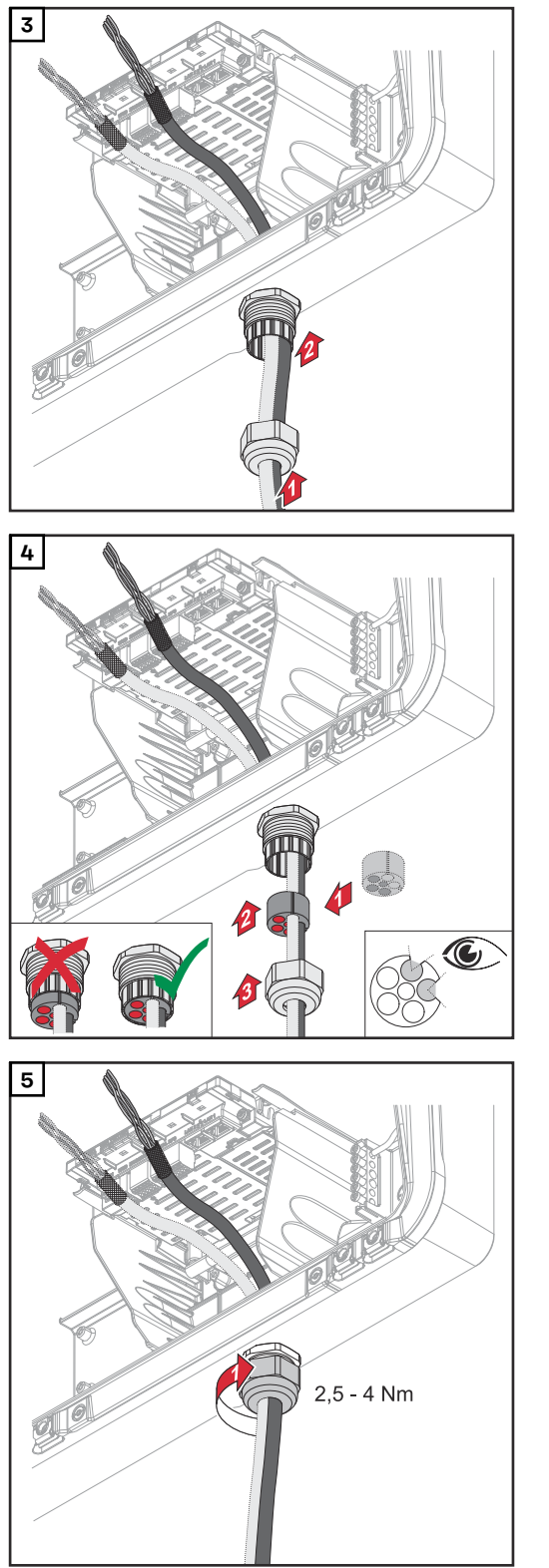

Pujota datakaapeli ensin vedonpoistajan liitäntämutterin kautta ja sen jälkeen kotelon aukon kautta.

Aseta tiivisterengas liitäntämutterin ja kotelon aukon väliin. Paina datakaapeli tiivisteen kaapelointiin. Paina sen jälkeen tiiviste vedonpoistajan alareunaan asti.

Kiinnitä vedonpoistajan liitäntämutteri vääntömomenttiin 2,5–4 Nm.

#### Akun tietoliikennekaapelin liittäminen

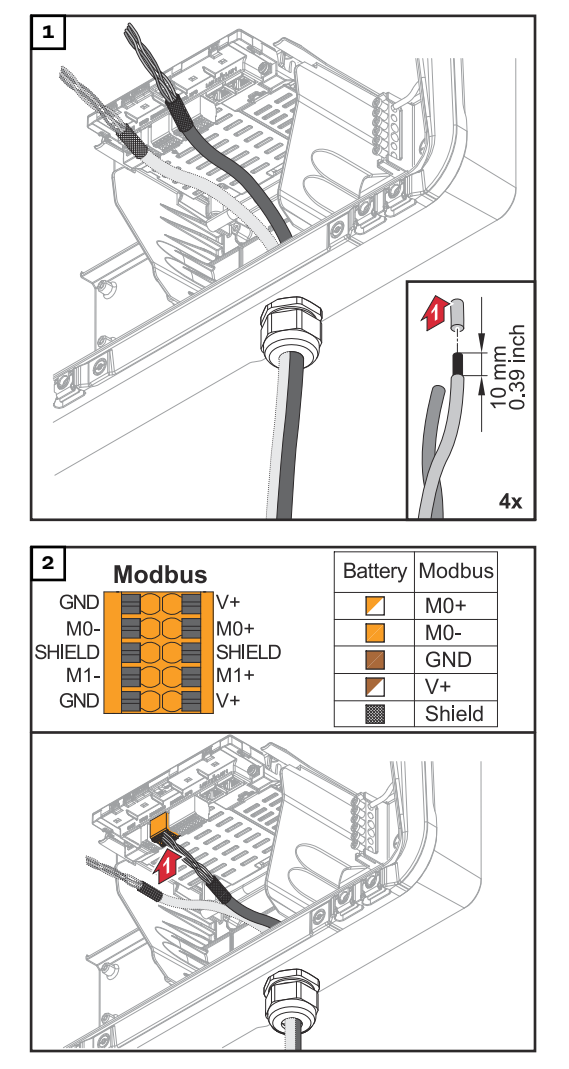

Kuori yksittäisjohtimien eristettä 10 mm ja asenna tarvittaessa monisäiekaapelin päätteet.

# TÄRKEÄÄ!

Liitä yksittäisjohdin vastaavaan monisäiekaapelin päätteeseen, kun useita yksittäisjohtimia liitetään sisään työnnettävien kytkentäliitinten yhteen tuloon.

Työnnä kaapeli asianmukaiseen koloon ja tarkasta kaapelin tarttuminen.

# TÄRKEÄÄ!

Käytä "Data +/-"- ja "Enable +/-"liitäntään vain kierrettyjä parijohtoja, katso luku **Sallitut kaapelit dataliiken**nealueelle sivulla **47**.

Kierrä kaapelin suoja ja työnnä se koloon "SHIELD".

### TÄRKEÄÄ!

Epäasianmukaisesti asennettu suoja voi aiheuttaa tietoliikennehäiriöitä.

Froniuksen suosittelema kytkentäehdotus, katso sivu **150**.

**Päätevastukset** Järjestelmä toimii mahdollisesti ilman päätevastuksia. Interferenssien vuoksi on kuitenkin suositeltavaa käyttää päätevastuksia seuraavien tietojen mukaan häiriöttömän toiminnan takaamiseksi.

Sallitut kaapelit ja maks.etäisyydet dataliikennealueelle, katso luku **Sallitut kaa**pelit dataliikennealueelle sivulla 47.

#### TÄRKEÄÄ!

Muutoin kuin kuvatulla tavalla käytetyt päätevastukset voivat aiheuttaa tietoliikennehäiriöitä.
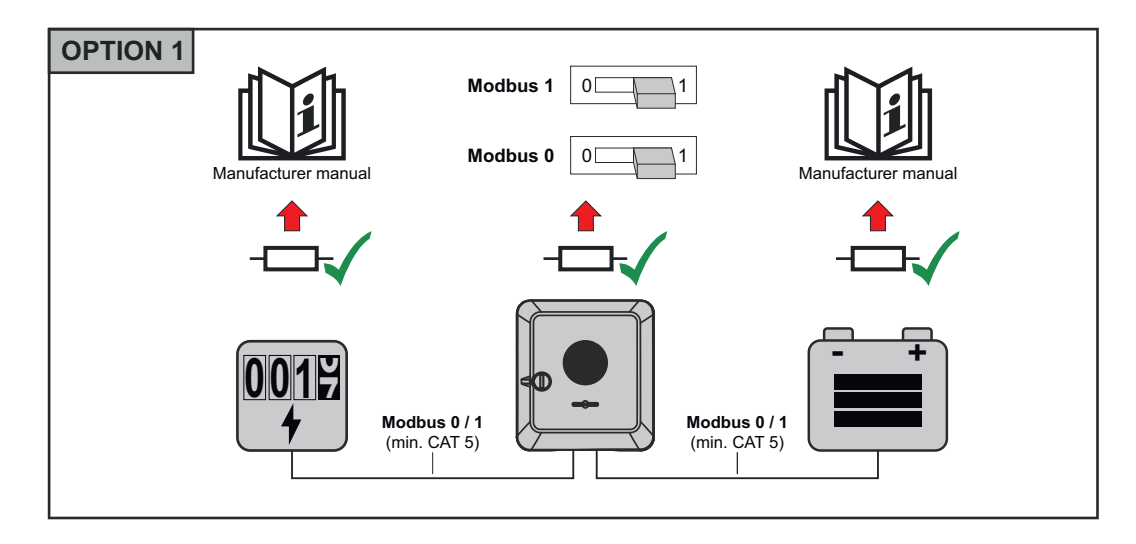

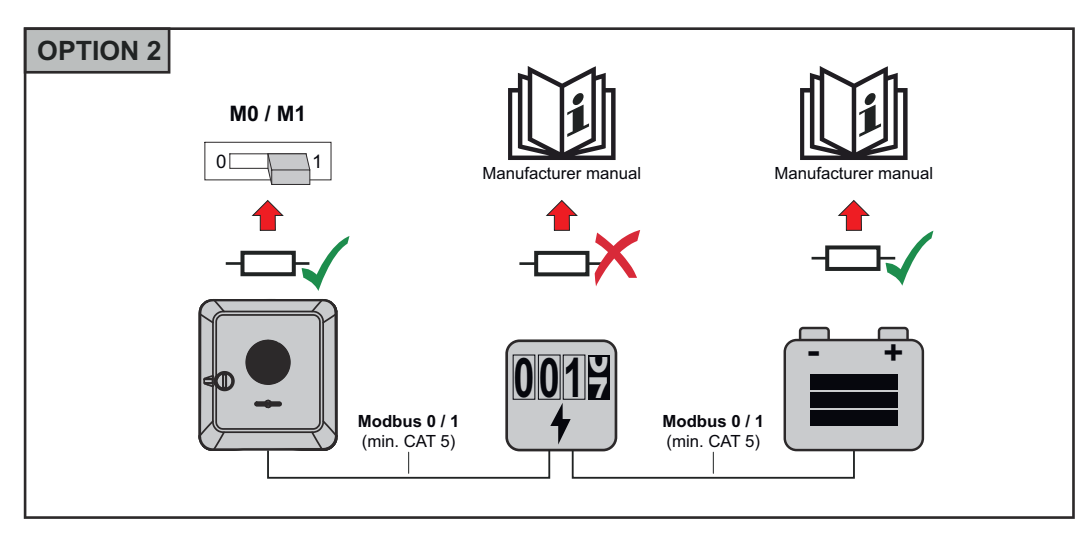

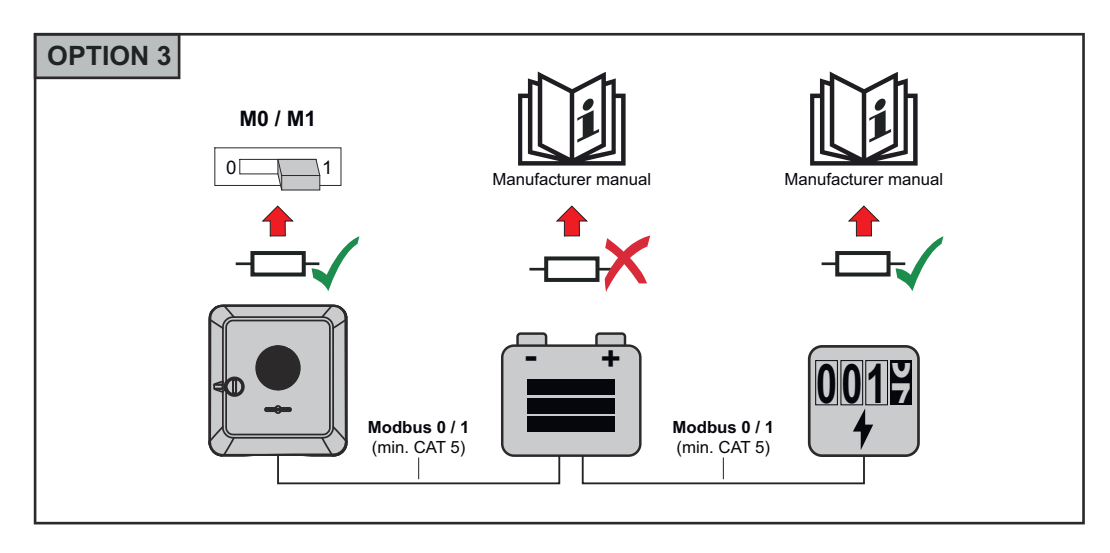

WSD (Wired Shut Down) asennus

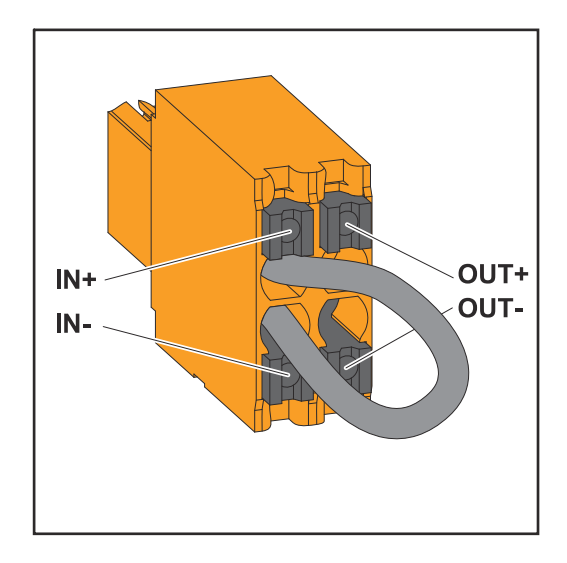

# TÄRKEÄÄ!

Sisään työnnettävä kytkentäliitin WSD invertterin liitäntäalueella toimitetaan vakioarvoisesti siltauksen kanssa. Laukaisulaitteen tai WSD-ketjun asennuksessa siltaus täytyy poistaa.

Ensimmäisessä invertterissä, jossa on WSD-ketjuun liitetty laukaisulaite, WSD-kytkimen on oltava asennossa 1 (ensiölaite). Kaikissa muissa inverttereissä WSD-kytkin on asennossa 0 (toisiolaite).

Kahden laitteen välinen maksimietäisyys: 100 m Laitteiden maksimimäärä: 28

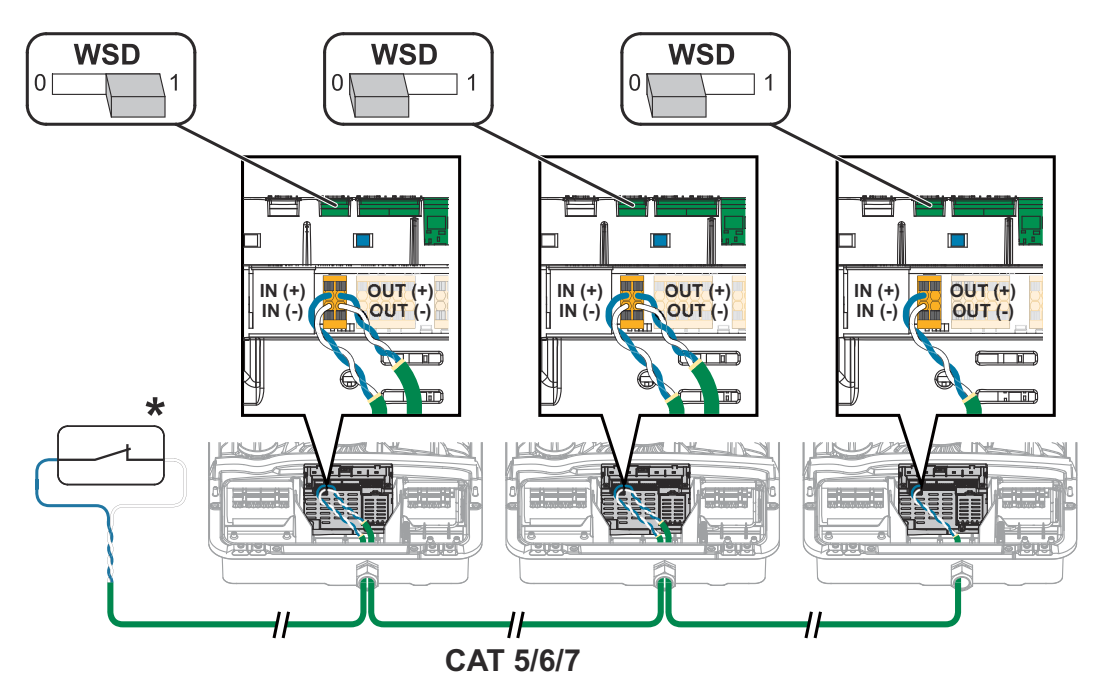

\* Laukaisulaitteen potentiaalivapaa kosketin (esim. keskitetty SJ-suoja). Jos yhdessä WSD-ketjussa käytetään useita potentiaalivapaita koskettimia, ne täytyy kytkeä sarjaan. Invertterin liitäntäalueen / kotelon kannen sulkeminen ja käyttöönotto

# HUOMIO!

Kotelon kansi on varustettu turvallisuussyistä lukolla, jonka ansiosta invertterin kotelon kannen voi kääntää paikoilleen vain silloin, kun DC-kytkin on kytketty pois päältä.

- Kiinnitä ja käännä kotelon kansi paikoilleen vain silloin, kun invertterin DCkytkin on pois päältä.
- Älä käytä liikaa voimaa, kun asetat kotelon kannen paikoilleen.

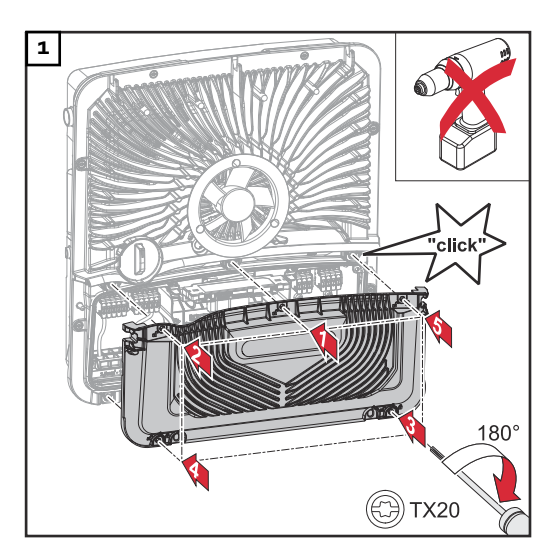

Aseta kansi liitäntäalueelle. Kiinnitä viisi ruuvia annetussa järjestyksessä ruuvimeisselillä (TX20) kiertämällä niitä 180° oikealle.

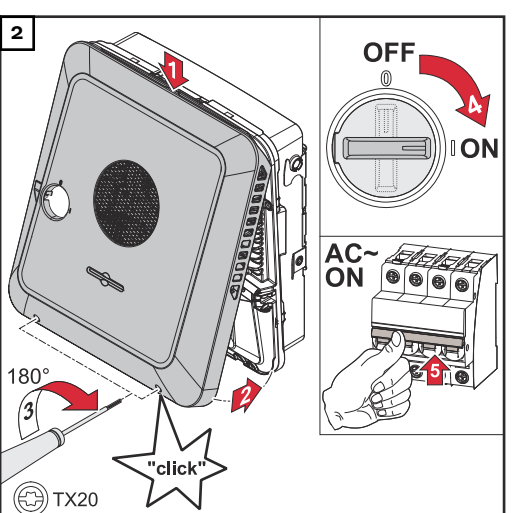

Kiinnitä kotelon kansi yläkautta invertteriin.

Paina kotelon kannen alaosaa ja kiinnitä kaksi ruuvia ruuvimeisselillä (TX20) kiertämällä niitä 180° oikealle. Kytke DC-kytkin päälle asentoon "ON". Kytke johdonsuojakytkin päälle. Yhden akun järjestelmiä varten täytyy noudattaa kytkentäjärjestystä luvun **Sopivat akut** sivulla 22 mukaisesti.

TÄRKEÄÄ! Avaa WLAN Accesspoint optisella anturilla, katso luku Painikkeiden toiminnot ja LED-tilanäyttö sivulla 76

### Invertterin ensimmäinen käyttöönotto

Kun invertteri otetaan ensimmäisen kerran käyttöön, täytyy määrittää erilaisia asetuksia.

Jos asennus keskeytetään ennen kuin prosessi on valmis, syötettyjä tietoja ei tallenneta ja aloitusnäyttö ja asennusavustaja näytetään uudelleen. Esim. verkkokatkoksen aiheuttaman keskeytyksen yhteydessä tiedot tallennetaan. Kun virransyöttö palautuu, käyttöönotto jatkuu keskeytyskohdasta. Kun asennus on keskeytetty, invertteri syöttää enintään 500 W sähköverkkoon ja keltainen käyttö-LED vilkkuu. Maa-asetuksen voi määrittää vain invertterin ensimmäisen käyttöönoton yhteydessä. Jos maa-asetusta täytyy muuttaa jälkikäteen, ota yhteys asentajaan / tekniseen tukeen.

## Painikkeiden toiminnot ja LED-tilanäyttö

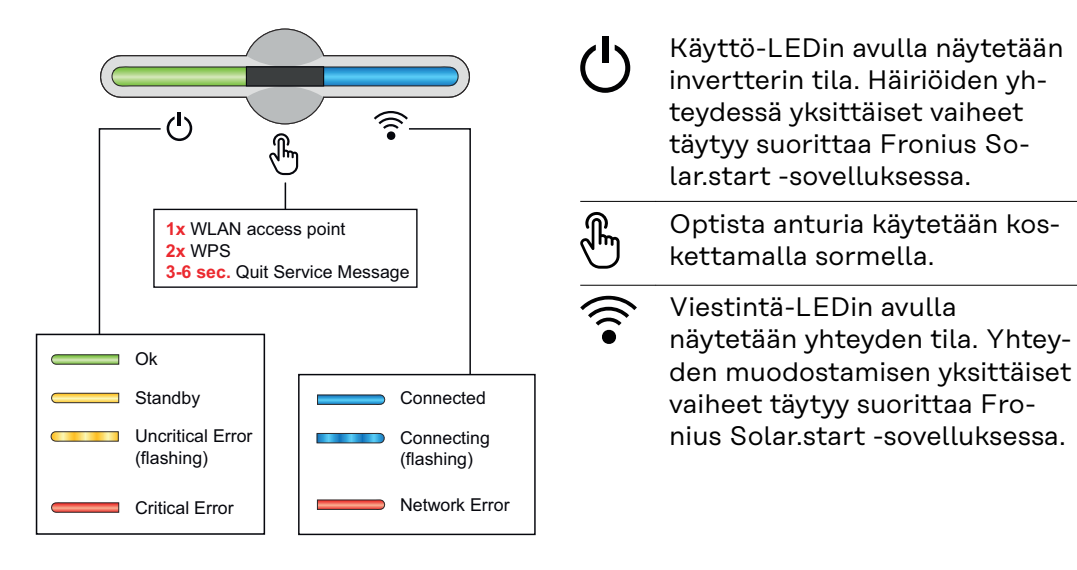

| Anturitoiminnot |                                                                        |  |  |  |
|-----------------|------------------------------------------------------------------------|--|--|--|
|                 | 1x 🖑 = WLAN Accesspoint (AP) avautuu.                                  |  |  |  |
|                 | ᅙ vilkkuu sinisenä                                                     |  |  |  |
|                 | 2x 🖑 = Wi-Fi Protected Setup (WPS) aktivoituu.                         |  |  |  |
| -<br>F          | ᅙ vilkkuu vihreänä                                                     |  |  |  |
|                 | kolme sekuntia 🖑 (enint. 6 sekuntia) = huoltoilmoitus lo-<br>petetaan. |  |  |  |
|                 | ပံ palaa keltaisena                                                    |  |  |  |

| LED-tilanäyttö |                                                                                                    |  |
|----------------|----------------------------------------------------------------------------------------------------|--|
|                | Invertteri toimii ilman häiriöitä.                                                                         |  |
| Ф <u></u>      | ပ် palaa vihreänä                                                                                          |  |
|                | Invertteri käynnistyy.                                                                                     |  |
| Q (1)          | ပ် vilkkuu vihreänä                                                                                        |  |
|                | Invertteri on valmiustilassa, mutta ei toiminnassa (esim.<br>ei syöttöä yöllä) tai sitä ei ole määritetty. |  |
| - B            | ပ် palaa keltaisena                                                                                        |  |
|                | Invertteri näyttää ei-kriittisen tilan.                                                                    |  |
|                | ပ် vilkkuu keltaisena                                                                                      |  |

| LED-tilanäyttö                            |                                                                                                    |  |
|-------------------------------------------|----------------------------------------------------------------------------------------------------|--|
|                                           | Invertteri on kriittisessä tilassa eikä verkkoonsyöttöä ta-<br>pahdu.                                  |  |
|                                           | ပ် palaa punaisena                                                                                     |  |
|                                           | Invertterissä on varavirran ylikuormitus.                                                              |  |
| ₽<br>()                                   | ပံ vilkkuu punaisena                                                                                   |  |
|                                           | Verkkoyhteys muodostetaan WPS:n kautta.<br>2x 🖑 = WPS-hakutila.                                        |  |
| U. I. I. I. I. I. I. I. I. I. I. I. I. I. | ᅙ vilkkuu vihreänä                                                                                     |  |
|                                           | Verkkoyhteys muodostetaan WLAN AP:n kautta.<br>1x 🖑 = WLAN AP -hakutila (aktiivinen 30 minuutin ajan). |  |
|                                           | 🐨 vilkkuu sinisena                                                                                     |  |
|                                           | Verkkoyhteyttä ei ole määritetty.                                                                      |  |
| -)<br>-)                                  | ᅙ palaa keltaisena                                                                                     |  |
|                                           | Invertteri toimii ilman häiriöitä, näytetään verkkovirhe.                                              |  |
| 4 A                                       | 후 palaa punaisena                                                                                      |  |
|                                           | Invertteri suorittaa päivitystä.                                                                       |  |
|                                           | ပံ / ᅙ vilkkuvat sinisinä                                                                              |  |

### Asennus sovelluksen avulla

Asennukseen tarvitaan die Fronius Solar.start -sovellus. Lataa sovellus asianmukaisesta alustasta asennukseen käytettävän päätteen mukaan.

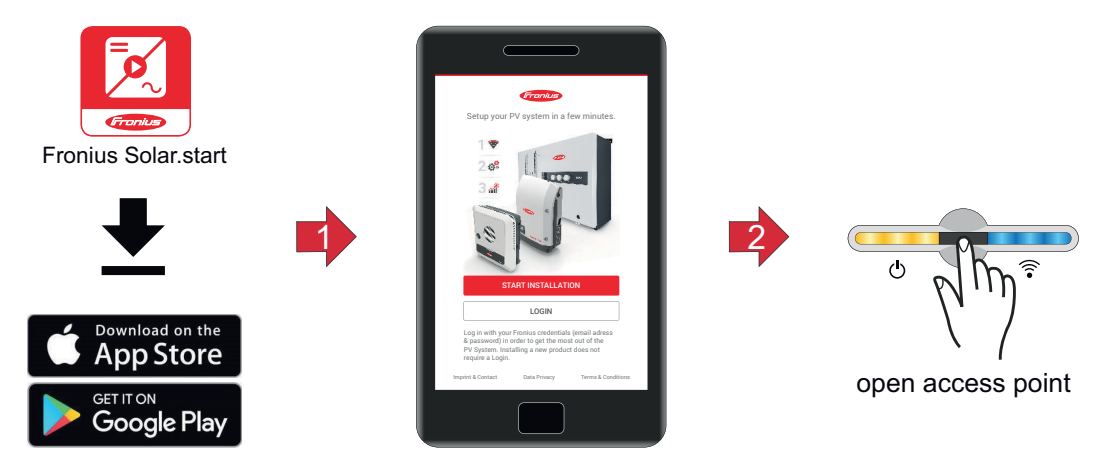

| 1 | Käynnistä asennus sovelluksessa.                                                                                |
|---|----------------------------------------------------------------------------------------------------|
| 2 | Valitse tuote, johon yhteys muodostetaan.                                                                       |
| 3 | Avaa Accesspoint koskettamalla anturia 1x ${}^{\textcircled{b}}$ $\rightarrow$ viestintä-LED: vilkkuu sinisenä. |
| 4 | Noudata asennusavustajan ohjeita ja viimeistele asennus.                                                        |

5 Lisää järjestelmäkomponentit Fronius Solar.webissä ja ota aurinkosähköjärjestelmä käyttöön.

Verkkoavustajan ja tuotteen määrityksen voi suorittaa erikseen. Fronius Solar.web-asennusavustajaa varten tarvitaan verkkoyhteys.

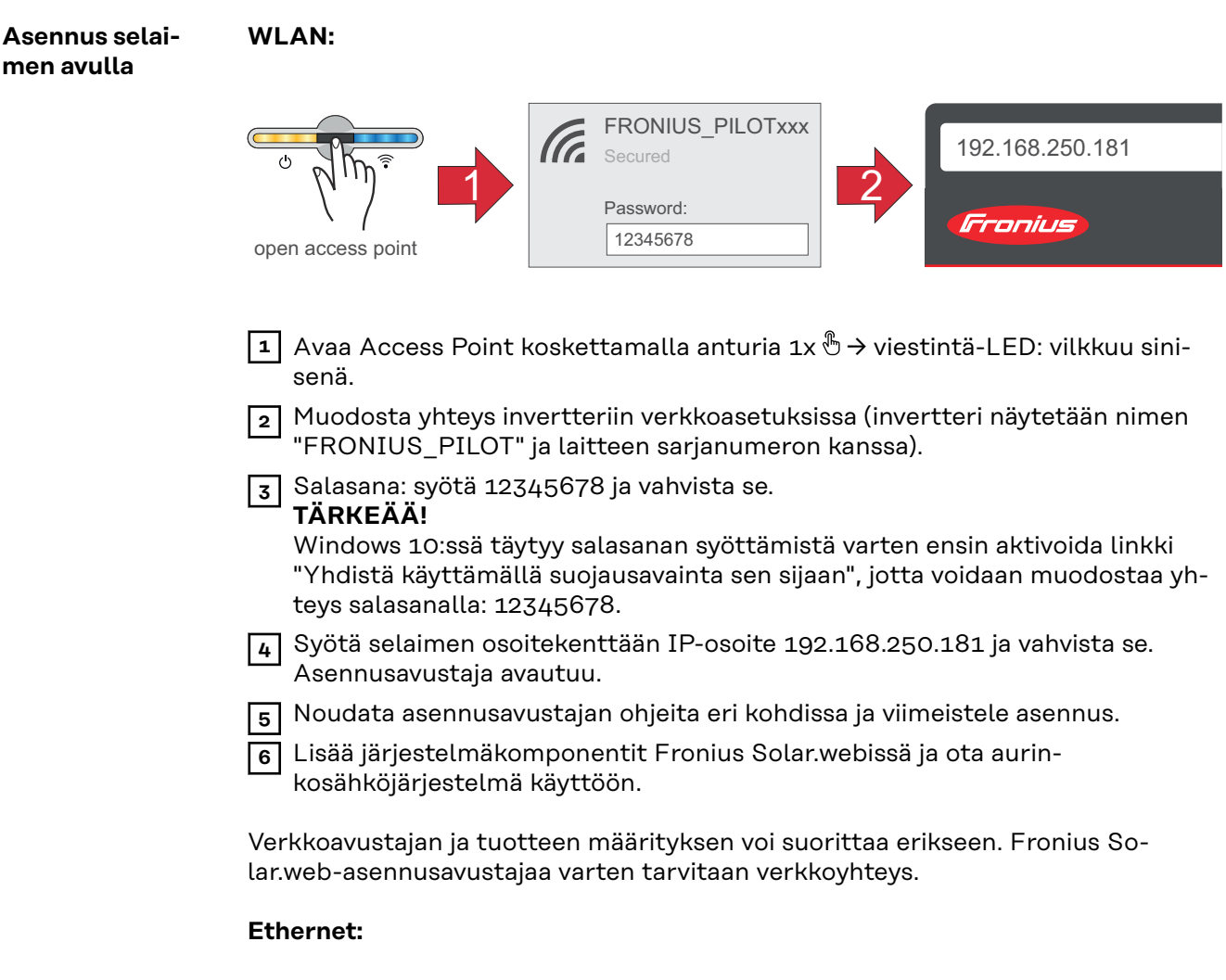

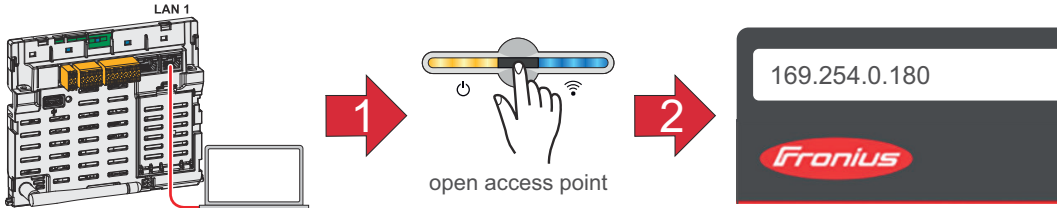

- 1 Muodosta yhteys invertteriin (LAN1) verkkokaapelilla (vähintään CAT5 STP).
- 2 Avaa Access Point koskettamalla anturia 1x ⊕ → viestintä-LED: vilkkuu sinisenä.
- 3 Syötä selaimen osoitekenttään IP-osoite 169.254.0.180 ja vahvista se. Asennusavustaja avautuu.

4 Noudata asennusavustajan ohjeita eri kohdissa ja viimeistele asennus.

Lisää järjestelmäkomponentit Fronius Solar.webissä ja ota aurinkosähköjärjestelmä käyttöön.

Verkkoavustajan ja tuotteen määrityksen voi suorittaa erikseen. Fronius Solar.web-asennusavustajaa varten tarvitaan verkkoyhteys.

5

# Invertterin kytkeminen jännitteettömäksi ja uudelleen päälle

Invertterin kytkeminen jännitteettömäksi ja uudelleen päälle

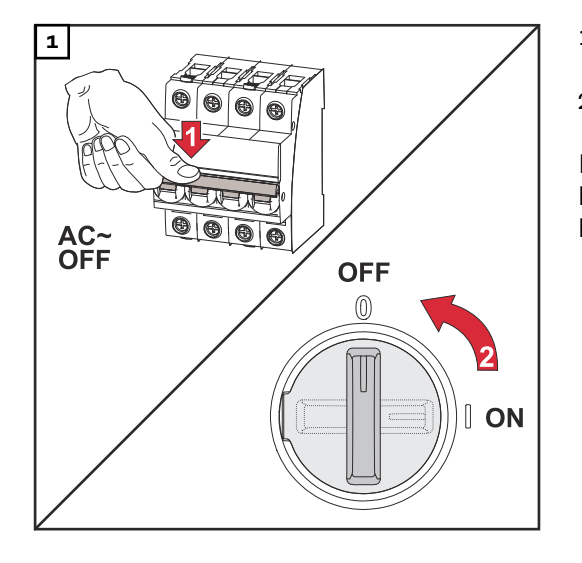

- Kytke johdonsuojakytkin pois päältä.
- 2. Kytke DC-kytkin asentoon "OFF".

Kun otat invertterin uudelleen käyttöön, tee edellä esitetyt työvaiheet käänteisessä järjestyksessä.

# Asetukset – invertterin käyttöliittymä

# Käyttäjäasetukset

| Käyttäjän<br>sisäänkirjautu-<br>minen | <ol> <li>Avaa invertterin käyttöliittymä selaimessa.</li> <li>Kirjaudu valikkoalueella "Kirjaudu sisään" käyttäjänimen ja salasanan avulla.<br/>Vaihtoehtoisesti voit napsauttaa valikkoalueella "Käyttäjä" painiketta<br/>"Käyttäjän sisäänkirjautuminen", ja kirjautua sen jälkeen sisään käyttäjänimen<br/>ja salasanan avulla.</li> </ol> |
|---------------------------------------|----------------------------------------------------------------------------------------------------|
|                                       | <b>TÄRKEÄÄ!</b><br>Käyttäjän käyttöoikeudesta riippuen asetuksia voi määrittää yksittäisillä valikkoa-<br>lueilla.                                                                                                    |
| Kielen valinta                        | 1 Napsauta valikkoalueella "Käyttäjä" painiketta "Kieli" ja valitse haluttu kieli.                                                                                                    |

# Laitekokoonpano

#### Komponentit

Kohdan "Lisää komponentti+" kautta järjestelmään lisätään kaikki olemassa olevat komponentit.

#### Aurinkosähkögeneraattori

Aktivoi MPP Tracker ja syötä liitetty PV-teho asianmukaiseen kenttään. Yhdistettyjen aurinkopaneeliketjujen yhteydessä täytyy aktivoida "PV 1 + PV 2 kytketty rinnakkain".

#### Akku

Jos varaustilaksi on asetettu "Automaattinen", arvot "Minimivaraustila" ja "Maksimivaraustila" määritetään ennakkoon akun valmistajan teknisten tietojen mukaan.

Jos varaustilaksi on asetettu "Manuaalinen", arvot "Minimivaraustila" ja "Maksimivaraustila" määritetään akun valmistajan kanssa sovittujen teknisten tietojen mukaan.

Asetuksella "Salli akun lataaminen muista tuotantoyksiköistä kotiverkossa" aktivoidaan akun lataaminen muista tuotantoyksiköistä tai kyseinen aktivointi poistetaan.

Asetuksella "Salli akun lataaminen julkisesta sähköverkosta" aktivoidaan akun lataaminen julkisesta sähköverkosta tai kyseinen aktivointi poistetaan. Normatiiviset tai hyvitystekniset määräykset on otettava huomioon tämän asetuksen yhteydessä. Asetus ei vaikuta akun lataamiseen muiden talossa olevien tuotantoyksiköiden kautta. Tämä koskee vain latausenergian saantia julkisesta sähköverkosta. Tästä asetuksesta riippumatta suoritetaan tarpeelliset palveluun liittyvät lataukset julkisesta sähköverkosta (esim. pakotettu jälkilataus täydelliseltä purkautumiselta suojaamiseksi).

### TÄRKEÄÄ!

Fronius ei ole vastuussa ulkoisille akuille aiheutuneista vaurioista.

#### Ensiömittari

Häiriöttömän käytön takaamiseksi muiden energiantuotantoyksiköiden kanssa on tärkeää, että Fronius Smart Meter -mittari asennetaan verkkosyöttöpisteeseen. Invertteri ja muut energiantuotantoyksiköt täytyy liittää Fronius Smart Meter mittarin kautta julkiseen sähköverkkoon.

Tämä asetus vaikuttaa invertterin käyttäytymiseen yöllä. Jos toiminto on poistettu käytöstä, invertteri kytkeytyy valmiustilakäyttöön heti, kun PV-tehoa ei enää ole eikä energianhallinnan määritystä enää tehdä akulle (esim. vähimmäislataustila saavutettu). Näyttöön tulee ilmoitus "Power low". Invertteri käynnistyy uudelleen, kun energianhallinnan määritys lähetetään tai kun PV-teho on riittävä. Kun toiminto otetaan käyttöön, invertteri pysyy jatkuvasti sähköverkkoon liitettynä, jotta se voi saada sähköä muista tuotantoyksiköistä.

Mittarin liittämisen jälkeen asento täytyy määrittää. Jokaiselle Smart Meterille täytyy määrittää oma Modbus-osoite.

Tuotantoyksikön mittarin wattiarvo on kaikkien tuotantoyksiköiden summa. Toisiomittarin wattiarvo on kaikkien toisiomittarien summa.

#### Ohmpilot

Kaikki järjestelmässä käytettävissä olevat Ohmpilotit näytetään. Valitse haluttu Ohmpilot ja lisää se järjestelmään valitsemalla "Lisää".

#### Varavirta

Toiminnot ja I/O-liitännät

Varavirtatilassa voi valita vaihtoehtojen "pois päältä" ja "PV Point" väliltä.

# TÄRKEÄÄ!

Varavirtatilan "PV Point" konfiguroinnissa täytyy noudattaa luvussa **Turvallisuus** sivulla **64** olevia ohjeita.

### Varavirran nimellisjännite

Aktivoidussa varavirtakäytössä täytyy valita julkisen sähköverkon nimellisjännite.

#### Varaustilan varoitusraja

Tästä akun jäännöskapasiteetista lähtien varavirtakäytössä annetaan ilmoitus.

### Varakapasiteetti

Asetettu arvo tuottaa jäännöskapasiteetin (riippuu akun kapasiteetista), joka on varattu varavirtatapausta varten. Akun lataus ei purkaudu verkkoon kytketyssä käytössä jäännöskapasiteettia alemmaksi.

#### Kuormituksen hallinta

Tässä voi kuormituksen hallintaa varten valita enintään neljä Piniä. Kuormituksen hallinnan muut asetukset ovat käytettävissä valikkokohdassa "Kuormituksen hallinta".

Oletusarvo: Pin 1

### Australia – Demand Response Mode (DRM)

Tässä voi määrittää Pinit DRM:n kautta tehtävää ohjausta varten:

| Tila | Kuvaus                                                              | Tietoja                                                                                                    | DRM Pin                | I/O<br>Pin |
|------|---------------------------------------------------------------------|----------------------------------------------------------------------------------------------------|------------------------|------------|
| DRMO | Invertteri katkaisee<br>yhteyden sähköverk-<br>koon                 | DRMO esiintyy keskey-<br>tyksen sekä oikosulun<br>yhteydessä REF GEN- tai<br>COM LOAD-johdoissa tai<br>virheellisten DRM1–<br>DRM8-yhdistelmien yh-<br>teydessä.<br>Verkkoreleet aukeavat. | REF GEN<br>COM<br>LOAD | IO4<br>IO5 |
| DRM1 | Tuonti P <sub>nom</sub> ≤ 0 % il-<br>man irrotusta<br>sähköverkosta | ei tueta tällä hetkellä                                                                                                    | DRM 1/5                | IN6        |
| DRM2 | Tuonti P <sub>nom</sub> ≤ 50 %                                      | ei tueta tällä hetkellä                                                                                                    | DRM 2/6                | IN7        |
| DRM3 | Tuonti P <sub>nom</sub> ≤ 75 % &<br>+Q <sub>rel</sub> * ≥ 0 %       | ei tueta tällä hetkellä                                                                                                    | DRM 3/7                | IN8        |
| DRM4 | Tuonti P <sub>nom</sub> ≤ 100 %                                     | ei tueta tällä hetkellä                                                                                                    | DRM 4/8                | IN9        |
| DRM5 | Vienti P <sub>nom</sub> ≤ 0 % il-<br>man irrotusta<br>sähköverkosta | ei tueta tällä hetkellä                                                                                                    | DRM 1/5                | IN6        |
| DRM6 | Vienti P <sub>nom</sub> ≤ 50 %                                      | ei tueta tällä hetkellä                                                                                                    | DRM 2/6                | IN7        |
| DRM7 | Vienti P <sub>nom</sub> ≤ 75 % &<br>-Q <sub>rel</sub> * ≥ 0 %       | ei tueta tällä hetkellä                                                                                                    | DRM 3/7                | IN8        |
| DRM8 | Vienti P <sub>nom</sub> ≤ 100 %                                     | ei tueta tällä hetkellä                                                                                                    | DRM 4/8                | IN9        |

Prosentit viittaavat aina laitteen nimellistehoon.

# TÄRKEÄÄ!

Jos toiminto Demand Response Mode (DRM) on aktivoitu eikä DRM-ohjausta ole liitetty, invertteri siirtyy valmiustilakäyttöön.

**Demand Respon-** Tässä voi merkitä arvon näennäistehon otolle ja annolle Australian maa-asetusta se Modes (DRM) varten.

#### Invertteri

#### "Pakota valmiustila"

Toiminnon aktivoinnin yhteydessä invertterin verkkosyöttökäyttö keskeytetään. Siten invertteri voidaan kytkeä pois päältä menettämättä tehoa ja säästäen sen komponentteja. Kun invertteri käynnistetään uudelleen, valmiustilatoiminto deaktivoidaan automaattisesti.

#### "PV 1" ja "PV 2"

| Parametri                  | Arvoalue      | Kuvaus                                                                                                    |
|----------------------------|---------------|----------------------------------------------------------------------------------------------------|
| "Mode" (tila)              | Pois          | MPP Tracker on deaktivoitu.                                                                                                    |
|                            | Auto          | Invertteri käyttää jännitettä, jolla MPP<br>Trackerin teho on mahdollisimman suuri.                                                                       |
|                            | Fix (kiinteä) | MPP Tracker käyttää kohdassa "UDC fix"<br>määritettyä jännitettä.                                                                                         |
| "UDC fix" (UDC<br>kiinteä) | 80 - 530 V    | Invertteri käyttää kiinteästi määritettyä<br>jännitettä, jota käytetään MPP Trackerissa.                                                                  |
| "Dynamik Peak<br>Manager"  | Pois          | Toiminto on deaktivoitu.                                                                                                    |
|                            | Päällä        | Koko aurinkopaneeliketju tarkastetaan op-<br>timointipotentiaalin osalta, jotta verkko-<br>syöttökäytössä voidaan varmistaa paras<br>mahdollinen jännite. |

#### "Ohjaussignaali"

Ohjaussignaalit ovat signaaleja, joita energiayhtiö lähettää ohjattavien virrankuluttajien kytkemistä päälle ja pois päältä varten. Invertteri voi vaimentaa tai vahvistaa ohjaussignaaleja asennustilanteesta riippuen. Seuraavilla asetuksilla voi tarvittaessa tehdä vastatoimia.

| Parametri                      | Arvoalue              | Kuvaus                                                          |
|--------------------------------|-----------------------|-----------------------------------------------------------------|
| "Vaikutuksen<br>vähentäminen"  | Pois                  | Toiminto on deaktivoitu.                                        |
|                                | Päällä                | Toiminto on aktivoitu.                                          |
| "Ohjaussignaa-<br>lin taajuus" | 100 - 3 000 Hz        | Tähän täytyy merkitä energiayhtiön<br>määrittämä taajuus.       |
| "Sähköverkon<br>induktanssi"   | 0,00001 - 0,00<br>5 H | Tähän täytyy merkitä verkkoonsyöttöpis-<br>teestä mitattu arvo. |

**"Toimenpiteet vikavirtasuojan väärään aikaan laukeamista vastaan"** (kun käytetään 30 mA:n vikavirtasuojakytkintä)

#### HUOMIO!

#### Kansalliset määräykset, verkonhaltijan määritykset tai muut tekijät voivat edellyttää vikavirtasuojakytkintä AC-liitosjohtoon.

Yleensä tässä tapauksessa riittää tyypin A vikavirtasuojakytkin. Yksittäistapauksissa ja paikallisista tekijöistä riippuen tyypin A vikavirtasuojakytkin voi kuitenkin laueta väärään aikaan. Tästä syystä Fronius suosittelee kansalliset määräykset huomioiden käyttämään taajuusmuuttajalle sopivaa vikavirtasuojakytkintä vähintään 100 mA:n laukaisuvirralla.

| Parametri                                                           | Arvoalue                                  | Kuvaus                                                                                                    |
|---------------------------------------------------------------------|-------------------------------------------|----------------------------------------------------------------------------------------------------|
| "Katkaisu ennen<br>30 mA:n vikavir-                                 | 0                                         | Ei toimenpiteitä vääräaikaista laukeamisen<br>estämiseksi.                                                                                                    |
| tasuojan<br>väärään aikaan<br>laukeamista"<br>(vain Primo<br>GEN24) | 1                                         | Invertteri kytkeytyy 15 mA:ssa pois päältä,<br>ennen kuin vikavirtasuojakytkin laukeaa.                                                                                                    |
| "Maavuotovirran<br>kerroin" (vain<br>Symo GEN24)                    | 0 - 0,25<br>(default (ole-<br>tus): 0,16) | Asetusarvoa vähentämällä vähennetään<br>maavuotovirtaa ja lisätään välipiirin jänni-<br>tettä, jolloin hyötysuhde hieman pienenee.<br>Asetusarvo 0,16 mahdollistaa optimaali-<br>sen hyötysuhteen. |

# "Eristysvaroitus"

| Parametri                                 | Arvoalue                  | Kuvaus                                                                                                    |
|-------------------------------------------|---------------------------|----------------------------------------------------------------------------------------------------|
| "Eristysvaroi-                            | Pois                      | Eristysvaroitus on deaktivoitu.                                                                                                    |
| tus"                                      | Päällä                    | Eristysvaroitus on aktivoitu.<br>Eristysvirheen yhteydessä annetaan varoi-<br>tus.                                                                                          |
| "Eristysmittaus-<br>tila"                 | Tarkka                    | Eristyksen valvonta tapahtuu suurimmalla<br>tarkkuudella, ja mitattu eristysvastus<br>näytetään invertterin käyttöliittymässä.                                              |
|                                           | Nopea                     | Eristyksen valvonta tapahtuu<br>vähäisemmällä tarkkuudella, mikä ly-<br>hentää eristysmittauksen kestoa, eikä eris-<br>tysarvoa näytetä invertterin käyttöliit-<br>tymässä. |
| "Eristysvaroi-<br>tuksen kynny-<br>sarvo" | 100 000 -<br>10 000 000 Ω | Kun tämä kynnysarvo alittuu, invertterin<br>käyttöliittymässä näytetään tilailmoitus<br>1083.                                                                               |

# "Varavirta"

| Parametri                                                | Arvoalue    | Kuvaus                                                                                                    |
|----------------------------------------------------------|-------------|----------------------------------------------------------------------------------------------------|
| "Varavirran ni-<br>mellisjännite"                        | 220 - 240 V | Nimellinen vaihejännite, joka annetaan va-<br>ravirtakäytössä.                                                                           |
| "Varavirran<br>alijännitesuojan<br>raja-arvo U<<br>[pu]" | 0 - 2 %V    | Asetusarvon avulla asetetaan raja-arvo va-<br>ravirtakäytön katkaisua varten.<br>Esim. asetusarvo 0,9 = 90 % nimellisjännit-<br>teestä.  |
| "Varavirran<br>alijännitesuojan<br>aika U<"              | 0,04 - 20 s | Liipaisuaika varavirran alijännitesuojan ra-<br>ja-arvon alittamiselle.                                                                  |
| "Varavirran<br>ylijännitesuojan<br>raja-arvo U><br>[pu]" | 0 - 2 %V    | Asetusarvon avulla asetetaan raja-arvo va-<br>ravirtakäytön katkaisua varten.<br>Esim. asetusarvo 1,1 = 110 % nimel-<br>lisjännitteestä. |
| "Varavirran<br>ylijännitesuojan<br>aika U>"              | 0,04 - 20 s | Liipaisuaika varavirran ylijännitesuojan ra-<br>ja-arvon ylittämiselle.                                                                  |

| Parametri                                           | Arvoalue     | Kuvaus                                                                                                    |
|-----------------------------------------------------|--------------|----------------------------------------------------------------------------------------------------|
| "Varavirran uu-<br>delleenkäynnis-<br>tyksen viive" | 0 - 600 s    | Varavirtakäytön jatkamisen odotusaika kat-<br>kaisun jälkeen.                                                                                                    |
| "Varavirran uu-<br>delleenkäynnis-<br>tysyritykset" | 1-10         | Automatisoitujen uudelleenkäynnistysyri-<br>tysten maksimimäärä. Kun automaattisten<br>uudelleenkäynnistysyritysten maksi-<br>mimäärä on saavutettu, huoltoilmoitus<br>1177 täytyy kuitata manuaalisesti.                                                                                 |
| "Ulkoinen taa-                                      | Pois         | Toiminto on deaktivoitu                                                                                                    |
| juusvalvonta va-<br>ravirrassa"<br>(vain Italia)    | Päällä       | Varavirtakäyttö (Full Backup) edellyttää<br>Italiassa ulkoisen taajuusvalvonnan akti-<br>vointia. Ennen varavirtakäytön lopetusta<br>tarkastetaan verkkotaajuus. Kun verkko-<br>taajuus on sallitulla raja-alueella, julkinen<br>sähköverkko kytketään uudelleen virran-<br>kuluttajille. |
| "Varavirran oi-<br>kosulun katkai-<br>suaika"       | 0,001 - 60 s | Jos varavirtakäytössä tapahtuu oikosulku,<br>varavirtakäyttö keskeytetään asetetun ajan<br>kuluessa.                                                                                                    |

# Energianhallinta "Omakulutuksen optimointi"

Säädä käyttötilaksi "Manuaalinen" tai "Automaattinen". Invertteri säätelee aina säädettyyn arvoon "Verkkoonsyöttöpisteen tavoitearvo". Käyttötilassa "Automaattinen" (tehdasasetus) säädetään verkkoonsyöttöpisteessä asetukseksi 0 wattia (maksimaalinen omakulutus).

"Tavoitearvo verkkoonsyöttöpisteessä" on voimassa myös silloin, kun toinenkin lähde syöttää virtaa tähän laskentapisteeseen. Kuitenkin tässä tapauksessa

- Fronius Smart Meterin täytyy olla asennettu ja konfiguroitu verkkoonsyöttöpisteessä
- toiminto "Salli muiden tuotantoyksikköjen akkujen lataus kotiverkossa" on oltava aktivoitu valikkoalueella "Komponentit" → "Akku".

# "Tavoitearvo verkkoonsyöttöpisteessä"

Jos omakulutuksen optimoinnin alla on valittu "Manuaalinen", voidaan säätää "Käyttötila" ("Liittymä" / "Verkkoonsyöttö") ja "Tavoitearvo verkkoonsyöttöpisteessä".

# TÄRKEÄÄ!

Asetuksen "Omakulutuksen optimointi" prioriteetti on alhaisempi kuin asetuksen "Akun hallinta".

**Ulkoinen tuotantoyksikkö** (mahdollinen vain aktiivisen akun kanssa) Jos kotitalouteen on asennettu muita hajautettuja tuotantoyksiköitä, jotka on liitetty Fronius Hybrid -invertterin omakulutuksen säätöön, asetus "Salli muiden tuotantoyksikköjen akkujen lataus kotiverkossa" on aktivoitava valikkoalueella "Laitekokoonpanot" → "Komponentit" (katso luku **Komponentit** sivulla **84**. Näin voidaan ladata energiaa kotiverkosta Fronius GEN24 Plus -invertterin kautta akkuun. Fronius GEN24 Plus -invertterin tehonottoa voi rajoittaa määrittämällä vaihtovirran maksimitehon (AC max). Maksimitehonotto on mahdollinen Fronius GEN24 Plus -invertterin AC-nimellisteholla.

# "Akun hallinta"

Aikaperusteisen akun ohjauksen avulla on mahdollista pakottaa akun lataus/ purkaus määritettyyn tehoon, rajoittaa sitä tai estää se.

Akun hallintaan vaikuttavat esim. seuraavat asetukset

- sallittu akun lataus julkisesta sähköverkosta
- invertterin, akun tai kokonaisjärjestelmän tehonrajoitus
- ohjausasetukset Modbusin kautta
- omakulutuksen optimointi

# TÄRKEÄÄ!

Akunohjauksen määritetyillä säännöillä on omakulutuksen optimoinnin jälkeen toiseksi alhaisin prioriteetti. Kokoonpanosta riippuen voi olla, että säännöt eivät täyty muiden asetusten vuoksi.

Aikaperusteisen akunohjauksen sääntöjä varten voidaan valita seuraavat arvot:

- "Maksimilatausteho" Akku ladataan enintään syöttökentässä "Teho" säädetyllä arvolla.
- **"Minimilatausteho"** Akku ladataan vähintään syöttökentässä "Teho" säädetyllä arvolla.
- "Maksimipurkausteho" Akku puretaan enintään syöttökentässä "Teho" säädetyllä arvolla.
- **"Minimipurkausteho"** Akku puretaan vähintään syöttökentässä "Teho" säädetyllä arvolla.

Aikaohjaus, milloin sääntö on voimassa, säädetään syöttökentissä "Kellonaika" ja valinnassa "Viikonpäivä".

Keskiyön (klo 00.00) ylittävää aika-aluetta ei voi määrittää. **Esimerkki:** Säätöä klo 22.00–06.00 varten täytyy tehdä kaksi merkintää "22.00–23.59" ja "00.00–06.00".

# Esimerkkejä - ai-<br/>kaperusteinen<br/>akunohjausSeuraavat esimerkit selittävät energiavirtoja. Hyötysuhteita ei oteta huomioon.Esimerkki: AkkujärjestelmäAurinkosähköjärjestelmä invertterillä1000 WTeho akkuun500 WInvertterin tehonanto (vaihtovirta)500 WSäädetty tavoitearvo verkkoonsyöttöpisteessä0 WSyöttö julkiseen sähköverkkoon0 W

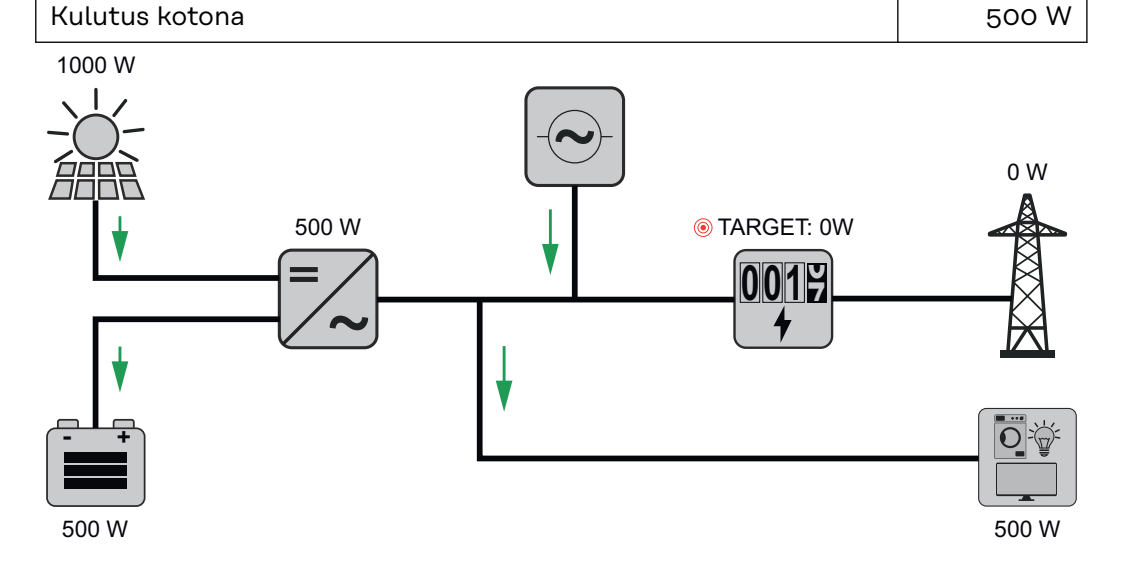

| Esimerkki: akkujärjestelmä ilman aurinkosähköä, toisen tuotantoyksikön<br>kanssa kotitaloudessa |        |  |
|-------------------------------------------------------------------------------------------------|--------|--|
| Teho akkuun                                                                                     | 1500 W |  |
| Invertterin tehonotto (vaihtovirta)                                                             | 1500 W |  |
| Toinen tuotantoyksikkö kotiverkossa                                                             | 2000 W |  |
| Säädetty tavoitearvo verkkoonsyöttöpisteessä                                                    | o W    |  |
| Syöttö julkiseen sähköverkkoon                                                                  | o W    |  |
| Kulutus kotona                                                                                  | 500 W  |  |

Esimerkki: akkujärjestelmä ilman aurinkosähköä, toisen tuotantoyksikön kanssa kotitaloudessa

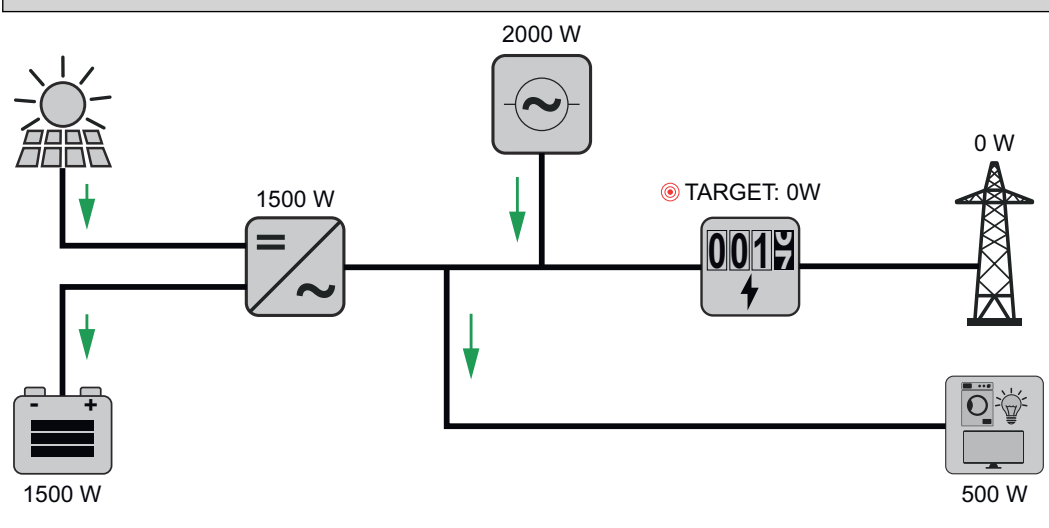

| Esimerkki: akkujärjestelmä toisen tuotantoyksikön kanssa koti-<br>taloudessa |        |
|------------------------------------------------------------------------------|--------|
| Aurinkosähköjärjestelmä invertterillä                                        | 1000 W |
| Teho akkuun                                                                  | 2500 W |
| Invertterin tehonotto (vaihtovirta)                                          | 1500 W |
| Toinen tuotantoyksikkö kotiverkossa                                          | 2000 W |
| Säädetty tavoitearvo verkkoonsyöttöpisteessä                                 | o W    |
| Syöttö julkiseen sähköverkkoon                                               | o W    |
| Kulutus kotona                                                               | 500 W  |

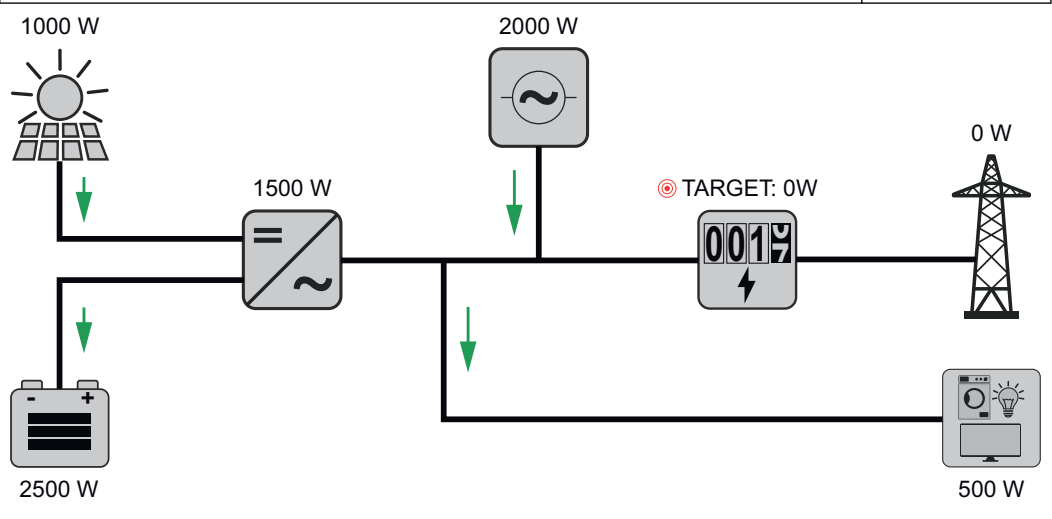

| Esimerkki: akkujärjestelmä toisen tuotantoyksikön kanssa kotitaloudessa<br>(AC-max-rajoituksen kanssa) |        |  |
|----------------------------------------------------------------------------------------------------|--------|--|
| Aurinkosähköjärjestelmä invertterillä                                                                  | 1000 W |  |
| Teho akkuun                                                                                            | 2000 W |  |
| Tehonoton AC enimmäisrajoitus                                                                          | 1000 W |  |
| Invertterin tehonotto (vaihtovirta)                                                                    | 1000 W |  |

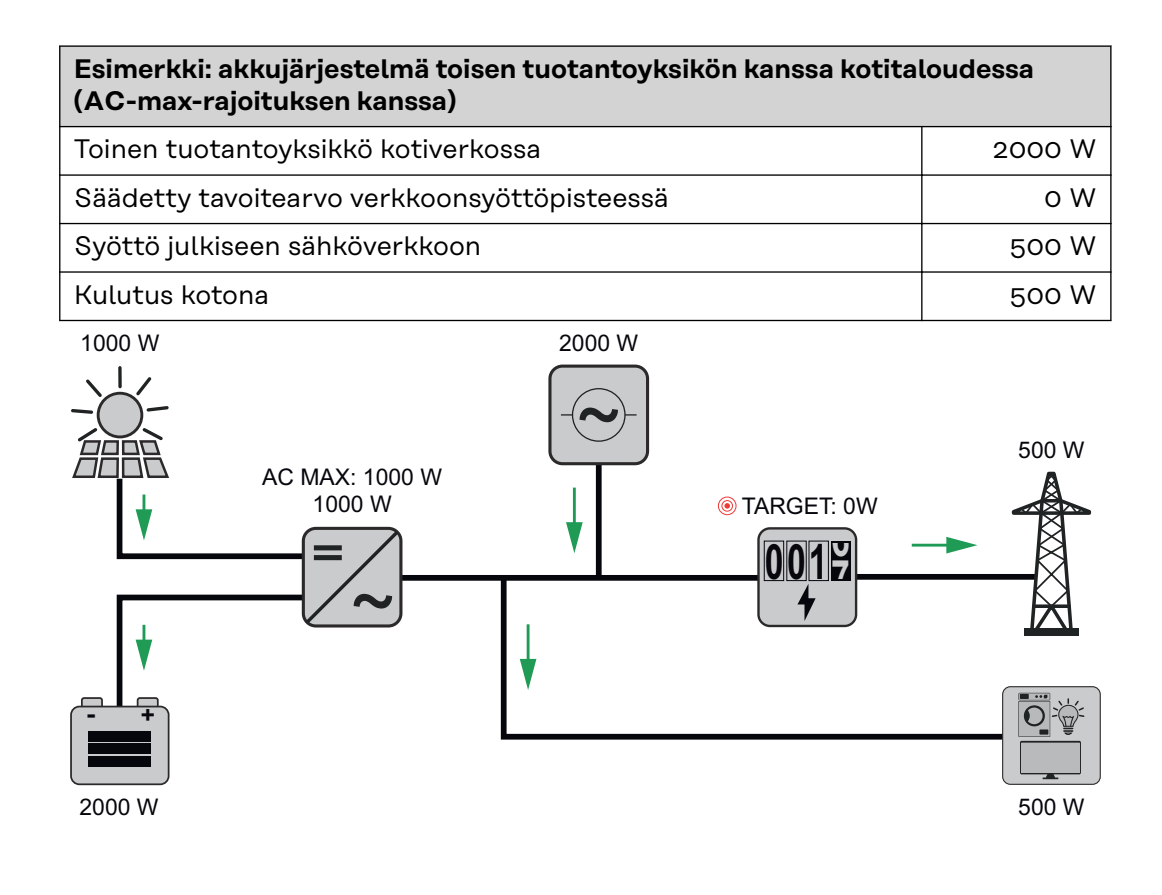

#### Sallitut akunohjauksen säännöt

Sääntö koostuu aina rajoituksesta tai määräyksestä ja aikaohjauksesta "Kellonaika" ja "Viikonpäivä", jonka aikana sääntö on aktiivinen. Saman rajoituksen (esim. maksimilatausteho) sisältävät säännöt eivät saa mennä ajallisesti päällekkäin.

### Maksimaalinen lataus- ja purkausraja

Samanaikaisesti voi määrittää maksimilataus-/maksimipurkaustehon.

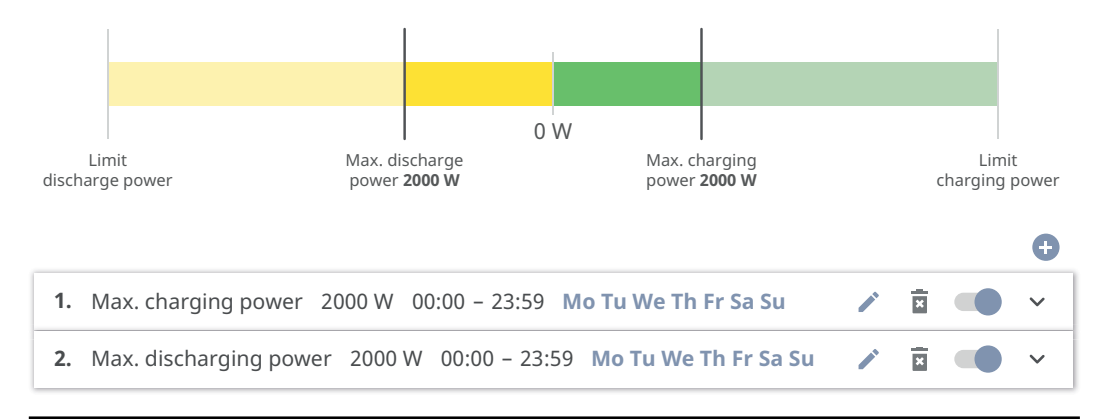

#### Latausalueen määritys

Latausalueen voi määrittää minimi- ja maksimilatausrajalla. Siinä tapauksessa akun purkaus ei ole mahdollinen.

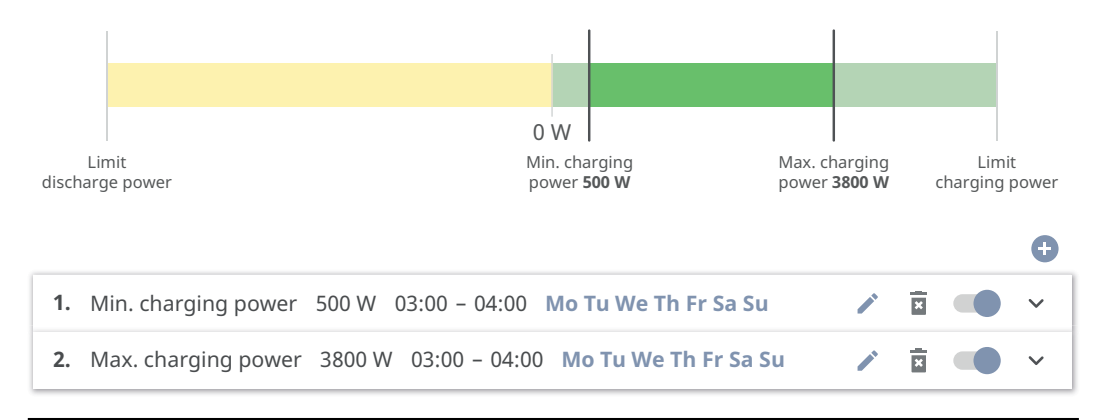

#### Purkausalueen määritys

Purkausalueen voi määrittää minimi- ja maksimipurkausrajalla. Siinä tapauksessa akun lataus ei ole mahdollinen.

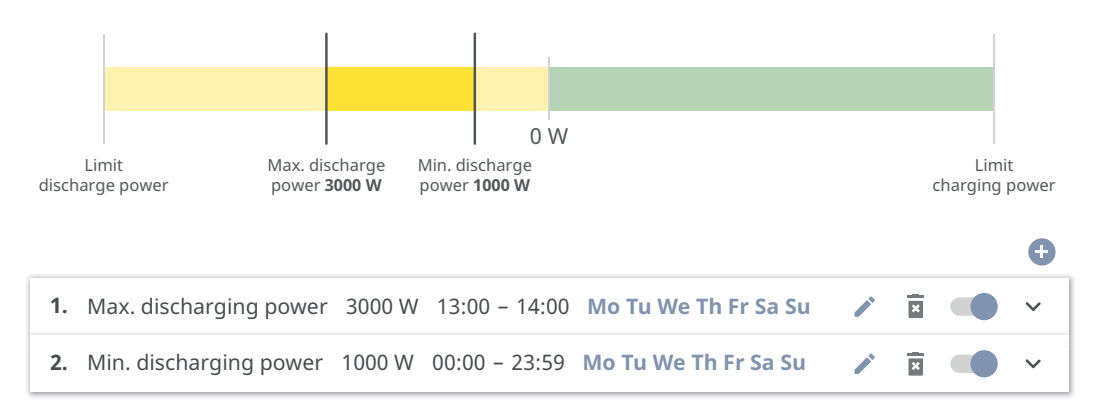

#### Määritellyn latauksen määritys

Määritellyn lataustehon voi määrittää asettamalla minimi- ja maksimilataustehon samaan arvoon.

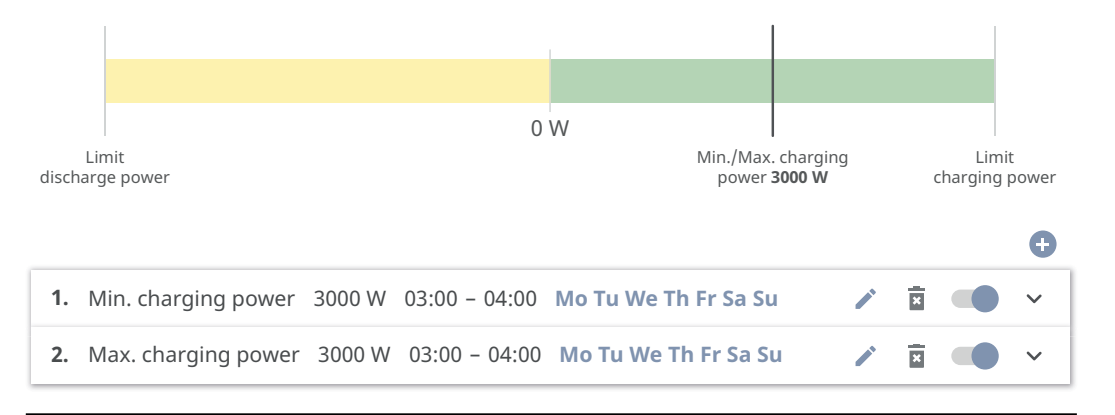

#### Määritellyn purkauksen määritys

Määritellyn purkaustehon voi määrittää asettamalla minimi- ja maksimipurkaustehon samaan arvoon.

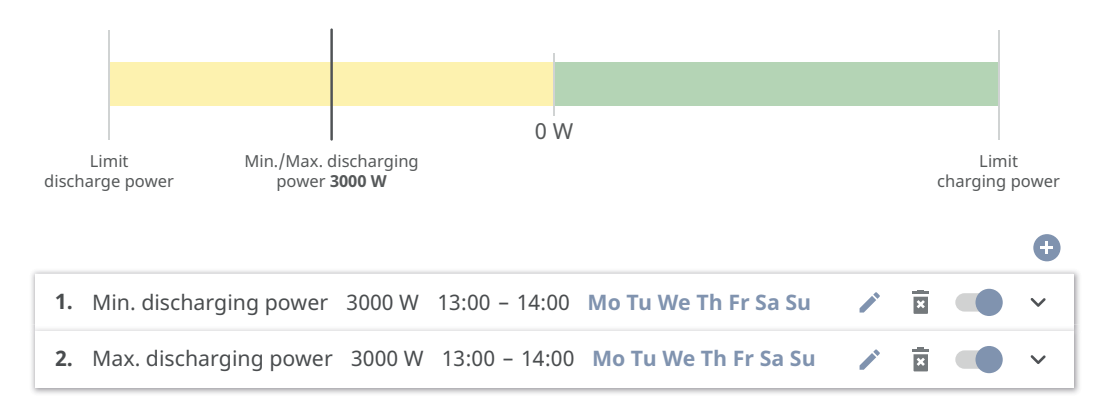

#### Mahdolliset soveltamistapaukset

- aikasidonnaiset sähkötariffit
- akun varaaminen markkinakohtaista tehonrajoitusta varten
- kellonajasta riippuva akun varaus varavirtatapausta varten

#### Aurinkosähkön tehonalennus

Säännöt valikkoalueella "Akun hallinta" mahdollistavat tuotetun energian optimaalisen käytön. Voi kuitenkin syntyä tilanteita, joissa aurinkosähkötehoa ei voi käyttää kokonaan aikaperusteisen akunohjauksen kautta.

| Esimerkki                            |        |
|--------------------------------------|--------|
| Fronius-invertteri (maks. lähtöteho) | 6000 W |
| Akun määritetty purkaus              | 6000 W |
| Aurinkosähköteho                     | 1000 W |

Tässä tapauksessa invertterin pitäisi vähentää aurinkosähköteho O W:iin, sillä invertterin lähtöteho on enintään 6 000 W ja laite on jo kokonaan kuormitettu akun purkauksen vuoksi.

Koska aurinkosähkötehon hukkaaminen ei ole järkevää, akun hallinnan tehonrajoitusta mukautetaan automaattisesti siten, ettei aurinkosähkötehoa joudu hukkaan. Edellisessä esimerkissä akku purkautuu vain 5 000 W, jotta aurinkosähkötehoa voidaan käyttää 1 000 W.

# Kuormituksen

hallinta

# "Prioriteetit"

Jos järjestelmässä on lisäkomponentteja (esim. akku, Fronius Ohmpilot), tässä voi määrittää prioriteetit. Laitteet, joilla on korkeampi prioriteetti, aktivoidaan ensin, ja muut sen jälkeen, jos käytettävissä on vielä ylimääräistä energiaa.

#### TÄRKEÄÄ!

Jos aurinkosähköjärjestelmässä on Fronius Wattpilot, se nähdään virrankuluttajana. Wattpilotin kuormituksen hallinnan prioriteetti on konfiguroitava Fronius Solar.wattpilot -sovelluksessa.

#### "Säännöt"

Kuormituksen erilaisia hallintasääntöjä voi määrittää enintään neljä kappaletta. Samojen kynnysarvojen yhteydessä säännöt aktivoidaan järjestyksessä. Kun aktivointi poistetaan, järjestys on päinvastainen eli viimeksi päälle kytketty I/O kytketään ensimmäisenä pois päältä. Eri kynnysarvojen yhteydessä päälle kytketään ensimmäisenä se I/O, jolla on alin kynnysarvo, sen jälkeen se, jolla on toiseksi alin kynnysarvo, jne.

Tuotetun tehon avulla ohjatut I/O:t ovat aina etusijalla akkuun ja Fronius Ohmpilotiin verrattuna. Tällöin siis I/O voi kytkeytyä päälle ja aiheuttaa sen, ettei akkua enää ladata tai Fronius Ohmpilotia aktivoida.

# TÄRKEÄÄ!

I/O aktivoidaan/deaktivoidaan vasta 60 sekunnin kuluttua.

#### "Kuorma"

- Ohjaus on tilassa "Pois" (deaktivoitu).
- Ohjaus tapahtuu asetuksella "Tuotettu teho".
- Ohjaus tapahtuu asetuksen "Tehoylijäämä" mukaan (verkkoonsyöttörajojen yhteydessä). Tämä vaihtoehto on käytettävissä vain silloin, kun mittari on liitetty. Ohjaus tapahtuu käyttämällä sähköverkkoon todellisesti syötettyä tehoa.

#### "Kynnysarvot"

- "Päällä": Syötetään pätötehoraja, josta lähtien lähtö aktivoidaan.
- "Pois": Syötetään pätötehoraja, josta lähtien lähdön aktivointi poistetaan.

#### "Käyntiajat"

- Aktivointikenttä "Minimikäyntiaika kytkentäprosessia kohti", kuinka kauan lähtö vähintään on aktivoituna kytkentäprosessia kohti.
- Aktivointikenttä "Maksimikäyntiaika päivää kohti".
- Aktivointikenttä "Tavoitekäyntiaika", kuinka kauan lähtö on yhteensä aktivoituna päivää kohti (useita kytkentäprosesseja otetaan huomioon).

# Järjestelmä

| Yleistä                          | <ul> <li>Yleiset asetukset <ol> <li>Syötä järjestelmän nimi syöttökenttään "Järjestelmän nimi" (maks. 30 merkkiä).</li> <li>"Synkronoi kellonaika automaattisesti" aktivoitu → valitse "Alueen aikavyöhyke" ja "Paikan aikavyöhyke". Päivämäärä ja aika otetaan syötetystä aikavyöhykkeestä.</li> <li>"Synkronoi kellonaika automaattisesti" aktivointi poistettu → syötä tai valitse "Päivämäärä", "Kellonaika", "Alueen aikavyöhyke" ja "Paikan aikavyöhyke".</li> <li>Napsauta painiketta "Tallenna".</li> </ol></li></ul> |
|----------------------------------|----------------------------------------------------------------------------------------------------|
| Päivitys                         | Kaikki käytettävissä olevat päivitykset valmistellaan tuotesivulla sekä alueella<br>"Latauksen haku" sivustossa <b>www.fronius.com</b> .<br><b>Laiteohjelmiston päivitys</b> I         Vedä laiteohjelmistotiedosto kenttään "Laita tiedosto tähän " tai valitse "Va-<br>litea tiedosto."                                                                                                    |
|                                  | Päivitys käynnistyy.                                                                                                    |
| Käyttöönottoa-<br>vustaja        | Tässä voi avata ohjatun käyttöönottoavustajan.                                                                                                    |
| Tehdasasetusten<br>palauttaminen | <b>Kaikki asetukset</b><br>Kaikki määritystiedot palautetaan maa-asetusta lukuun ottamatta. Vain valtuu-<br>tettu henkilöstö saa tehdä muutoksia maa-asetukseen.                                                                                                    |
|                                  | <b>Kaikki asetukset ilman verkkoa</b><br>Kaikki määritystiedot palautetaan maa-asetusta ja verkkoasetuksia lukuun otta-<br>matta. Vain valtuutettu henkilöstö saa tehdä muutoksia maa-asetukseen.                                                                                                    |
| Tapahtumaloki                    | <b>Ajankohtaiset tapahtumat</b><br>Tässä näytetään liitettyjen järjestelmäkomponenttien kaikki ajankohtaiset tapah-<br>tumat.                                                                                                    |
|                                  | <b>TÄRKEÄÄ!</b><br>Tapahtumalajista riippuen ne täytyy vahvistaa hakasella, jotta niitä voi käsitellä.                                                                                                    |
|                                  | <b>Arkistoitu</b><br>Tässä näytetään liitettyjen järjestelmäkomponenttien kaikki tapahtumat, joita ei<br>enää ole.                                                                                                    |
| Tietoja                          | Tällä valikkoalueella näytetään järjestelmän ja nykyisten asetusten kaikki tiedot.                                                                                                    |

## Tallenna PDF:nä

1 Napsauta painiketta "Tallenna PDF:nä".

2 Valitse tiedot yksitellen tiedon vieressä olevalla hakasella tai hakasella "Valitse kaikki".

3 Syötä tiedostonimi syöttökenttään ja napsauta painiketta "Tallenna".

PDF luodaan ja näytetään.

#### **Lisenssinhallinta** Lisenssitiedostoon on määritetty tehotiedot sekä invertterin toimintolaajuus. Vaihdettaessa invertteri, teho-osa ja dataliikennealue on vaihdettava myös lisenssitiedosto.

### Lisensointi - online (suositus):

Tarvitaan internetyhteys ja Fronius Solar.web -konfigurointi.

Asennustöiden päättäminen (katso luku **Invertterin liitäntäalueen / kotelon** kannen sulkeminen ja käyttöönotto sivulla 75).

Muodosta yhteys invertterin käyttöliittymään.

Syötä sarjanumero ja todennuskoodi (VCode) viallisesta ja vaihtolaitteesta. Sarjanumero ja VCode ovat invertterin tehokilvessä (katso luku Laitteessa olevat varoitukset sivulla 37).

4 Napsauta painiketta "Käynnistä online-lisensointi".

Ohita käyttöehtojen ja verkkoasetusten valikkokohdat valitsemalla "Jatka".

Lisenssin aktivointi käynnistyy.

#### Lisensointi – offline:

Internetyhteyttä ei saa olla. Kun Lisensointi - offline -vaihtoehdon yhteydessä on olemassa internetyhteys, lisenssitiedosto ladataan automaattisesti invertteriin. Siten lisenssitiedoston lataamisen yhteydessä tulee näkyviin virheilmoitus, jossa kerrotaan, että lisenssi on jo asennettu ja että avustajan voi sulkea.

- Asennustöiden päättäminen (katso luku **Invertterin liitäntäalueen / kotelon** kannen sulkeminen ja käyttöönotto sivulla **75**).
- 2 Muodosta yhteys invertterin käyttöliittymään.

3 Syötä sarjanumero ja todennuskoodi (VCode) viallisesta ja vaihtolaitteesta. Sarjanumero ja VCode ovat invertterin tehokilvessä (katso luku Laitteessa olevat varoitukset sivulla 37).

- 4 Napsauta painiketta "Käynnistä offline-lisensointi".
- 5 Lataa palvelutiedosto päätteeseen napsauttamalla painiketta "Lataa palvelutiedosto".
- 6 Avaa verkkosivusto licensemanager.solarweb.com ja kirjaudu sisään käyttäjänimen ja salasanan avulla.
- 7 Vedä palvelutiedosto kenttään "Vedä palvelutiedosto tähän tai lataa se napsauttamalla" ja lataa se.
- **B** Lataa uusi, luotu lisenssitiedosto päätteeseen valitsemalla painike "Lataa lisenssitiedosto".
- Siirry invertterin käyttöliittymään ja vedä lisenssitiedosto kenttään "Laita lisenssitiedosto tähän " tai valitse "Valitse lisenssitiedosto".

Lisenssin aktivointi käynnistyy.

#### Aktivoi tukikäyttäjä

1 Napsauta painiketta "Aktivoi tukikäyttäjä".

Tukikäyttäjä aktivoidaan.

#### TÄRKEÄÄ

Tuki

Tukikäyttäjää käytetään vain silloin, kun Froniuksen tekninen tuki määrittää invertterin asetuksia suojatun yhteyden kautta. Pääsyn aktivointi poistetaan painikkeella "Lopeta tukikäyttäjän pääsy".

Luo tukitiedot (Fronius-tukea varten)

**1** Napsauta painiketta "Luo tukitiedot".

2 Tiedosto sdp.cry ladataan automaattisesti. Napsauta manuaalista lataamista varten painiketta "Lataa tukitiedot".

Tiedosto sdp.cry tallennetaan latauksiin.

#### Aktivoi etähuolto

1 Napsauta painiketta "Aktivoi etähuolto".

Etähuoltokäyttö aktivoidaan Fronius-tukea varten.

### TÄRKEÄÄ!

Etähuoltokäyttö mahdollistaa vain teknisen Fronius-tuen pääsyn invertteriin varmennetun yhteyden kautta. Siten välitetään vianmääritystietoja ongelmien ratkaisemista varten. Aktivoi etähuoltokäyttö vain Fronius-tuen pyynnöstä.

#### Verkko

#### Palvelinosoitteet tiedonsiirtoa varten

Jos käytetään palomuuria lähteviä yhteyksiä varten, seuraavien yhteyskäytäntöjen, palvelinosoitteiden ja porttien on oltava sallittuja tiedonsiirron onnistumiseksi:

- Tcp fronius-se-iot.azure-devices.net:8883
- Tcp fronius-se-iot-telemetry.azure-devices.net:8883
- Tcp fronius-se-iot-telemetry.azure-devices.net:443
- Udp sera-gen24.fronius.com:1194 (213.33.117.120:1194)
- Tcp froniusseiot.blob.core.windows.net:443
- Tcp provisioning.solarweb.com:443
- Tcp cure-se.fronius.com:443.

Käytettäessä FRITZ!Box-tuotteita internetyhteys on oltava määritetty rajattomaksi ja rajoituksettomaksi.

#### LAN:

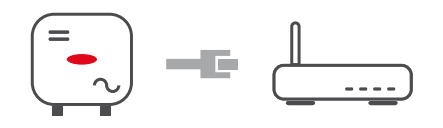

**1** Syötä isännän nimi.

2 Valitse yhteystyypiksi "automaattinen" tai "staattinen".

Syötä yhteystyypin "staattinen" yhteydessä IP-osoite, aliverkon peite, DNS ja yhdyskäytävä.

4 Napsauta painiketta "Yhdistä".

Yhteys muodostetaan.

#### WLAN:

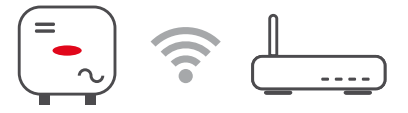

Yhteyden muodostaminen WPS:n kautta:

| 1 | Napsauta p | bainike | etta  | "Aktivoi" | • |
|---|------------|---------|-------|-----------|---|
|   |            |         | A N I |           |   |

2 Aktivoi WPS WLAN-reitittimessä (katso WLAN-reitittimen asiakirjat).

Yhteys muodostetaan automaattisesti.

#### WLAN-verkon valitseminen ja siihen yhdistäminen:

Löytyneet verkot näytetään luettelossa. Päivityspainiketta 🗘 napsauttamalla tehdään uusi haku käytettävistä olevista WLAN-verkoista. Valintaluetteloa voi rajata lisää syöttökentän "Hae verkko" avulla.

- 1 Valitse verkko luettelosta.
- 2 Valitse yhteystyypiksi "automaattinen" tai "staattinen".
- 3 Syötä yhteystyypin "automaattinen" yhteydessä WLAN-salasana ja isännän nimi.
- 4 Syötä yhteystyypin "staattinen" yhteydessä IP-osoite, aliverkon peite, DNS ja yhdyskäytävä.
- 5 Napsauta painiketta "Yhdistä".

Yhteys muodostetaan.

#### Accesspoint (yhteyspiste):

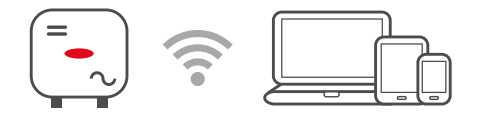

Invertteri toimii yhteyspisteenä. Tietokone tai älylaite muodostaa suoraan yhteyden invertteriin. Yhteyttä ei voi muodostaa internetiin. Tällä valikkoalueella voi määrittää kohdat "Verkon nimi (SSID)" ja "Verkkoavain (PSK)". WLAN- ja Accesspoint-yhteyttä voi käyttää samanaikaisesti.

#### Modbus

#### Modbus RTU-liitäntä 0 / 1

Kun toinen Modbus RTU liitännöistä asetetaan orjaksi, seuraavat syöttökentät ovat käytettävissä:

#### "Siirtonopeus"

Siirtonopeus vaikuttaa siirtonopeuteen järjestelmään liitettyjen yksittäisten komponenttien välillä. Siirtonopeutta valittaessa on otettava huomioon, että se on sama lähettämis- ja vastaanottamispuolella.

#### "Pariteetti"

Pariteettibitin avulla voidaan tarkastaa pariteetti. Sen avulla tunnistetaan siirtovirheitä. Pariteettibitti voi varmistaa tietyn määrän bittejä. Pariteettibitin arvo (O tai 1) täytyy laskea lähettimessä, ja vastaanottimessa se tarkistetaan saman laskelman avulla. Pariteettibitin laskenta voidaan tehdä parilliselle ja parittomalla pariteetille.

"SunSpec Model Type" (SunSpec-mallin tyyppi) Sunspec-mallista riippuen on kaksi eri asetusta.

**float:** SunSpec Inverter Model 111, 112, 113 tai 211, 212, 213. **int + SF:** SunSpec Inverter Model 101, 102, 103 tai 201, 202, 203.

"Mittarin osoite"

Syötetty arvo on mittarille määritetty tunnusnumero (Unit ID). Tieto on invertterin käyttöliittymässä valikossa Viestintä - Modbus. Tehdasasetus: 200

"Invertterin osoite" Syötetty arvo on invertterille määritetty tunnusnumero (Unit ID). Tieto on invertterin sivuston valikossa Viestintä - Modbus. Tehdasasetus: 1

#### Slave as Modbus TCP (Orja Modbus TCP:nä)

Kun toiminto "Slave as Modbus TCP" (Orja Modbus TCP:nä) aktivoidaan, seuraavat syöttökentät ovat käytettävissä:

"Modbus Port" (Modbus-portti) Modbus-dataliikenteeseen käytettävän TCP-portin numero.

"SunSpec Model Type" (SunSpec-mallin tyyppi) Sunspec-mallista riippuen on kaksi eri asetusta.

**float:** SunSpec Inverter Model 111, 112, 113 tai 211, 212, 213. **int + SF:** SunSpec Inverter Model 101, 102, 103 tai 201, 202, 203.

"Mittarin osoite"

Syötetty arvo on mittarille määritetty tunnusnumero (Unit ID).

|                      | Tieto on invertterin käyttöliittymässä valikossa Viestintä - Modbus.<br>Tehdasasetus: 200                                                                                                    |  |
|----------------------|----------------------------------------------------------------------------------------------------|--|
|                      | "Invertterin osoite"<br>Syötetty arvo on invertterille määritetty tunnusnumero (Unit ID). Tieto on invert-<br>terin käyttöliittymässä valikossa Viestintä - Modbus.<br>Tehdasasetus: Tämän arvon kiinteä määritys on 1.                                                                                                    |  |
|                      | <ul> <li>Invertterin ohjaus Modbusin kautta</li> <li>Kun tämä vaihtoehto on valittu, invertteriä ohjataan Modbusin kautta.</li> <li>Invertterin ohjaukseen kuuluvat seuraavat toiminnot: <ul> <li>päälle / pois päältä</li> <li>tehon alentaminen</li> <li>vakiotehokertoimen määritys (cos Phi)</li> <li>vakioloistehon määritys</li> <li>akunohjauksen määritykset akun kanssa.</li> </ul> </li> </ul> |  |
| Fronius Solar<br>API | Fronius Solar API on Ethernet-pohjainen, avoin JSON-liitäntä. Kun se on aktivoi-<br>tu, IOT-laitteet voivat käyttää lähiverkon invertteritietoja ilman todennusta.<br>Liitännän aktivointi on turvallisuussyistä poistettu tehtaalla, ja sen saa aktivoida<br>vain tarvittaessa kolmannen osapuolen sovellusta varten (esim. sähköauton la-<br>tauslaite tai älykotiratkaisut).                          |  |
|                      | Fronius suosittelee sen sijaan valvontaan Fronius Solar.webiä, joka tarjoaa turval-<br>lisen pääsyn invertterin tilaa ja tuotantoa koskeviin tietoihin.                                                                                                    |  |
|                      | Laiteohjelmiston päivitys versioon 1.14.x ottaa Fronius Solar APIn asetuksen (ak-<br>tivoitu / aktivointi poistettu) käyttöön.                                                                                                    |  |

#### Maa-asetus

Valikkoalue "Maa-asetus" on tarkoitettu vain valtuutettujen huoltoliikkeiden asentajia/huoltoteknikkoja varten. Pääsykoodi täytyy anoa Froniuksen kansalliselta/ kansainväliseltä yhteyshenkilöltä hakemuslomakkeella.

# <u>∕</u> VARO!

## Riski luvattoman käytön vuoksi.

Väärin määritetyt parametrit voivat vaikuttaa negatiivisesti julkiseen sähköverkkoon ja/tai invertterin verkkosyöttökäyttöön sekä aiheuttaa poikkeamia standardinmukaisuudesta.

- Vain valtuutettujen huoltoliikkeiden asentajat/huoltoteknikot saavat mukauttaa parametreja.
- Älä välitä pääsykoodia kolmansille osapuolille ja/tai ei-valtuutetuille henkilöille.

# **VAARA!**

**Valtuuttamattomien vika-analyysien ja kunnossapitotöiden aiheuttama vaara.** Seurauksena voi olla vakavia henkilö- ja aineellisia vahinkoja.

Vain valtuutettujen huoltoliikkeiden asentajat/huoltoteknikot saavat suorittaa aurinkosähköjärjestelmän vika-analyysejä ja kunnossapitotöitä kansallisten standardien ja ohjeiden mukaisesti.

Kullekin maalle valittu maa-asetus sisältää kansallisten standardien ja vaatimusten mukaisesti esiasennetut parametrit. Valittua maa-asetusta voi olla tarpeen mukauttaa paikallisten verkko-olosuhteiden ja verkonhaltijan määräysten mukaan.

# <u>∕</u> VARO!

#### Riski väärin määritettyjen parametrien vuoksi.

Väärin määritetyt parametrit voivat vaikuttaa negatiivisesti julkiseen sähköverkkoon ja/tai aiheuttaa invertterin toimintahäiriöitä ja katkoksia sekä poikkeamia standardinmukaisuudesta.

- Vain valtuutettujen huoltoliikkeiden asentajat/huoltoteknikot saavat mukauttaa parametreja.
- > Parametreja saa mukauttaa vain, kun verkonhaltija sallii sen tai vaatii sitä.
- Parametreja saa mukauttaa vain ottamalla huomioon kansalliset standardit ja/tai ohjeet sekä verkonhaltijan määräykset.

| Verkkoon-      |  |
|----------------|--|
| syöttörajoitus |  |

Energiayhtiöt tai verkonhaltijat voivat määrätä verkkoonsyöttörajoituksia invertterille (esim. maks. 70 % kWp:stä tai maks. 5 kW).

Verkkoonsyöttörajoituksessa huomioidaan omakulutus kotitaloudessa, ennen kuin invertterin tehoa vähennetään:

- Yksilöllisen rajoituksen voi määrittää.
- Fronius Smart Meter voidaan liittää dataliikennealueen sisään työnnettävään Modbus-kytkentäliittimeen liittimissä MO/M1- / MO/M1+ Modbus-tietoja varten.

Invertterin avulla se aurinkosähköteho, jota ei saa syöttää julkiseen sähköverkkoon, ladataan akkuun ja/tai käytetään Fronius Ohmpilotilla, eikä se sitä mene hukkaan. Verkkoonsyöttörajoitus aktivoituu vain silloin, jos verkkoonsyöttöteho on määritettyä tehonalennusta suurempi.

#### "Pois"

Invertteri muuntaa koko käytettävissä olevan aurinkosähkötehon ja syöttää sen julkiseen sähköverkkoon.

#### "Raja koko järjestelmälle"

Koko aurinkosähköjärjestelmälle asetetaan kiinteä tehoraja. Sallitun kokonaissyöttötehon arvo täytyy määrittää.

#### "Raja per vaihe"

Jokainen yksittäinen vaihe mitataan. Jos jossain vaiheessa ylitetään sallittu verkkoonsyötön raja, invertterin kokonaistehoa vähennetään, kunnes arvo on jälleen sallittu kyseiselle vaiheelle (katso jäljempänä oleva esimerkki). Tämä asetus on tarpeen vain silloin, jos kansalliset normit ja määräykset edellyttävät sitä. Sallitun vaihekohtaisen verkkoonsyöttötehon arvo täytyy määrittää.

| Esimerkki: "Raja per vaihe" (asetusarvo: 1000 W)                         |          |         |         |          |
|--------------------------------------------------------------------------|----------|---------|---------|----------|
|                                                                          | Vaihe 1  | Vaihe 2 | Vaihe 3 | Yhteensä |
| Mahdollinen maksimituotanto<br>[W]                                       | 1000     | 1000    | 1000    | 3000     |
| Asetettu arvo<br>"Raja per vaihe" [W]                                    | 500 1500 |         |         | 1500     |
| Kuormavaatimus kotiverkossa<br>[W]                                       | 500      | 750     | 1250    | 2500     |
| Kuorman kattaminen kotiver-<br>kossa aurinkosähköjärjes-<br>telmällä [W] |          | 500     |         | 1500     |
| Hankinta julkisesta sähköver-<br>kosta [W]                               | о        | 250     | 750     | 1000     |

#### "Koko DC-järjestelmäteho"

Syöttökenttä koko DC-järjestelmäteholle Wp-mittayksiköinä. Tätä arvoa käytetään, jos "Koko järjestelmän suurin sallittu verkkoonsyöttöteho" on ilmoitettu prosentteina.

#### "Hard Limit"

(kova raja) Tämän arvon ylittyessä invertteri kytkeytyy korkeintaan viiden sekunnin kuluessa pois päältä. Tämän arvon on oltava suurempi kuin kohdassa "Soft Limit" (pehmeä raja) asetettu arvo.

#### "Soft Limit"

(pehmeä raja) Tämän arvon ylittyessä invertteri säätää asetusta määritettyyn arvoon kansallisten normien ja määräyksien määräämässä ajassa.

#### "Koko järjestelmän suurin sallittu verkkoonsyöttöteho"

Syöttökenttä arvolle "Koko järjestelmän suurin sallittu verkkoonsyöttöteho" W-mittayksiköinä tai prosentteina (asetusalue: -10-100 %).

Jos järjestelmässä ei ole mittaria tai siinä on häiriö, invertteri rajoittaa verkkoonsyöttötehon määritettyyn arvoon.

| Esimerkki: Verkkoonsyöttörajoitus<br>(hyötysuhteita ei oteta huomioon) |        |
|------------------------------------------------------------------------|--------|
| Aurinkosähköjärjestelmä Fronius-invertterille                          | 5000 W |

| Esimerkki: Verkkoonsyöttörajoitus<br>(hyötysuhteita ei oteta huomioon)                                                                                                    |                |  |  |
|----------------------------------------------------------------------------------------------------|----------------|--|--|
| Virrankuluttajat kotona                                                                                                    | 1000 W         |  |  |
| Koko järjestelmän suurin sallittu verkkoonsyöttöteho                                                                                                    | 60 % = 3 000 W |  |  |
|                                                                                                    |                |  |  |
| Tapaus 1: Akkua saa ladata                                                                                                    |                |  |  |
| Teho verkkoonsyöttöpisteessä                                                                                                    | o W            |  |  |
| Teho invertterin lähdöllä                                                                                                    | 1000 W         |  |  |
| Teho akkuun                                                                                                    | 3000 W         |  |  |
|                                                                                                    |                |  |  |
| Tapaus 2: Akkua ei saa ladata                                                                                                    |                |  |  |
| Teho verkkoonsyöttöpisteessä                                                                                                    | 3000 W         |  |  |
| Teho invertterin lähdöllä                                                                                                    | 4000 W         |  |  |
| Teho akkuun                                                                                                    | o W            |  |  |
| Tässä esimerkissä verkkoonsyöttöpisteessä julkiseen sähköverkkoon saa<br>syöttää vain 3 000 W. Invertterin ja verkkosyöttöpisteen välisille virrankulutta-<br>jille voi kuitenkin syöttää virtaa invertterin lisäsyötöllä. |                |  |  |

Dynaaminen tehonsäätely useiden invertterien kanssa

#### Esimerkki 1: Fronius SnapINverter ≤ Fronius Symo GEN24

Fronius Symo GEN24 -invertteriä varten tarvitaan vain yksi ensisijainen mittari.

Esimerkissä esitetyt tehoarvot ovat vain malliarvoja. Invertterikokoonpanot muiden kuin esimerkissä esitettyjen tehoarvojen kanssa ovat mahdollisia tämän esimerkin kriteerit huomioiden.

# TÄRKEÄÄ!

Kahta invertteriä käytettäessä nollatason verkkoonsyöttö ei ole mahdollinen.

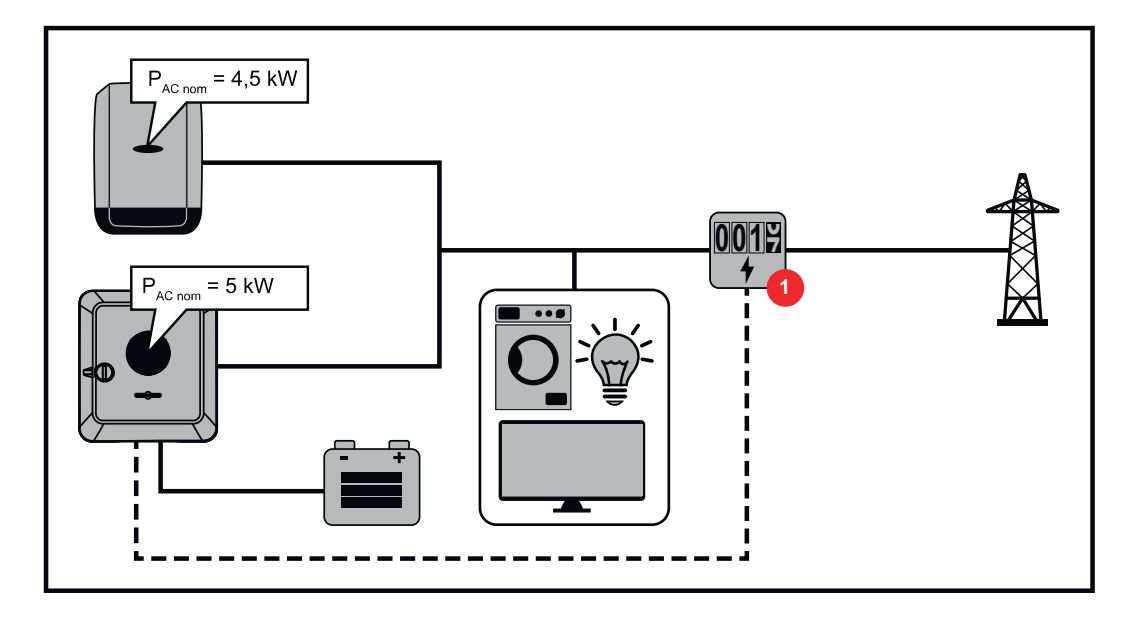

### Asetukset Fronius Symo GEN24 -invertterin käyttöliittymässä:

- I Konfiguroi verkkosyöttöpisteessä oleva ensisijainen mittari valikkoalueella "Laitekokoonpano" → "Komponentit".
- Aktivoi raja koko järjestelmälle valikkoalueella "Turvallisuus- ja sähköverkkovaatimukset" → "Verkkoonsyöttörajoitus". Syötä koko aurinkosähköjärjestelmän DC-nimellisteho syöttökenttään "Koko DC-järjestelmäteho". Syötä syöttökenttään "Koko järjestelmän suurin sallittu verkkoonsyöttöteho" prosenttiarvo (50 %, 60 % tai 70 %).

## Esimerkki 2a: Fronius SnapINverter > Fronius Symo GEN24

Inverttereitä varten tarvitaan kaksi ensisijaista mittaria.

Esimerkissä esitetyt tehoarvot ovat vain malliarvoja. Invertterikokoonpanot muiden kuin esimerkissä esitettyjen tehoarvojen kanssa ovat mahdollisia tämän esimerkin kriteerit huomioiden.

# TÄRKEÄÄ!

Kun verkkosyöttöpisteessä on kaksi ensisijaista mittaria ilman toissijaista mittaria, Fronius SnapINverter- ja Fronius Symo GEN24 -invertteriä ei voida näyttää yhdistettynä aurinkosähköjärjestelmänä Fronius Solar.webissä. Fronius Solar.webiin täytyy luoda kaksi erillistä aurinkosähköjärjestelmää.

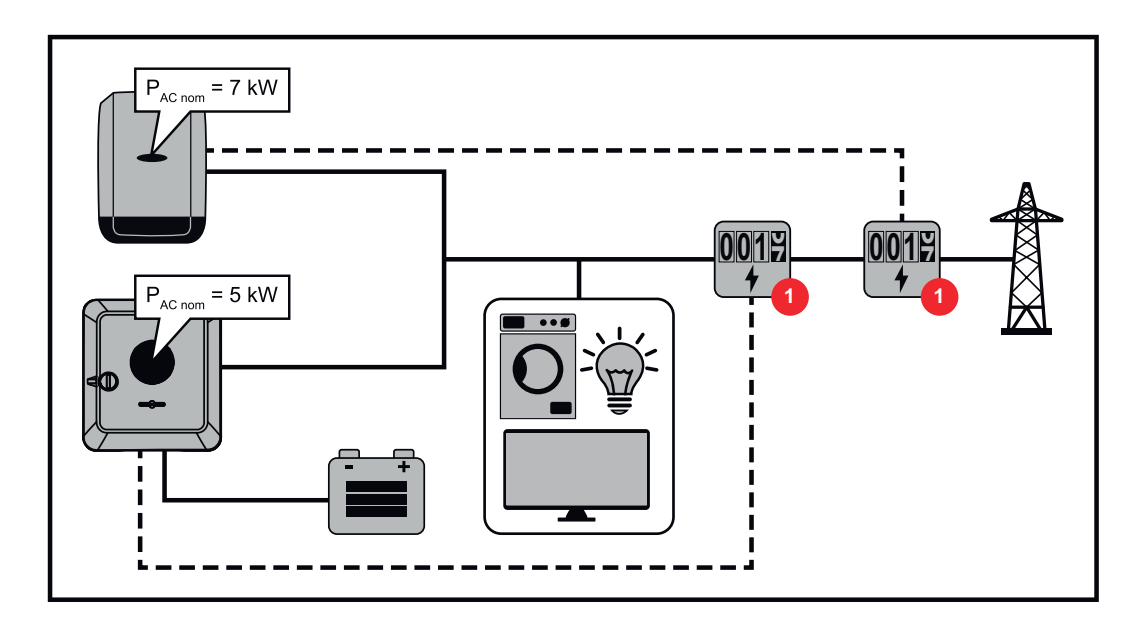

### Asetukset Fronius Symo GEN24 -invertterin käyttöliittymässä:

I Konfiguroi verkkosyöttöpisteessä oleva ensisijainen mittari valikkoalueella "Laitekokoonpano" → "Komponentit".

#### Asetukset Fronius SnapINverterin järjestelmänvalvonnassa:

- I Konfiguroi verkkosyöttöpisteessä oleva ensisijainen mittari valikkoalueella "Asetukset" → "Mittari".
- Aktivoi raja koko järjestelmälle valikkoalueella "Verkonhaltijan editori" → "Dynaaminen tehonalennus". Syötä koko aurinkosähköjärjestelmän DC-nimellisteho syöttökenttään "Koko DC-järjestelmäteho". Syötä syöttökenttään "maks. verkkoonsyöttöteho" prosenttiarvo (50 %, 60 % tai 70 %).

#### Esimerkki 2b: Fronius SnapINverter > Fronius Symo GEN24

Inverttereitä varten tarvitaan kaksi ensisijaista mittaria ja yksi toissijainen mittari.

Esimerkissä esitetyt tehoarvot ovat vain malliarvoja. Invertterikokoonpanot muiden kuin esimerkissä esitettyjen tehoarvojen kanssa ovat mahdollisia tämän esimerkin kriteerit huomioiden.

#### TÄRKEÄÄ!

Jotta kaikki aurinkosähköjärjestelmän tiedot voidaan rekisteröidä Fronius Solar.webissä yhdessä, kyseiseen aurinkosähköjärjestelmään saa luoda vain Fronius Symo GEN24 -invertterin. Fronius SnapINverterin tiedot välitetään toissijaisesta mittarista Fronius Symo GEN24 -invertteriin, ja ne esitetään siten Fronius Solar.webissä.

On suositeltavaa luoda Fronius SnapINverter omaksi lisäaurinkosähköjärjestelmäksi Fronius Solar.webissä kunnossapito- ja huoltotöitä varten (esim. tilailmoituksia ja online-päivityksiä varten).

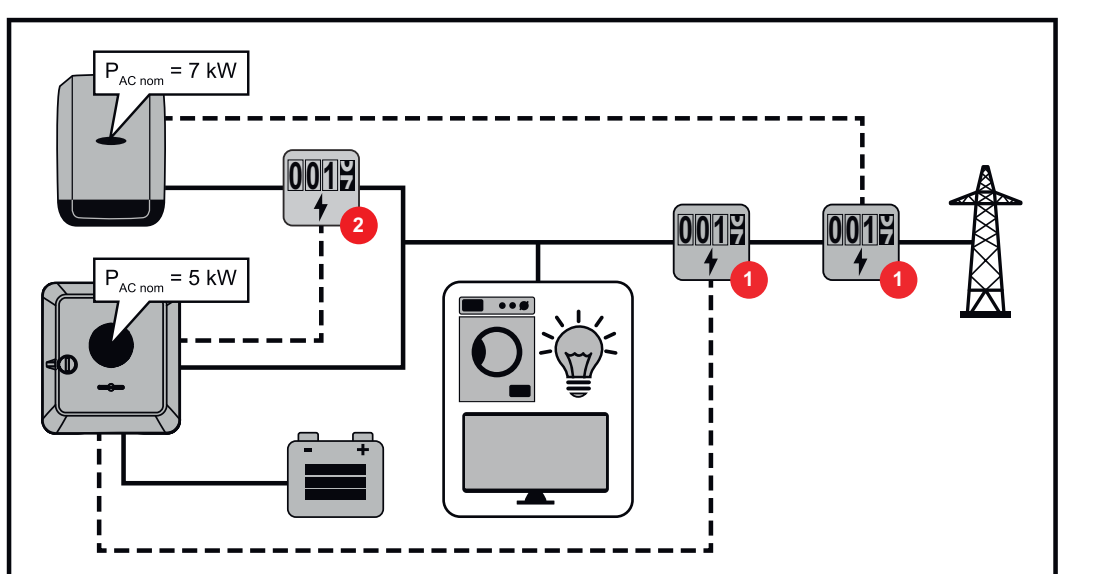

### Asetukset Fronius Symo GEN24 -invertterin käyttöliittymässä:

- **1** Konfiguroi verkkosyöttöpisteessä oleva ensisijainen mittari valikkoalueella "Laitekokoonpano" → "Komponentit".
- **2** Konfiguroi toissijainen mittari valikkoalueella "Laitekokoonpano"  $\rightarrow$  "Komponentit".

## Asetukset Fronius SnapINverterin järjestelmänvalvonnassa:

- Konfiguroi verkkosyöttöpisteessä oleva ensisijainen mittari valikkoalueella 1 "Asetukset" → "Mittari".
- 2 Aktivoi raja koko järjestelmälle valikkoalueella "Verkonhaltijan editori"  $\rightarrow$  "Dynaaminen tehonalennus". Syötä koko aurinkosähköjärjestelmän DC-nimellisteho syöttökenttään "Koko DC-järjestelmäteho". Syötä syöttökenttään "maks. verkkoonsyöttöteho" prosenttiarvo (50 %, 60 % tai 70 %).

# I/O-tehonhallin-

ta

### Yleistä

Tässä valikkokohdassa määritetään sähkönmyyjää koskevat asetukset. Asetuksissa voi määrittää pätötehorajoituksen prosentteina ja/tai tehokertoimen rajoituksen.

# TÄRKEÄÄ!

Tässä valikkokohdassa asetusten määrittämiseen tarvitaan palvelusalasana. Ainoastaan koulutettu henkilöstö saa määrittää asetuksia tällä valikkoalueella!

"Tulomalli" (Yksittäisten I/O-liitäntöjen varaus)

- 1 x napsaus = valkoinen (kosketin auki)
- 2 x napsaus = sininen (kosketin suljettu)
- 3 x napsaus = harmaa (ei käytössä)

### "Tehokerroin (cos φ)"

"**ind**" = induktiivinen "cap" = kapasitiivinen

### "Sähkönmyyjän ilmoitus"

Aktivoidun säännön yhteydessä lähtö Sähkönmyyjän ilmoitus (suositus Pin 1) täytyy konfiguroida (esim. signaalilaitteen käyttöä varten).

Vaihtoehtoja "Tuonti" ja "Vienti" varten tuetaan tietomuotoa \*.fpc.

### Ohjausprioriteetit Ohjausprioriteettien määrittämiseen ohjaussignaalin vastaanotinta, verkkoonsyöttörajoitusta ja Modbusin kautta tapahtuvaa ohjausta varten. 1 = korkein prioriteetti, 3 = alin prioriteetti Liitäntäkaavio – Ohjaussignaalin vastaanottimen ja invertterin I/O-kytkentäliittimen voi liittää neljä relettä liitäntäkaavion mukaan. Kun invertterin ja ohjaussignaalin vastaanottimen välinen etäisyys on yli 10 metriä, suositellaan vähintään CAT 5 -kaapelia, ja suojaus täytyy liittää dataliikennealueen (SHIELD) sisään työnnettävään kytkentäliittimeen. (1) V+ (2) 100 % IN8 +88888 60 % IN9 č 30 % IN10 05 È 6N 0 % IN11

- (1) Neljällä releellä varustettu ohjaussignaalin vastaanotin pätötehorajoitusta varten.
- (2) Dataliikennealueen I/O:t.

# Esikonfiguroidun tiedoston käyttö neljän releen käyttöä varten:

**1** Lataa tiedosto (.fpc) kohdasta **neljän releen käyttö** päätelaitteelle.

Lataa tiedosto (.fpc) valikkoalueella "I/O-tehonhallinta" painikkeen "Tuonti" avulla.

3 Napsauta painiketta "Tallenna".

Asetukset tallennetaan neljän releen käyttöä varten.
# I/O-tehonhallinnan asetukset – neljä relettä

# I/O Power Management

|              | V+/GND         IO         I           V+         V+         0         2         4         6         8         10           GND         GND         1         3         5         7         9         11 |   |
|--------------|----------------------------------------------------------------------------------------------------|---|
| DNO Feedb    | ack                                                                                                    |   |
| DNO R        | ules                                                                                                    | ŧ |
| Rule 1       | <b>x</b>                                                                                                    | ^ |
| -            | 0 2 4 6 8 10<br>1 3 5 7 9 11<br>Active Power<br>100                                                                                                    |   |
|              | Power Factor (cos φ)<br>1 cap                                                                                                    | • |
|              | DNO Feedback                                                                                                    |   |
| Rule 2       | ũ 🗬                                                                                                    | ^ |
|              | 0 2 4 6 8 10<br>1 3 5 7 9 11<br>Active Power                                                                                                    |   |
|              | 60<br>Power Factor (ros (n)                                                                                                    |   |
|              | <u>1</u> cap                                                                                                    | • |
|              | DNO Feedback                                                                                                    |   |
| Rule 3       | ż <b>(</b>                                                                                                    | ^ |
|              | 0 2 4 6 8 10<br>1 3 5 7 9 11<br>Active Power                                                                                                    |   |
|              | 30<br>Power Factor (cos φ)                                                                                                    |   |
|              | 1 cap                                                                                                    | • |
|              | DNO Feedback                                                                                                    |   |
| Rule 4       | 2                                                                                                    | ^ |
|              | 0 2 4 6 8 10<br>1 3 5 7 9 11                                                                                                    |   |
|              | 0                                                                                                    |   |
|              | Power Factor (cos φ) 1 cap                                                                                                    | • |
|              | DNO Feedback                                                                                                    |   |
| <u>↑</u> IMF | PORT <u>±</u> EXPORT                                                                                                    |   |

| None       |
|------------|
| None       |
| None       |
| None       |
| None       |
| None       |
| None       |
| None       |
| IO control |
| IO control |
| IO control |
| IO control |
|            |

# Liitäntäkaavio –Ohjaussignaalin vastaanottimen ja invertterin I/O-kytkentäliittimen voi liittääkolme relettäliitäntäkaavion mukaan.Kun invertterin ja ohjaussignaalin vastaanottimen välinen etäisvys on vli 10 met

Kun invertterin ja ohjaussignaalin vastaanottimen välinen etäisyys on yli 10 metriä, suositellaan vähintään CAT 5 -kaapelia, ja suojaus täytyy liittää dataliikennealueen (SHIELD) sisään työnnettävään kytkentäliittimeen.

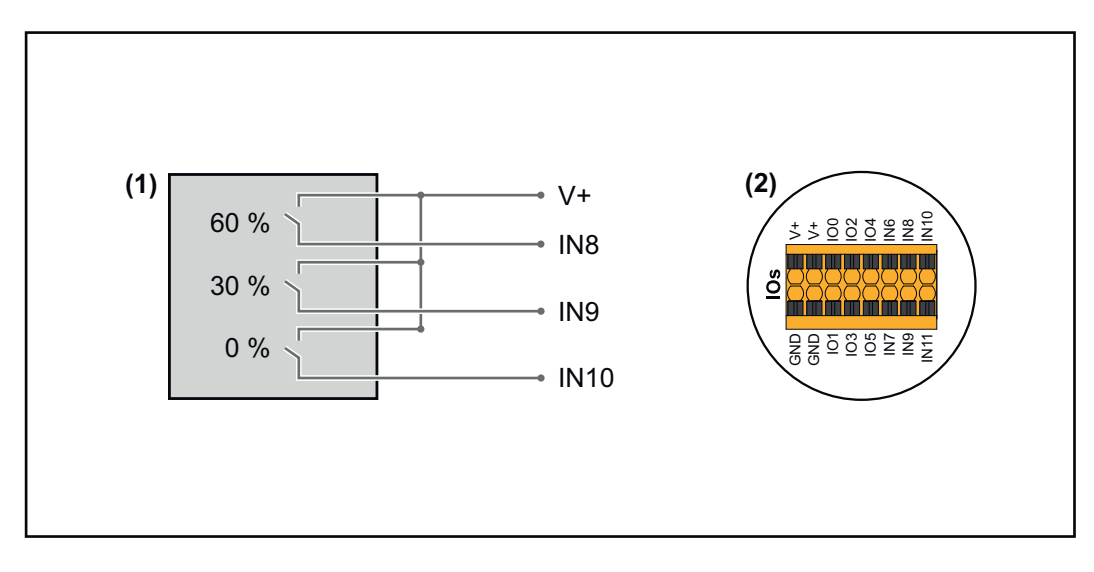

- (1) Kolmella releellä varustettu ohjaussignaalin vastaanotin pätötehorajoitusta varten.
- (2) Dataliikennealueen I/O:t.

### Esikonfiguroidun tiedoston käyttö kolmen releen käyttöä varten:

**1** Lataa tiedosto (.fpc) kohdasta kolmen releen käyttö päätelaitteelle.

Lataa tiedosto (.fpc) valikkoalueella "I/O-tehonhallinta" painikkeen "Tuonti" avulla.

3 Napsauta painiketta "Tallenna".

Asetukset tallennetaan kolmen releen käyttöä varten.

### I/O-tehonhallinnan asetukset – kolme relettä

# I/O Power Management

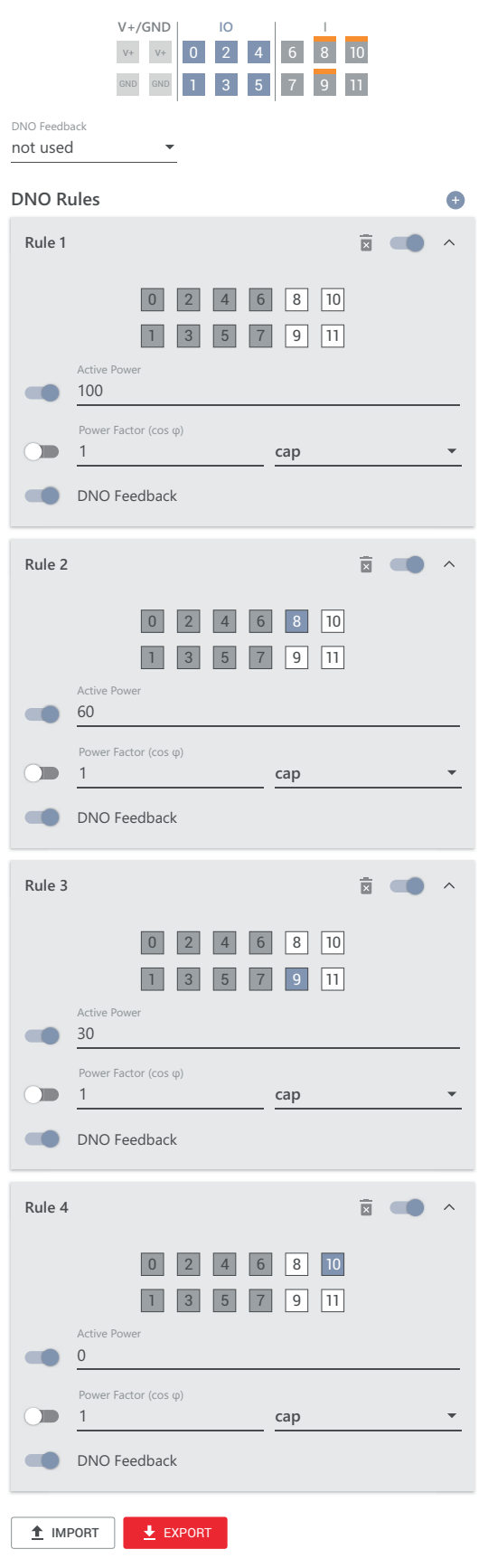

|   | 0  | None       |
|---|----|------------|
|   | 1  | None       |
|   | 2  | None       |
|   | 3  | None       |
|   | 4  | None       |
|   | 5  | None       |
|   | 6  | None       |
|   | 7  | None       |
| • | 8  | IO control |
| • | 9  | IO control |
| • | 10 | IO control |
|   | 11 | None       |

#### Liitäntäkaavio – Ohjaussignaalin vastaanottimen ja invertterin I/O-kytkentäliittimen voi liittää kaksi relettä liitäntäkaavion mukaan. Kun invertterin ja ohjaussignaalin vastaanottimen välinen etäisvys on yli 10 met

Kun invertterin ja ohjaussignaalin vastaanottimen välinen etäisyys on yli 10 metriä, suositellaan vähintään CAT 5 -kaapelia, ja suojaus täytyy liittää dataliikennealueen (SHIELD) sisään työnnettävään kytkentäliittimeen.

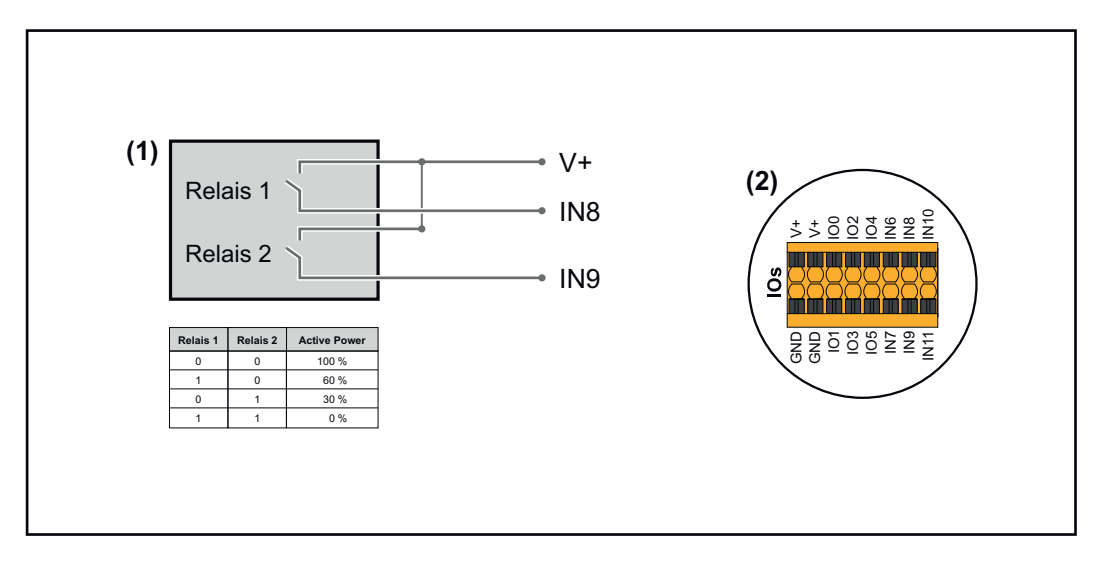

- (1) Kahdella releellä varustettu ohjaussignaalin vastaanotin pätötehorajoitusta varten.
- (2) Dataliikennealueen I/O:t.

### Esikonfiguroidun tiedoston käyttö kahden releen käyttöä varten:

**1** Lataa tiedosto (.fpc) kohdasta **kahden releen käyttö** päätelaitteelle.

Lataa tiedosto (.fpc) valikkoalueella "I/O-tehonhallinta" painikkeen "Tuonti" avulla.

3 Napsauta painiketta "Tallenna".

Asetukset tallennetaan kahden releen käyttöä varten.

### I/O-tehonhallinnan asetukset – kaksi relettä

# I/O Power Management

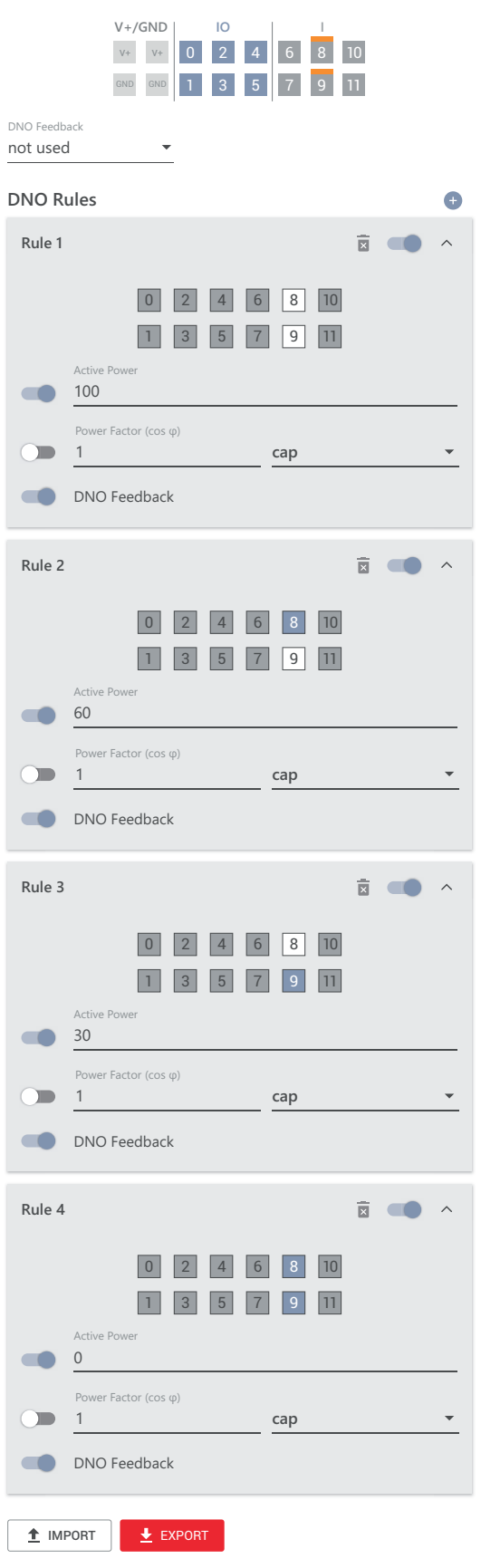

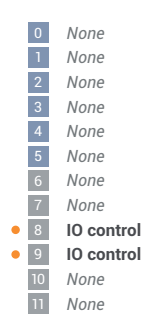

# Liitäntäkaavio –<br/>yksi releOhjaussignaalin vastaanottimen ja invertterin I/O-kytkentäliittimen voi liittää<br/>liitäntäkaavion mukaan.<br/>Kun invertterin ja ohjaussignaalin vastaanottimen välinen etäisyys on yli 10 met-

Kun invertterin ja ohjaussignaalin vastaanottimen välinen etäisyys on yli 10 metriä, suositellaan vähintään CAT 5 -kaapelia, ja suojaus täytyy liittää dataliikennealueen (SHIELD) sisään työnnettävään kytkentäliittimeen.

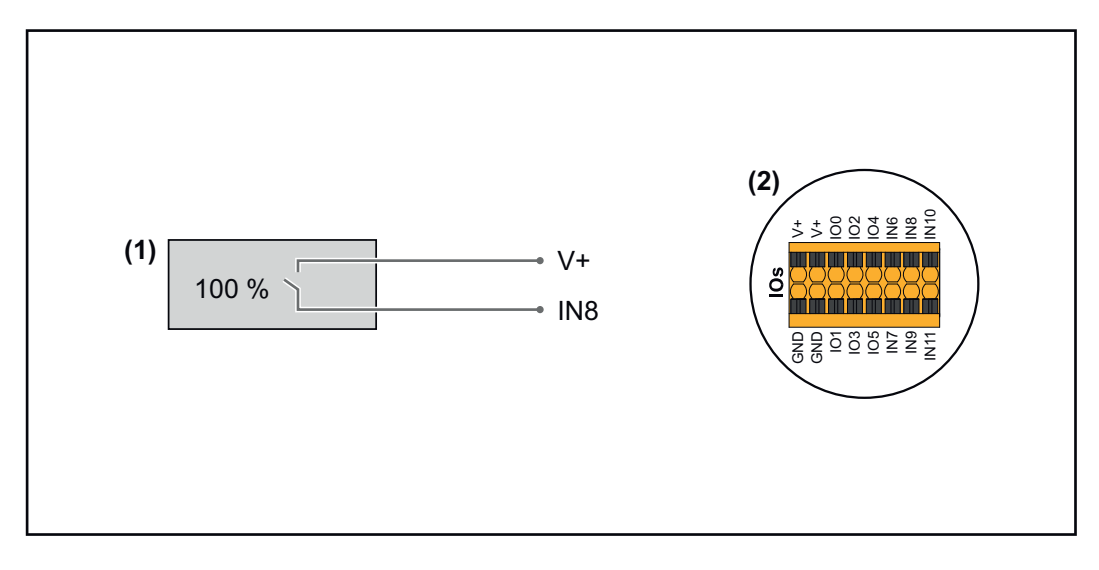

- (1) Yhdellä releellä varustettu ohjaussignaalin vastaanotin pätötehorajoitusta varten.
- (2) Dataliikennealueen I/O:t.

# Esikonfiguroidun tiedoston käyttö yhden releen käyttöä varten:

**1** Lataa tiedosto (.fpc) kohdasta **yhden releen käyttö** päätelaitteelle.

Lataa tiedosto (.fpc) valikkoalueella "I/O-tehonhallinta" painikkeen "Tuonti" avulla.

3 Napsauta painiketta "Tallenna".

Asetukset tallennetaan yhden releen käyttöä varten.

| I/O-tehonhallin-<br>nan asetukset –<br>yksi rele | I/O Power Management<br>V+/GND IO I I IO I I<br>V+/GND IO I I I IO I I<br>NO Feedback<br>not used | 0 None<br>1 None<br>2 None<br>3 None<br>4 None<br>5 None<br>6 None |
|--------------------------------------------------|---------------------------------------------------------------------------------------------------|--------------------------------------------------------------------|
|                                                  | DNO Rules                                                                                         | 7 None                                                             |
|                                                  | Rule 1 🛱 💶 ^                                                                                      | 9 None<br>10 None                                                  |
|                                                  | 0     2     4     6     8     10       1     3     5     7     9     11                           |                                                                    |
|                                                  | Active Power<br>100                                                                               |                                                                    |
|                                                  | Power Factor (cos φ) 1 cap                                                                        |                                                                    |
|                                                  | DNO Feedback                                                                                      |                                                                    |
|                                                  | Rule 2 🛱 🥌 🔨                                                                                      |                                                                    |
|                                                  | 0     2     4     6     8     10       1     3     5     7     9     11                           |                                                                    |
|                                                  | Active Power 0                                                                                    |                                                                    |
|                                                  |                                                                                                   |                                                                    |
|                                                  | DNO Feedback                                                                                      |                                                                    |
|                                                  |                                                                                                   |                                                                    |

# Automaattinen testi

(CEI 0-21)

### Kuvaus

Valinnalla "Automaattinen testi" voi tarkastaa Italiassa standardinmukaisen invertterin jännitteen ja taajuuden raja-arvojen valvontatoiminnon käyttöönoton yhteydessä. Normaalikäytössä invertteri tarkastaa jatkuvasti verkon nykyisen jännitteen ja taajuuden todellisen arvon.

Testin käynnistämisen jälkeen suoritetaan automaattisesti tausta-ajona erilaisia testejä. Sähköverkon ominaisuuksista riippuen testi kestää noin 15 minuuttia.

# TÄRKEÄÄ!

Invertterin voi ottaa käyttöön Italiassa vasta onnistuneesti suoritetun automaattisen testin (CEI 0-21) jälkeen. Jos automaattista testiä ei ole läpäisty, verkkosyöttökäyttöä ei sallita. Jos automaattinen testi on käynnistetty, se täytyy päättää onnistuneesti. Automaattista testiä ei voi käynnistää varavirtakäytön aikana.

| U max     | Vaihejohdinten maksimijännitteen tarkastustesti      |
|-----------|------------------------------------------------------|
| U min     | Vaihejohdinten minimijännitteen tarkastustesti       |
| f max     | Maksimiverkkotaajuuden tarkastustesti                |
| f min     | Minimiverkkotaajuuden tarkastustesti                 |
| f max alt | Vaihtoehtoisen maksimiverkkotaajuuden tarkastustesti |
| f min alt | Vaihtoehtoisen minimiverkkotaajuuden tarkastustesti  |

Ξ

| U outer min | Ulkoisten minimijännitteiden tarkastustesti      |
|-------------|--------------------------------------------------|
| U longT.    | Jännitteen 10 minuutin keskiarvon tarkastustesti |

## Tallenna PDF:nä

**1** Napsauta painiketta "Tallenna PDF:nä".

2 Syötä tiedostonimi syöttökenttään ja napsauta painiketta "tulosta".

PDF luodaan ja näytetään.

## Automaattisen testin ohje

Raja-arvojen määritys tapahtuu valikkoalueella "Grid Code" (verkkokoodi). Valikkoalueen "Grid Code" (verkkokoodi) pääsykoodi vastaa asentajakoodia (PRO-FI-valikko), ja sen saa käyttöön vain tekemällä kirjallisen hakemuksen Fronius-yhtiölle. Asianmukaisen hakemuslomakkeen saa kansallisesta teknisestä tuesta.

# Lisävarusteet

#### Yleistä

Ylijännitesuoja (Surge Protective Device - SPD) suojaa väliaikaisilta ylijännitteiltä ja johtaa jännitepiikeiltä (esim. salamaniskuilta). Kokonaismaadoitusperiaatteeseen pohjautuva SPD tarjoaa suojan aurinkosähköjärjestelmän komponenteille. Lisätietoja ylijännitesuojan sisäisestä johdinkaaviosta on luvussa **Johdinkaavio – ylijännitesuoja SPD** sivulla **153**.

Kun ylijännitesuoja laukeaa, osoittimen väri muuttuu vihreästä punaiseksi (mekaaninen näyttö) ja invertterin punainen käyttö-LED palaa (katso luku **Painikkeiden toiminnot ja LED-tilanäyttö** sivulla **76**). Invertterin käyttöliittymässä valikkoalueella "System" (järjestelmä) → "Event Log (tapahtumaloki) tai käyttäjävalikon kohdassa "Ilmoitukset" sekä Fronius Solar.webissä näytetään virhekoodi "1030 WSD Open". Tässä tapauksessa valtuutetun huoltoliikkeen on asetettava invertteri kuntoon.

#### TÄRKEÄÄ!

Invertteri kytkeytyy pois päältä myös silloin, kun ylijännitesuojan 2-napainen signaalikaapelin yhteys katkeaa tai vaurioituu.

**Toimitussisältö** Ylijännitesuoja (Surge Protective Device, SPD) on lisävaruste, jonka voi jälkiasentaa invertteriin.

Tekniset tiedot, katso luku "Tekniset tiedot" sivulla 136.

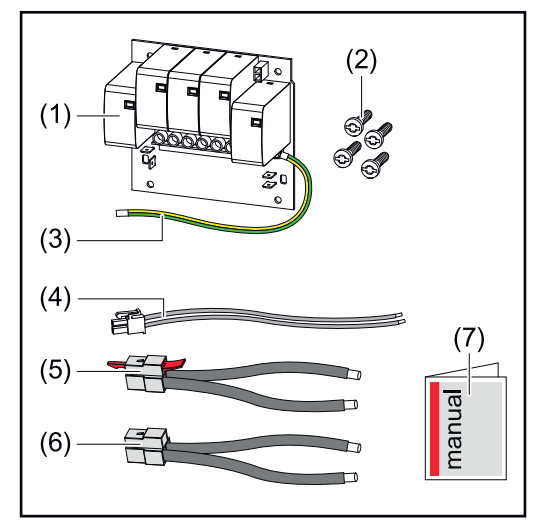

- 1. Piirilevy
- 2. 4 ruuvia TX20
- 3. Suojajohdin
- 4. 2-napainen signaalikaapeli
- 5. PV--kaapeli
- 6. PV+ -kaapeli
- 7. Lisälehti

### Invertterin kytkeminen jännitteettömäksi

### 🚹 VAARA!

Aurinkosähköjärjestelmän jännitteisten osien sähköjännitteen aiheuttama vaara.

Sähköisku voi aiheuttaa kuoleman.

- Irrota aurinkosähköjärjestelmän jännitteiset osat kaikista navoista ja kaikilta puolilta.
- ▶ Varmista päällekytkemisen estämiseksi kansallisten määräysten mukaisesti.
- Odota invertterin kondensaattoreiden purkausaika (kaksi minuuttia).
- ▶ Tarkasta jännitteettömyys asianmukaisella mittauslaitteella.

# \land VAARA!

# Virheellisesti suoritettujen töiden aiheuttama vaara.

Seurauksena voi olla vakavia henkilö- ja aineellisia vahinkoja.

- Vain Froniuksen kouluttama huoltohenkilöstö saa tehdä ylijännitesuojan (SPD) asennus- ja liitäntätöitä teknisten määräysten mukaisesti.
- Noudata turvallisuusohjeita.

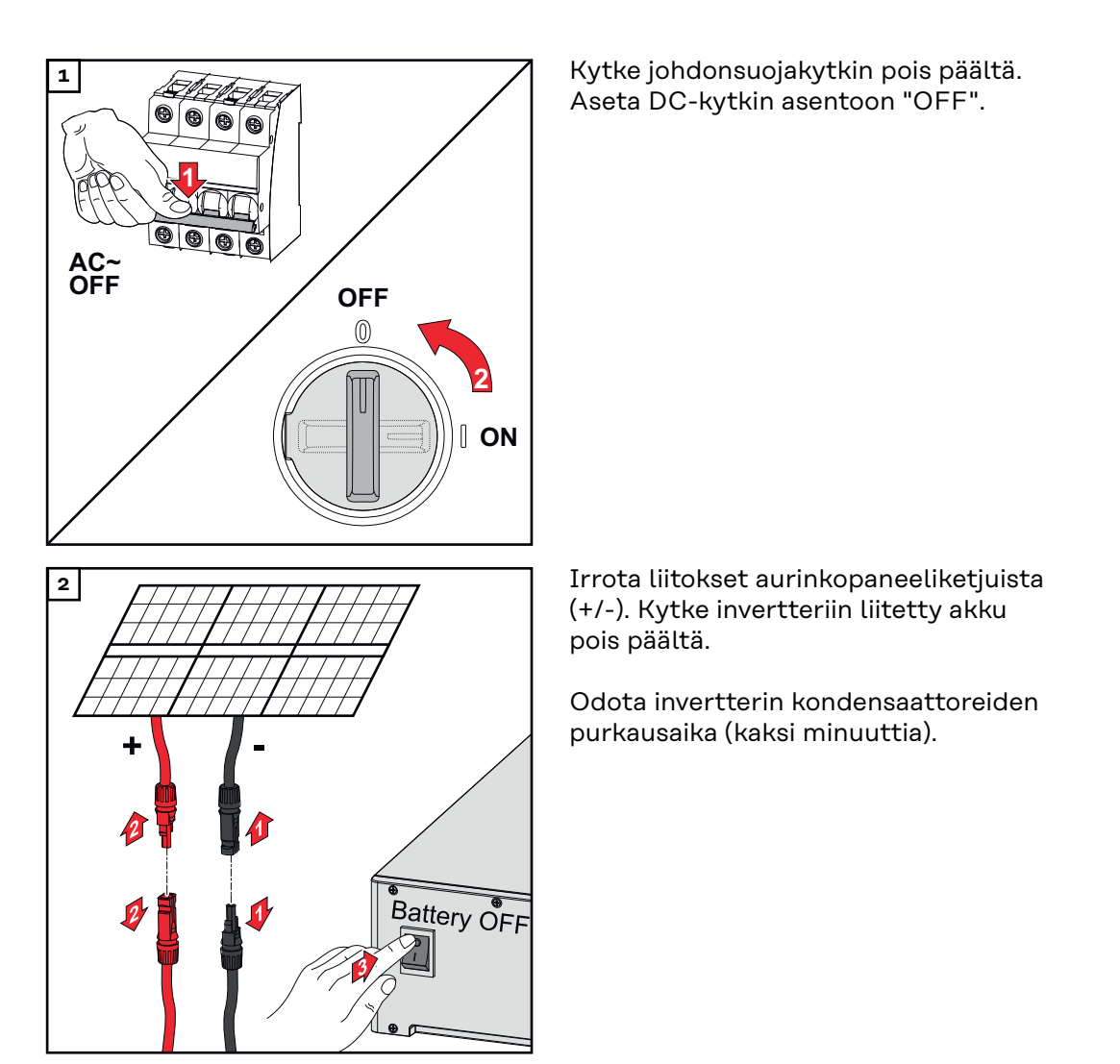

#### Asennus

#### 🕂 VARO!

#### Riittämättömästi mitoitetun suojajohtimen aiheuttama riski.

- Seurauksena voi olla invertterin vaurioituminen termisen ylikuormituksen vuoksi.
- Maadoitusjohtimen mitoituksessa täytyy noudattaa kansallisia standardeja ja direktiivejä.

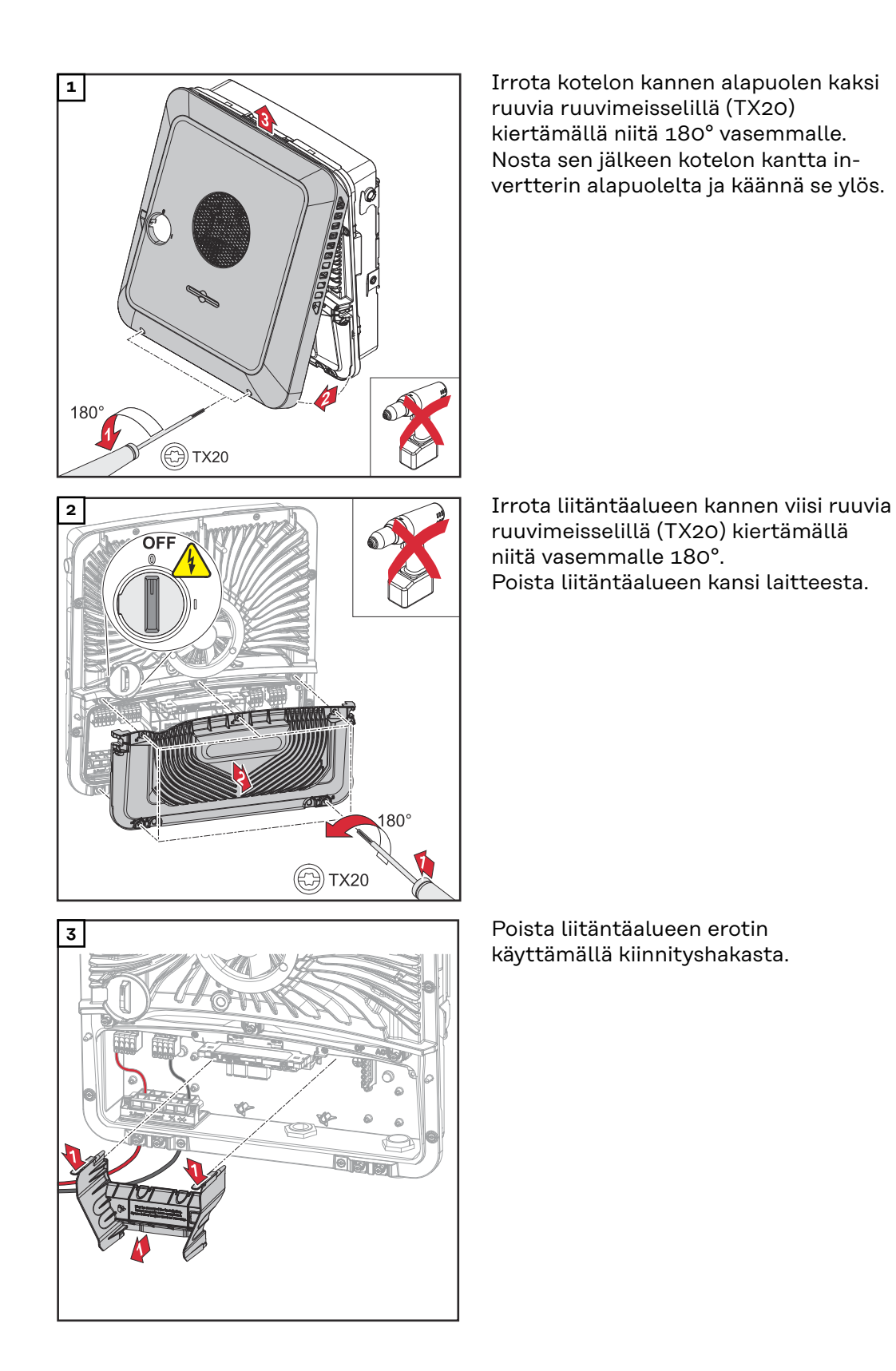

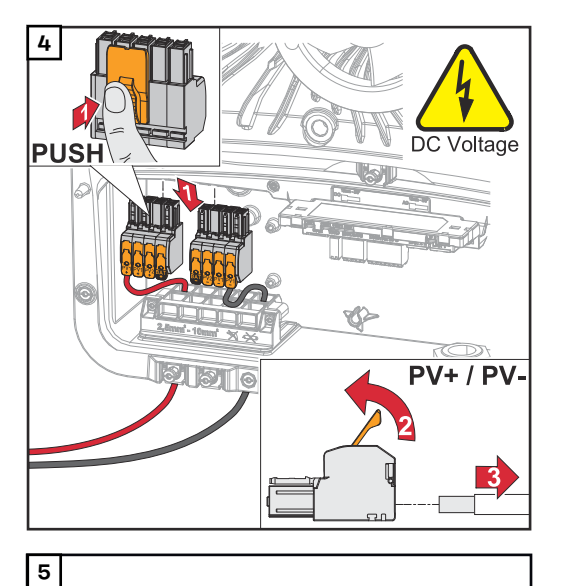

Poista sisään työnnettävät DC-kytkentäliittimet koloista ja irrota ne kaapeleista (tarpeen vain jo olemassa olevassa asennuksessa).

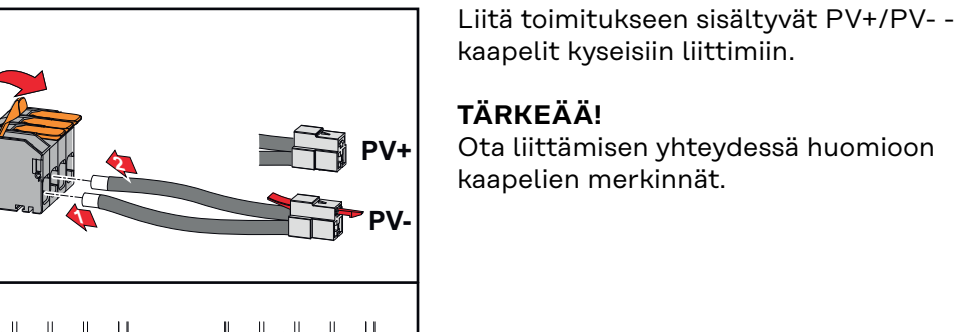

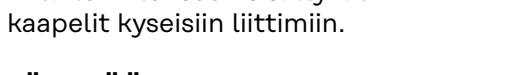

Ota liittämisen yhteydessä huomioon kaapelien merkinnät.

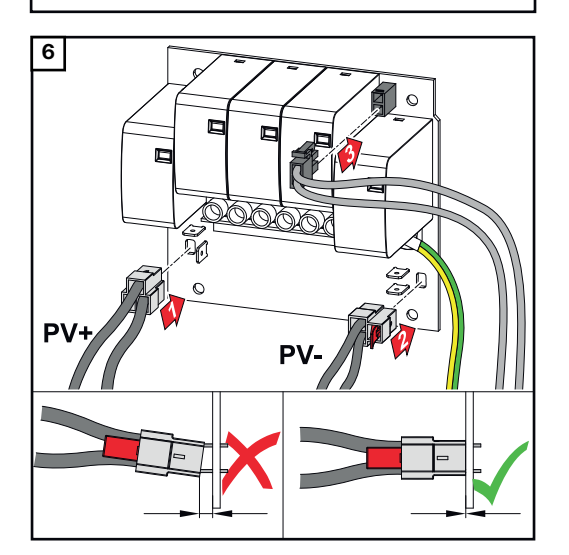

Liitä toimitukseen sisältyvät kaapelit piirilevyn kyseisiin liittimiin.

# TÄRKEÄÄ!

Liittimet täytyy työntää piirilevyn vasteeseen asti.

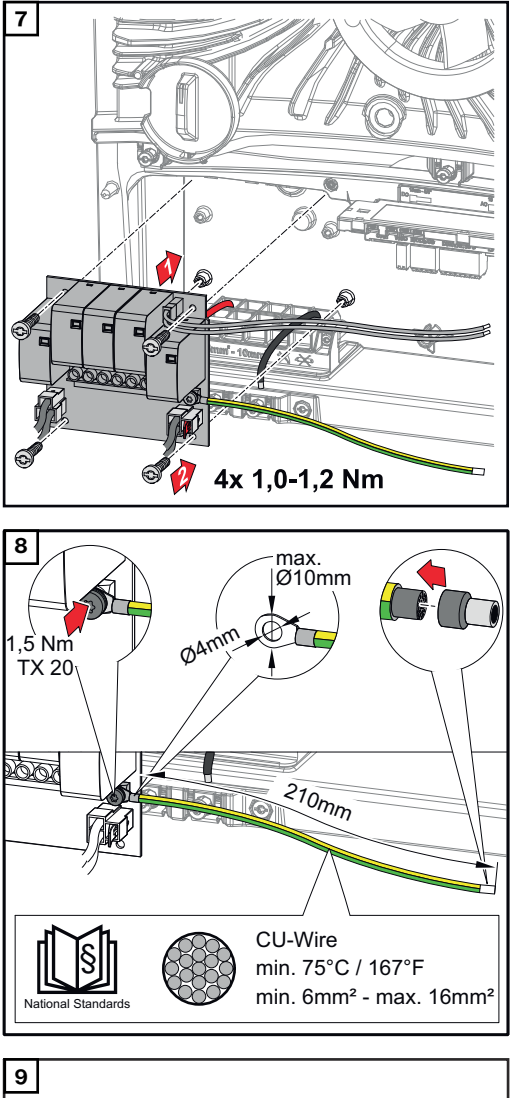

Aseta piirilevy invertteriin, ja kiinnitä se neljällä toimitukseen sisältyvällä ruuvilla (TX20) vääntömomenttiin 1,0 - 1,2 Nm.

# TÄRKEÄÄ!

Kansallisista standardeista ja direktiiveistä riippuen voi olla tarpeen käyttää suurempaa suojajohtimen poikkipintaa.

Mitoita kaapelin poikkipinta kansallisten standardien ja direktiivien mukaan sekä asenna rengaskaapelikenkä (sisäläpimitta: 4 mm, ulkoläpimitta: maks. 10 mm) ja vastaava monisäiekaapelin pääte. Kiinnitä suojajohdin piirilevyyn vääntömomenttiin 1,5 Nm.

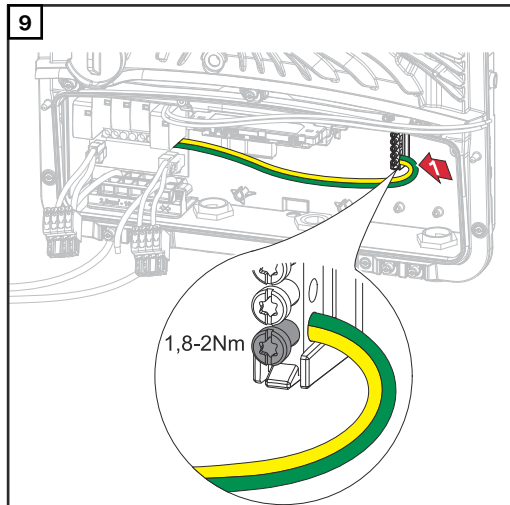

Kiinnitä suojajohdin maadoituselektrodiliittimen ensimmäiseen tuloon alakautta ruuvimeisselillä (TX20) vääntömomenttiin 1,8–2 Nm.

# TÄRKEÄÄ!

Muiden tuloliitäntöjen käyttö voi hankaloittaa liitäntäalueen erottimen asettamista ja vaurioittaa suojajohdinta.

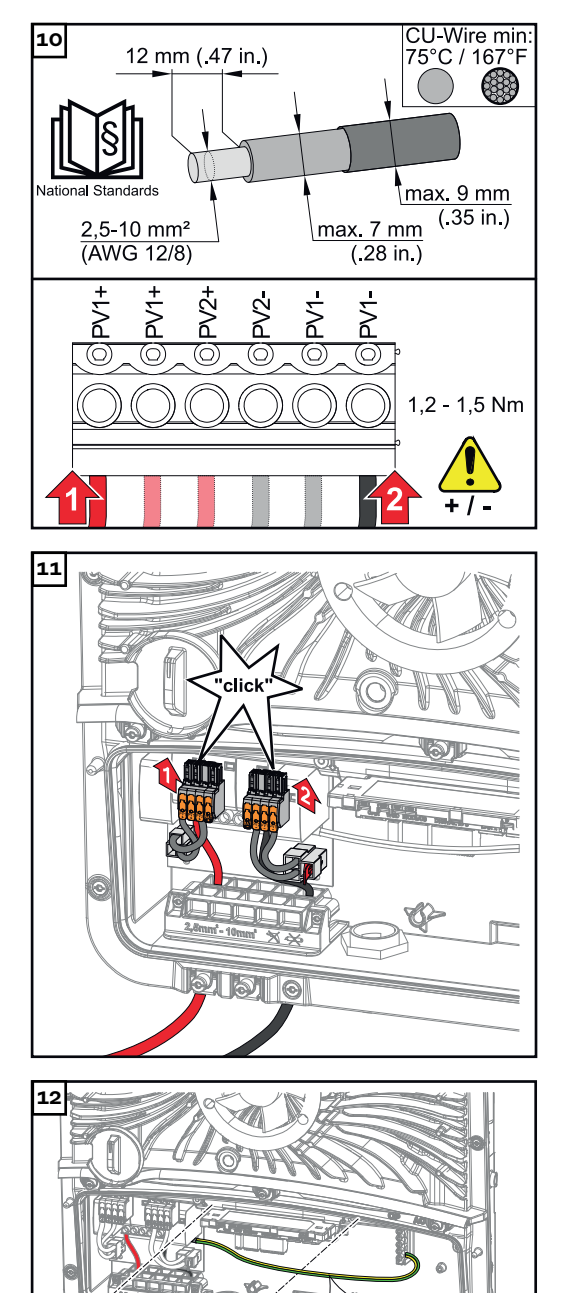

Kuori yksittäisjohtimien eristettä 12 mm, työnnä johtimet piirilevyllä olevan kytkentäliittimen asianmukaiseen koloon ja kiristä vääntömomenttiin 1,2– 1,5 Nm.

# TÄRKEÄÄ!

Kaapelin poikkipinta täytyy valita invertterin asianmukaisen teholuokan tietojen mukaan (katso luku **Sallitut kaapelit** sivulla **46**).

Liitä sisään työnnettävät DC-kytkentäliittimet kyseisiin koloihin siten, että ne napsahtavat kuuluvasti.

Aseta liitäntäalueen erotin jälleen paikalleen.

\* Aseta suojajohdin integroituun kaapelikanavaan.

# TÄRKEÄÄ!

C

Varmista liitäntäalueen erotinta asetettaessa, ettei suojajohdin taitu, takerru, puristu tai vaurioidu muulla tavalla.

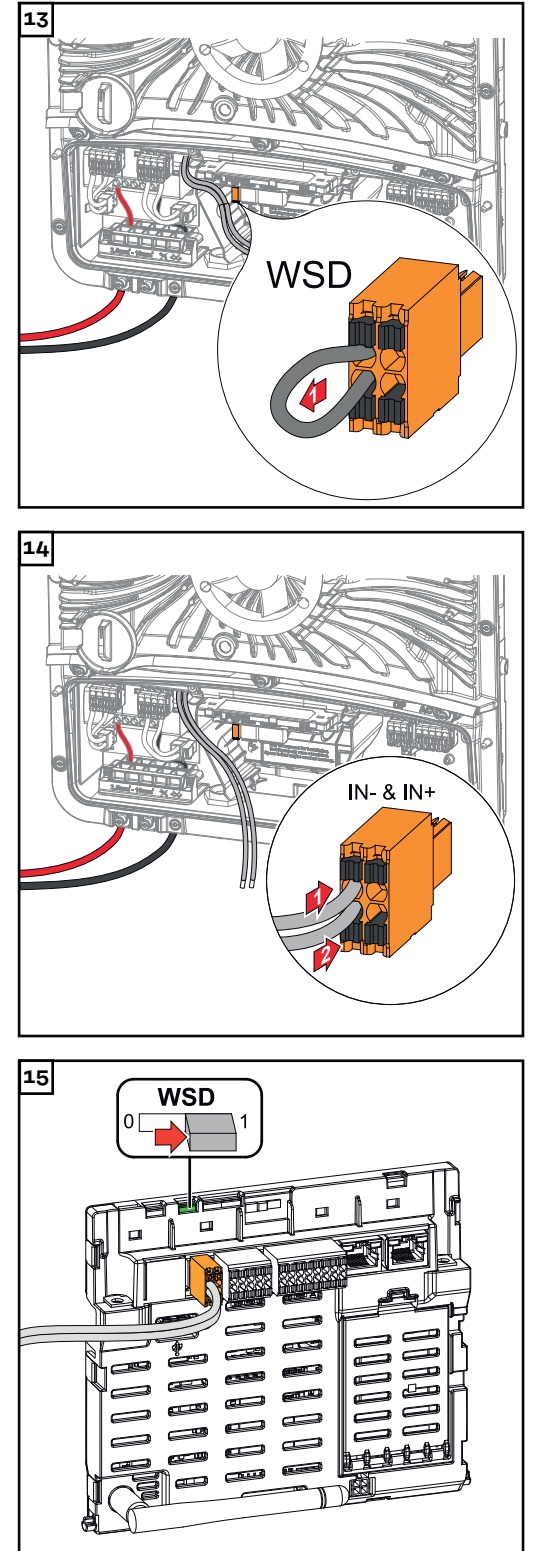

Poista tehtaalla asennettu siltaus sisään työnnettävästä kytkentäliittimestä WSD.

Liitä signaalikaapeli merkinnän mukaan sisään työnnettävään kytkentäliittimeen WSD koloissa IN- ja IN+.

Tarkista, onko WSD-kytkin asennossa 1, säädä tarvittaessa (tehdasasetus: asento 1).

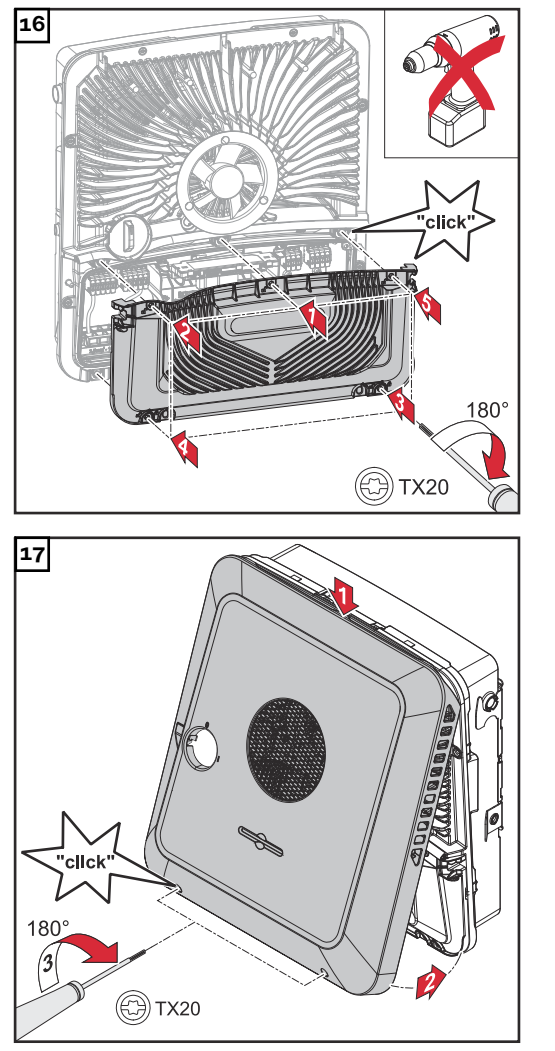

Aseta kansi liitäntäalueelle. Kiinnitä viisi ruuvia annetussa järjestyksessä ruuvimeisselillä (TX20) kiertämällä niitä 180° oikealle.

Kiinnitä kotelon kansi yläkautta invertteriin.

Paina kotelon kannen alaosaa ja kiinnitä kaksi ruuvia ruuvimeisselillä (TX20) kiertämällä niitä 180° oikealle.

# Invertterin ottaminen käyttöön

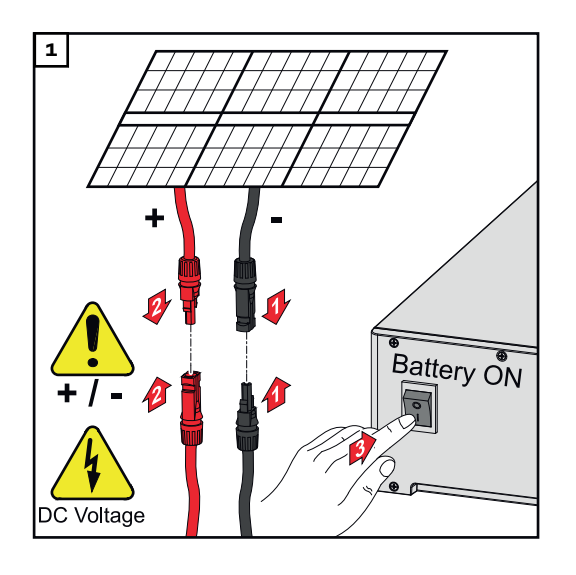

Yhdistä aurinkopaneeliketjut (+/-). Kytke invertteriin liitetty akku päälle.

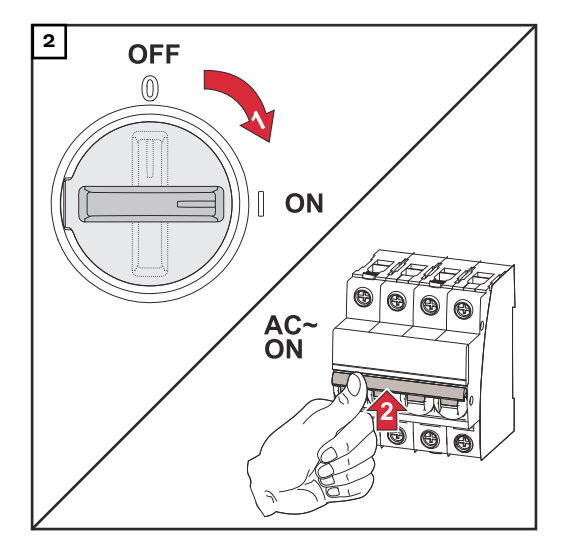

Aseta DC-kytkin asentoon "ON". Kytke johdonsuojakytkin päälle.

ΕI

# Liite

# Huolto, kunnossapito ja hävittäminen

| Yleistä       | Invertteri on suunniteltu siten, ettei ylimääräisiä huoltotöitä tarvita. Silti käytössä<br>on huomioitava eräitä seikkoja invertterin optimaalisen toiminnan takaamiseksi.                                                                                                    |
|---------------|----------------------------------------------------------------------------------------------------|
| Huolto        | Vain Fronius-koulutetut huoltoteknikot saavat tehdä huolto- ja kunnossapitotöitä.                                                                                                    |
| Puhdistaminen | Pyyhi invertteri tarvittaessa kostealla liinalla.<br>Älä käytä invertterin puhdistamiseen puhdistusaineita, hankausaineita, liuottimia<br>tai vastaavia aineita.                                                                                                    |
| Turvallisuus  | DC-kytkintä saa käyttää vain teho-osan virran poiskytkemiseen. Kun DC-kytkin<br>on kytketty pois päältä, liitäntäalue on vielä jännitteinen.                                                                                                    |
|               | ⚠ VAARA!                                                                                                    |
|               | <ul> <li>Verkkojännitteen ja aurinkopaneelien DC-jännitteen aiheuttama vaara.<br/>Sähköisku voi aiheuttaa kuoleman.</li> <li>Vain valtuutettu sähköasentaja saa avata liitäntäalueen.</li> <li>Vain Froniuksen kouluttama huoltohenkilöstö saa avata teho-osien erillisen alueen.</li> <li>Ennen liitäntätöiden tekemistä täytyy varmistaa, että invertterin AC- ja DC-puoli ovat jännitteettömiä.</li> </ul> |
|               |                                                                                                    |
|               | Kondensaattorien jäännösjännitteen aiheuttama vaara.<br>Sähköisku voi aiheuttaa kuoleman.<br>▶ Odota invertterin kondensaattoreiden purkausaika (kaksi minuuttia).                                                                                                    |
|               |                                                                                                    |

Käyttö voimakkaasti pölyävissä ympäristöissä

### HUOMIO!

Jos invertteriä käytetään voimakkaasti pölyävissä ympäristöissä, jäähdytyslevyyn ja tuulettimeen saattaa kertyä likaa.

Se saattaa johtaa tehonhäviöön invertterin riittämättömän jäähdytyksen vuoksi.

- Varmista, että ympäristön ilma pääsee aina virtaamaan esteettä invertterin tuuletusaukkojen kautta.
- Poista kertynyt lika jäähdytyslevystä ja tuulettimesta.

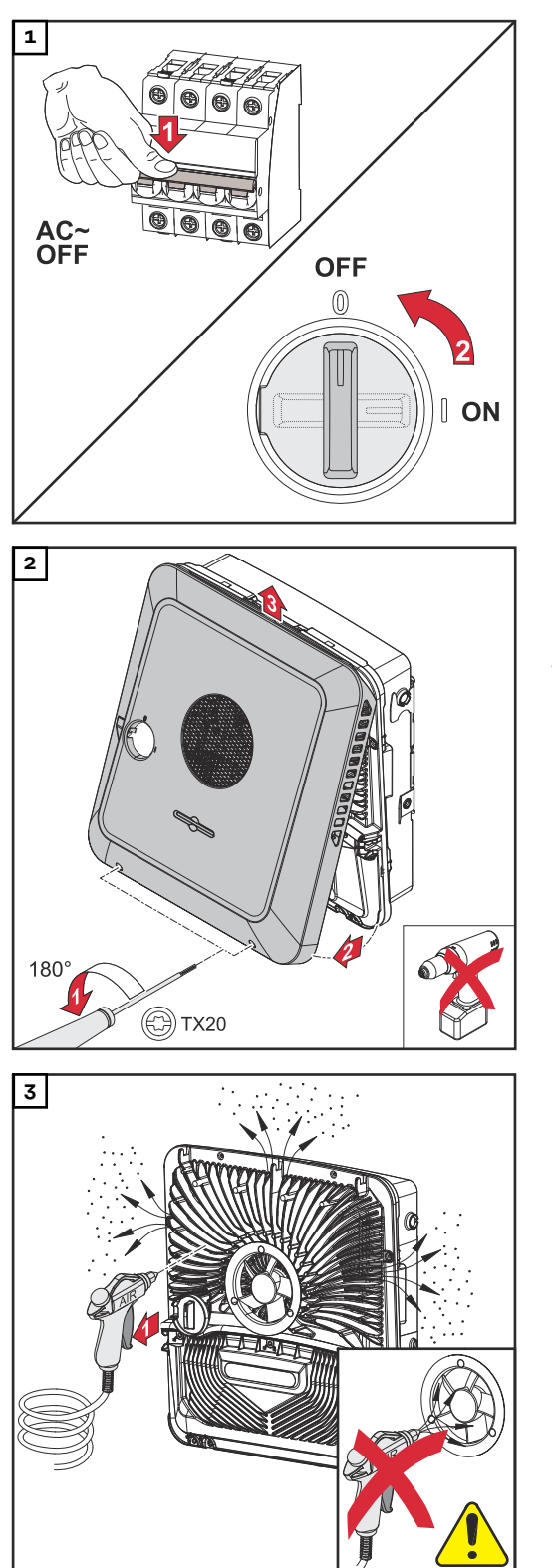

Kytke invertteristä virta pois päältä sekä odota invertterin kondensaattoreiden purkausaika (kaksi minuuttia) ja että tuuletin pysähtyy. Kytke DC-kytkin asentoon "Pois päältä".

Irrota kotelon kannen alapuolen ruuvit ruuvimeisselillä (TX20) kiertämällä niitä 180° vasemmalle. Nosta sen jälkeen kotelon kantta invertterin alapuolelta ja käännä se ylös.

Poista kertynyt lika jäähdytyslevystä ja tuulettimesta paineilmalla, liinalla tai siveltimellä.

# HUOMIO!

#### Tuulettimen laakerin vaurioiden riski epäasianmukaisen puhdistuksen tapauksessa.

Liian korkeat kierrosluvut ja paineen kohdistaminen tuulettimen laakeriin voivat johtaa vaurioitumiseen.

- Estä tuuletinta liikkumasta ja puhdista se paineilmalla.
- Jos tuuletin puhdistetaan liinalla tai siveltimellä, älä paina tuuletinta.

Kun otat invertterin uudelleen käyttöön, tee edellä esitetyt työvaiheet käänteisessä järjestyksessä.

Hävittäminen Käytetyt sähkö- ja elektroniikkalaitteet on kerättävä erikseen eurooppalaisten direktiivien ja kansallisen lain mukaisesti ja kierrätettävä ympäristöystävällisesti. Käytetyt laitteet on palautettava jälleenmyyjälle tai paikalliseen valtuutettuun keräily- ja hävityspisteeseen. Käytetyn laitteen asianmukainen hävittäminen edistää materiaalien kestävää kierrättämistä. Huomioimatta jättäminen voi aiheuttaa terveys- ja ympäristövaikutuksia.

# Pakkausmateriaalit

Kerätään erikseen. Tarkasta kunnassasi voimassa olevat määräykset. Pienennä pahvilaatikoiden tilavuus.

# Takuusäännökset

| Fronius-tehdas- | Yksityiskohtaiset, maakohtaiset takuuehdot ovat Internet-osoitteessa             |  |  |
|-----------------|----------------------------------------------------------------------------------|--|--|
| takuu           | www.fronius.com/solar/warranty                                                   |  |  |
|                 | Jotta uuden, asennetun Fronius-invertterin tai -tallentimen koko takuuaika olisi |  |  |

hyödynnettävissä, on suositeltavaa rekisteröityä osoitteessa www.solarweb.com.

# Tilailmoitukset ja korjaustoimet

| Näyttö          | Tilailmoitukset näytetään invertterin käyttöliittymässä valikkoalueella "System"<br>(järjestelmä) → "Event Log" (tapahtumaloki) tai käyttäjävalikon kohdassa "Ilmoi-<br>tukset" tai Fronius Solar.webissä*. |                                                                                                    |  |
|-----------------|----------------------------------------------------------------------------------------------------|----------------------------------------------------------------------------------------------------|--|
|                 | * vast<br><b>15</b> .                                                                                                    | aavan kokoonpanon tapauksessa katso luku <b>Fronius Solar.web</b> sivulla                                                                                                    |  |
| Tilailmaituksat |                                                                                                    |                                                                                                    |  |
| Indimonuksei    | 1030 - WSI                                                                                                    | D Open (käyttö-LED: palaa punaisena)                                                                                                    |  |
|                 | Ѕуу:                                                                                                    | WSD-ketjuun liitetty laite on katkaissut signaalijohtimen (esim.<br>ylijännitesuoja) tai vakioarvoisesti tehtaalla asennettu siltaus on pois-<br>tettu asentamatta laukaisulaitetta. |  |
|                 | Korjaustoi-<br>mi:                                                                                                    | Kun ylijännitesuoja (SPD) on lauennut, valtuutetun huoltoliikkeen on asetettava invertteri kuntoon.                                                                                  |  |
|                 | TAI:                                                                                                    | Vakioarvoisesti tehtaalla asennettu siltaus tai laukaisulaitteen asen-<br>nus.                                                                                                    |  |
|                 | TAI:                                                                                                    | WSD (Wired Shut Down) -kytkimen asetus asentoon 1 (WSD-ensiölai-<br>te).                                                                                                    |  |
|                 |                                                                                                    | IRA!                                                                                                    |  |
|                 | <b>Virheellise</b><br>Seuraukser                                                                                                    | <b>sti suoritettujen töiden aiheuttama vaara.</b><br>na voi olla vakavia henkilö- ja aineellisia vahinkoja.                                                                          |  |

- Vain Froniuksen kouluttama huoltohenkilöstö saa tehdä ylijännitesuojan (SPD) asennus- ja liitäntätöitä teknisten määräysten mukaisesti.
- Noudata turvallisuusohjeita.

# **Tekniset tiedot**

Fronius Symo GEN24 3.0 / 3.0 Plus

| DC-tulotiedot                                                                                                    |                                                         |
|----------------------------------------------------------------------------------------------------|---------------------------------------------------------|
| Maksimitehopisteen jännitealue<br>(nimellisteholla)                                                                 | 125–800 V                                               |
| Maksimiliitäntäteho (P <sub>PV max</sub> )<br>Yhteensä<br>PV 1<br>PV 2                                              | 4 500 Wp<br>4500 Wp<br>4500 Wp                          |
| Maks. muokattava aurinkosähköteho<br>Yhteensä<br>PV 1<br>PV 2                                                       | 3150 Wp<br>3150 Wp<br>3150 Wp                           |
| Maks. tulojännite<br>1 000 W/m² / -10°C joutokäynnillä                                                              | 1 000 V                                                 |
| Verkkoonsyötön alkujännite verk-<br>kokäytössä <sup>5)</sup>                                                        | 80 V                                                    |
| Maks. tulovirta<br>PV 1<br>PV 2                                                                                     | 12,5 A<br>12,5 A                                        |
| Aurinkopaneelien maksimioikosulku-<br>virta (I <sub>SC PV</sub> )<br>PV 1<br>PV 2                                   | 18,75 A<br>18,75 A                                      |
| Maks. oikosulkuvirta<br>(I <sub>SC PV1</sub> + I <sub>SC PV2</sub> = I <sub>SC max</sub> )<br>Yhteensä              | 37,5 A                                                  |
| Invertterin maks. takaisinsyöttövirta<br>aurinkosähkökenttään <sup>3)</sup>                                         | 18,75 A                                                 |
| Tulojen lkm – PV 1                                                                                                  | 2                                                       |
| Tulojen lkm – PV 2                                                                                                  | 1                                                       |
| Aurinkosähkögeneraattorin maksimi-<br>kapasiteetti maahan                                                           | 600 nF                                                  |
| Aurinkosähkögeneraattorin ja maan<br>välisen eristysvastustarkastuksen raja-<br>arvo (toimitettaessa) <sup>8)</sup> | 100 kΩ                                                  |
| Aurinkosähkögeneraattorin ja maan<br>välisen eristysvastustarkastuksen<br>säädettävissä oleva alue <sup>7)</sup>    | 10 – 10 000 kΩ                                          |
| Yhtäkkisen vikavirtavalvonnan raja-ar-<br>vo ja laukaisuaika (toimitettaessa)                                       | 30 / 300 mA / ms<br>60 / 150 mA / ms<br>90 / 40 mA / ms |
| Jatkuvan vikavirtavalvonnan raja-arvo<br>ja laukaisuaika (toimitettaessa)                                           | 300 / 300 mA / ms                                       |
| Jatkuvan vikavirtavalvonnan<br>säädettävissä oleva alue <sup>7)</sup>                                               | 30–300 mA                                               |

| Eristysvastustarkastuksen syklinen<br>toisto (toimitettaessa)                        | 24 h                                                                                        |
|--------------------------------------------------------------------------------------|---------------------------------------------------------------------------------------------|
| Säädettävissä oleva alue eristysvas-<br>tustarkastuksen syklistä toistoa var-<br>ten | -                                                                                           |
| DC-tulotiedot – akku                                                                 |                                                                                             |
| Maksimijännite                                                                       | 531 V / 700 V *                                                                             |
|                                                                                      | * vain sopivan katkaisulaitteen kanssa<br>invertterin ja akun välissä virhetapauk-<br>sessa |
| Minimijännite                                                                        | 160 V                                                                                       |
| Maksimivirta                                                                         | 12,5 A                                                                                      |
| Maksimiteho                                                                          | 3130 W                                                                                      |
| DC-tulot                                                                             | 1                                                                                           |
| AC-tulo-/lähtötiedot                                                                 |                                                                                             |
| Nimellislähtöteho (P <sub>nom</sub> )                                                | 3000 W                                                                                      |
| Maks. lähtöteho                                                                      | 3000 W                                                                                      |
| Nimellinen näennäisteho                                                              | 3000 W                                                                                      |
| Nimellisverkkojännite                                                                | 3 ~ NPE 220 V / 380 V                                                                       |
|                                                                                      | 3 ~ NPE 230 V / 400 V                                                                       |
| Min. verkkojännite                                                                   | 154 V <sup>1)</sup>                                                                         |
| Maks. verkkojännite                                                                  | 280 V <sup>1)</sup>                                                                         |
| Maks. lähtövirta                                                                     | 8 A                                                                                         |
| Nimellislähtövirta (kun 230 V)                                                       | 4,3 A                                                                                       |
| Kytkentävirta <sup>6)</sup>                                                          | 9,9 A / 4 ms                                                                                |
| Nimellistaajuus                                                                      | 50 / 60 Hz <sup>1)</sup>                                                                    |
| Harmoninen kokonaissärö                                                              | < 3,5 %                                                                                     |
| Tehokerroin cos phi <sup>2)</sup>                                                    | 0–1 (säädettävä)                                                                            |
|                                                                                      | 0,7–1 (suositeltu)                                                                          |
| Suurin sallittu verkkoimpedanssi Z <sub>max</sub><br>PCC:ssä <sup>4)</sup>           | ei ole                                                                                      |
| Maks. lähtövikavirta jaksoa kohti                                                    | 7,5 A / 157 ms                                                                              |
| AC-lähtötiedot – PV Point                                                            |                                                                                             |
| Maks. lähtöteho                                                                      | 4 133 W (5 s)                                                                               |
| Nimellislähtöteho                                                                    | 3000 W                                                                                      |
| Nimellislähtövirta                                                                   | 13 A                                                                                        |
| Nimellisverkkojännite                                                                | 1 ~ NPE 220 V / 230 V / 240 V                                                               |
| Nimellistaajuus                                                                      | 53 / 63 Hz <sup>1)</sup>                                                                    |
| Vaihtokytkentäaika                                                                   | < 90 s                                                                                      |
| Tehokerroin cos phi <sup>2)</sup>                                                    | 0-1                                                                                         |
| Yleisiä tietoja                                                                      |                                                                                             |

ΕI

| Euroopp. hyötysuhde (Umpp nom)96,7 %Euroopp. hyötysuhde (Umpp max)96 %Euroopp. hyötysuhde (Umpp min)95,1 %Omakulutus yöllä<10 WJäähdytysOhjattu koneellinen ilmanvaihtoSuojausIP 66Mitat K × L × S530 × 474 × 165 mmPaino16,5 kgInvertterin topologiaEi-eristetty ilman muuntajaaSallittu ympäristön lämpötila-25 °C - +60 °CSallittu ilmankosteus0-100 % (ml. kondensoituminen)EMC-päästöluokka8DC-AC-ylijänniteluokka2 / 3(standardin IEC 62109-1 mukaan)1Likaantumisaste2Äönenpaine36 dE(A)Turvallisuusluokitus (IEC 62103)1Turvallisuusluokitus (IEC 62103)1Turvallisuusluokitus (IEC 62103)1DC-kytkinIntegroituKäyttäytyminen ylikuormituksen ta-<br>pauksessa802.11b/g/n (WPA, WPA2)DC-kytkinIntegroituVikavirran valvontayksikköIntegroituVLAN SMA-RP -liitäntä<br>(FCC DI: GKWPILOTO1 / IC ID:<br>12270A-PILOT01)802.11b/g/n (WPA, WPA2)<br>Taajuus: 2.4 GHzVaroitus Shudown (WSD)Enint. 28 laitetta / WSD-ketjuModbus RTU SunSpeo (2x)RS485 2-johtoJainnitetaso - digitaaliset tulotTulojänniteen välinen maksi-<br>mietäisyss = 100 mKokonaisteho digitaaliset tulotTulojänitteen mukaan;<br>tulovastus = 70 kOhmKokonaisteho digitaaliset tulotTulojänitteen välinen maksi-<br>mietäisyss = 100 mModbus RTU SunSpeo (2x)RS485 2-johto<br>High: min. 4,5 V - maks. 2                                                                                                    | Maksimihyötysuhde                                                                       | 98,1 %                                                  |
|----------------------------------------------------------------------------------------------------|-----------------------------------------------------------------------------------------|---------------------------------------------------------|
| Euroopp. hyötysuhde (Umpp max)96 %Euroopp. hyötysuhde (Umpp min)95,1 %Omakulutus yöllä<10 W                                                                                                    | Euroopp. hyötysuhde (U <sub>mpp nom</sub> )                                             | 96,7 %                                                  |
| Euroopp. hyötysuhde (Umpp min)95,1 %Omakulutus yöllä< 10 W                                                                                                    | Euroopp. hyötysuhde (U <sub>mpp max</sub> )                                             | 96 %                                                    |
| Omakulutus yöllä< 10 WJäähdytysOhjattu koneellinen ilmanvaihtoSuojausIP 66Mitat K x L x S530 × 474 × 165 mmPaino16,5 kgInvertterin topologiaEi-eristetty ilman muuntajaaSallittu ympäristön lämpötila-25 °C - +60 °CSallittu jmankosteus0-100 % (ml. kondensoituminen)EMC-päästöluokkaBDC-/AC-ylijänniteluokka2 / 3(standardin IEC 62109-1 mukaan)21 / 3Likaantumisaste2Äänenpaine36 dB(A)Turvallisuusluokitus (IEC 62103)1Turvalitteet1DC-eristysmittausVaroitus / katkaisu, kun RISO < 100                                                                                                    | Euroopp. hyötysuhde (U <sub>mpp min</sub> )                                             | 95,1 %                                                  |
| JäähdytysOhjattu koneellinen ilmanvaihtoSuojausIP 66Mitat K × L × S530 × 474 × 165 mmPaino16,5 kgInvertterin topologiaEi-eristetty ilman muuntajaaSallittu ympäristön lämpötila-25 °C - +60 °CSallittu ilmankosteus0-100 % (ml. kondensoituminen)EMC-päästöluokkaBDC-/AC-ylijänniteluokka2 / 3(standardin IEC 62109-1 mukaan)2 / 3Likaantumisaste2Äänenpaine36 dB(A)Turvallisuusluokitus (IEC 62103)1Turvalaitteet2DC-eristysmittausVaroitus / katkaisu, kun RISO < 100<br>kOHMKäyttäytyminen ylikuormituksen ta-<br>pauksessaToimintapisteen siirto, tehonrajoitus<br>litkavirran valvontayksikköDC-kytkinIntegroituVikavirran valvontayksikköIntegroituVikavirran valvontayksikköS02.11b/g/n (WPA, WPA2)<br>Taajuus: 2,4 GHz<br>12270A-PILOT01 / IC ID:<br>12 Taajuus: 2,4 GHzWLAN SMA-RP -litäntä<br>(FCC DI: GKWPILOT01 / IC ID:<br>12270A-PILOT01)RS 45,10/100 Mbit<br>Kahden laitteen välinen maksi-<br>mietäisyys = 100 mModbus RTU SunSpec (2x)RS 485 2-johto<br>High: min. 4,5 V - maks. 2,8 VJännitetaso – digitaaliset tulotTulojännitteen mukaan;<br>tulovirrat – digitaaliset tulotJännitetaso – digitaaliset tulotTulojännitteen mukaan;<br>tulovastus = 70 kOhmKokonaisteho digitaalista lähtöä var-<br>teho digitaalista lähtöä kar-<br>tulovisösä)6 W / 12 V (USB ei kuormitettu)Teho digitaalista lähtöä kohti<br>(ulkoisessa virransyötössä)1 A / >12,5 V - 24V | Omakulutus yöllä                                                                        | < 10 W                                                  |
| SuojausIP 66Mitat K x L x S530 × 474 × 165 mmPaino16,5 kgInvertterin topologiaEi-eristetty ilman muuntajaaSallittu ympäristön lämpötila-25 °C - +60 °CSallittu ilmankosteus0-100 % (ml. kondensoituminen)EMC-päästöluokkaBDC-AC-ylijänniteluokka2 / 3(standardin IEC 62109-1 mukaan)2 / 3Likaantumisaste2 6 dB(A)Turvallisuusluokitus (IEC 62103)1Turvalisuusluokitus (IEC 62103)1Turvalisuusluokitus (IEC 62103)1DC-eristysmittausVaroitus / katkaisu, kun RISO < 100 kOHM                                                                                                    | Jäähdytys                                                                               | Ohjattu koneellinen ilmanvaihto                         |
| Mitat K x L x S530 × 474 × 165 mmPaino16,5 kgInvertterin topologiaEi-eristetty ilman muuntajaaSallittu ympäristön lämpötila-25 °C - +60 °CSallittu ilmankosteus0-100 % (ml. kondensoituminen)EMC-päästöluokkaBDC-AC-ylijänniteluokka2 / 3(standardin IEC 62109-1 mukaan)2 / 3Likaantumisaste2Zänenpaine36 dB(A)Turvallisuusluokitus (IEC 62103)1Turvallisuusluokitus (IEC 62103)0Turvallisuusluokitus (IEC 62103)1DC-eristysmittausVaroitus / katkaisu, kun RISO < 100 kOHM                                                                                                    | Suojaus                                                                                 | IP 66                                                   |
| Paino16,5 kgInvertterin topologiaEi-eristetty ilman muuntajaaSallittu ympäristön lämpötila-25 °C - +60 °CSallittu ilmankosteus0-100 % (ml. kondensoituminen)EMC-päästöluokkaBDC-/AC-ylijänniteluokka2 / 3(standardin IEC 62109-1 mukaan)2 / 3Likaantumisaste2Äänenpaine36 dB(A)Turvallisuusluokitus (IEC 62103)1Turvallisuusluokitus (IEC 62103)1Turvallisuusluokitus (IEC 62103)1DC-eristysmittausVaroitus / katkaisu, kun RISO < 100 kOHM                                                                                                    | Mitat K x L x S                                                                         | 530 × 474 × 165 mm                                      |
| Invertterin topologiaEi-eristetty ilman muuntajaaSallittu ympäristön lämpötila-25 °C - +60 °CSallittu ilmankosteus0-100 % (ml. kondensoituminen)EMC-päästöluokka0EMC-päästöluokka2 / 3(standardin IEC 62109-1 mukaan)2 / 3Likaantumisaste2Äänenpaine36 dB(A)Turvalisuusluokitus (IEC 62103)1Turvalisuusluokitus (IEC 62103)1Turvalisuusluokitus (IEC 62103)1Turvalisuusluokitus (IEC 62103)1DC-eristysmittausVaroitus / katkaisu, kun RISO < 100 kOHM                                                                                                    | Paino                                                                                   | 16,5 kg                                                 |
| Sallittu ympäristön lämpötila-25 °C - +60 °CSallittu ilmankosteusO-100 % (ml. kondensoituminen)EMC-päästöluokkaBDC-/AC-ylijänniteluokka (standardin IEC 62109-1 mukaan)2 / 3Likaantumisaste2 / 3Äänenpaine36 dB(A)Turvallisuusluokitus (IEC 62103)1Turvallisuusluokitus (IEC 62103)1Turvalitteet5DC-eristysmittausVaroitus / katkaisu, kun R <sub>ISO</sub> < 100<br>KOHMKäyttäytyminen ylikuormituksen ta-<br>pauksessaToimintapisteen siirto, tehonrajoitusDC-kytkinIntegroituVikavirran valvontayksikköIntegroituVikavirran valvontayksikköTaajuussiirtomenetelmäDataliikenne802.11b/g/n (WPA, WPA2)(FCC DD: OKWPILOT01 / IC ID:<br>12270A-PILOT01)802.11b/g/n (WPA, WPA2)Ethernet (LAN)RJ 45, 10/100 MbitWired Shutdown (WSD)Enint. 28 laitetta / WSD-ketjuModbus RTU SunSpec (2x)RS 485 2-johtoJännitetaso – digitaaliset tulotTulojännitteen mukaar;<br>tulovastus = 70 kOhmTulovirrat – digitaaliset tulotTulojännitteen mukaar;<br>tulovastus = 70 kOhmTulovirrat – digitaaliset lähtöä var-<br>ten (sisäisessä virransyötössä)6 W / 12 V (USB ei kuormitetu)Teho digitaalista lähtöä kohti<br>(ulkoisessa virransyötössä)1 A />12,5 V – 24V<br>(maks. 3 A yhteensä)                                                                                                    | Invertterin topologia                                                                   | Ei-eristetty ilman muuntajaa                            |
| Sallittu ilmankosteus0–100 % (ml. kondensoituminen)EMC-päästöluokka2EMC-päästöluokka2 / 3(standardin IEC 62109-1 mukaan)2 / 3Likaantumisaste2Äänenpaine36 dB(A)Turvallisuusluokitus (IEC 62103)1Turvalaitteet2DC-eristysmittausVaroitus / katkaisu, kun R <sub>ISO</sub> < 100<br>kOHMKäyttäytyminen ylikuormituksen ta-<br>pauksessaToimintapisteen siirto, tehonrajoitusDC-kytkinToimintapisteen siirto, tehonrajoitusDt-kytkinIntegroituVikavirran valvontayksikköTaajuussiirtomenetelmäDtaliikenne802.11b/g/n (WPA, WPA2)WLAN SMA-RP -liitäntä<br>(FCC DI: GKWPILOT01 / IC ID:<br>12270A-PILOT01)802.11b/g/n (WPA, WPA2)<br>Taajuus: 2,4 GHzWired Shutdown (WSD)Enint. 28 laitetta / WSD-ketju<br>Kahden laitteen välinen maksi-<br>mietäisys = 100 mModbus RTU SunSpec (2x)RS485 2-johto<br>High: min. 4,5 V - maks. 1,8 V<br>High: min. 4,5 V - maks. 28,8 VTulovirrat - digitaaliset tulotTulojännitteen mukaan;<br>tulovastus = 70 kOhmTulovirrat - digitaaliset ähtöä var-<br>ten (sisäisessä virransyötössä)6 W / 12 V (USB ei kuormitettu)<br>(maks. 3 A yhteensä)                                                                                                    | Sallittu ympäristön lämpötila                                                           | -25 °C – +60 °C                                         |
| EMC-päästöluokkaBDC-/AC-ylijänniteluokka<br>(standardin IEC 62109-1 mukaan)2 / 3Likaantumisaste2 / 3Äänenpaine36 dB(A)Turvallisuusluokitus (IEC 62103)1TurvaliteetDC-eristysmittausVaroitus / katkaisu, kun R <sub>ISO</sub> < 100<br>kOHMKäyttäytyminen ylikuormituksen ta-<br>pauksessaToimintapisteen siirto, tehonrajoitus<br>pauksessaDC-kytkinIntegroituVikavirran valvontayksikköIntegroituVtavirran valvontayksikköTaajuussiirtomenetelmäDataliikenne802.11b/g/n (WPA, WPA2)<br>Taajuus: 2,4 GHzWLAN SMA-RP -liitäntä<br>(FCC ID: GKWPILOTO1 / IC ID:<br>12270A-PILOTO1)802.11b/g/n (WPA, WPA2)<br>Taajuus: 2,4 GHzWired Shutdown (WSD)Enint. 28 laitetta / WSD-ketju<br>Kahden laitteen välinen maksi-<br>mietäisyys = 100 mModbus RTU SunSpec (2x)RS485 2-johto<br>High: min. 4,5 V – maks. 1,8 V<br>High: min. 4,5 V – maks. 28,8 VJannitetaso – digitaaliset tulotTulojännitteen mukaan;<br>tulovastus = 70 kOhm<br>Kulovastus = 70 kOhmKokonaisteho digitaalista lähtöä var-<br>ten (sisäisessä virransyötössä)6 W / 12 V (USB ei kuormitettu)<br>(maks. 3 A yhteensä)                                                                                                    | Sallittu ilmankosteus                                                                   | 0–100 % (ml. kondensoituminen)                          |
| DC-/AC-ylijänniteluokka<br>(standardin IEC 62109-1 mukaan)2 / 3Likaantumisaste2Äänenpaine36 dB(A)Turvallisuusluokitus (IEC 62103)1Turvaliteet7DC-eristysmittausVaroitus / katkaisu, kun RISO < 100<br>KOHMKäyttäytyminen ylikuormituksen ta-<br>pauksessaToimintapisteen siirto, tehonrajoitusDC-kytkinToimintapisteen siirto, tehonrajoitusDC-kytkinIntegroituVikavirran valvontayksikköTaajuussiirtomenetelmäDataliikenne802.11b/g/n (WPA, WPA2)<br>Taajuus: 2,4 GHzWLAN SMA-RP -liitäntä<br>12270A-PILOT01)802.11b/g/n (WPA, WPA2)<br>Taajuus: 2,4 GHzWired Shutdown (WSD)Enint. 28 laitetta / WSD-ketju<br>Kahden laitteen välinen maksi-<br>mietäisysys = 100 mModbus RTU SunSpec (2x)RS485 2-johto<br>High: min. 4,5 V - maks. 1,8 VJännitetaso – digitaaliset tulotTulojännitteen mukaan;<br>tulovastus = 70 kOhmKokonaisteho digitaalista lähtöä var-<br>ten (sisäisessä virransyötössä)6 W / 12 V (USB ei kuormitettu)<br>(maks. 3 A yhteensä)                                                                                                    | EMC-päästöluokka                                                                        | В                                                       |
| Likaantumisaste2Äänenpaine36 dB(A)Turvallisuusluokitus (IEC 62103)1Turvalaitteet7DC-eristysmittausVaroitus / katkaisu, kun RISO < 100 kOHM                                                                                                    | DC-/AC-ylijänniteluokka<br>(standardin IEC 62109-1 mukaan)                              | 2/3                                                     |
| Äänenpaine36 dB(A)Turvallisuusluokitus (IEC 62103)1TurvalaitteetDC-eristysmittausVaroitus / katkaisu, kun RISO < 100<br>kOHMKäyttäytyminen ylikuormituksen ta-<br>pauksessaToimintapisteen siirto, tehonrajoitusDC-kytkinToimintapisteen siirto, tehonrajoitusDC-kytkinIntegroituVikavirran valvontayksikköIntegroituAktiivinen saarekkeen tunnistusTaajuussiirtomenetelmäDataliikenneWLAN SMA-RP -liitäntä<br>(FCC ID: QKWPILOT01 / IC ID:<br>                                                                                                    | Likaantumisaste                                                                         | 2                                                       |
| Turvaliisuusluokitus (IEC 62103)1TurvaliiteetDC-eristysmittausVaroitus / katkaisu, kun RISO < 100<br>KOHMKäyttäytyminen ylikuormituksen ta-<br>pauksessaToimintapisteen siirto, tehonrajoitusDC-kytkinIntegroituVikavirran valvontayksikköIntegroituAktiivinen saarekkeen tunnistusTaajuussiirtomenetelmäDataliikenneWLAN SMA-RP -liitäntä<br>(FCC ID: QKWPILOT01 / IC ID:<br>12270A-PILOT01)Ethernet (LAN)RJ 45, 10/100 MbitWired Shutdown (WSD)Enint. 28 laitetta / WSD-ketjuKahden laitteen välinen maksi-<br>mietäisyys = 100 mModbus RTU SunSpec (2x)RS485 2-johtoJännitetaso – digitaaliset tulotTulojännitteen mukaan;<br>tulovastus = 70 kOhmKokonaisteho digitaalista lähtöä var-<br>ten (sisäisessä virransyötössä)6 W / 12 V (USB ei kuormitettu)Teho digitaalista lähtöä kohti<br>(ulkoisessa virransyötössä)1 A / >12,5 V – 24V<br>(maks. 3 A yhteensä)                                                                                                    | Äänenpaine                                                                              | 36 dB(A)                                                |
| TurvalaitteetDC-eristysmittausVaroitus / katkaisu, kun R <sub>ISO</sub> < 100<br>KOHMKäyttäytyminen ylikuormituksen ta-<br>pauksessaToimintapisteen siirto, tehonrajoitusDC-kytkinToimintapisteen siirto, tehonrajoituVikavirran valvontayksikköIntegroituAktiivinen saarekkeen tunnistusTaajuussiirtomenetelmäDataliikenneWLAN SMA-RP -liitäntä<br>(FCC ID: QKWPILOT01 / IC ID:<br>12270A-PILOT01)Ethernet (LAN)RJ 45, 10/100 MbitWired Shutdown (WSD)Enint. 28 laitetta / WSD-ketju<br>Kahden laitteen välinen maksi-<br>mietäisyys = 100 mModbus RTU SunSpec (2x)RS485 2-johtoJännitetaso – digitaaliset tulotTulojännitteen mukaan;<br>tulovastus = 70 kOhmKokonaisteho digitaalista lähtöä var-<br>ten (sisäisessä virransyötössä)6 W / 12 V (USB ei kuormitettu)<br>(maks. 3 A yhteensä)                                                                                                    | Turvallisuusluokitus (IEC 62103)                                                        | 1                                                       |
| DC-eristysmittausVaroitus / katkaisu, kun RISO < 100<br>kOHMKäyttäytyminen ylikuormituksen ta-<br>pauksessaToimintapisteen siirto, tehonrajoitusDC-kytkinIntegroituVikavirran valvontayksikköIntegroituAktiivinen saarekkeen tunnistusTaajuussiirtomenetelmäDataliikenneWLAN SMA-RP -liitäntä<br>(FCC ID: GKWPILOT01 / IC ID:<br>12270A-PILOT01)Ethernet (LAN)RJ 45, 10/100 MbitWired Shutdown (WSD)Enint. 28 laitetta / WSD-ketju<br>Kahden laitteen välinen maksi-<br>mietäisyys = 100 mModbus RTU SunSpec (2x)RS485 2-johtoJännitetaso – digitaaliset tulotLow: min. 0 V – maks. 1,8 V<br>High: min. 4,5 V – maks. 28,8 VTulovirrat – digitaaliset tulotTulojännitteen mukaan;<br>tulovastus = 70 kOhmKokonaisteho digitaalista lähtöä var-<br>ten (sisäisessä virransyötössä)6 W / 12 V (USB ei kuormitettu)<br>(maks. 3 A yhteensä)                                                                                                    | Turvalaitteet                                                                           |                                                         |
| Käyttäytyminen ylikuormituksen ta-<br>pauksessaToimintapisteen siirto, tehonrajoitusDC-kytkinIntegroituVikavirran valvontayksikköIntegroituAktiivinen saarekkeen tunnistusTaajuussiirtomenetelmäDataliikenneWLAN SMA-RP -liitäntä<br>(FCC ID: QKWPILOT01 / IC ID:<br>12270A-PILOT01)802.11b/g/n (WPA, WPA2)<br>Taajuus: 2,4 GHzEthernet (LAN)RJ 45, 10/100 MbitWired Shutdown (WSD)Enint. 28 laitetta / WSD-ketju<br>Kahden laitteen välinen maksi-<br>mietäisyys = 100 mModbus RTU SunSpec (2x)RS485 2-johtoJännitetaso – digitaaliset tulotLow: min. 0 V – maks. 1,8 V<br>High: min. 4,5 V – maks. 28,8 VTulovirrat – digitaaliset tulotTulojännitteen mukaan;<br>tulovastus = 70 kOhmKokonaisteho digitaalista lähtöä var-<br>ten (sisäisessä virransyötössä)6 W / 12 V (USB ei kuormitettu)<br>(maks. 3 A yhteensä)                                                                                                    | DC-eristysmittaus                                                                       | Varoitus / katkaisu, kun R <sub>ISO</sub> < 100<br>kOHM |
| DC-kytkinIntegroituVikavirran valvontayksikköIntegroituAktiivinen saarekkeen tunnistusTaajuussiirtomenetelmäDataliikenneS02.11b/g/n (WPA, WPA2)<br>(FCC ID: QKWPILOTO1 / IC ID:<br>12270A-PILOTO1)Ethernet (LAN)RJ 45, 10/100 MbitWired Shutdown (WSD)Enint. 28 laitetta / WSD-ketjuModbus RTU SunSpec (2x)Kahden laitteen välinen maksi-<br>mietäisyys = 100 mJännitetaso – digitaaliset tulotLow: min. 0 V – maks. 1,8 VTulovirrat – digitaaliset tulotTulojännitteen mukaan;<br>                                                                                                    | Käyttäytyminen ylikuormituksen ta-<br>pauksessa                                         | Toimintapisteen siirto, tehonrajoitus                   |
| Vikavirran valvontayksikköIntegroituAktiivinen saarekkeen tunnistusTaajuussiirtomenetelmäDataliikenneSolussiirtomenetelmäWLAN SMA-RP -liitäntä<br>(FCC ID: QKWPILOTO1 / IC ID:<br>12270A-PILOTO1)802.11b/g/n (WPA, WPA2)<br>Taajuus: 2,4 GHzEthernet (LAN)RJ 45, 10/100 MbitWired Shutdown (WSD)Enint. 28 laitetta / WSD-ketju<br>                                                                                                    | DC-kytkin                                                                               | Integroitu                                              |
| Aktiivinen saarekkeen tunnistusTaajuussiirtomenetelmäDataliikenneWLAN SMA-RP -liitäntä<br>(FCC ID: QKWPILOTO1 / IC ID:<br>12270A-PILOTO1)802.11b/g/n (WPA, WPA2)<br>Taajuus: 2,4 GHzEthernet (LAN)RJ 45, 10/100 MbitWired Shutdown (WSD)Enint. 28 laitetta / WSD-ketju<br>Kahden laitteen välinen maksi-<br>mietäisyys = 100 mModbus RTU SunSpec (2x)RS485 2-johto<br>High: min. 4,5 V – maks. 28,8 VJännitetaso – digitaaliset tulotTulojännitteen mukaan;<br>tulovastus = 70 kOhmKokonaisteho digitaalista lähtöä var-<br>ten (sisäisessä virransyötössä)6 W / 12 V (USB ei kuormitettu)<br>(maks. 3 A yhteensä)                                                                                                    | Vikavirran valvontayksikkö                                                              | Integroitu                                              |
| DataliikenneWLAN SMA-RP -liitäntä802.11b/g/n (WPA, WPA2)<br>Taajuus: 2,4 GHz<br>12270A-PILOT01)Ethernet (LAN)RJ 45, 10/100 MbitWired Shutdown (WSD)Enint. 28 laitetta / WSD-ketju<br>Kahden laitteen välinen maksi-<br>mietäisyys = 100 mModbus RTU SunSpec (2x)RS485 2-johtoJännitetaso – digitaaliset tulotLow: min. 0 V – maks. 1,8 VTulovirrat – digitaaliset tulotTulojännitteen mukaan;<br>tulovastus = 70 kOhmKokonaisteho digitaalista lähtöä var-<br>ten (sisäisessä virransyötössä)6 W / 12 V (USB ei kuormitettu)<br>(maks. 3 A yhteensä)                                                                                                    | Aktiivinen saarekkeen tunnistus                                                         | Taajuussiirtomenetelmä                                  |
| WLAN SMA-RP -liitäntä<br>(FCC ID: QKWPILOTO1 / IC ID:<br>12270A-PILOTO1)802.11b/g/n (WPA, WPA2)<br>Taajuus: 2,4 GHzEthernet (LAN)RJ 45, 10/100 MbitWired Shutdown (WSD)Enint. 28 laitetta / WSD-ketju<br>Kahden laitteen välinen maksi-<br>mietäisyys = 100 mModbus RTU SunSpec (2x)RS485 2-johto<br>Low: min. 0 V – maks. 1,8 VJännitetaso – digitaaliset tulotHigh: min. 4,5 V – maks. 28,8 VTulovirrat – digitaaliset tulotTulojännitteen mukaan;<br>tulovastus = 70 kOhmKokonaisteho digitaalista lähtöä var-<br>ten (sisäisessä virransyötössä)6 W / 12 V (USB ei kuormitettu)Teho digitaalista lähtöä kohti<br>(ulkoisessa virransyötössä)1 A / >12,5 V – 24V<br>(maks. 3 A yhteensä)                                                                                                    | Dataliikenne                                                                            |                                                         |
| Ethernet (LAN)RJ 45, 10/100 MbitWired Shutdown (WSD)Enint. 28 laitetta / WSD-ketjuKahden laitteen välinen maksi-<br>mietäisyys = 100 mModbus RTU SunSpec (2x)RS485 2-johtoJännitetaso – digitaaliset tulotLow: min. 0 V – maks. 1,8 VJünnitetaso – digitaaliset tulotHigh: min. 4,5 V – maks. 28,8 VTulovirrat – digitaaliset tulotTulojännitteen mukaan;<br>tulovastus = 70 kOhmKokonaisteho digitaalista lähtöä var-<br>ten (sisäisessä virransyötössä)6 W / 12 V (USB ei kuormitettu)Teho digitaalista lähtöä kohti<br>(ulkoisessa virransyötössä)1 A / >12,5 V – 24V<br>(maks. 3 A yhteensä)                                                                                                    | WLAN SMA-RP -liitäntä<br>( <b>FCC ID:</b> QKWPILOT01 / <b>IC ID:</b><br>12270A-PILOT01) | 802.11b/g/n (WPA, WPA2)<br>Taajuus: 2,4 GHz             |
| Wired Shutdown (WSD)Enint. 28 laitetta / WSD-ketjuKahden laitteen välinen maksi-<br>mietäisyys = 100 mModbus RTU SunSpec (2x)RS485 2-johtoJännitetaso – digitaaliset tulotLow: min. 0 V – maks. 1,8 VJünnitetaso – digitaaliset tulotHigh: min. 4,5 V – maks. 28,8 VTulovirrat – digitaaliset tulotTulojännitteen mukaan;<br>tulovastus = 70 kOhmKokonaisteho digitaalista lähtöä var-<br>ten (sisäisessä virransyötössä)6 W / 12 V (USB ei kuormitettu)Teho digitaalista lähtöä kohti<br>(ulkoisessa virransyötössä)1 A / >12,5 V – 24V<br>(maks. 3 A yhteensä)                                                                                                    | Ethernet (LAN)                                                                          | RJ 45, 10/100 Mbit                                      |
| Kahden laitteen välinen maksi-<br>mietäisyys = 100 mModbus RTU SunSpec (2x)RS485 2-johtoJännitetaso – digitaaliset tulotLow: min. 0 V – maks. 1,8 VHigh: min. 4,5 V – maks. 28,8 VTulovirrat – digitaaliset tulotTulojännitteen mukaan;<br>tulovastus = 70 kOhmKokonaisteho digitaalista lähtöä var-<br>ten (sisäisessä virransyötössä)6 W / 12 V (USB ei kuormitettu)Teho digitaalista lähtöä kohti<br>(ulkoisessa virransyötössä)1 A / >12,5 V – 24V<br>(maks. 3 A yhteensä)                                                                                                    | Wired Shutdown (WSD)                                                                    | Enint. 28 laitetta / WSD-ketju                          |
| Modbus RTU SunSpec (2x)RS485 2-johtoJännitetaso – digitaaliset tulotLow: min. 0 V – maks. 1,8 VHigh: min. 4,5 V – maks. 28,8 VTulovirrat – digitaaliset tulotTulojännitteen mukaan;<br>tulovastus = 70 kOhmKokonaisteho digitaalista lähtöä var-<br>ten (sisäisessä virransyötössä)6 W / 12 V (USB ei kuormitettu)Teho digitaalista lähtöä kohti<br>(ulkoisessa virransyötössä)1 A / >12,5 V – 24V<br>(maks. 3 A yhteensä)                                                                                                    |                                                                                         | Kahden laitteen välinen maksi-<br>mietäisyys = 100 m    |
| Jännitetaso – digitaaliset tulotLow: min. 0 V – maks. 1,8 VHigh: min. 4,5 V – maks. 28,8 VTulovirrat – digitaaliset tulotTulojännitteen mukaan;<br>tulovastus = 70 kOhmKokonaisteho digitaalista lähtöä var-<br>ten (sisäisessä virransyötössä)6 W / 12 V (USB ei kuormitettu)Teho digitaalista lähtöä kohti<br>(ulkoisessa virransyötössä)1 A / >12,5 V – 24V<br>                                                                                                    | Modbus RTU SunSpec (2x)                                                                 | RS485 2-johto                                           |
| High: min. 4,5 V – maks. 28,8 VTulovirrat – digitaaliset tulotTulojännitteen mukaan;<br>tulovastus = 70 kOhmKokonaisteho digitaalista lähtöä var-<br>ten (sisäisessä virransyötössä)Teho digitaalista lähtöä kohti<br>(ulkoisessa virransyötössä)1 A / >12,5 V – 24V<br>(maks. 3 A yhteensä)                                                                                                    | lännitetaso – digitaaliset tulot                                                        | Low: min. 0 V – maks. 1,8 V                             |
| Tulovirrat – digitaaliset tulotTulojännitteen mukaan;<br>tulovastus = 70 kOhmKokonaisteho digitaalista lähtöä var-<br>ten (sisäisessä virransyötössä)6 W / 12 V (USB ei kuormitettu)Teho digitaalista lähtöä kohti<br>(ulkoisessa virransyötössä)1 A / >12,5 V – 24V<br>(maks. 3 A yhteensä)                                                                                                    |                                                                                         | High: min. 4,5 V – maks. 28,8 V                         |
| Kokonaisteho digitaalista lähtöä var-<br>ten (sisäisessä virransyötössä)6 W / 12 V (USB ei kuormitettu)Teho digitaalista lähtöä kohti<br>(ulkoisessa virransyötössä)1 A / >12,5 V - 24V<br>(maks. 3 A yhteensä)                                                                                                    | Tulovirrat – digitaaliset tulot                                                         | Tulojännitteen mukaan;<br>tulovastus = 70 kOhm          |
| Teho digitaalista lähtöä kohti1 A / >12,5 V - 24V(ulkoisessa virransyötössä)(maks. 3 A yhteensä)                                                                                                    | Kokonaisteho digitaalista lähtöä var-<br>ten (sisäisessä virransyötössä)                | 6 W / 12 V (USB ei kuormitettu)                         |
|                                                                                                    | Teho digitaalista lähtöä kohti                                                          | 1 A / >12,5 V - 24V                                     |

| Datalogger / verkkopalvelin | Integroitu |
|-----------------------------|------------|
|-----------------------------|------------|

| Ē |
|---|
|   |
|   |

| Fronius Symo<br>GEN24 4.0 / 4.0<br>Plus | DC-tulotiedot                                                                                                    |                                                         |
|-----------------------------------------|----------------------------------------------------------------------------------------------------|---------------------------------------------------------|
|                                         | Maksimitehopisteen jännitealue<br>(nimellisteholla)                                                                 | 170–800 V                                               |
|                                         | Maksimiliitäntäteho (P <sub>PV max</sub> )<br>Yhteensä<br>PV 1<br>PV 2                                              | 6000 Wp<br>6000 Wp<br>6000 Wp                           |
|                                         | Maks. muokattava aurinkosähköteho<br>Yhteensä<br>PV 1<br>PV 2                                                       | 4180 Wp<br>4180 Wp<br>4180 Wp                           |
|                                         | Maks. tulojännite<br>1 000 W/m² / -10°C joutokäynnillä                                                              | 1 000 V                                                 |
|                                         | Verkkoonsyötön alkujännite verk-<br>kokäytössä <sup>5)</sup>                                                        | 80 V                                                    |
|                                         | Maks. tulovirta<br>PV 1<br>PV 2                                                                                     | 12,5 A<br>12,5 A                                        |
|                                         | Aurinkopaneelien maksimioikosulku-<br>virta (I <sub>SC PV</sub> )<br>PV 1<br>PV 2                                   | 18,75 A<br>18,75 A                                      |
|                                         | Maks. oikosulkuvirta<br>(I <sub>SC PV1</sub> + I <sub>SC PV2</sub> = I <sub>SC max</sub> )<br>Yhteensä              | 37,5 A                                                  |
|                                         | Invertterin maks. takaisinsyöttövirta<br>aurinkosähkökenttään <sup>3)</sup>                                         | 18,75 A                                                 |
|                                         | Tulojen lkm – PV 1                                                                                                  | 2                                                       |
|                                         | Tulojen lkm – PV 2                                                                                                  | 1                                                       |
|                                         | Aurinkosähkögeneraattorin maksimi-<br>kapasiteetti maahan                                                           | 800 nF                                                  |
|                                         | Aurinkosähkögeneraattorin ja maan<br>välisen eristysvastustarkastuksen raja-<br>arvo (toimitettaessa) <sup>8)</sup> | 100 kΩ                                                  |
|                                         | Aurinkosähkögeneraattorin ja maan<br>välisen eristysvastustarkastuksen<br>säädettävissä oleva alue <sup>7)</sup>    | 10 – 10 000 kΩ                                          |
|                                         | Yhtäkkisen vikavirtavalvonnan raja-ar-<br>vo ja laukaisuaika (toimitettaessa)                                       | 30 / 300 mA / ms<br>60 / 150 mA / ms<br>90 / 40 mA / ms |
|                                         | Jatkuvan vikavirtavalvonnan raja-arvo<br>ja laukaisuaika (toimitettaessa)                                           | 300 / 300 mA / ms                                       |
|                                         | Jatkuvan vikavirtavalvonnan<br>säädettävissä oleva alue <sup>7)</sup>                                               | 30–300 mA                                               |

| Eristysvastustarkastuksen syklinen<br>toisto (toimitettaessa)                        | 24 h                                                                                        |
|--------------------------------------------------------------------------------------|---------------------------------------------------------------------------------------------|
| Säädettävissä oleva alue eristysvas-<br>tustarkastuksen syklistä toistoa var-<br>ten | -                                                                                           |
| DC-tulotiedot – akku                                                                 |                                                                                             |
| Maksimijännite                                                                       | 531 V / 700 V *                                                                             |
|                                                                                      | * vain sopivan katkaisulaitteen kanssa<br>invertterin ja akun välissä virhetapauk-<br>sessa |
| Minimijännite                                                                        | 160 V                                                                                       |
| Maksimivirta                                                                         | 12,5 A                                                                                      |
| Maksimiteho                                                                          | 4170 W                                                                                      |
| DC-tulot                                                                             | 1                                                                                           |
| AC-tulo-/lähtötiedot                                                                 |                                                                                             |
| Nimellislähtöteho (P <sub>nom</sub> )                                                | 4000 W                                                                                      |
| Maks. lähtöteho                                                                      | 4000 W                                                                                      |
| Nimellinen näennäisteho                                                              | 4000 W                                                                                      |
| Nimellisverkkojännite                                                                | 3 ~ NPE 220 V / 380 V                                                                       |
|                                                                                      | 3 ~ NPE 230 V / 400 V                                                                       |
| Min. verkkojännite                                                                   | 154 V <sup>1)</sup>                                                                         |
| Maks. verkkojännite                                                                  | 280 V <sup>1)</sup>                                                                         |
| Maks. lähtövirta                                                                     | 8 A                                                                                         |
| Nimellislähtövirta (kun 230 V)                                                       | 5,8 A                                                                                       |
| Kytkentävirta <sup>6)</sup>                                                          | 9,9 A / 4 ms                                                                                |
| Nimellistaajuus                                                                      | 50 / 60 Hz <sup>1)</sup>                                                                    |
| Harmoninen kokonaissärö                                                              | < 3,5 %                                                                                     |
| Tehokerroin cos phi <sup>2)</sup>                                                    | 0–1 (säädettävä)                                                                            |
|                                                                                      | 0,7–1 (suositeltu)                                                                          |
| Suurin sallittu verkkoimpedanssi Z <sub>max</sub><br>PCC:ssä <sup>4)</sup>           | ei ole                                                                                      |
| Maks. lähtövikavirta jaksoa kohti                                                    | 7,5 A / 157 ms                                                                              |
| AC-lähtötiedot – PV Point                                                            |                                                                                             |
| Maks. lähtöteho                                                                      | 4 133 W (5 s)                                                                               |
| Nimellislähtöteho                                                                    | 3000 W                                                                                      |
| Nimellislähtövirta                                                                   | 13 A                                                                                        |
| Nimellisverkkojännite                                                                | 1 ~ NPE 220 V / 230 V / 240 V                                                               |
| Nimellistaajuus                                                                      | 53 / 63 Hz <sup>1)</sup>                                                                    |
| Vaihtokytkentäaika                                                                   | < 90 s                                                                                      |
| Tehokerroin cos phi <sup>2)</sup>                                                    | 0-1                                                                                         |
| Yleisiä tietoja                                                                      |                                                                                             |

| Maksimihyötysuhde                                                                       | 98,2 %                                                  |
|-----------------------------------------------------------------------------------------|---------------------------------------------------------|
| Euroopp. hyötysuhde (U <sub>mpp nom</sub> )                                             | 97 %                                                    |
| Euroopp. hyötysuhde (U <sub>mpp max</sub> )                                             | 96,6 %                                                  |
| Euroopp. hyötysuhde (U <sub>mpp min</sub> )                                             | 95,8 %                                                  |
| Omakulutus yöllä                                                                        | < 10 W                                                  |
| Jäähdytys                                                                               | Ohjattu koneellinen ilmanvaihto                         |
| Suojaus                                                                                 | IP 66                                                   |
| Mitat K x L x S                                                                         | 530 × 474 × 165 mm                                      |
| Paino                                                                                   | 16,5 kg                                                 |
| Invertterin topologia                                                                   | Ei-eristetty ilman muuntajaa                            |
| Sallittu ympäristön lämpötila                                                           | -25 °C – +60 °C                                         |
| Sallittu ilmankosteus                                                                   | 0–100 % (ml. kondensoituminen)                          |
| EMC-päästöluokka                                                                        | В                                                       |
| DC-/AC-ylijänniteluokka<br>(standardin IEC 62109-1 mukaan)                              | 2/3                                                     |
| Likaantumisaste                                                                         | 2                                                       |
| Äänenpaine                                                                              | 36 dB(A)                                                |
| Turvallisuusluokitus (IEC 62103)                                                        | 1                                                       |
| Turvalaitteet                                                                           |                                                         |
| DC-eristysmittaus                                                                       | Varoitus / katkaisu, kun R <sub>ISO</sub> < 100<br>kOHM |
| Käyttäytyminen ylikuormituksen ta-<br>pauksessa                                         | Toimintapisteen siirto, tehonrajoitus                   |
| DC-kytkin                                                                               | Integroitu                                              |
| Vikavirran valvontayksikkö                                                              | Integroitu                                              |
| Aktiivinen saarekkeen tunnistus                                                         | Taajuussiirtomenetelmä                                  |
| Dataliikenne                                                                            |                                                         |
| WLAN SMA-RP -liitäntä<br>( <b>FCC ID:</b> QKWPILOT01 / <b>IC ID:</b><br>12270A-PILOT01) | 802.11b/g/n (WPA, WPA2)<br>Taajuus: 2,4 GHz             |
| Ethernet (LAN)                                                                          | RJ 45, 10/100 Mbit                                      |
| Wired Shutdown (WSD)                                                                    | Enint. 28 laitetta / WSD-ketju                          |
|                                                                                         | Kahden laitteen välinen maksi-<br>mietäisyys = 100 m    |
| Modbus RTU SunSpec (2x)                                                                 | RS485 2-johto                                           |
| lännitetaso – digitaaliset tulot                                                        | Low: min. 0 V – maks. 1,8 V                             |
| Jannitetaso – digitaaliset tulot                                                        | High: min. 4,5 V – maks. 28,8 V                         |
| Tulovirrat – digitaaliset tulot                                                         | Tulojännitteen mukaan;<br>tulovastus = 70 kOhm          |
| Kokonaisteho digitaalista lähtöä var-<br>ten (sisäisessä virransyötössä)                | 6 W / 12 V (USB ei kuormitettu)                         |
| Teho digitaalista lähtöä kohti<br>(ulkoisessa virransyötössä)                           | 1 A / >12,5 V – 24V<br>(maks. 3 A yhteensä)             |

| Integroitu |
|------------|
|            |

| Fronius Symo<br>GEN24 5.0 / 5.0<br>Plus | DC-tulotiedot                                                                                                    |                                                         |
|-----------------------------------------|----------------------------------------------------------------------------------------------------|---------------------------------------------------------|
|                                         | Maksimitehopisteen jännitealue<br>(nimellisteholla)                                                                 | 210–800 V                                               |
|                                         | Maksimiliitäntäteho (P <sub>PV max</sub> )<br>Yhteensä<br>PV 1<br>PV 2                                              | 7500 Wp<br>6500 Wp<br>6500 Wp                           |
|                                         | Maks. muokattava aurinkosähköteho<br>Yhteensä<br>PV 1<br>PV 2                                                       | 5200 Wp<br>5200 Wp<br>5200 Wp                           |
|                                         | Maks. tulojännite<br>1 000 W/m² / -10°C joutokäynnillä                                                              | 1 000 V                                                 |
|                                         | Verkkoonsyötön alkujännite verk-<br>kokäytössä <sup>5)</sup>                                                        | 80 V                                                    |
|                                         | Maks. tulovirta<br>PV 1<br>PV 2                                                                                     | 12,5 A<br>12,5 A                                        |
|                                         | Aurinkopaneelien maksimioikosulku-<br>virta (I <sub>SC PV</sub> )<br>PV 1<br>PV 2                                   | 18,75 A<br>18,75 A                                      |
|                                         | Maks. oikosulkuvirta<br>(I <sub>SC PV1</sub> + I <sub>SC PV2</sub> = I <sub>SC max</sub> )<br>Yhteensä              | 37,5 A                                                  |
|                                         | Invertterin maks. takaisinsyöttövirta<br>aurinkosähkökenttään <sup>3)</sup>                                         | 18,75 A                                                 |
|                                         | Tulojen lkm – PV 1                                                                                                  | 2                                                       |
|                                         | Tulojen lkm – PV 2                                                                                                  | 1                                                       |
|                                         | Aurinkosähkögeneraattorin maksimi-<br>kapasiteetti maahan                                                           | 1 000 nF                                                |
|                                         | Aurinkosähkögeneraattorin ja maan<br>välisen eristysvastustarkastuksen raja-<br>arvo (toimitettaessa) <sup>8)</sup> | 100 kΩ                                                  |
|                                         | Aurinkosähkögeneraattorin ja maan<br>välisen eristysvastustarkastuksen<br>säädettävissä oleva alue <sup>7)</sup>    | 10 – 10 000 kΩ                                          |
|                                         | Yhtäkkisen vikavirtavalvonnan raja-ar-<br>vo ja laukaisuaika (toimitettaessa)                                       | 30 / 300 mA / ms<br>60 / 150 mA / ms<br>90 / 40 mA / ms |
|                                         | Jatkuvan vikavirtavalvonnan raja-arvo<br>ja laukaisuaika (toimitettaessa)                                           | 300 / 300 mA / ms                                       |
|                                         | Jatkuvan vikavirtavalvonnan<br>säädettävissä oleva alue <sup>7)</sup>                                               | 30–300 mA                                               |

|                                                                                      | 0.1 h                                                                                       |
|--------------------------------------------------------------------------------------|---------------------------------------------------------------------------------------------|
| toisto (toimitettaessa)                                                              | 24 N                                                                                        |
| Säädettävissä oleva alue eristysvas-<br>tustarkastuksen syklistä toistoa var-<br>ten | -                                                                                           |
| DC-tulotiedot – akku                                                                 |                                                                                             |
| Maksimijännite                                                                       | 531 V / 700 V *                                                                             |
|                                                                                      | * vain sopivan katkaisulaitteen kanssa<br>invertterin ja akun välissä virhetapauk-<br>sessa |
| Minimijännite                                                                        | 160 V                                                                                       |
| Maksimivirta                                                                         | 12,5 A                                                                                      |
| Maksimiteho                                                                          | 5210 W                                                                                      |
| DC-tulot                                                                             | 1                                                                                           |
| AC-tulo-/lähtötiedot                                                                 |                                                                                             |
| Nimellislähtöteho (P <sub>nom</sub> )                                                | 5000 W                                                                                      |
| Maks. lähtöteho                                                                      | 5000 W                                                                                      |
| Nimellinen näennäisteho                                                              | 5000 W                                                                                      |
| Nimellisverkkojännite                                                                | 3 ~ NPE 220 V / 380 V                                                                       |
|                                                                                      | 3 ~ NPE 230 V / 400 V                                                                       |
| Min. verkkojännite                                                                   | 154 V <sup>1)</sup>                                                                         |
| Maks. verkkojännite                                                                  | 280 V <sup>1)</sup>                                                                         |
| Maks. lähtövirta                                                                     | 8 A                                                                                         |
| Nimellislähtövirta (kun 230 V)                                                       | 7,2 A                                                                                       |
| Kytkentävirta <sup>6)</sup>                                                          | 9,9 A / 4 ms                                                                                |
| Nimellistaajuus                                                                      | 50 / 60 Hz <sup>1)</sup>                                                                    |
| Harmoninen kokonaissärö                                                              | < 3,5 %                                                                                     |
| Tehokerroin cos phi <sup>2)</sup>                                                    | 0–1 (säädettävä)                                                                            |
|                                                                                      | 0,7–1 (suositeltu)                                                                          |
| Suurin sallittu verkkoimpedanssi Z <sub>max</sub><br>PCC:ssä <sup>4)</sup>           | ei ole                                                                                      |
| Maks. lähtövikavirta jaksoa kohti                                                    | 7,5 A / 157 ms                                                                              |
| AC-lähtötiedot – PV Point                                                            |                                                                                             |
| Maks. lähtöteho                                                                      | 4 133 W (5 s)                                                                               |
| Nimellislähtöteho                                                                    | 3000 W                                                                                      |
| Nimellislähtövirta                                                                   | 13 A                                                                                        |
| Nimellisverkkojännite                                                                | 1 ~ NPE 220 V / 230 V / 240 V                                                               |
| Nimellistaajuus                                                                      | 53 / 63 Hz <sup>1)</sup>                                                                    |
| Vaihtokytkentäaika                                                                   | < 90 s                                                                                      |
| Tehokerroin cos phi <sup>2)</sup>                                                    | 0-1                                                                                         |
| Yleisiä tietoja                                                                      |                                                                                             |

| Maksimihyötysuhde                                                                       | 98,2 %                                                  |
|-----------------------------------------------------------------------------------------|---------------------------------------------------------|
| Euroopp. hyötysuhde (U <sub>mpp nom</sub> )                                             | 97,5 %                                                  |
| Euroopp. hyötysuhde (U <sub>mpp max</sub> )                                             | 97 %                                                    |
| Euroopp. hyötysuhde (U <sub>mpp min</sub> )                                             | 96,2 %                                                  |
| Omakulutus yöllä                                                                        | < 10 W                                                  |
| Jäähdytys                                                                               | Ohjattu koneellinen ilmanvaihto                         |
| Suojaus                                                                                 | IP 66                                                   |
| Mitat K x L x S                                                                         | 530 × 474 × 165 mm                                      |
| Paino                                                                                   | 16,5 kg                                                 |
| Invertterin topologia                                                                   | Ei-eristetty ilman muuntajaa                            |
| Sallittu ympäristön lämpötila                                                           | -25 °C – +60 °C                                         |
| Sallittu ilmankosteus                                                                   | 0–100 % (ml. kondensoituminen)                          |
| EMC-päästöluokka                                                                        | В                                                       |
| DC-/AC-ylijänniteluokka<br>(standardin IEC 62109-1 mukaan)                              | 2/3                                                     |
| Likaantumisaste                                                                         | 2                                                       |
| Äänenpaine                                                                              | 36 dB(A)                                                |
| Turvallisuusluokitus (IEC 62103)                                                        | 1                                                       |
| Turvalaitteet                                                                           |                                                         |
| DC-eristysmittaus                                                                       | Varoitus / katkaisu, kun R <sub>ISO</sub> < 100<br>kOHM |
| Käyttäytyminen ylikuormituksen ta-<br>pauksessa                                         | Toimintapisteen siirto, tehonrajoitus                   |
| DC-kytkin                                                                               | Integroitu                                              |
| Vikavirran valvontayksikkö                                                              | Integroitu                                              |
| Aktiivinen saarekkeen tunnistus                                                         | Taajuussiirtomenetelmä                                  |
| Dataliikenne                                                                            |                                                         |
| WLAN SMA-RP -liitäntä<br>( <b>FCC ID:</b> QKWPILOT01 / <b>IC ID:</b><br>12270A-PILOT01) | 802.11b/g/n (WPA, WPA2)<br>Taajuus: 2,4 GHz             |
| Ethernet (LAN)                                                                          | RJ 45, 10/100 Mbit                                      |
| Wired Shutdown (WSD)                                                                    | Enint. 28 laitetta / WSD-ketju                          |
|                                                                                         | Kahden laitteen välinen maksi-<br>mietäisyys = 100 m    |
| Modbus RTU SunSpec (2x)                                                                 | RS485 2-johto                                           |
| lännitatana – digitaaliaat tulat                                                        | Low: min. 0 V – maks. 1,8 V                             |
|                                                                                         | High: min. 4,5 V – maks. 28,8 V                         |
| Tulovirrat – digitaaliset tulot                                                         | Tulojännitteen mukaan;<br>tulovastus = 70 kOhm          |
| Kokonaisteho digitaalista lähtöä var-<br>ten (sisäisessä virransyötössä)                | 6 W / 12 V (USB ei kuormitettu)                         |
| Teho digitaalista lähtöä kohti | 1 A / >12,5 V – 24V  |
|--------------------------------|----------------------|
| (ulkoisessa virransyötössä)    | (maks. 3 A yhteensä) |
| Datalogger / verkkopalvelin    | Integroitu           |

## Tekniset tiedot ylijännitesuoja DC SPD tyyppi 1+2 GEN24

| Yleisiä tietoja                         |                                                                       |  |  |  |
|-----------------------------------------|-----------------------------------------------------------------------|--|--|--|
| Jatkuva käyttövirta (I <sub>cpv</sub> ) | < 0,1 mA                                                              |  |  |  |
| Nimellispurkausvirta (I <sub>n</sub> )  | 20 kA                                                                 |  |  |  |
| - 15 x 8/20 μs impulssit                |                                                                       |  |  |  |
| Salamapurkausvirta (l <sub>imp</sub> )  | 6,25 kA                                                               |  |  |  |
| Maksimijohtavuus / 10/350 µs            |                                                                       |  |  |  |
| Suojaustaso (U <sub>p</sub> )           | 4 KV                                                                  |  |  |  |
| (tähdenmuotoinen asennus)               |                                                                       |  |  |  |
| Oikosulkulujuus PV (I <sub>scpv</sub> ) | 15 kA                                                                 |  |  |  |
| Erotin                                  |                                                                       |  |  |  |
| Terminen erotin                         | integroitu                                                            |  |  |  |
| Ulkoinen sulake                         | ei ole                                                                |  |  |  |
| Mekaaniset ominaisuudet                 |                                                                       |  |  |  |
| Erottimen osoitin                       | mekaaninen osoitin (punainen)                                         |  |  |  |
| Yhteyden keskeytyksen etäilmoitus       | Lähtö vaihtokoskettimessa                                             |  |  |  |
| Kotelon materiaali                      | Lämpömuovi UL-94-V0                                                   |  |  |  |
| Testausstandardit                       | IEC 61643-31 / DIN EN 50539-11<br>UL1449 ed.4 / VDE 0185-305-3 Bbl. 5 |  |  |  |

## Alaviitteiden selitykset

- 1) Ilmoitetut arvot ovat vakioarvoja. Invertteri määritetään kunkin maan vaatimusten mukaan.
- 2) Maa-asetuksen tai laitekohtaisten asetusten mukaan (ind. = induktiivinen, cap. = kapasitiivinen).
- Viallisen aurinkopaneelin maksimivirta kaikkiin muihin aurinkopaneeleihin.
  Itse invertteristä invertterin PV-puolelle se on O A
- 4) Invertterin sähköisen kokoonpanon varmistama
- 5) Varavirtakäytössä (PV Point) ilman akkua tarvittava minimijännite on 150 V.
- 6) Virtahuippu, kun invertteri kytketään päälle.
- 7) Ilmoitetut arvot ovat vakioarvoja. Nämä arvot on mukautettava vaatimuksen ja aurinkosähkötehon mukaan.
- 8) Ilmoitettu arvo on maksimiarvo; maksimiarvon ylittäminen voi vaikuttaa negatiivisesti toimintaan.

| Integroitu DC-<br>kytkin | Yleisiä tietoja | Yleisiä tietoja      |  |  |
|--------------------------|-----------------|----------------------|--|--|
|                          | Tuotteen nimi   | Benedict LS32 E 7905 |  |  |

| Nimellinen eris-<br>tysjännite                               | 1 000 V <sub>DC</sub>                                         |                                               |                                             |                                               |  |  |  |
|--------------------------------------------------------------|---------------------------------------------------------------|-----------------------------------------------|---------------------------------------------|-----------------------------------------------|--|--|--|
| Nimellinen<br>syöksyjännitelujuus                            | 8 kV                                                          |                                               |                                             |                                               |  |  |  |
| Soveltuvuus eristyk-<br>seen                                 | Kyllä, vain DC                                                |                                               |                                             |                                               |  |  |  |
| Käyttöluokka ja/tai<br>aurinkosähkön<br>käyttöluokka         | standardin IEC/EN 609473 käyttöluokka DC-PV2 mu-<br>kaan      |                                               |                                             |                                               |  |  |  |
| Nimellinen terminen<br>kestovirta (I <sub>cw</sub> )         | Nimellinen terminen kestovirta (I <sub>cw</sub> ): 1 000 A    |                                               |                                             |                                               |  |  |  |
| Nimellinen oikosu-<br>lun kytkentäkyky<br>(I <sub>cm</sub> ) | Nimellinen oikosulun kytkentäkyky (I <sub>cm</sub> ): 1 000 A |                                               |                                             |                                               |  |  |  |
| Nimellinen käyttövirta ja nimellinen katkaisuteho            |                                                               |                                               |                                             |                                               |  |  |  |
| Nimellinen<br>käyttöjännite (U <sub>e</sub> )                | Nimellinen<br>käyttövirta (I <sub>e</sub> )                   | I <sub>(make)</sub> /<br>I <sub>(break)</sub> | Nimellinen<br>käyttövirta (I <sub>e</sub> ) | I <sub>(make)</sub> /<br>I <sub>(break)</sub> |  |  |  |
| $\leq$ 500 V <sub>DC</sub>                                   | 14 A                                                          | 56 A                                          | 36 A                                        | 144 A                                         |  |  |  |
| 600 V <sub>DC</sub>                                          | 8 A                                                           | 32 A                                          | 30 A                                        | 120 A                                         |  |  |  |
| 700 V <sub>DC</sub>                                          | 3 A                                                           | 12 A                                          | 26 A                                        | 88 A                                          |  |  |  |
| 800 V <sub>DC</sub>                                          | 3 A                                                           | 12 A                                          | 17 A                                        | 68 A                                          |  |  |  |
| 900 V <sub>DC</sub>                                          | 2 A                                                           | 8 A                                           | 12 A                                        | 48 A                                          |  |  |  |
| 1 000 V <sub>DC</sub>                                        | 2 A                                                           | 8 A                                           | 6 A                                         | 24 A                                          |  |  |  |
| Napojen lkm                                                  | 1                                                             | 1                                             | 2                                           | 2                                             |  |  |  |

Kytkentäkaaviot

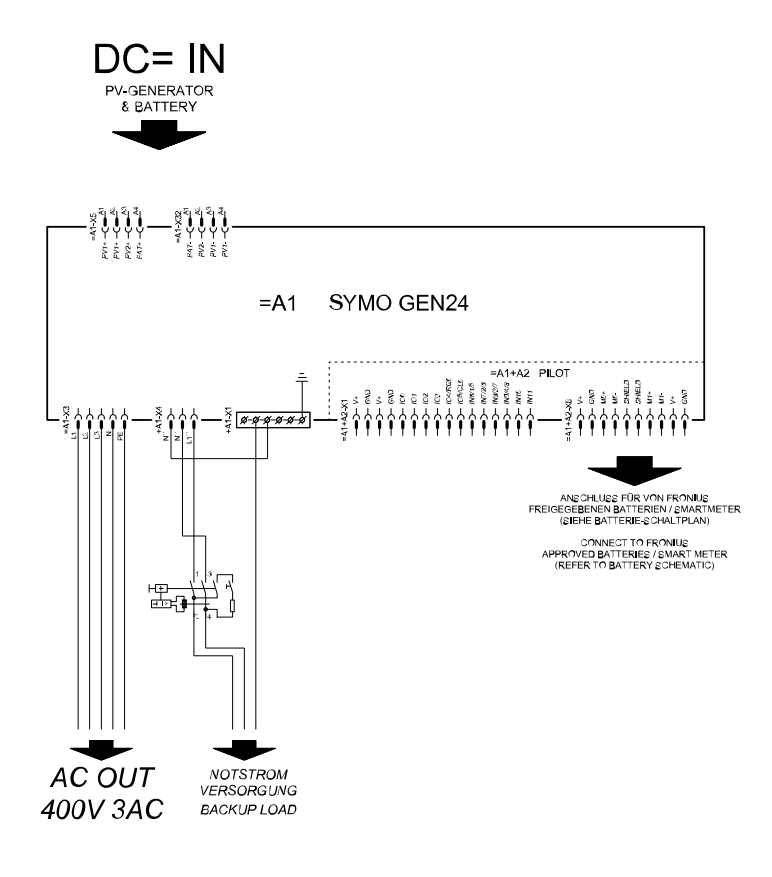

# Fronius Symo GEN24 ja BYD Battery-Box Premium HV

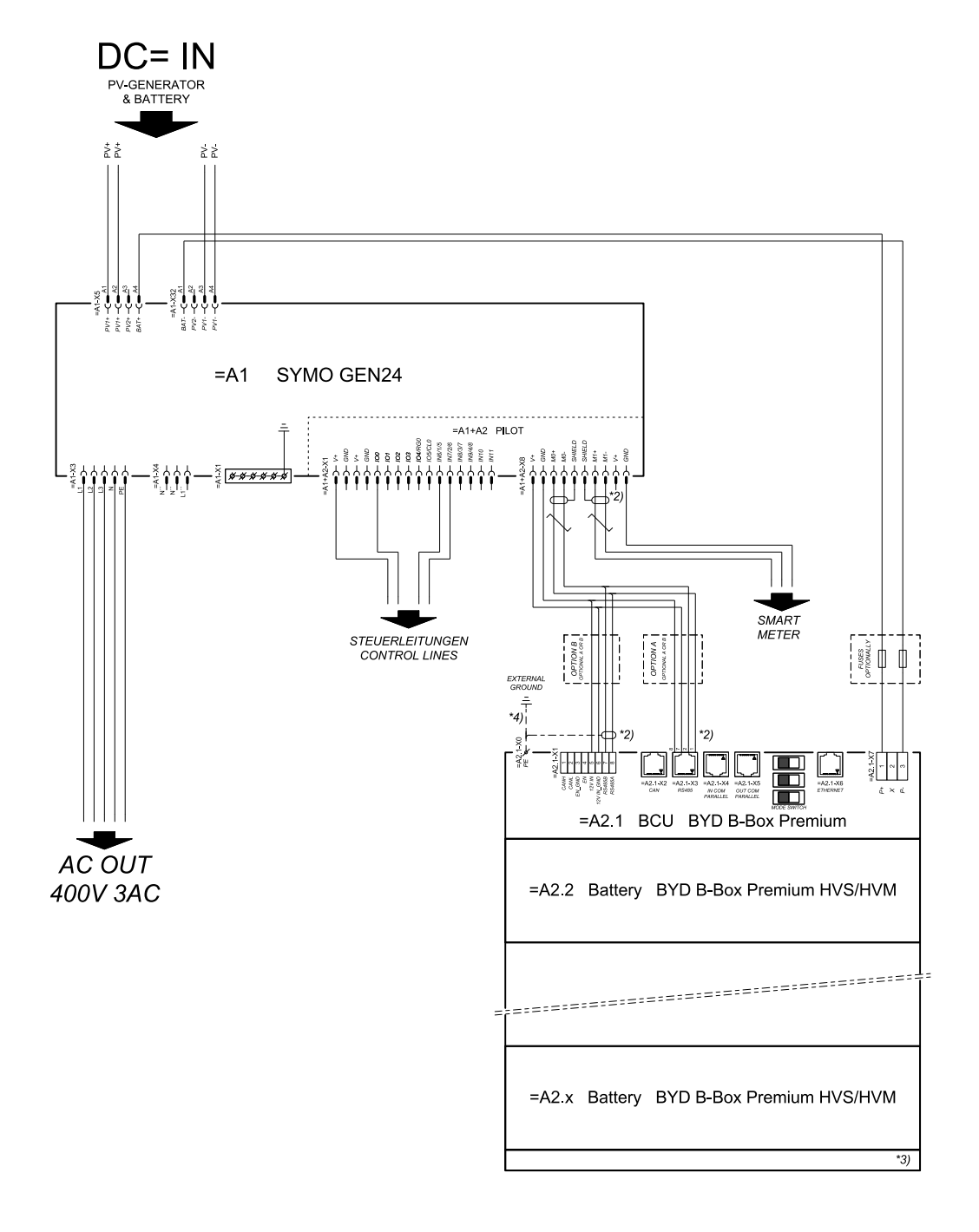

### connection area at BCU:

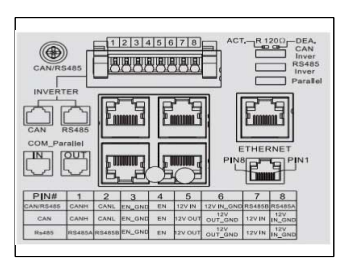

### SYMBOL DEFINITION:

#### VERDRILLTE LEITUNG TWISTED PAIR

- \*2) DER MODBUS-KOMMUNIKATIONS-BUS ERFORDERT DEN ABSCHLUSS DER LEITUNGSENDER MITTELS ABSCHLUSS DER LEITUNGSENDER MITTELS DETALS SIEHE WECHSELRICHTEN DOKUMENTATION THE MODBUS COMMUNICATION BUS RECOMPOSITIVERES THE TERMINATION OF CABLE EINGS WITH TERMINATION RESISTORS, DETALLS ACCOMPONG INVERTER MANLAN
- \*3) MINIMAX ZULÄSSIGE MODULANZAHL LAUT WECHSELRICHTER-DOKUMENTATION MINIMAX POSSIBLE NUMBER OF MODULES ACCORDING INVERTER MANUAL
- \*4) DEN QUERSCHINTT DER ERDUNGSLEITUNG AUS DER DOKUMENTATION DER BYD BATTERY-BOX PREMIM ENTREHMEN (> 10MM) REFER PE CABLE CROSS-SECTION ACCORDING TO BYD BATTERY-BOX PREMIUM MANUAL (> 10MM/AWG7)

# Fronius Symo GEN24 ja kaksi rinnankytkettyä BYD Battery-Box Premium HV:tä

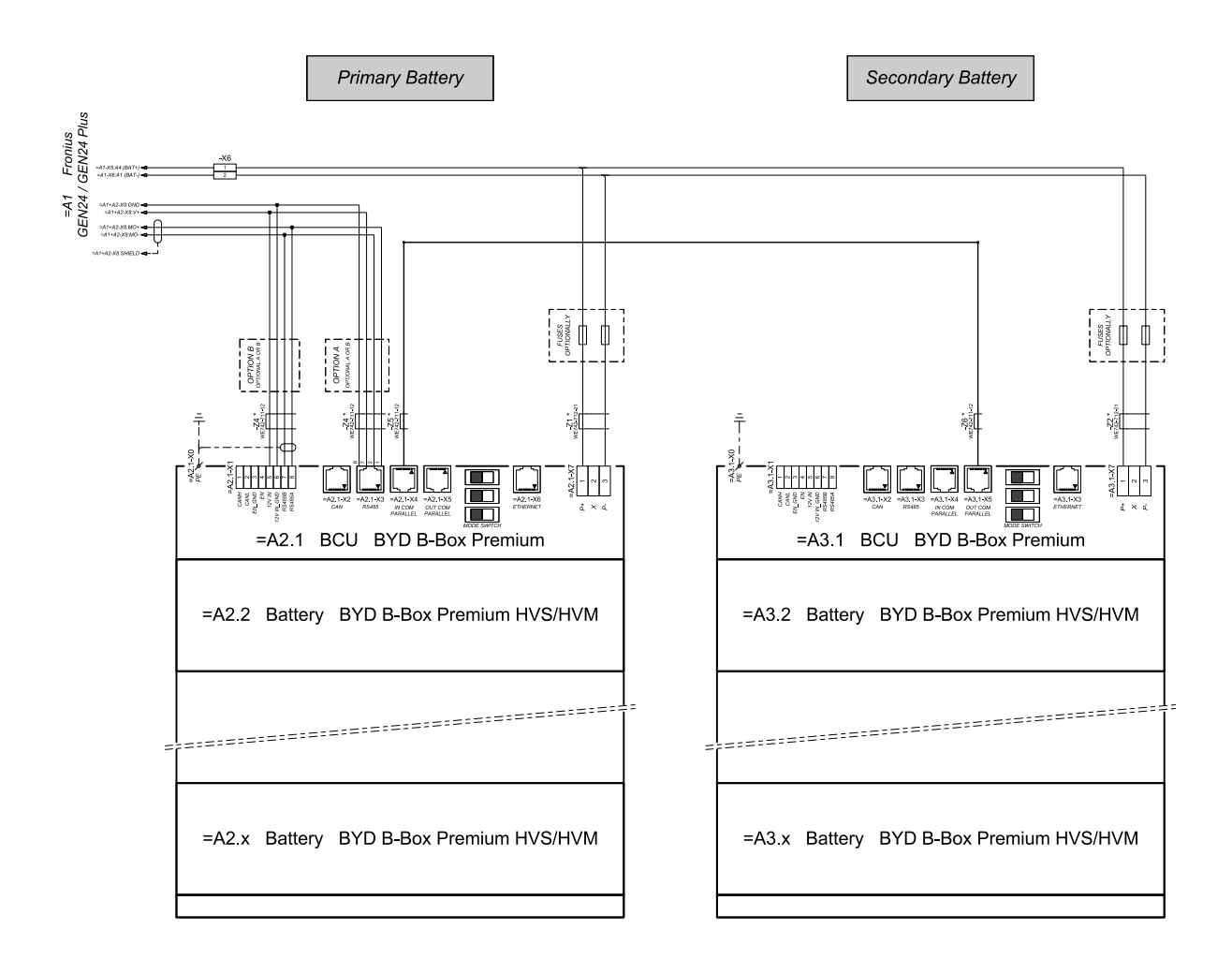

### connection area at BCU's:

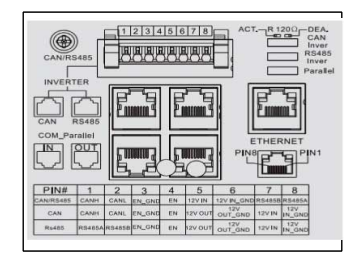

The ferrite cores -Z1 to -Z8 are only mandatory for storage installations in Italy! Certified ferrites for DC connection path: -Z1 and -Z2: WE742-712-21, manufacturer: Würth Certified ferrites for communication connection: -Z4 to -Z4: WE742-711-21, manufacturer: Würth

# Fronius Symo GEN24 ja kolme rinnankytkettyä BYD Battery-Box Premium HV:tä

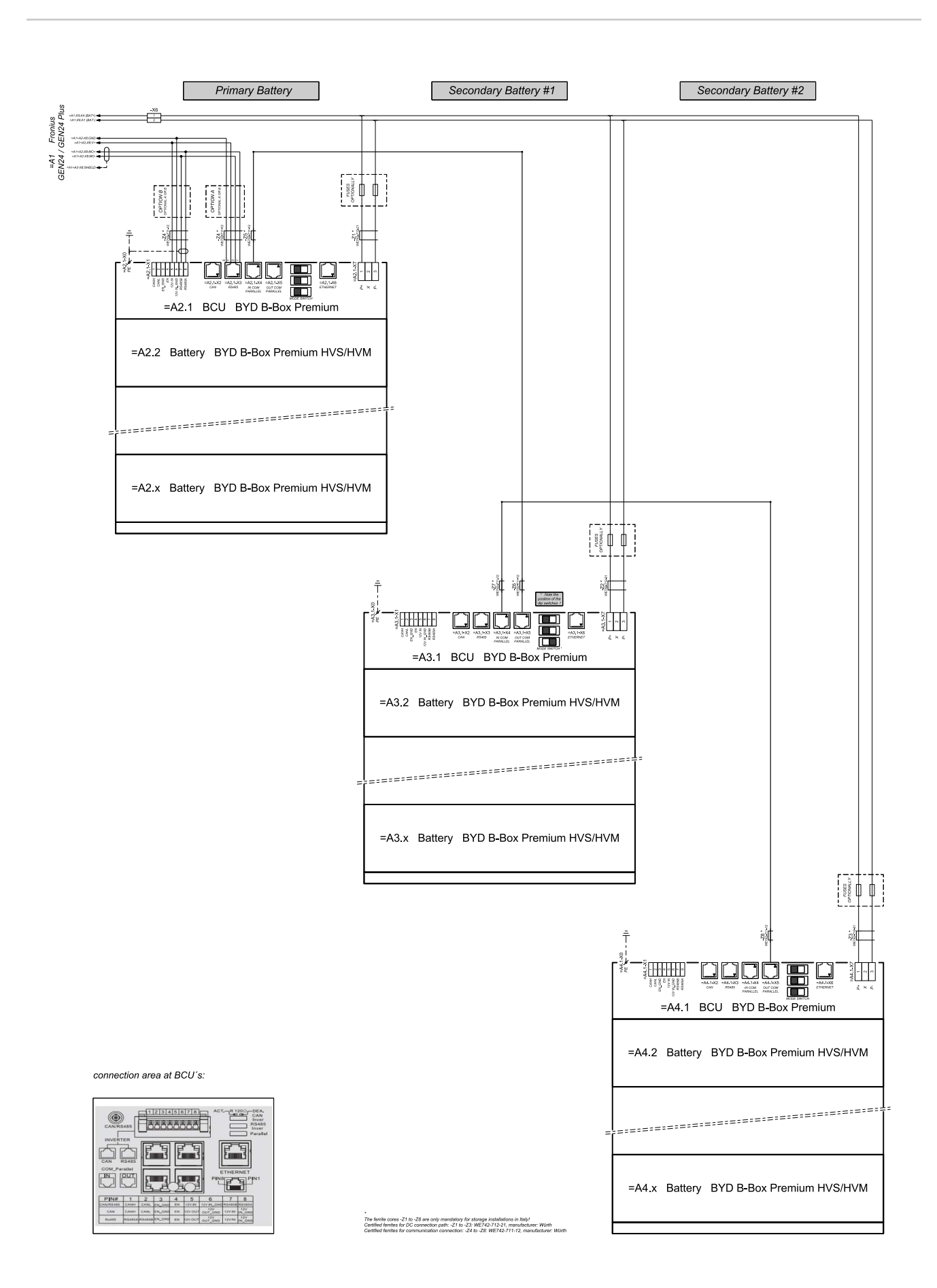

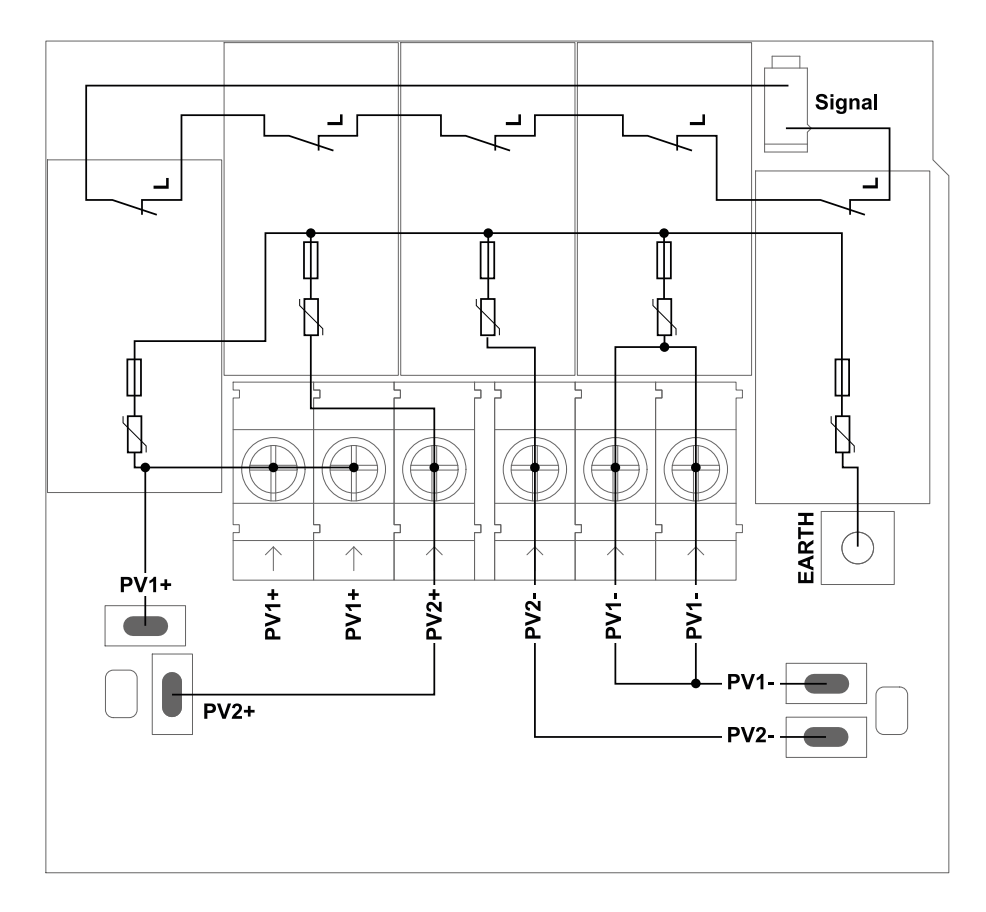

**Invertterin mitat** 

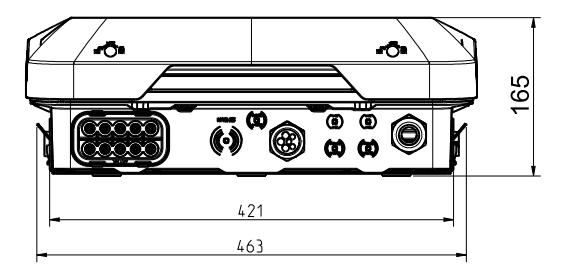

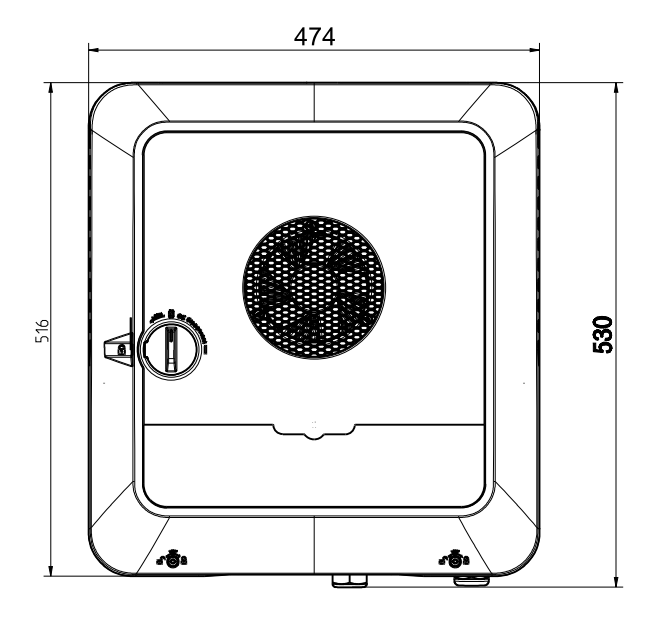

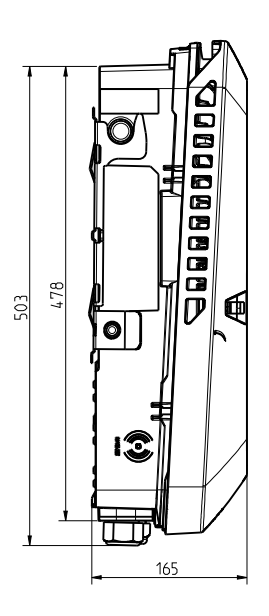

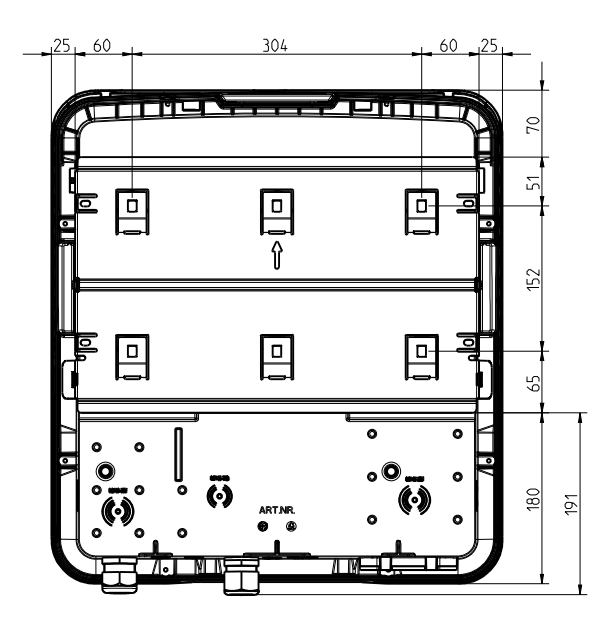

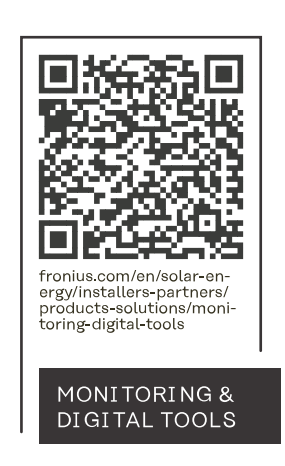

## Fronius International GmbH

Froniusstraße 1 4643 Pettenbach Austria contact@fronius.com www.fronius.com

Under <u>www.fronius.com/contact</u> you will find the addresses of all Fronius Sales & Service Partners and locations.